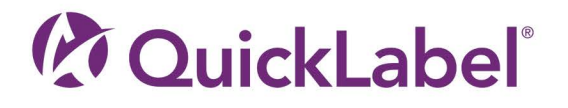

# OL-120 BEDIENUNGSANLEITUNG

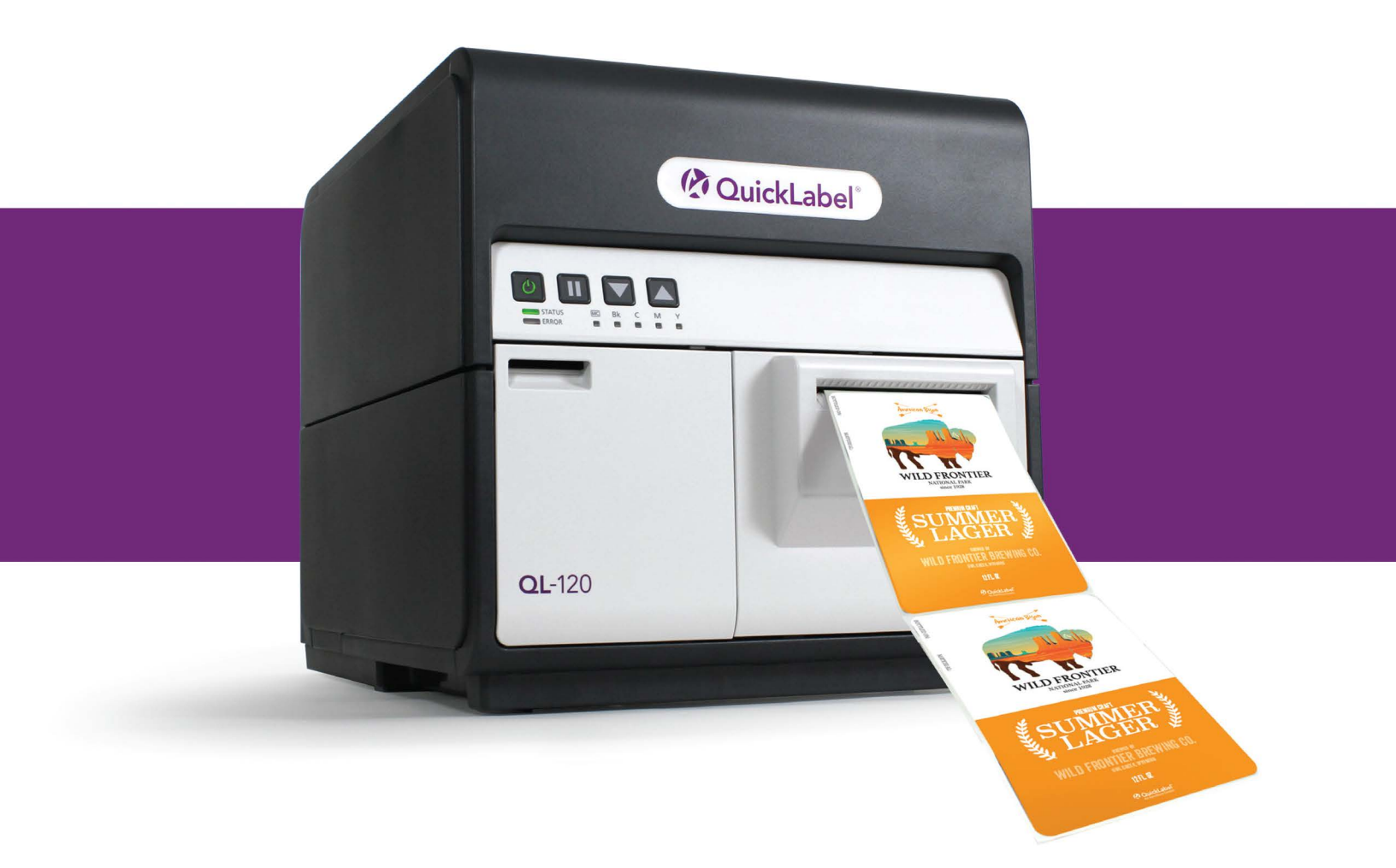

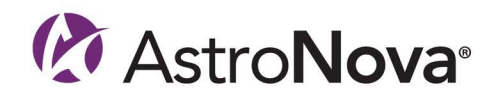

# **QL-120 Bedienungsanleitung**

Teilenummer 22834682-DE-E Revision 2.7 5/2025

QuickLabel, eine Division von AstroNova®

Unternehmenssitz 600 East Greenwich Ave., West Warwick, RI 02893 Tel.: 001-877-757-7978 Fax: 001-401-822-2430 E-Mail: info@QuickLabel.com

www.QuickLabel.com

Technischer Support Tel.: 001-877-757-7310 E-Mail: support@QuickLabel.com www.QuickLabel.com/support/

#### © 2025 AstroNova, Inc. Alle Rechte vorbehalten.

Diese Bedienungsanleitung unterliegt dem Urheberrecht. Alle Rechte vorbehalten. Kein Teil dieser Bedienungsanleitung darf ohne die schriftliche Genehmigung von AstroNova in irgendeiner Form oder auf irgendeine Weise vervielfältigt, übermittelt, übertragen, in einem Datenabfragesystem gespeichert oder in irgendeine Sprache übersetzt werden.

#### Markenzeichen

QL-120® und Custom QuickLabel Omni® sind registrierte Markenzeichen von AstroNova, Inc.

Adobe®, Photoshop®, und Illustrator® sind registrierte Markenzeichen von Adobe Systems, Inc.

Corel® ist ein registriertes Markenzeichen der Corel Corporation.

Microsoft® Windows® ist eine eingetragene Marke der Microsoft Corporation.

#### **ICC-Profil**

ICC-Profil von X-Rite Incorporated

#### Service

Wenn Sie Service- oder Garantieleistungen benötigen, kontaktieren Sie bitte den technischen Support von QuickLabel über den Werksvertrieb oder eines der Servicecenter.

#### Kontaktinformationen

#### Unternehmenssitz

600 East Greenwich Ave. West Warwick, RI 02893 USA gebührenfrei: 877-757-7978 | Tel.: 001-401-828-4000 quicklabel.com

#### Europäische Niederlassung

Waldstraße 70 63128 Dietzenbach | Deutschland Tel.: +49 (0) 6074-31025-00 quicklabel.de

#### Kanada

3505 Rue Isabelle Suite O Brossard, QC J4Y 2R2 Tel.: +1 800-565-2216 quicklabel.ca

#### Lateinamerika

Av Insurgentes Sur No 1602, 4° Piso Suite 467 Col. Credito Constructor Ciudad de Mexico CDMX 03940 Mexico Tel.: +52 55 1000-9116 quicklabel.com/es

#### Dänemark

Marielundvej 46A, 2. 2730 Herlev Tel.: +45 29 64 00 05 trojanlabel.com

#### Frankreich

Parc Euclide ZA la Clef de St Pierre 10A Rue Blaise Pascal 78990 Elancourt Tel.: +33 (1) 34 82 09 00 quicklabel.fr

#### Großbritannien

A5 Westacott Business Centre Westacott Way, Maidenhead Berkshire, SL6 3RT Tel.: +44 (0) 1628 668836 quicklabel.co.uk China

1F, Bldg2#, 458 North Fu Te Road, Shanghai Waigaoqiao F.T.Z., 200131 Tel.: +86 21 5868 2809 quicklabel.cn

#### Herstellerangaben

Herzlichen Glückwunsch und vielen Dank, dass Sie sich für eines unserer Produkte entschieden haben. Ihr Kauf eines digitalen Etikettendruckers von QuickLabel ist eine Investition in Produktionsflexibilität und Verpackungseffizienz. Bitte notieren Sie sich die Modellnummer und die Seriennummer Ihres Produkts.

#### Konformität mit FCC Part 15

HINWEIS: Dieses Gerät wurde gemäß den Anforderungen an digitale Geräte der Klasse B entsprechend der FCC-Richtlinien, Teil 15, geprüft und zertifiziert. Diese Grenzwerte bieten in normalen Betriebsumgebungen einen hinreichenden Schutz gegen Störungen. Dieses Gerät erzeugt, verwendet und emittiert ggf. hochfrequente Energie. Bei Nichtbeachtung der in dieser Bedienungsanleitung genannten Installations- und Nutzungsanweisungen kann das Gerät Funkstörungen verursachen. Das Auftreten solcher Störungen in bestimmten Einsatzumgebungen kann jedoch nicht ausgeschlossen werden.

Falls dieses Gerät den Funk- oder Fernsehempfang stört, was durch das Ein- und Ausschalten des Geräts festgestellt werden kann, sollten Sie versuchen, die Störung anhand der im Folgenden genannten Maßnahmen zu beseitigen:

- Ändern Sie die Ausrichtung oder den Aufstellungsort für die Empfangsantenne.
- Erhöhen Sie den Abstand zwischen dem Gerät und dem Empfänger.
- Schließen Sie das Gerät an einen anderen Stromkreis als den des Empfängers an.
- Wenden Sie sich an den Händler oder an einen erfahrenen Rundfunk- und Fernsehtechniker.

VORSICHT: Änderungen oder Modifikationen an diesem Gerät, die von der Zulassungsbehörde nicht ausdrücklich genehmigt wurden, können zum Erlöschen der Betriebserlaubnis führen.

#### **RoHS2-Compliance**

Der Etikettendrucker QL-120 enthält keine Substanzen gemäß Anhang II der "Richtlinie 2011/65/EU des Europäischen Parlaments und des Rates vom 8. Juni 2011 zur Beschränkung der Verwendung bestimmter gefährlicher Stoffe in Elektro- und Elektronikgeräten (RoHS)". Dazu gehören Blei, Quecksilber, Cadmium, Chrom VI, polybromierte Biphenyle (PBB) und polybromierte Diphenylether (PBDE) in einer höheren als der maximal zulässigen Gewichtskonzentrationen in homogen Materialien, außer in den gemäß Anhang III der Richtlinie und seiner Ergänzungen genannten Ausnahmen.

Diese Angaben erfolgen nach besten Wissen und Gewissen, können sich aber ändern, sobald neue Informationen vorliegen.

#### **WEEE-Richtlinie**

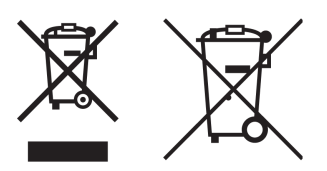

Nur für die Europäische Union.

Diese Symbole zeigen an, dass dieses Produkt gemäß der WEEE-Richtlinie 2002/96/EC, der Batterie Regulation ((EU) 2023/1542) und/oder weiteren national geltenden Gesetzen und Regulationen nicht im Haushaltsmüll entsorgt werden darf.

Befindet sich unter dem gezeigten Symbol ein weiteres chemisches Symbol, bedeutet dies in Übereinstimmung mit der Batterie Regulationen, dass Schwermetall (Hg = Quecksilber, Cd = Cadmium, Pb = Blei) in der Batterie oder dem Akkumulator in einer höheren Konzentration als der in der Batterie Regulationen zugelassene Maximalwert vorliegt.

Dieses Produkt muss in diesem Fall an einen geeigneten Fachbetrieb übergeben werden, zum Beispiel an den Händler, bei dem ein neues ähnliches Produkt gekauft wird oder einen autorisierten Recyclingbetrieb für Elektrik- und Elektronikgeräte, Batterien und Akkumulatoren. Eine ungeeignete Entsorgung dieser Art von Abfall kann aufgrund der potenziell gefährlichen Substanzen, die im Allgemeinen in Elektro- und Elektronikgeräten vorkommen, ernsthafte Auswirkungen auf die Umwelt und die Gesundheit haben.

Mit einer korrekten Entsorgung dieses Produkts tragen Sie zur effektiven Nutzung unserer natürlichen Ressourcen bei.

Weitere Informationen zum Recycling dieses Produkts erhalten Sie bei Ihrer Gemeinde, der Abfallbehörde, im Abfallkalender oder bei dem für Sie zuständigen Entsorgungsunternehmen.

(EEA: Norwegen, Island und Liechtenstein)

#### WEEE-Konformität - UK

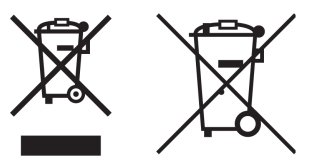

Diese Symbole weisen darauf hin, dass dieses Produkt gemäß der britischen Verordnung über Elektro- und Elektronik-Altgeräte und der britischen Verordnung über Batterien und Akkumulatoren nicht über den Hausmüll entsorgt werden darf.

Wenn unter dem oben abgebildeten Symbol ein chemisches Symbol aufgedruckt ist, bedeutet dies gemäß der britischen Batterie- und Akkumulatorenverordnung, dass ein Schwermetall (Hg = Quecksilber, Cd = Cadmium, Pb = Blei) in dieser Batterie oder diesem Akkumulator in einer Konzentration vorhanden ist, die über dem in der britischen Batterie- und Akkumulatorenverordnung festgelegten Grenzwert liegt.

Dieses Produkt sollte an einer ausgewiesenen Sammelstelle abgegeben werden, z. B. auf einer autorisierten Eins-zu-Eins-Basis, wenn Sie ein neues, ähnliches Produkt kaufen, oder an einer autorisierten Sammelstelle für das Recycling von Elektro- und Elektronik-Altgeräten (EEE) und Batterien und Akkus. Ein unsachgemäßer Umgang mit dieser Art von Abfällen könnte aufgrund der potenziell gefährlichen Stoffe, die im Allgemeinen mit Elektro- und Elektronikgeräten verbunden sind, Auswirkungen auf die Umwelt und die menschliche Gesundheit haben. Ihre Mitarbeit bei der ordnungsgemäßen Entsorgung dieses Produkts trägt zur effektiven Nutzung der natürlichen Ressourcen bei.

Weitere Informationen über das Recycling dieses Produkts erhalten Sie bei Ihrer Stadtverwaltung, der Abfallbehörde, einem zugelassenen System oder Ihrem Hausmüllentsorgungsdienst oder unter www.astronovainc.com.

#### WEEE Compliance - India only

This product is not to be disposed of with your household waste, according to the e-waste (Management and Handling) Rules, 2011. This product should be handed over to a designated collection point, e.g., to an authorized collection site for recycling waste electrical and electronic equipment (EEE). Improper handling of this type of waste could have a possible negative impact on the environment and human health due to potentially hazardous substances that are generally associated with EEE. At the same time, your cooperation in the correct disposal of this product will contribute to the effective usage of natural resources. For more information regarding return and recycling of WEEE products, please contact QuickLabel.

Also, this product complies with the "India E-waste Rule 2011" and prohibits use of lead, mercury, hexavalent chromium, polybrominated biphenyls or polybrominated diphenyl ethers in concentrations exceeding 0.1 % by weight and 0.01 % by weight for Cadmium, except for the exemptions set in Schedule II of the Rule.

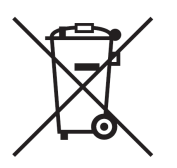

#### Battery - For CA, USA only

Included battery contains Perchlorate Material ---- special handling may apply.

See http://www.dtsc.ca.gov/hazardouswaste/perchlorate for detail.

#### Nur für die Europäische Union

Enthält eine Schutzimprägnierung gegen Mikrobakterienbefall.

Enthält 1,2-Benzisothiazol-3(2H)-1.

Kann allergische Reaktionen verursachen.

Enthält weniger als 30 % Inhaltsstoffe mit unbekannten Gefahren für Wasserlebewesen.

Auf Wunsch ist ein Sicherheitsdatenblatt verfügbar.

| Declaration of Conformity<br>Declaration de Conformité<br>Ubereinstimmungserklärung<br>Dichiarazione di Conformità                                                                                                    |                                                                                                    |
|----------------------------------------------------------------------------------------------------|----------------------------------------------------------------------------------------------------|
| ID                                                                                                    | DoC-22834682                                                                                                    |
| Manufacturer's name and address<br>Nom et adresse du fabricant<br>Hersteller<br>Nome del costruttore                                                                                                    | AstroNova, Inc.<br>600 East Greenwich Avenue<br>West Warwick, RI 02893 USA                                                                                                    |
| Brand Name(s)<br>Nom(s) de marque(s)<br>Markenname(n)<br>Nome/i dei marchi                                                                                                    | QuickLabel <sup>®</sup>                                                                                                    |
| Model No.<br>Modele No.<br>Model Nr.<br>Modello No.                                                                                                    | QL-120, QL-120D, QL-120X                                                                                                    |
| Description of Products<br>Description des produits<br>Produktbeschreibungen<br>Descrizione dei Prodotti                                                                                                    | Color Label Printer                                                                                                    |
| Standards to which conformity is declared<br>Standards auquel la conformité appartient<br>Normen für welche Übereinstimmung erklärt wird<br>Norme per le quali si dichiara la conformità                                                                                                    | CAN/CSA-C22.2 No.60950-1-07 2nd Edition<br>IEC-62368-1:2018 3rd edition<br>EN 62368-1:2014+A11:2017<br>EN 55032:2015+A11:2020 Class B<br>EN 55035:2017+A11:2020<br>EN 61000-3-2:2014 Class A<br>EN 61000-3-2:2013<br>EN 55035:2017+A11:2020<br>EN 50564:2011<br>(Commission Regulation (EC) No 1275/2008)<br>FCC Part 15B Class B<br>ICES-003 Issue 6 Class B<br>IEC63000:2018 |
| Application of Council Directives<br>Application des Decisions du Conseil<br>Anwendbar fur die Richtlinien<br>Applicazione delle Direttive del Comitato                                                                                                    | 2011/65/EU<br>2014/30/EU<br>2014/35/EU<br>2023/1542/EU<br>2023/826/EU                                                                                                    |
| I, the undersigned, hereby declare that the equipment specified above conforms to the above Directive and Standard.<br>Je, Soussigné, déclare que l'équipment spécifié ci-dessus est en conformité avec la directive et le standard ci-dessus.<br>Ich, der unterzeichnende erkläre hiermit, daß das oben beschriebene Gerät den vorgenannten Richtlinien und Normen entspricht.<br>Il sottoscritto dichiara che l'apparecchio sopra specificato è conforme alle Direttive e Norme sopra specificate.                                                                                        |                                                                                                    |
| Phillip Soares<br>Quality Systems Manager<br>AstroNova, Inc.<br>CE Label First Affixed Date: 18                                                                                                    | Date of issue: <u>5/13/2025</u><br>Place of issue: <u>West Warwick, RI</u>                                                                                                    |
| European Contact: Your local AstroNova, Inc. Sales and Service Office.<br>FRANCE - Parc Euclide, ZA la Clef de St Pierre, 10A Rue Blaise Pascal 78990 Elancourt, Tel: (+33) 1 34 82 09 00, Fax: (+33) 1 34 82 05 71<br>GERMANY - Waldstraße 70, D-63128 Dietzenbach, Tel. +49 (0) 6074 31 025-00, Fax: +49 (0) 6074 31 025-99<br>UNITED KINGDOM - 167-169 Great Portland Street, 5th Floor, London W1W 5PF, Tel: +44 0 1628 668836<br>INDIA - A-44 Phase 1 Madras Export Processing Zone (MEPZ), NH45, Great Southern Trunk Rd. Tambaram, Chennai 600045, India,<br>Tel: +91 44 2262 2690 2 |                                                                                                    |

# Inhalt

| Kapital 1:               | Erste Schritte                                                                                                    |
|--------------------------|----------------------------------------------------------------------------------------------------|
|                          | Drucker der QL-120-Baureihe                                                                                                    |
|                          | Überblick über Installation und Aufbau                                                                                                    |
|                          | Vor der Installation des Druckers                                                                                                    |
|                          | Drucker auspacken                                                                                                    |
|                          | Installation des Druckers                                                                                                    |
|                          | Laden des Materials                                                                                                    |
|                          | Installation des Druckertreibers (USB)                                                                                                    |
|                          | Installation des Druckertreibers (Netzwerk)                                                                                                    |
|                          | Weiterführende Installationsthemen                                                                                                    |
| Kapital 2:               | Überblick über den Drucker                                                                                                    |
|                          | Bezeichnungen und Funktionen von Druckerkomponenten 61                                                                                                    |
|                          | Fin- und Ausschalten des Druckers                                                                                                    |
|                          | QL-120 Status Monitor                                                                                                    |
|                          | QL-120 Maintenance Utility.                                                                                                    |
| Kapital 3:               | Gestalten und Drucken von Etiketten                                                                                                    |
| Rupital 0.               |                                                                                                    |
|                          | Gestalten von Etiketten 60                                                                                                    |
| ·                        | Gestalten von Etiketten                                                                                                    |
| ·                        | Gestalten von Etiketten.                                                                                                    |
| ·                        | Gestalten von Etiketten                                                                                                    |
| ·                        | Gestalten von Etiketten                                                                                                    |
|                          | Gestalten von Etiketten                                                                                                    |
| Kapital 4:               | Gestalten von Etiketten       69         Einrichten der Etikettendesignsoftware.       72         Drucken von Etiketten       73         Vorgehensweise bei Materialmangel in Druckern der QL-120-Serie.       74         Wechsel oder Austausch des Materials       75         Druckerwartung       86                                                                                                    |
| Kapital 4:               | Gestalten von Etiketten       69         Einrichten der Etikettendesignsoftware.       72         Drucken von Etiketten       73         Vorgehensweise bei Materialmangel in Druckern der QL-120-Serie.       74         Wechsel oder Austausch des Materials       75         Druckerwartung.       86         Betriebszeitplan und Wiederherstellung eines inaktiven Druckers       86                                                                                                    |
| Kapital 4:               | Gestalten von Etiketten       69         Einrichten der Etikettendesignsoftware.       72         Drucken von Etiketten       73         Vorgehensweise bei Materialmangel in Druckern der QL-120-Serie.       74         Wechsel oder Austausch des Materials       75         Druckerwartung       86         Betriebszeitplan und Wiederherstellung eines inaktiven Druckers       86         Wechseln der Tintenpatronen       86                                                                                                    |
| Kapital 4:               | Gestalten von Etiketten       69         Einrichten der Etikettendesignsoftware.       72         Drucken von Etiketten       73         Vorgehensweise bei Materialmangel in Druckern der QL-120-Serie.       74         Wechsel oder Austausch des Materials       75         Druckerwartung       86         Betriebszeitplan und Wiederherstellung eines inaktiven Druckers       86         Wechseln der Tintenpatronen       86         Austauschen der Wartungspatrone.       89                                                                                                    |
| Kapital 4:               | Gestalten von Etiketten       69         Einrichten der Etikettendesignsoftware.       72         Drucken von Etiketten       73         Vorgehensweise bei Materialmangel in Druckern der QL-120-Serie.       74         Wechsel oder Austausch des Materials       75         Druckerwartung.       86         Betriebszeitplan und Wiederherstellung eines inaktiven Druckers       86         Wechseln der Tintenpatronen       86         Austauschen der Wartungspatrone.       89         Reinigen von Druckkopf und Spüleinheit       90                                                               |
| Kapital 4:<br>Kapital 5: | Gestalten von Etiketten       69         Einrichten der Etikettendesignsoftware.       72         Drucken von Etiketten       73         Vorgehensweise bei Materialmangel in Druckern der QL-120-Serie.       74         Wechsel oder Austausch des Materials       75         Druckerwartung.       86         Betriebszeitplan und Wiederherstellung eines inaktiven Druckers       86         Wechseln der Tintenpatronen       86         Austauschen der Wartungspatrone.       89         Reinigen von Druckkopf und Spüleinheit       90         Fehlerbehebung.       96                              |
| Kapital 4:<br>Kapital 5: | Gestalten von Etiketten       69         Einrichten der Etikettendesignsoftware.       72         Drucken von Etiketten       73         Vorgehensweise bei Materialmangel in Druckern der QL-120-Serie.       74         Wechsel oder Austausch des Materials       75         Druckerwartung.       86         Betriebszeitplan und Wiederherstellung eines inaktiven Druckers       86         Wechseln der Tintenpatronen       86         Austauschen der Wartungspatrone.       89         Reinigen von Druckkopf und Spüleinheit       90         Fehlerbehebung.       96         Fehlercodes       96 |

|            | Beheben eines Papierstaus133Drucker arbeitet nicht einwandfrei135Druckergebnisse sind unbefriedigend138Druckbeispiele und Lösungen141Manuelle Deinstallation des Druckertreibers156Behebung von Problemen bei der USB-Installation163 |
|------------|----------------------------------------------------------------------------------------------------|
| Kapital 6: | RW-5.1 Rewinder166Vor der Installation des Rewinders166Stellfläche für Rewinder und Unwinder166Installation des Rewinders167Aufwickeln von Etiketten169                                                                               |
| Kapital 7: | UW-5.1 Unwinder171Vor der Installation des Unwinders171Stellfläche für Rewinder und Unwinder171Installation des Unwinders172Abwickeln von Etiketten174                                                                                |
| Kapital 8: | Sicherheitshinweise und Vorsichtsmaßnahmen                                                                                                    |
| Kapital 9: | Technische Daten                                                                                                    |
|            | Index                                                                                                    |

# **Erste Schritte**

# Drucker der QL-120-Baureihe

Diese Bedienungsanleitung gilt für die im Folgenden genannten Drucker der QL-120-Baureihe.

- **QL-120** Der QL-120 ist ein schneller Farbetikettendrucker, der sich durch industrieweit führende Druckqualität, Zuverlässigkeit, Leistung und Konnektivität auszeichnet.
- **QL-120X** Der QL-120X basiert auf der QL-120-Plattform und besticht durch die Nutzung einer neuartigen Druckkopftechnologie der zweiten Generation sowie einer verlängerten Lebensdauer der Druckköpfe.
- **QL-120D** Der QL-120D baut auf der QL-120-Plattform auf und arbeitet mit pigmentbasierter Tinte anstelle der Verwendung von Tinte auf Farbstoffbasis.

# Überblick über Installation und Aufbau

In der Zusammenfassung der Installation und des Aufbaus werden die erforderlichen Schritte beschrieben.

- Vor der Installation des Druckers wählen Sie einen geeigneten Standort aus, überprüfen die Hinweise zu Installation und stellen sicher, dass die Systemanforderungen erfüllt sind.
  - Siehe "Wahl des Aufstellorts" auf Seite 12.
  - Siehe "Hinweise zur Installation" auf Seite 13.
  - Siehe "Systemanforderungen" auf Seite 14.
- 2. Packen Sie den Drucker aus und vergewissern Sie sich, dass alle Teile vorhanden sind.
  - Siehe "Drucker auspacken" auf Seite 15.
  - Siehe "Überprüfung der gelieferten Teile" auf Seite 18.
- 3. Installieren Sie den Drucker. Hierzu müssen der Druckkopf sowie die Tintenpatronen installiert werden. Zudem ist das System mit Tinte zu befüllen.
  - Siehe "Installation des Druckkopfes" auf Seite 20.
  - Siehe "Laden von Tintenpatronen" auf Seite 29.
  - Siehe "Erstbefüllung mit Tinte" auf Seite 30.
- 4. Laden Sie das Material, das zum Drucken verwendet werden soll.
  - Siehe "Laden des Materials auf den Rollenhalter" auf Seite 32.
  - Siehe "Einstellen des Materials im Drucker" auf Seite 34.
- 5. Installieren Sie den Druckertreiber. Sie können den Drucker über eine USB- oder Netzwerkverbindung installieren.
  - Siehe "Installation des Druckertreibers (USB)" auf Seite 39.
  - Siehe "Installation des Druckertreibers (Netzwerk)" auf Seite 44.

### Vor der Installation des Druckers

Vor der Installation des Druckers wählen Sie einen geeigneten Standort aus, überprüfen die Hinweise zu Installation und stellen sicher, dass die Systemanforderungen erfüllt sind.

#### Wahl des Aufstellorts

Die Installationsumgebung muss die in diesem Abschnitt beschriebenen Bedingungen erfüllen.

- Das Netzkabel des Druckers muss an eine geeignete Steckdose (100 V 240 V AC +10 %/-15 %) angeschlossen werden. Diese Steckdose muss leicht zugänglich sein.
- Stellen Sie den Drucker nicht in der Nähe von Wasserhähnen, Warmwasserbereitern, Luftbefeuchtern oder Kühlschränken auf.
- Vergewissern Sie sich, dass die Umgebungstemperatur zwischen 15 und 30 °C beträgt.
- Vergewissern Sie sich, dass die Umgebungsfeuchtigkeit zwischen 10 und 80 % relative Feuchte beträgt.
- Stellen Sie den Drucker nicht in Bereichen auf, die hohen Temperaturen und Luftfeuchtigkeiten, extrem niedrigen Temperaturen, raschen Temperaturänderungen oder direkter Sonneneinstrahlung ausgesetzt sind. Achten Sie insbesondere darauf, dass der Drucker nicht in der Nähe von offenem Feuer, im Freien, in Lagerhäusern oder in gekühlten Bereichen aufgestellt wird.
- Stellen Sie den Drucker nicht in staubbelasteten Bereichen auf.
- Der Aufstellungsraum muss gut belüftet sein.
- Die Füße des Druckers müssen komplett aufliegen. Der Drucker muss immer waagerecht aufgestellt sein.
- Wenn der Drucker auf einem Arbeitstisch, einem Schreibtisch oder einer ähnlichen Oberfläche aufgestellt wird, muss diese Fläche genügend Stabilität und Tragfähigkeit für das Gewicht des Druckers gewährleisten.

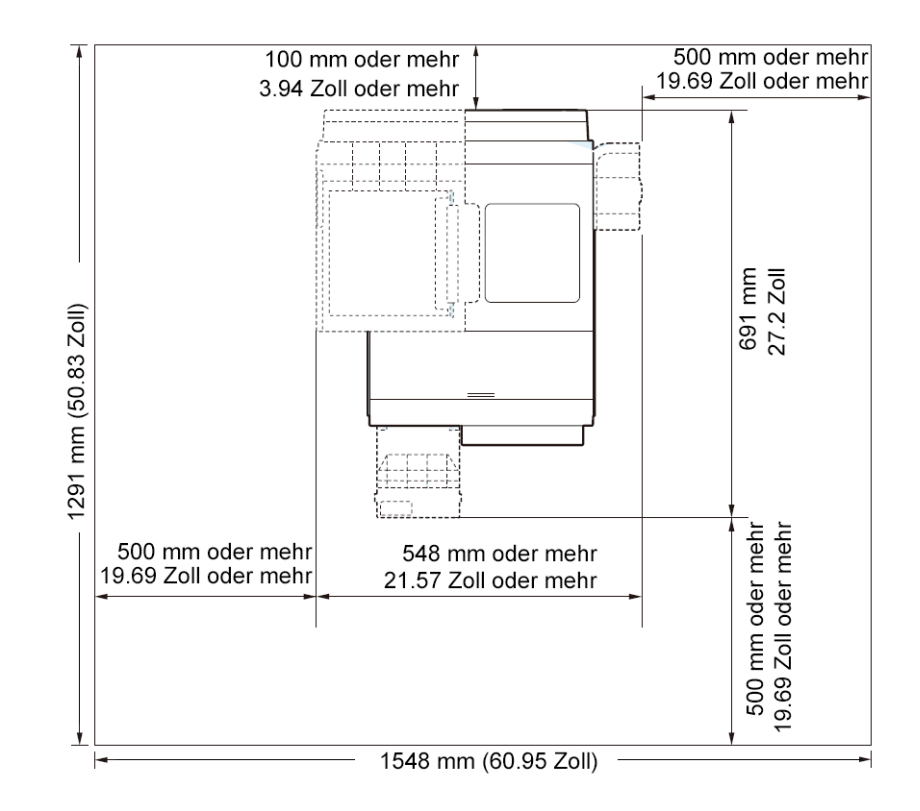

Der zur Installation und Wartung benötigte Platz ist im Folgenden dargestellt.

#### **Hinweise zur Installation**

•

Beachten Sie bei der Installation des Druckers die folgenden Vorsichtsmaßnahmen.

- Beim Transportieren des Druckers von einem kalten an einen warmen Standort können aufgrund von Kondenswasserbildung Fehler im Druckbild auftreten. Lassen Sie den ausgepackten Drucker mindestens zwei Stunden ruhen, bevor Sie ihn installieren.
- Der Drucker wiegt etwa 24 Kilogramm (53 Pfund). Zum Anheben des Druckers werden zwei Personen benötigt. Jeweils eine Person sollte vor und eine hinter dem Drucker stehen und den Drucker mithilfe der dafür vorgesehenen Griffe anheben (zwei Griffe

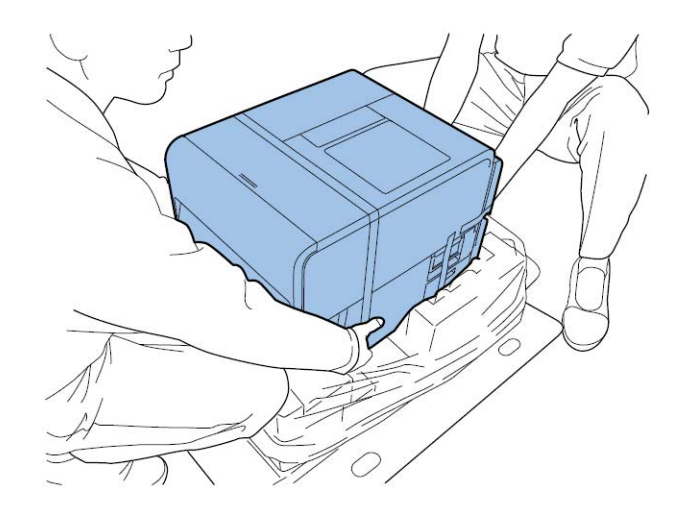

vorn, einer links und einer rechts hinten). Den Drucker auf andere Art anzuheben, kann dazu führen, dass er herunterfällt oder dass Personen verletzt werden.

#### Systemanforderungen

Vergewissern Sie sich vor der Druckerinstallation, dass Ihr PC die folgenden Anforderungen erfüllt.

- Windows® 11, 10 (32-bit oder 64-bit), 8.1 (32-bit oder 64-bit), Server 2022, 2019, 2016, 2012R2
- Microsoft .NET Framework 3.5 SP1
- 350 MB freier Speicherplatz auf der Festplatte
- Internetzugang
- Ein freier USB 2.0-Port zur USB-Installation *oder* Netzwerkverbindung zur Installation über Netzwerk

## **Drucker** auspacken

Der Drucker ist durch Polstermaterial gesichert, um ihn während des Transports vor Vibrationen und Stößen zu schützen. Im Folgenden wird beschrieben, wie der Drucker auszupacken ist. Bewahren Sie das Verpackungsmaterial bitte für künftige Transporte auf.

1. Nehmen Sie die vier Griffe vom Verpackungskarton ab und entfernen Sie dann die Umverpackung.

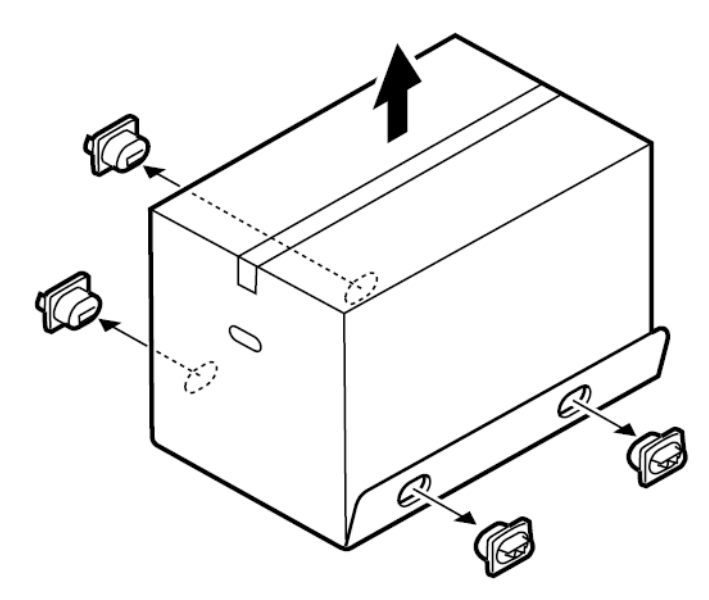

2. Nehmen Sie den Zubehörkarton heraus und entfernen Sie dann die oberen Schutzpolster.

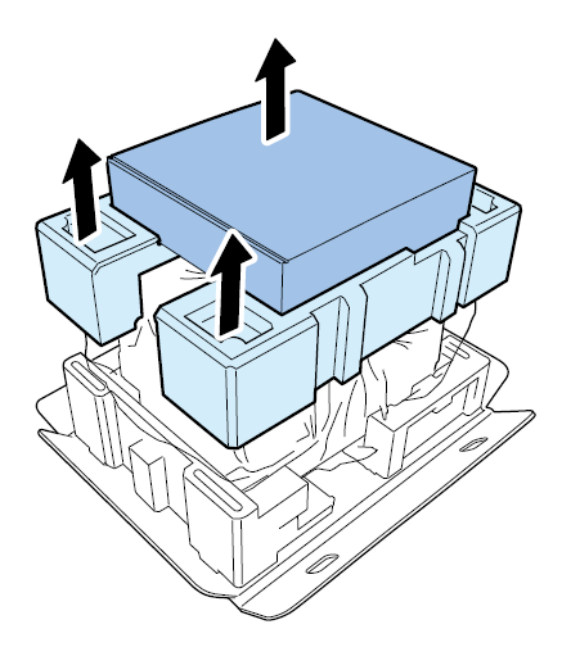

3. Wickeln Sie die Kunststoffhülle von oben nach unten ab.

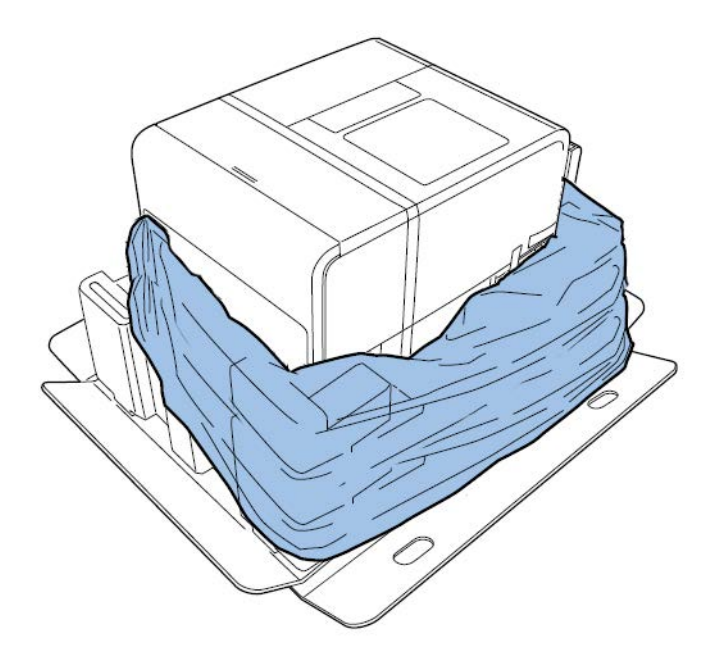

4. Fassen Sie den Drucker an dessen bodenseitigen Griffen und heben Sie ihn vorsichtig aus der Verpackung heraus. Heben Sie das Gerät nur an den dargestellten Punkten an. Fassen Sie den Drucker nicht an dessen Vorderseite an.

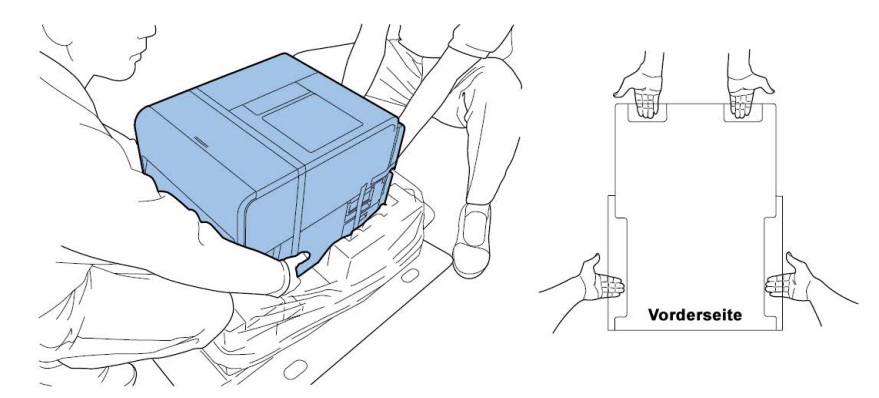

**Anmerkung:** Der Drucker wiegt ca. 24 Kilogramm. Zum Anheben des Druckers sind zwei Personen erforderlich. Die beiden an der Vorder- bzw. Rückseite des Druckers stehenden Personen müssen den Drucker an den unten angebrachten Griffen (zwei an der Vorderseite und jeweils einer an der linken und der rechten Seite) anheben. Falls der Drucker in einer ungeeigneten Position angehoben wird, kann er herunterfallen oder Verletzungen verursachen.

5. Stellen Sie den Drucker auf eine waagerechte Oberfläche. Entfernen Sie dann das gesamte von außen sichtbare Verpackungsmaterial vom Drucker.

6. Öffnen Sie die Rollenabdeckung.

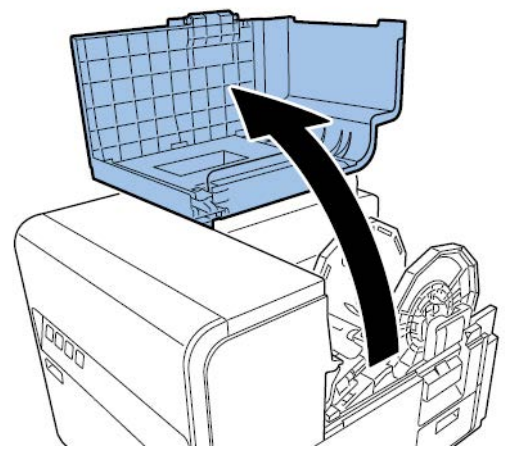

- 7. Entfernen Sie sämtliche Klebestreifen, mit denen der Rollenhalter gesichert ist.
- 8. Drücken Sie den Entriegelungshebel für das Druckeroberteil nach unten und öffnen Sie das Oberteil.

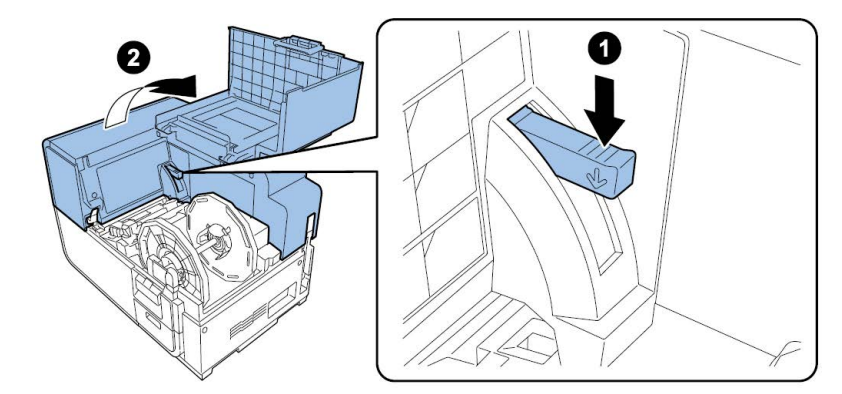

9. Entfernen Sie sämtliche Klebestreifen, das Polstermaterial und die roten Anhänger im Inneren des Druckers.

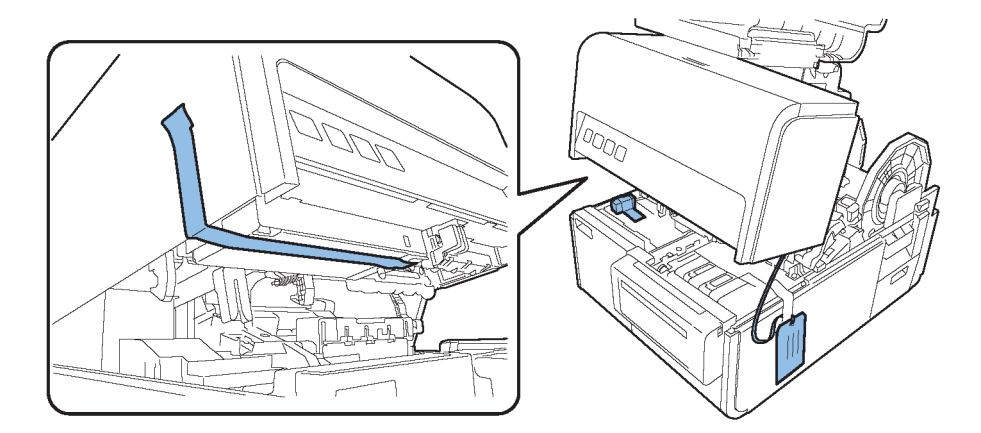

- 10. Je nach dem von Ihnen verwendeten Druckermodell entfernen Sie bitte den über der Transporteinheit befindlichen Schutzbogen.
  - Wenn Sie einen Drucker des Modells QL-120 oder QL-120X auspacken, drehen Sie den Entriegelungshebel f
    ür die Andruckrolle und entfernen Sie dann den Schutzbogen.

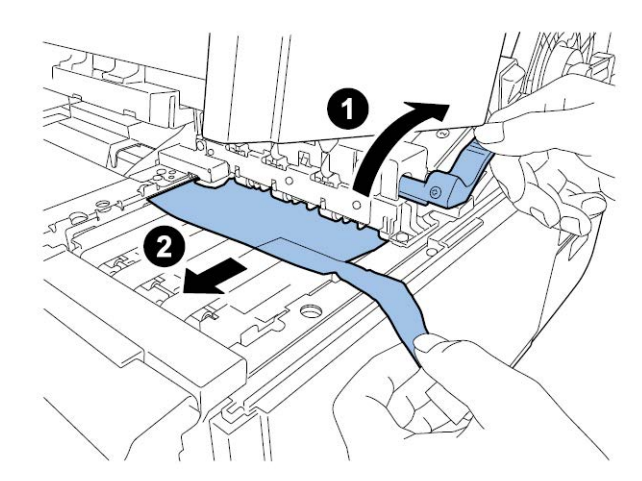

Wenn Sie das Modell QL-120D auspacken, belassen Sie den Schutzbogen zunächst noch über dem Transportbereich. Dieser Bogen wird nach der Erstbefüllung mit Tinte entfernt.

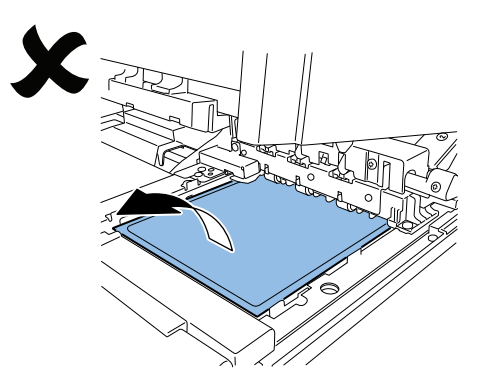

#### Überprüfung der gelieferten Teile

Vergewissern Sie sich, dass zusammen mit dem Drucker die folgenden Teile geliefert wurden.

Druckkopfeinheit

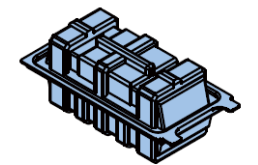

Starter-Tintenpatronen (eine pro Farbe)

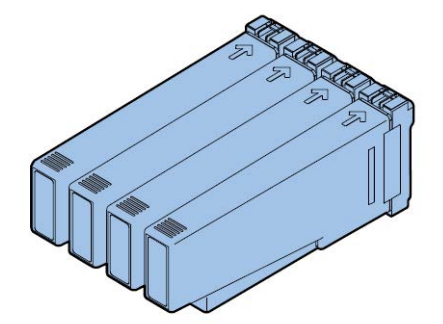

Abstreifer (nur QL-120D)

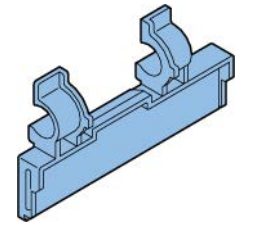

- Netzkabel (für Nordamerika und Europa)
- USB-Kabel
- 4x5"-Material für Testmuster

*Vorsicht:* Der Drucker wird mit mehreren Netzkabeln geliefert. Bitte verwenden Sie das Netzkabel, das für die am Aufstellungsort vorhandene Spannungsversorgung vorgesehen ist.

### **Installation des Druckers**

•

Der Druckerinstallationsvorgang erfordert die Installation des Druckkopfs und der Tintenpatronen sowie das Befüllen des Systems mit Tinte.

#### Installation des Druckkopfes

Die folgenden Anweisungen beschreiben, wie der Druckkopf zu installieren ist.

**Vorsicht:** Der Druckkopf ist ein empfindliches electronisches Bauteil. Gehen Sie bei der Installation mit äußerster Vorsicht vor. Befolgen Sie sorgfältig die Anweisungen, um Schäden am Druckkopf zu vermeiden.

1. Öffnen Sie die Rollenabdeckung.

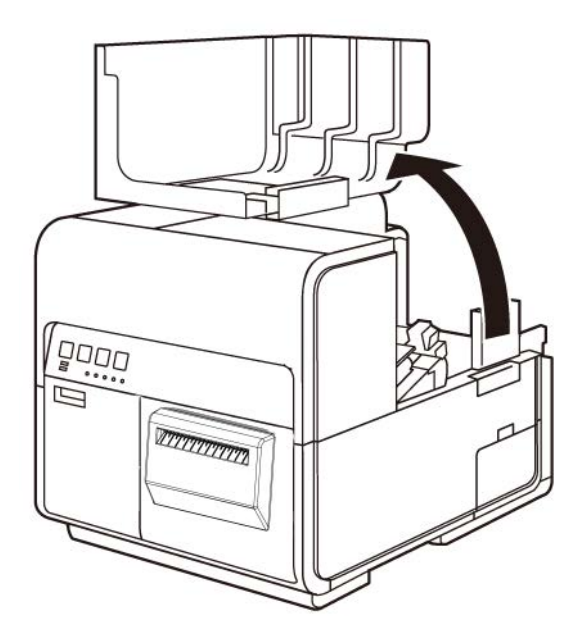

2. Drücken Sie den Entriegelungshebel für das Druckeroberteil nach unten und öffnen Sie das Oberteil.

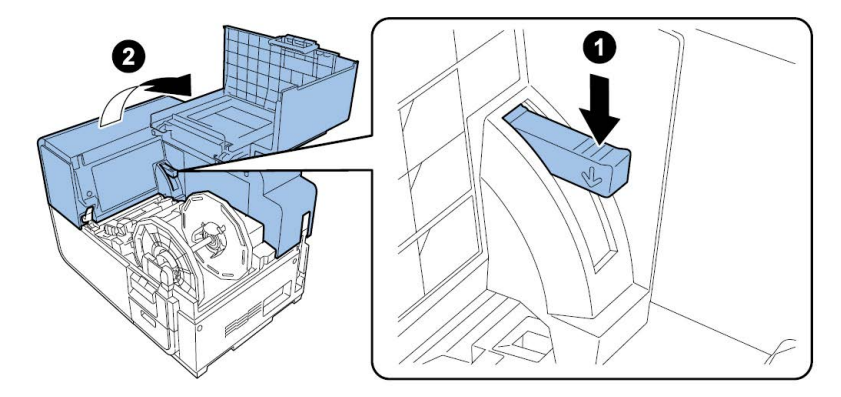

3. Entfernen Sie die beiden Schrauben, um die Wartungsabdeckung vom Druckeroberteil abzunehmen.

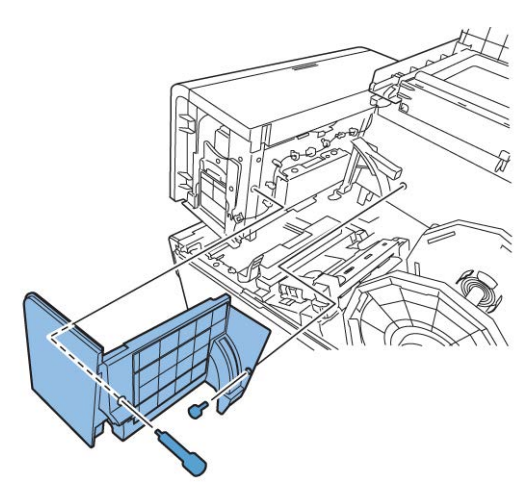

4. Schließen Sie das Druckeroberteil.

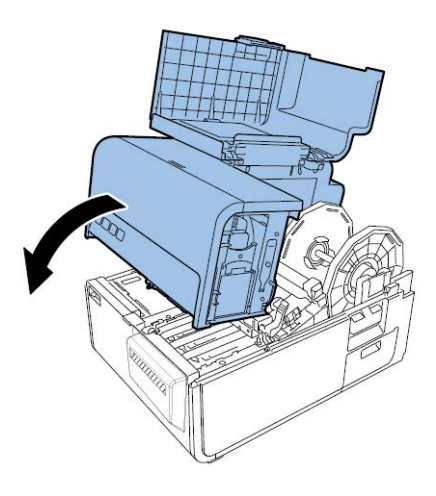

5. Entfernen Sie die Abdeckung des Druckmoduls. Öffnen Sie dann den oberen und den unteren Druckkopf-Entriegelungshebel.

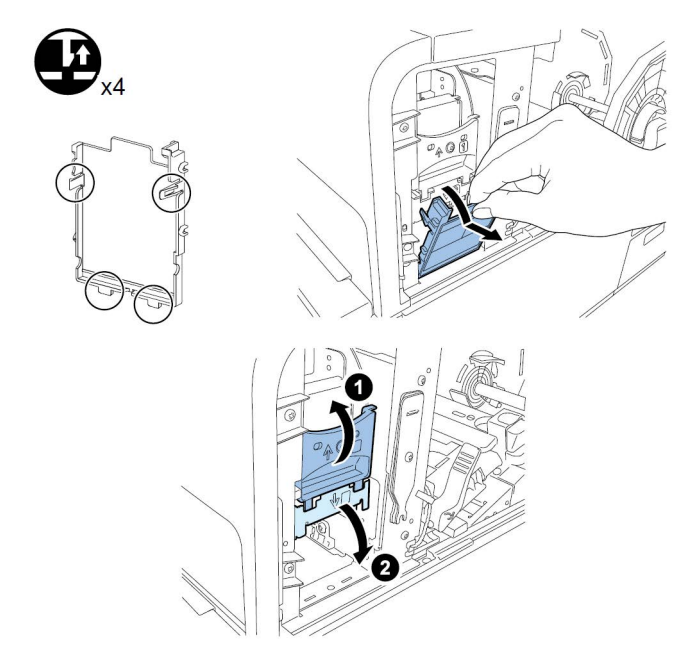

Entfernen Sie den Klingenreiniger.

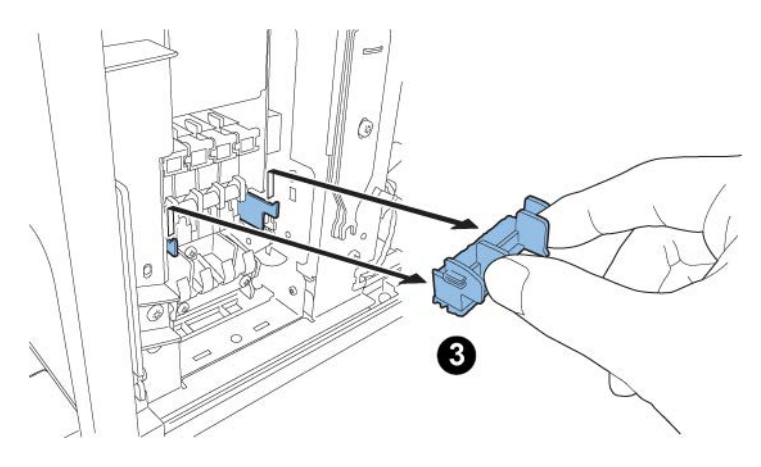

6. Nehmen Sie den Druckkopf aus der Verpackung.

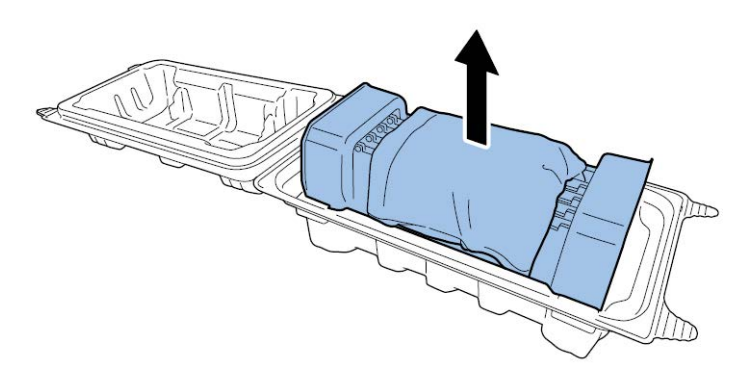

**Vorsicht:** Berühren Sie auf keinen Fall die Vorderseite des Druckkopfes. Dies kann Probleme beim Tintenauftrag verursachen. Fassen Sie den Druckkopf ausschließlich an dessen hinterem Ende an.

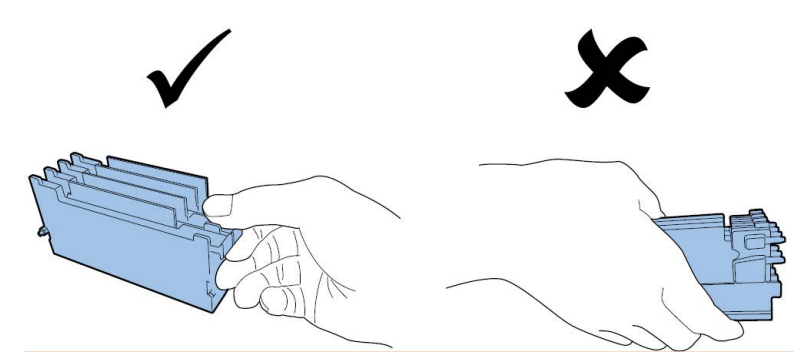

7. Entfernen Sie die Abdeckung, mit der die Anschlüsse der Leiterplatten des Druckkopfs geschützt werden. Nehmen Sie die Schutzabdeckungen von den Ende des Druckkopfs ab.

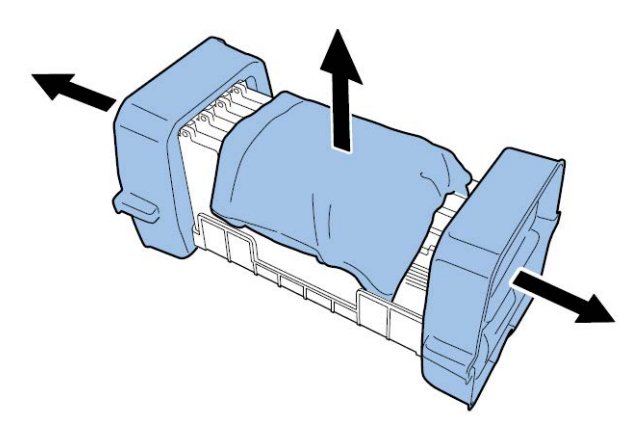

8. Entfernen Sie die Kappen von den Tintenstrahlöffnungen des Druckkopfs.

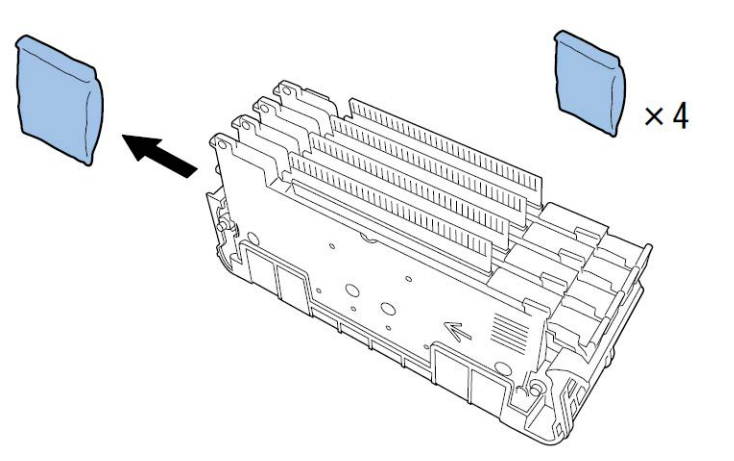

**Anmerkung:** Die Seriennummer-Etiketten an den Druckköpfen des QL-120 und des QL-120X sind weiß. Die Etiketten an den Druckköpfen des QL-120D sind gelb.

9. Nehmen Sie den Druckkopf aus der Schutzvorrichtung.

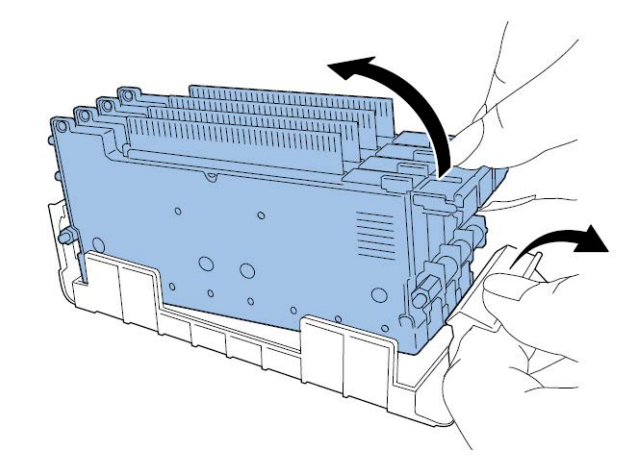

10. Falls Sie das Modell QL-120D benutzen, entfernen Sie die Transportschutzfolie vom Abstreifer und installieren Sie dann den Abstreifer am Druckkopf.

**Anmerkung:** Dieser Schritt gilt nur für den QL-120D. Das Etikett mit der Seriennummer des QL-120D-Druckkopfes ist gelb. Falls Sie den QL-120 oder den QL-120X verwenden, überspringen Sie bitte diesen Schritt.

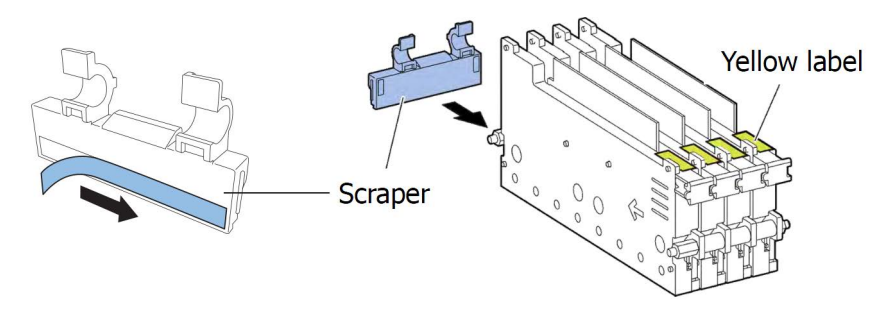

Gehen Sie bei der Handhabung des Abstreifers sehr vorsichtig vor und berühren Sie auf keinen Fall den blauen Bereich entlang der unteren Kante des Abstreifers.

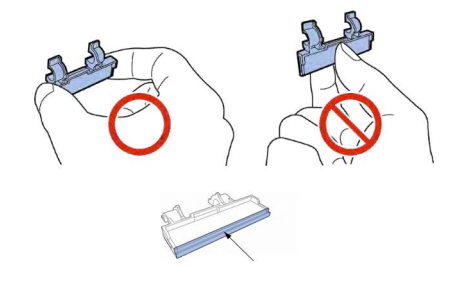

11. Setzen Sie den Druckkopf in den Drucker ein. Vergewissern Sie sich, dass die metallischen Ausrichtstifte am Druckkopf in die entsprechenden Schlitze im Drucker eingeführt werden. Drücken Sie den Druckkopf bis zum Anschlag ein.

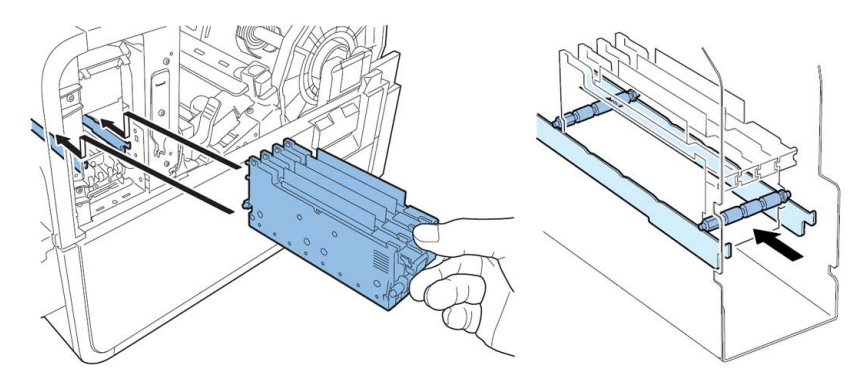

Wenn der Druckkopf nicht vollständig eingeschoben ist, lässt sich der untere Druckkopf-Entriegelungshebel nicht schließen. Um sicherzustellen, dass der Druckkopf korrekt positioniert ist, überprüfen Sie bitte, ob sich das Ende des Druckkopfgriffs und die Kante der inneren Metallplatte wie in der Abbildung dargestellt auf gleicher Ebene befinden.

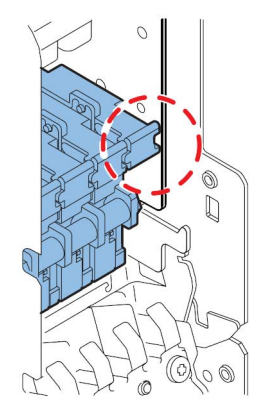

12. Setzen Sie den Klingenreiniger in den Drucker ein. Der Klingenreiniger (B) sitzt auf den vom Druckkopf (A) verwendeten Ausrichtschlitzen.

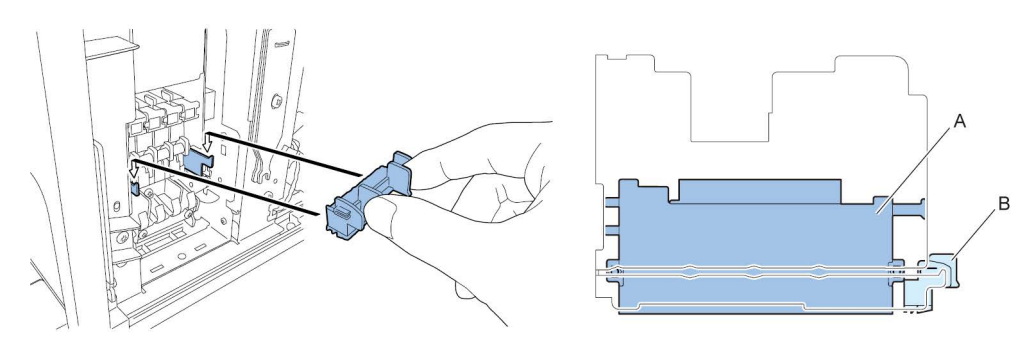

**Anmerkung:** Die Klingenreiniger des QL-120/QL-120X und des QL-120D unterscheiden sich geringfügig, werden aber auf die gleiche Weise installiert.

13. Schließen Sie den unteren und den oberen Druckkopf-Entriegelungshebel.

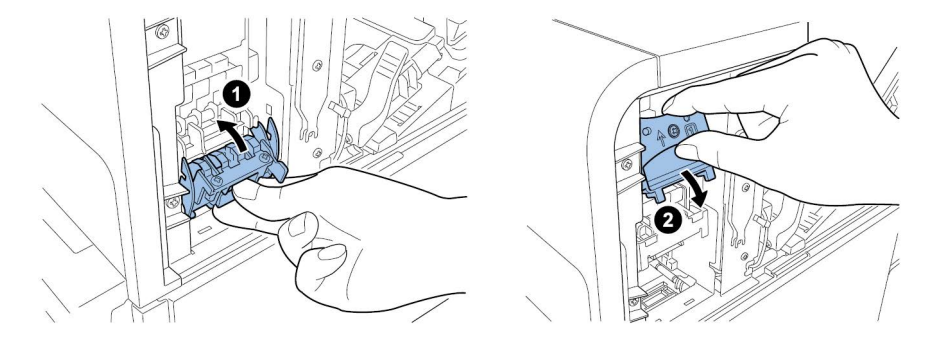

14. Vergewissern Sie sich, dass die auf dem Druckmodul befindlichen Nummern (1), (2) und (3) sichtbar sind.

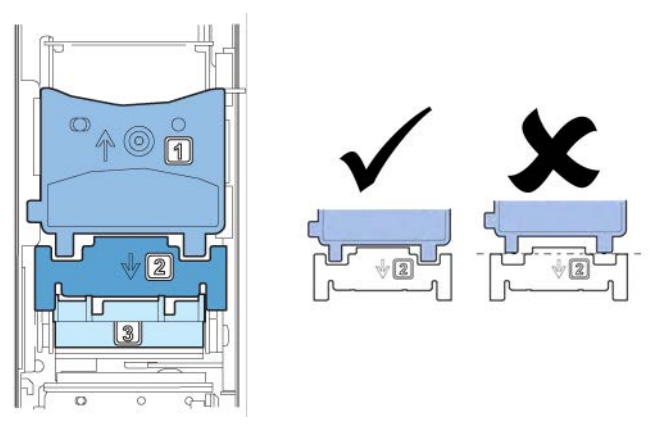

Falls eine der Nummern (1), (2) oder (3) nicht sichtbar ist, wurde der Druckkopf-Entriegelungshebel (1, 2) nicht geschlossen oder der Klingenreiniger (3) nicht installiert. Überprüfen Sie die Einbauprozedur.

15. Bringen Sie die mitgelieferte Druckmodulabdeckung am Druckmodul an.

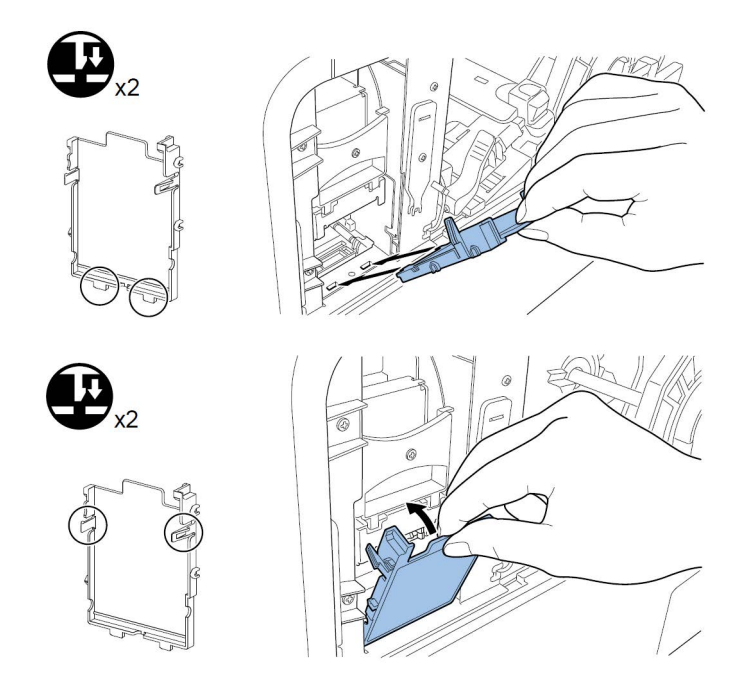

16. Drücken Sie den Entriegelungshebel für das Druckeroberteil nach unten und öffnen Sie das Oberteil.

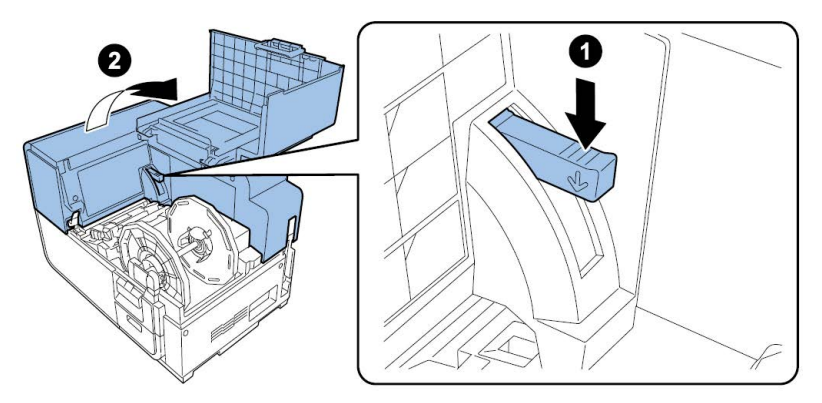

17. Montieren Sie die Wartungsabdeckung mit Hilfe der beiden Schrauben am Druckeroberteil.

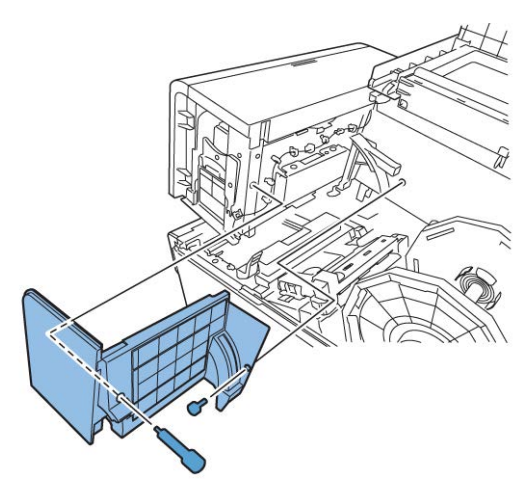

18. Schließen Sie zunächst das Druckeroberteil und anschließend die Rollenabdeckung.

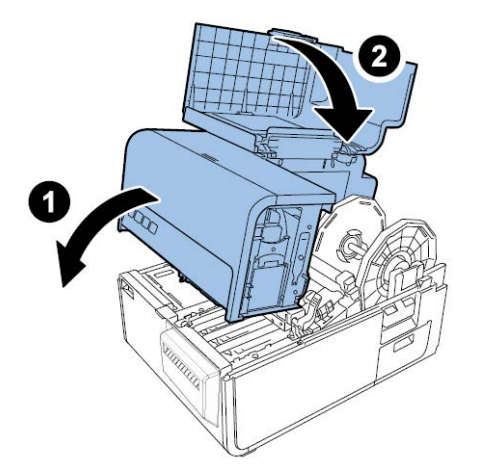

#### Laden von Tintenpatronen

1. Öffnen Sie die Tintenpatronenklappe.

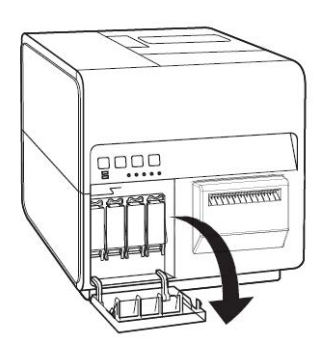

2. Öffnen Sie den Tintenpatronenhebel für die einzelnen Farben, indem Sie den Hebel nach unten drücken.

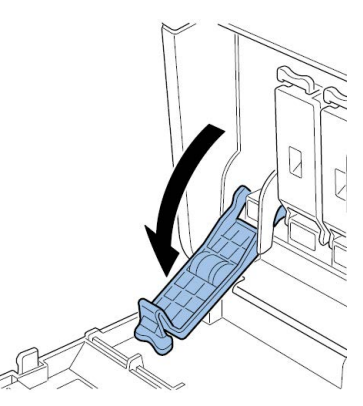

3. Nehmen Sie die Tintenpatronen aus der Verpackung. Entfernen Sie dann das Verpackungsmaterial.

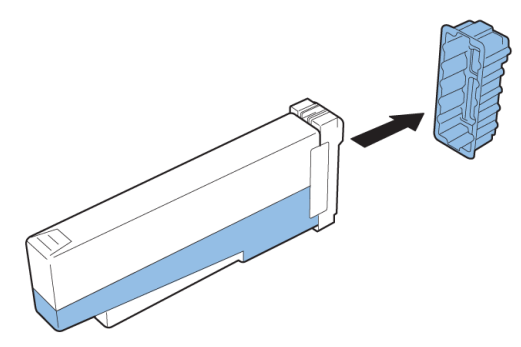

Berühren Sie auf keinen Fall die Tintenaustrittsöffnungen und die Anschlüsse, um eine Verschmutzung des umgebenden Arbeitsbereichs, Schäden an der Tintenpatrone und Beeinträchtigungen der Druckqualität zu vermeiden. Lassen Sie eine Tintenpatrone nicht fallen und vermeiden Sie eine erhöhte Krafteinwirkung.

4. Falls Sie das Modell QL-120D benutzen, drehen Sie die Tintenpatrone, um die Tinte aufzuschütteln.

**Anmerkung:** Dieser Schritt gilt nur für die im QL-120D verwendete Tinte. Falls Sie den QL-120 oder den QL-120X verwenden, überspringen Sie bitte diesen Schritt.

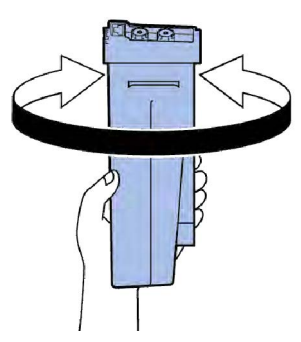

5. Schieben Sie die Tintenpatrone langsam bis zum Anschlag ein und schließen Sie dann den Tintenpatronenhebel. Wiederholen Sie diesen Schritt für jede Farbe.

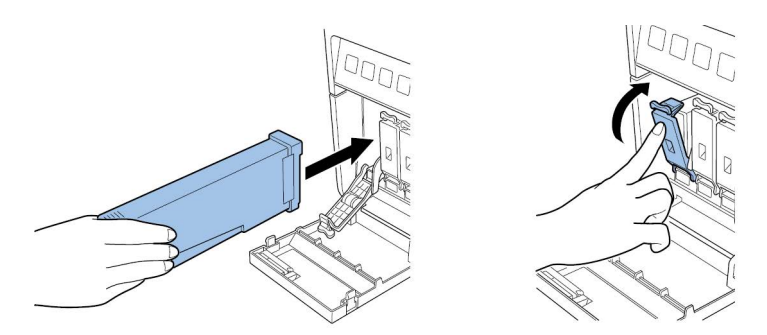

**Vorsicht:** Im Tintenpatronenschacht befinden sich scharfkantige Stifte. Greifen Sie auf keinen Fall mit Ihren Fingern in diesen Bereich.

**Anmerkung:** Der Drucker ist so konzipiert, dass die Tintenpatronen nicht in die falschen Patronenschächte eingesetzt werden können. Versuchen Sie nicht, Tintenpatronen mit Gewalt in einen falschen Schacht einzuschieben.

6. Schließen Sie nach dem Einsetzen aller Tintenpatronen die Tintenpatronenklappe.

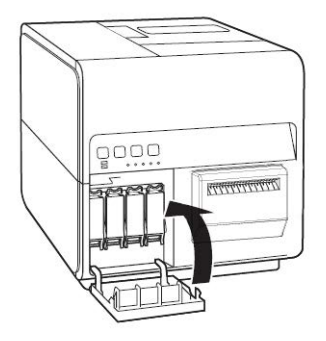

#### Erstbefüllung mit Tinte

**Vorsicht:** Während des Befüllungsvorgangs dürfen Sie weder das Gerät ausschalten noch Klappen oder Abdeckungen wie beispielsweise die Rollenabdeckung öffnen.

**Vorsicht:** Falls während des Befüllungsvorgangs das Gerät ausgeschaltet oder eine Klappe oder Abdeckung geöffnet wird, wird der Befüllungsvorgang durch den Drucker unterbrochen.

In einem solchen Fall müssen Sie das Gerät wieder einschalten, um den Befüllungsvorgang erneut zu starten.

**Vorsicht:** Ein erneuter Start des Befüllungsvorgangs verursacht zusätzlichen Tintenverbrauch.

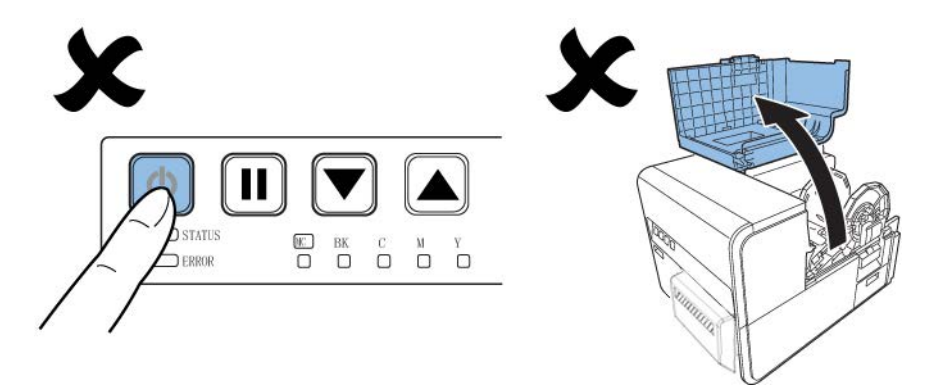

1. Schließen Sie das Netzkabel an den Drucker an. Der Drucker wird mit mehreren Netzkabeln geliefert. Bitte verwenden Sie das Netzkabel, das für die am Aufstellungsort vorhandene Spannungsversorgung vorgesehen ist.

Vorsicht: Verwenden Sie auf keinen Fall ein falsches Netzkabel.

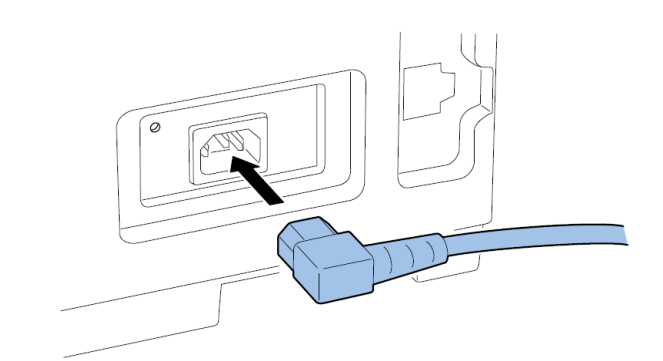

- 2. Stecken Sie das Netzkabel in die Steckdose.
- Drücken Sie zum Einschalten des Geräts mindestens eine Sekunde lang die POWER-Taste. Die Erstbefüllung mit Tinte startet automatisch nach dem Einschalten des Geräts.

Sobald der Befüllungsvorgang abgeschlossen ist, wechselt die STATUS-LED von Blinkzu Dauerlicht und ein Piepton ertönt.

Anmerkung: Die Erstbefüllung mit Tinte dauert ca. 25 Minuten.

4. Falls Sie das Modell QL-120D benutzen, warten Sie bitte, bis der Befüllungsvorgang beendet ist. Entfernen Sie dann den Schutzbogen vom Transportbereich.

**Anmerkung:** Dieser Schritt gilt nur für den QL-120D. Falls Sie den QL-120 oder den QL120X verwenden, überspringen Sie bitte diesen Schritt.

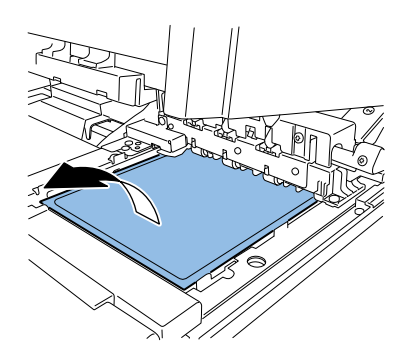

## Laden des Materials

#### Laden des Materials auf den Rollenhalter

1. Öffnen Sie die Rollenabdeckung.

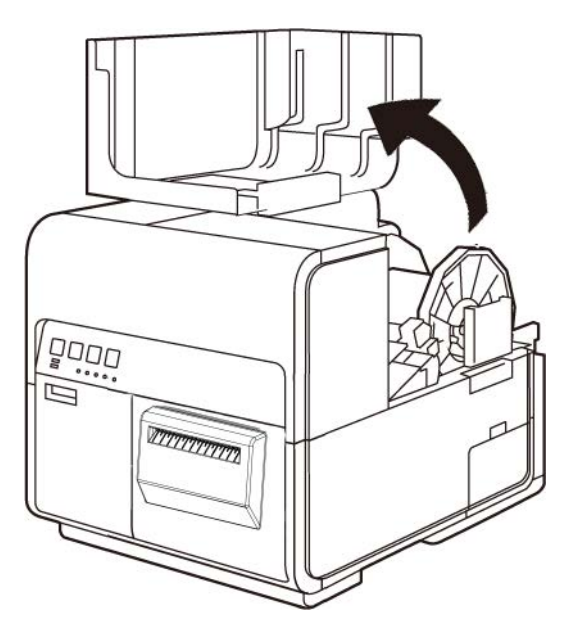

2. Entfernen Sie den Rollenhalter.

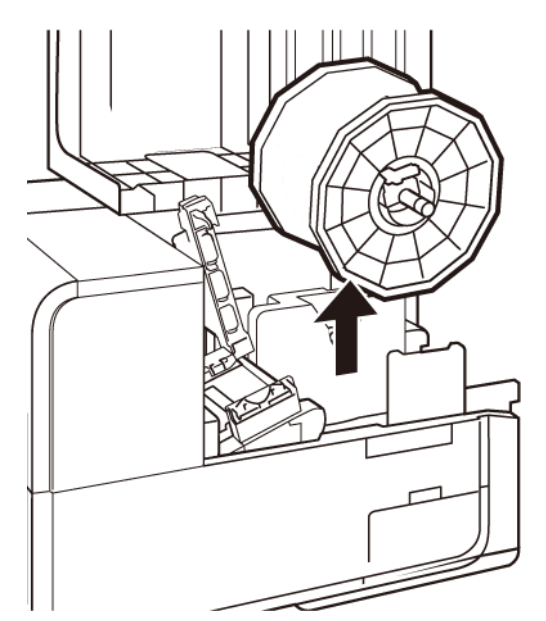

3. Lösen Sie die Schraube des Rollenstoppers und nehmen Sie den Stopper vom Rollenhalter ab.

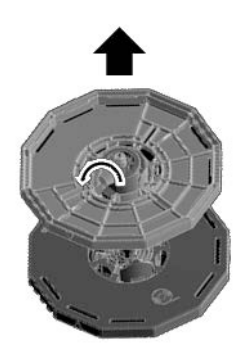

4. Laden Sie das Rollenmaterial wie dargestellt auf den Rollenhalter und achten Sie darauf, dass die Unterseite der Rolle spaltfrei an der Oberfläche des Rollenhalters anliegt.

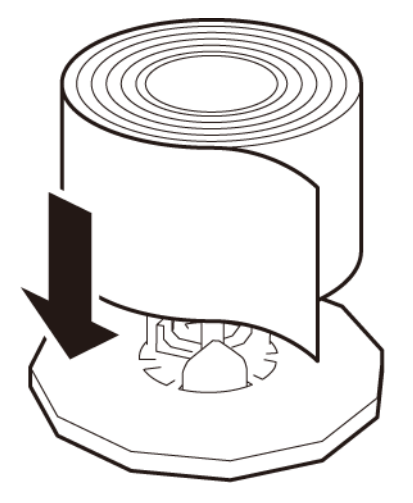

5. Setzen Sie den Rollenstopper bis zum Anschlag auf und ziehen Sie die Schraube des Rollenstoppers fest.

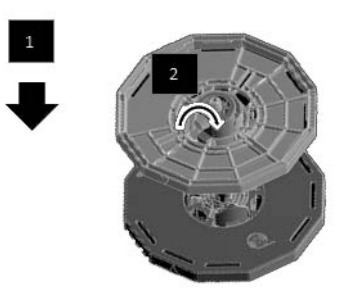

#### Einstellen des Materials im Drucker

- 1. Vergewissern Sie sich, dass die Power-LED leuchtet. Falls die Power-LED weder leuchtet noch blinkt, drücken Sie den Hauptschalter, um den Drucker einzuschalten.
- 2. Öffnen Sie die Rollenabdeckung.

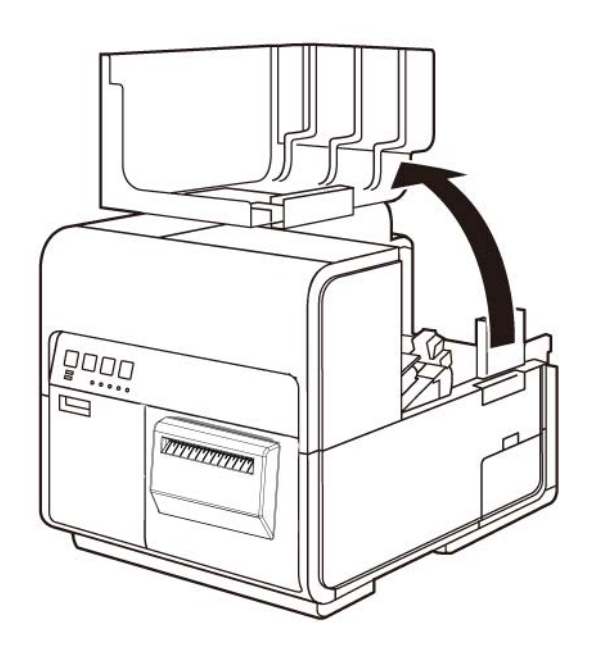

3. Drücken Sie gegen den Hebel der Papierführung, um die Führung zu öffnen.

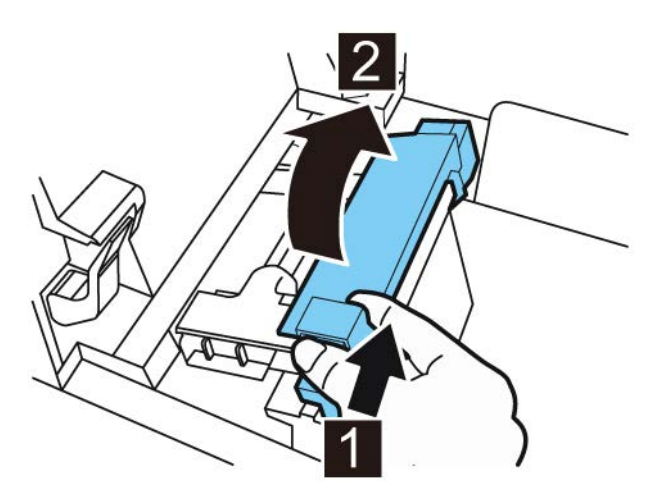

4. Öffnen Sie die Transportführung (rechts) und schieben Sie die Führung bis zum Anschlag nach rechts.

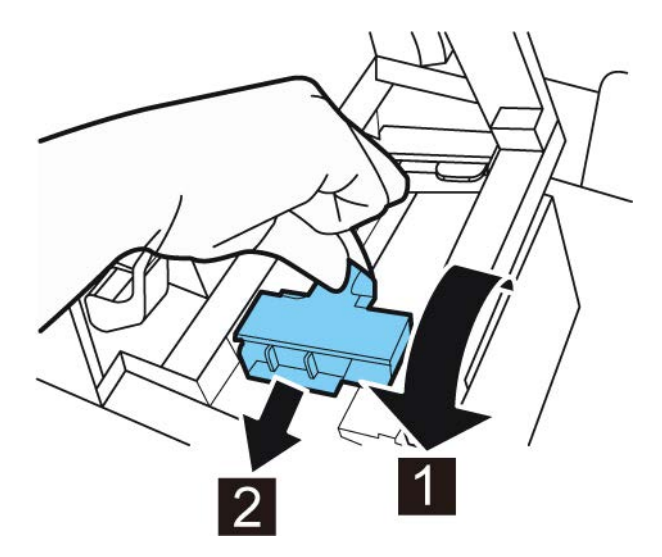

5. Setzen Sie den Rollenhalter in den Drucker ein.

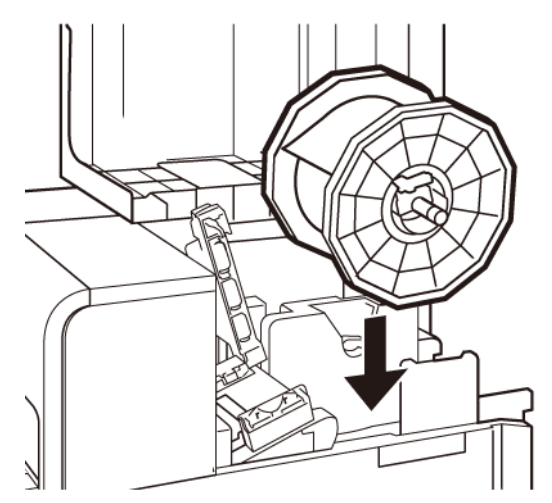

Die Flansche und die entsprechenden Einbaustellen im Drucker sind farbkodiert. Richten Sie den Rollenhalter mit dem schwarzen Flansch an der schwarzen Einbaustelle und mit dem grauen Flansch an der grauen Einbaustelle aus.

- 6. Falls Sie Etikettenmaterial mit Lücken oder Reflexionsmarken verwenden, schneiden Sie das Materialende ab, das in den Drucker transportiert wird. Überspringen Sie diesen Schritt, wenn Sie Endlosmaterial verwenden.
  - Dieses Material weist Abstände zwischen den einzelnen Etiketten auf, die auf das Entfernen der Matrix während des Stanzvorgangs zurückzuführen sind.

Falls Sie Etikettenmaterial mit Lücken verwenden, schneiden Sie das Material zwischen den Etiketten entlang der im Folgenden dargestellten rot gestrichelten Linie ab. Der Pfeil zeigt die Richtung an, in der das Material in den Drucker transportiert wird.

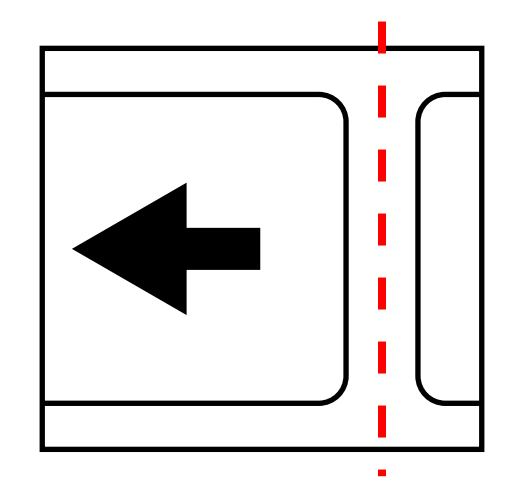

Bei Material mit Reflexionsmarken befinden sich auf der Rückseite des Trägermaterials schwarze Strichmarken. Diese Marken werden von einem Sensor im Drucker gelesen, der so den Startpunkt eines neuen Etiketts ermittelt.

Falls Sie Etikettenmaterial mit Reflexionsmarken verwenden, schneiden Sie das Material zwischen den Etiketten – aber vor der Markierung – entlang der im
Folgenden dargestellten rot gestrichelten Linie ab. Der Pfeil zeigt die Richtung an, in der das Material in den Drucker transportiert wird.

7. Führen Sie das Material an der linksseitigen Führung entlang unter die Transportführung (links) bis gegen die Rolle im Schacht der Zuführungseinheit (Feeder).

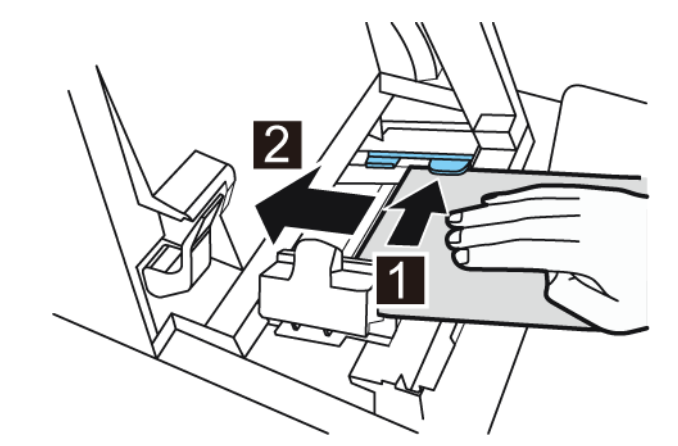

Beim Erreichen der im Feeder-Schacht angeordneten Rolle wird das Material automatisch ein wenig eingezogen.

8. Verschieben Sie die Transportführung (rechts) entsprechend der Breite des Materials.

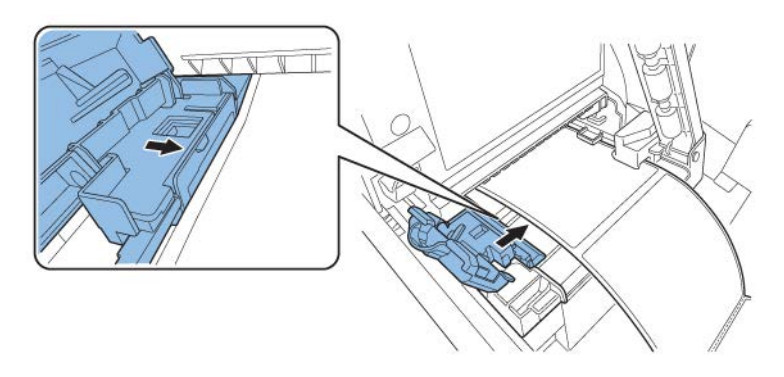

**Anmerkung:** Drücken Sie die Transportführung (rechts) nicht zu fest gegen die Kante des Materials. Dies könnte einen Papierstau verursachen.

9. Schließen Sie die Transportführung (rechts) langsam, bis sie verriegelt wird.

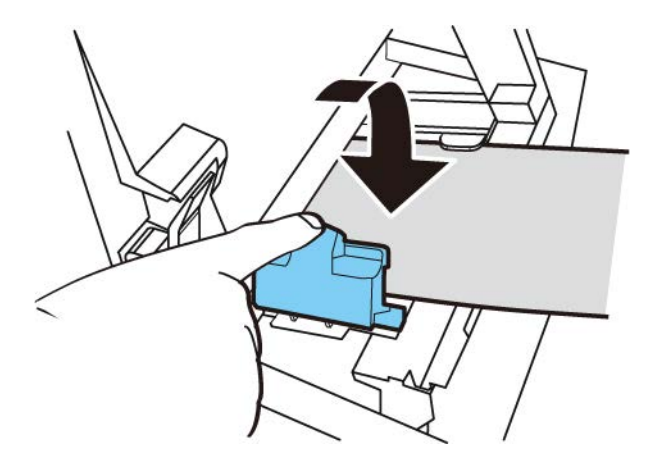

10. Drücken Sie die Papierführung langsam herunter, bis sie mit einem Klick einrastet. Sobald sie eingerastet ist, wird das Material automatisch vortransportiert.

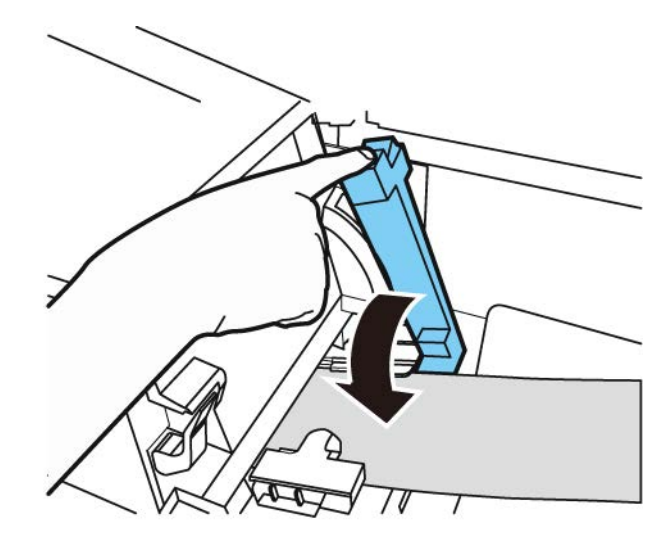

11. Schließen Sie die Rollenabdeckung.

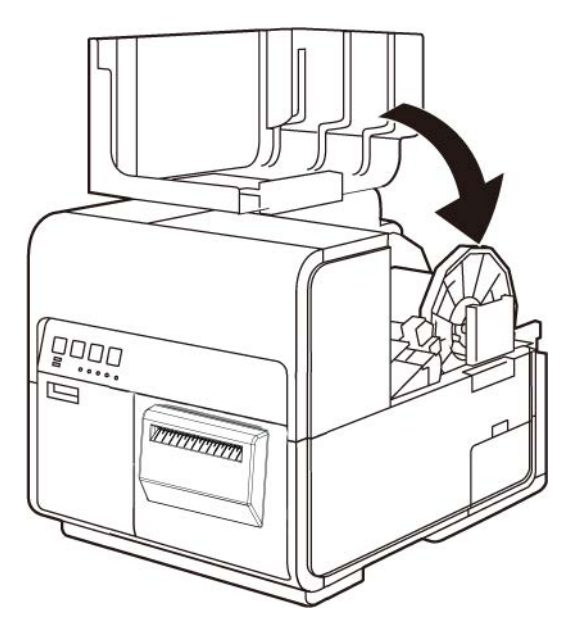

## Installation des Druckertreibers (USB)

Die folgenden Anweisungen beschreiben die Installation des Druckers über USB 2.0.

Anmerkung: Dieser Vorgang erfordert Administratorrechte unter Windows.

**Anmerkung:** Wenn Warnmeldungen bezüglich einer Herausgeberbestätigung oder digitalen Signatur angezeigt werden, fahren Sie mit der Installation fort. Der Treiber wurde von QuickLabel ausgiebig geprüft und wird keines der in den Meldungen angesprochenen Probleme verursachen.

1. Vergewissern Sie sich, dass der Drucker eingeschaltet, aber **nicht** über das USB-Kabel an Ihren Computer angeschlossen ist.

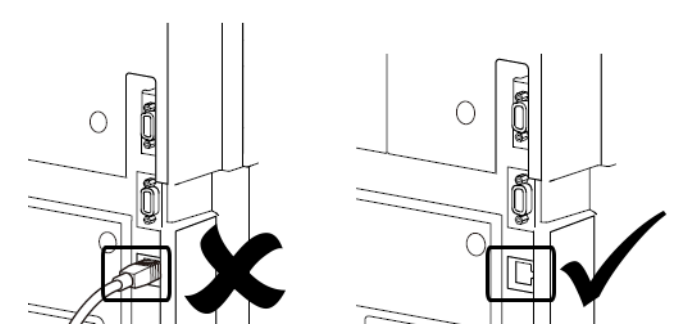

*Wichtig:* Schließen Sie das USB-Kabel erst dann an, wenn Sie in dieser Anleitung dazu aufgefordert werden.

2. Laden Sie den QL-120-Treiber unter https://quicklabel.com/support/downloads/ herunter. Speichern Sie die Datei auf Ihrem Desktop. Bei dieser Datei handelt es sich um eine selbstextrahierende ausführbare Datei mit der Erweiterung EXE.

Wichtig: Warten Sie mit dem nächsten Schritt, bis der Download abgeschlossen ist.

3. Doppelklicken Sie auf die Installationsdatei. Das Archivfenster wird geöffnet.

| 27-Zip self-extracting archiv | /e      | ×      |
|-------------------------------|---------|--------|
| Extract to:                   |         |        |
| C:\Users\usemame\Desktop\     |         |        |
|                               |         |        |
|                               | Extract | Cancel |

4. Wählen Sie die Schaltfläche **Extrahieren** aus. Auf dem Desktop wird ein neuer Ordner erstellt. Der Name dieses Ordners entspricht dem der ursprünglichen Installationsdatei, die Sie heruntergeladen haben.

5. Öffnen Sie den Installationsordner und den Unterordner *Drivers*. Doppelklicken Sie auf die Datei *setup.exe*.

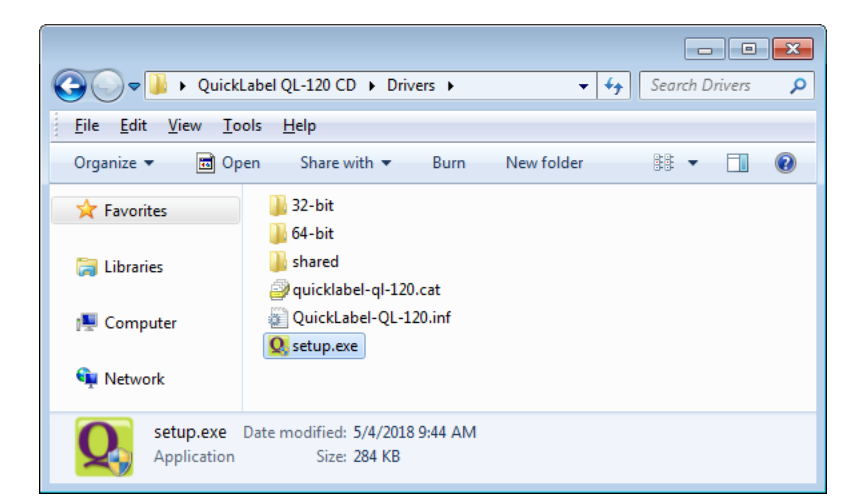

Das Fenster QuickLabel QL-120 Installation Wizard (QuickLabel QL-120 – Installationsassistent) wird geöffnet.

6. Die erste Seite gibt das Druckermodell und die Nummer der Softwareversion an.

| Q QuickLabel QL-120 Installation Wizard |                  |
|-----------------------------------------|------------------|
| Willkommen beim QL-120 Installationsp   | programm!        |
| Die folgende Software wird installiert. |                  |
| QuickLabel QL-120 Driver                |                  |
|                                         | Weiter Abbrechen |

7. Die nächste Seite zeigt die für den Drucker verfügbaren Anschlussoptionen.

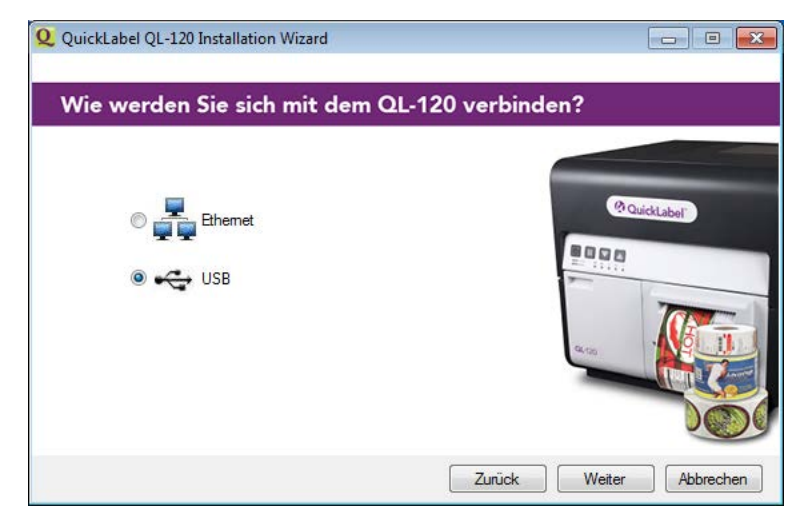

Wählen Sie zunächst USB und dann die Schaltfläche Weiter.

8. Die nächste Seite zeigt an, dass der Treiber installiert wird.

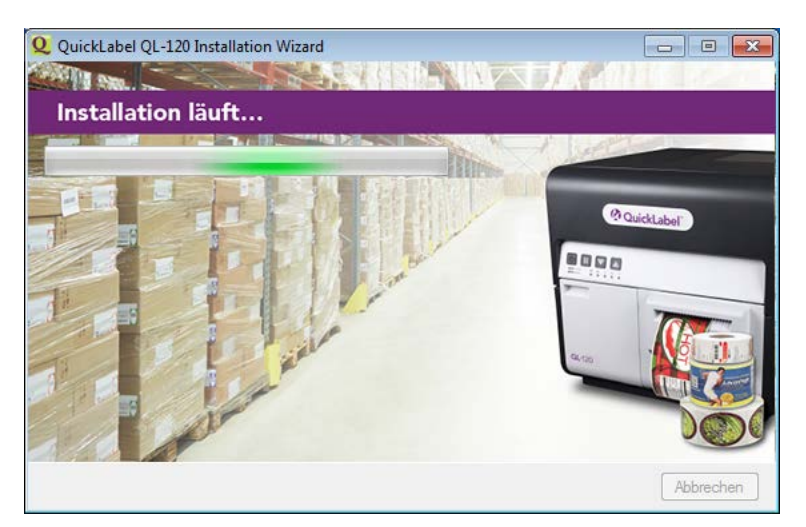

Wenn die Installation abgeschlossen ist, zeigt die nächste Seite den erfolgreichen Abschluss des Installationsvorgangs an.

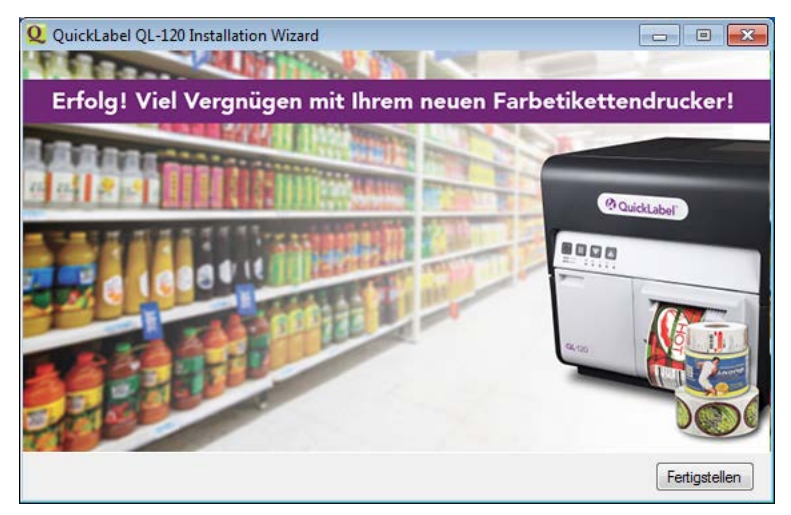

Wählen Sie die Schaltfläche Fertigstellen.

9. Verbinden Sie das kleinere Ende des USB-Kabels mit dem USB Typ B-Port des Druckers Dieser Port befindet sich auf der Rückseite des Druckers.

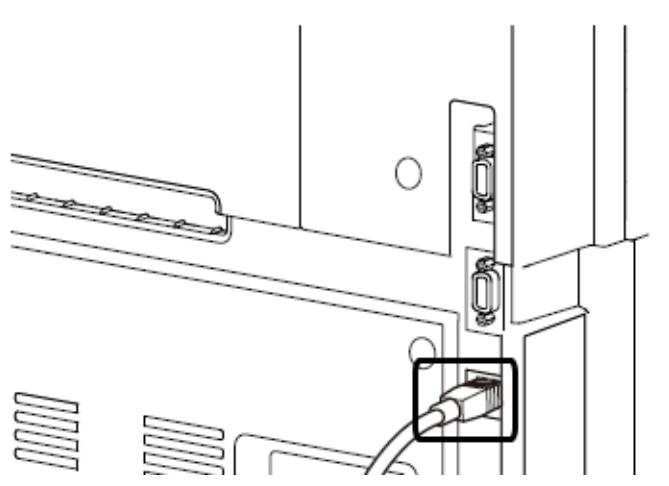

10. Verbinden Sie das größere Ende des USB-Kabels mit einer freien USB 2.0-Schnittstelle Ihres Computers.

Sobald der USB-Anschluss hergestellt worden ist, beginnt Windows automatisch mit der Installation der Gerätetreibersoftware. Verschiedene Meldungen informieren Sie über den Fortschritt und den erfolgreichen Abschluss der Installation.

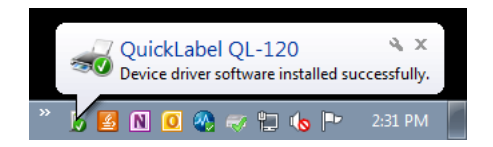

## Installation des Druckertreibers (Netzwerk)

Die folgenden Anweisungen beschreiben die Installation des Druckers über eine Netzwerkverbindung.

Falls Sie detaillierte Informationen zum Thema Netzwerkbetrieb benötigen, lesen Sie bitte die für Ihre Netzwerkumgebung gelieferte Dokumentation und/oder wenden Sie sich an Ihren Netzwerkadministrator.

Der Drucker verwendet die folgenden Ports: TCP 50000, 50001, 9100, UPD 50001, 50002. Der Drucker kann nicht in einem Netzwerk betrieben, wenn andere Geräte im Netzwerk die selben Ports verwenden.

Anmerkung: Dieser Vorgang erfordert Administratorrechte unter Windows.

**Anmerkung:** Wenn Warnmeldungen bezüglich einer Herausgeberbestätigung oder digitalen Signatur angezeigt werden, fahren Sie mit der Installation fort. Der Treiber wurde von QuickLabel ausgiebig geprüft und wird keines der in den Meldungen angesprochenen Probleme verursachen.

1. Vergewissern Sie sich, dass der Drucker eingeschaltet und über ein LAN-Kabel korrekt mit dem Netzwerk verbunden ist.

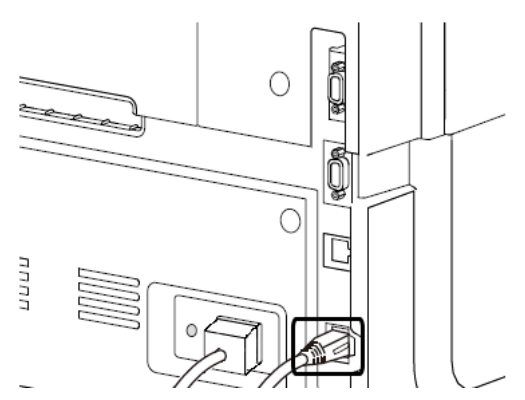

2. Laden Sie den QL-120-Treiber unter https://quicklabel.com/support/downloads/ herunter. Speichern Sie die Datei auf Ihrem Desktop. Bei dieser Datei handelt es sich um eine selbstextrahierende ausführbare Datei mit der Erweiterung EXE.

Wichtig: Warten Sie mit dem nächsten Schritt, bis der Download abgeschlossen ist.

3. Doppelklicken Sie auf die Installationsdatei. Das Archivfenster wird geöffnet.

| 2 7-Zip self-extracting archive | <b>X</b> |
|---------------------------------|----------|
| Extract to:                     |          |
| C:\Users\username\Desktop\      |          |
|                                 |          |
| Extract                         | Cancel   |
|                                 |          |

4. Wählen Sie die Schaltfläche **Extrahieren** aus. Auf dem Desktop wird ein neuer Ordner erstellt. Der Name dieses Ordners entspricht dem der ursprünglichen Installationsdatei, die Sie heruntergeladen haben.

5. Öffnen Sie den Installationsordner und den Unterordner *Drivers*. Doppelklicken Sie auf die Datei *setup.exe*.

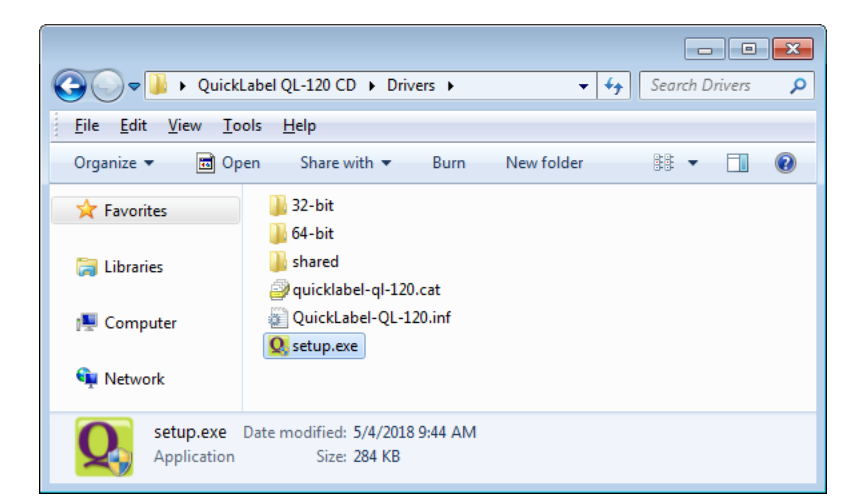

Das Fenster QuickLabel QL-120 Installation Wizard (QuickLabel QL-120 – Installationsassistent) wird geöffnet.

6. Die erste Seite gibt das Druckermodell und die Nummer der Softwareversion an.

| Q QuickLabel QL-120 Installation Wizard |                  |
|-----------------------------------------|------------------|
| Willkommen beim QL-120 Installationsp   | programm!        |
| Die folgende Software wird installiert. |                  |
| QuickLabel QL-120 Driver                |                  |
|                                         | Weiter Abbrechen |

7. Die nächste Seite zeigt die für den Drucker verfügbaren Anschlussoptionen.

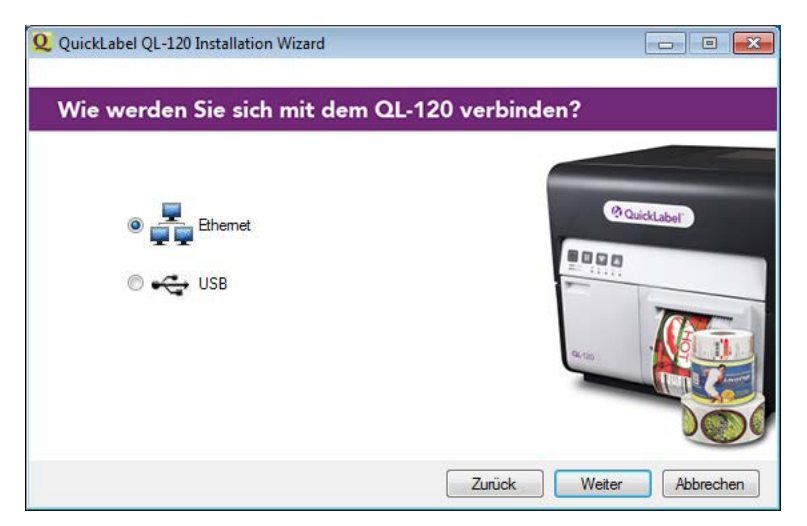

Wählen Sie zunächst **Ethernet** und dann die Schaltfläche **Weiter**. Die nächste Seite zeigt die für den Drucker in Ihrem Netzwerk verfügbaren Anschlussoptionen.

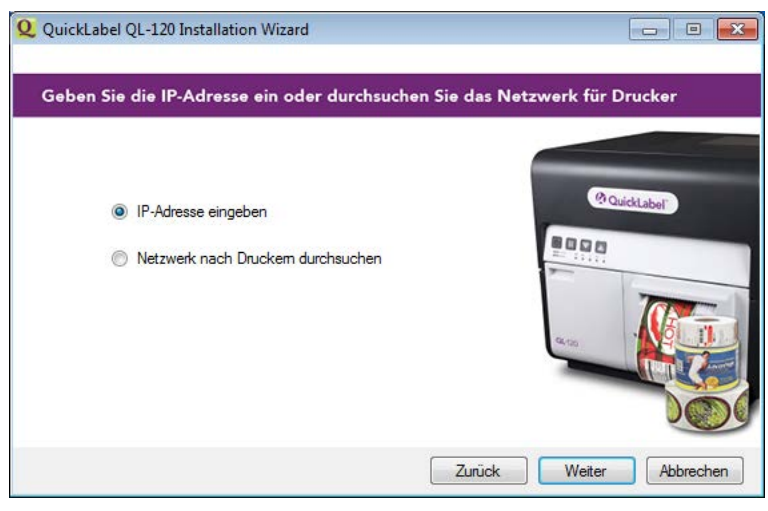

 IP-Adresse eingeben - Wählen Sie diese Option, wenn Sie die IP-Adresse Ihres Druckers der QL-120-Baureihe kennen und Sie diese Adresse von Hand eingeben möchten.

Sie können die IP-Adresse des Druckers bei Bedarf vor der Installation im Netzwerk anzeigen und einstellen. Siehe "Anzeigen und Konfigurieren der IP-Adresseinstellungen vor der Netzwerkinstallation" auf Seite 51.

 Im Netzwerk nach Druckern suchen - Wählen Sie diese Option, wenn Sie nach den im Netzwerk angeschlossenen Druckern der QL-120-Baureihe suchen möchten.

Wählen Sie die Schaltfläche Weiter aus. Der nächste Schritt hängt von Ihrer Auswahl ab.

8. Falls Sie die Option **IP-Adresse eingeben** gewählt haben, führen Sie diesen Schritt aus. Andernfalls fahren Sie bitte mit dem nächsten Schritt fort.

| IP-Adrages                    |            |
|-------------------------------|------------|
| 192 . 168 . 2 . 73            | Quicklabel |
| Druckemame                    |            |
| QuickLabel QL-120             |            |
| Als Standarddrucker festlegen | -4-00      |

Geben Sie die IP-Adresse des Druckers ein. Sie können auch einen Druckernamen eingeben und auswählen, ob dieser Drucker als Standarddrucker verwendet werden soll.

9. Falls Sie die Option Im Netzwerk nach Druckern suchen gewählt haben, führen Sie diesen Schritt aus. Andernfalls fahren Sie bitte mit dem nächsten Schritt fort.

| IP-Adresse    | Seriennummer | MAC-Adresse       |     | _          | _   |
|---------------|--------------|-------------------|-----|------------|-----|
| 172.16.3.126  | S170728011   | 00.02.20.00.55.CE |     | @ QuickLab | 1   |
| 172.16.2.75   | S170728010   | 00.02.20.00.55.D0 |     |            |     |
| 172.16.2.121  | S170627002   | 00.02.20.00.53.D1 |     | 8000       | _   |
|               |              |                   | 5   | 11111      |     |
|               |              |                   |     | -          | -   |
| Aktualisieren |              |                   | - 1 |            | 1   |
|               |              |                   |     |            | Ô I |

Wählen Sie aus der Liste einen der im Netzwerk gefundenen Drucker der QL-120-Baureihe aus. Wählen Sie zum erneuten Durchsuchen des Netzwerks ggf. die Schaltfläche **Aktualisieren**. Wählen Sie die Schaltfläche **Weiter** aus.

| DHCP                                                          | Statisch                                                                    |               |
|---------------------------------------------------------------|-----------------------------------------------------------------------------|---------------|
| IP-Adresse:                                                   | 172 . 16 . 3 . 126                                                          | @ QuickLabel" |
| Subnet-Maske:                                                 | 255 . 255 . 248 . 0                                                         | 8000          |
| Default-Gateway:                                              | 172 . 16 . 1 . 253                                                          | -             |
| Nach Änderung de<br>wird der Drucker au<br>damit die Änderung | r Netzwerkeinstellungen<br>utomatisch neu gestartet,<br>gen wirksam werden. | G 10          |

Wählen Sie die Netzwerkoptionen für den Drucker aus.

- DHCP Wählen Sie diese Option, um den Drucker f
  ür das Dynamic Host Configuration Protocol (DHCP) zu konfigurieren.
- Statisch Wählen Sie diese Option, um den Drucker mit einer statischen IP-Adresse zu konfigurieren. Geben Sie eine IP-Adresse, eine Subnet-Maske und das Default-Gateway ein.

| Datakar                        |                                         |
|--------------------------------|-----------------------------------------|
| MAC-Adresse: 00.02.20.00.55.CE |                                         |
| DHCP: Ein                      | @ QuickLabel                            |
|                                | 80.97                                   |
| Druckemame                     | 200 100 100 100 100 100 100 100 100 100 |
| QuickLabel QL-120              |                                         |
| As Standarddrucker festlegen   | 9400                                    |

Sie können auch einen Druckernamen eingeben und auswählen, ob dieser Drucker als Standarddrucker verwendet werden soll.

10. Die nächste Seite zeigt an, dass der Treiber installiert wird.

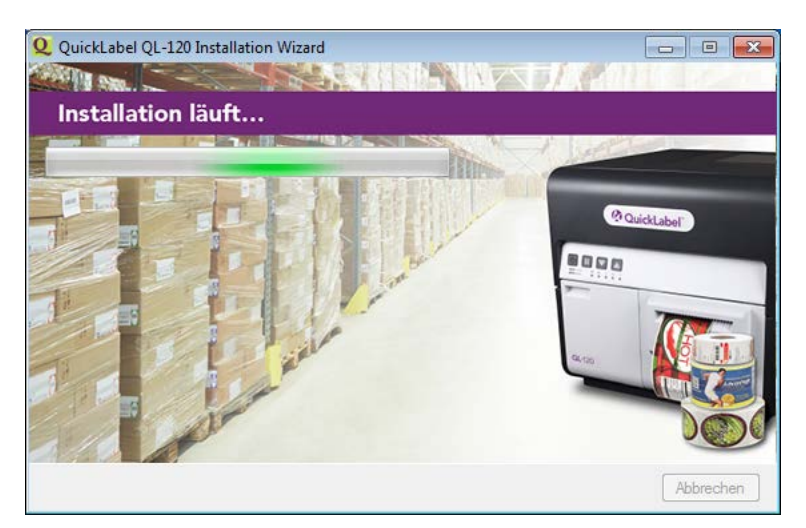

Wenn die Installation abgeschlossen ist, zeigt die nächste Seite den erfolgreichen Abschluss des Installationsvorgangs an.

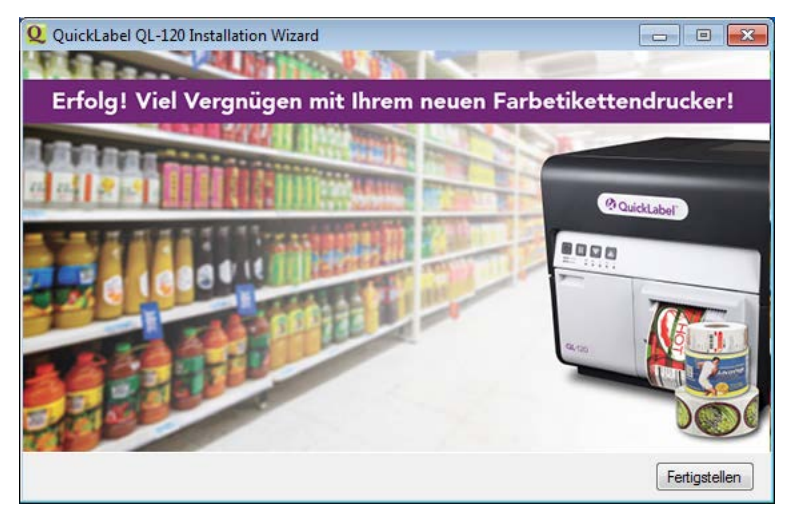

Wählen Sie die Schaltfläche Fertigstellen.

## Weiterführende Installationsthemen

# Anzeigen und Konfigurieren der IP-Adresseinstellungen vor der Netzwerkinstallation

Sie sollten die IP-Adresseinstellungen des Druckers kennen, wenn Sie den Drucker über eine Netzwerkverbindung installieren.

Vor der Installation des Druckers über eine Netzwerkverbindung können Sie ihn zunächst mithilfe einer USB-Verbindung installieren. Dies ermöglicht Ihnen Zugriff auf QL-120 Maintenance Utility. Mit QL-120 Maintenance Utility können Sie Netzwerkinformationen für den Drucker anzeigen und ändern.

- 1. Installieren Sie den QL-120-Treiber und verbinden Sie den Drucker über USB. Siehe "Installation des Druckertreibers (USB)" auf Seite 39.
- 2. Starten Sie das QL-120-Wartungsprogramm.

Wählen Sie im Windows-Startmenü **Start > QuickLabel QL-120 > QL-120-Wartungs**programm. Ein Dialogfeld für Sprache und Drucker wird geöffnet.

Wählen Sie die Displaysprache und den Drucker der QL-120-Serie aus, zu dem eine Verbindung hergestellt werden soll. Wählen Sie **OK**.

- 3. Öffnen Sie das Register Netzwerkeinstellungen.
- Um die Netzwerkeinstellungen vom Drucker abzurufen und die Steuerungen entsprechend einzustellen, wählen Sie die Option Vom Drucker ablesen. Die IP-Einstellungen werden angezeigt.

| S QuickLabel QL-120 Maintenance Utility - QuickLabel QL-120 |                                                   |                               |
|-------------------------------------------------------------|---------------------------------------------------|-------------------------------|
| <b>QL</b> -120                                              | Druckerdaten Netzwerkein<br>Netzwerkeinstellungen | stellungen Druckeinstellungen |
| Copyright QuickLabel<br>2018                                | Statisch      DHCP                                |                               |
| Alle Rechte vorbehalten.<br>Firmware-Upgrade ausführen      | IP-Adresse:<br>Subnet-Maske:                      | 172.16.3.126<br>255.255.248.0 |
| Status Monitor                                              | Default-Gateway:                                  | 172.16.1.253                  |
| Aktualisiere                                                | Vom Drucker ablesen                               | Auf Drucker speichern         |

- Um den Drucker mit einer statischen IP-Adresse zu konfigurieren, wählen Sie Statisch.
   Geben Sie unter IP-Adresse, Subnet-Maske und Default-Gateway die entsprechenden Werte für den Drucker ein.
- 6. Um den Drucker für DHCP (Dynamic Host Configuration Protocol) zu konfigurieren, wählen Sie **DHCP**.

- 7. Zum Speichern der Netzwerkeinstellungen wählen Sie **Auf Drucker speichern**. Sie werden in einer Meldung zum Neustart des Druckers aufgefordert.
  - Wenn Sie Drucker neu starten auswählen, wird der Drucker neu gestartet. Die Netzwerkeinstellungen werden wirksam, wenn der Drucker eingeschaltet wird.
  - Wenn Sie Schließen auswählen, kehren Sie zum Register Netzwerkeinstellungen zurück. Der Drucker wird dann nicht neu gestartet. Sie müssen den Drucker später neu starten, damit die Netzwerkeinstellungen wirksam werden.

#### **Erweiterte Netzwerkinstallation**

Mithilfe des Assistenten für die Treiberinstallation können Sie den Drucker über eine Netzwerkverbindung installieren. Die Verwendung dieses Assistenten ist für die meisten Benutzer die einfachste Möglichkeit, den Drucker zu installieren.

Erfahrene Benutzer und Systemadministratoren können den Treiber mit standardmäßigen Windows-Prozessen über das Fenster "Geräte und Drucker" installieren. In diesem Fall müssen Sie einen standardmäßigen TCP/IP-Port für den Drucker einrichten.

Im Rahmen des Setups müssen Sie die Portnummer in den benutzerdefinierten Einstellungen ändern.

1. Vergewissern Sie sich, dass der Drucker eingeschaltet und über ein LAN-Kabel mit dem Netzwerk verbunden ist.

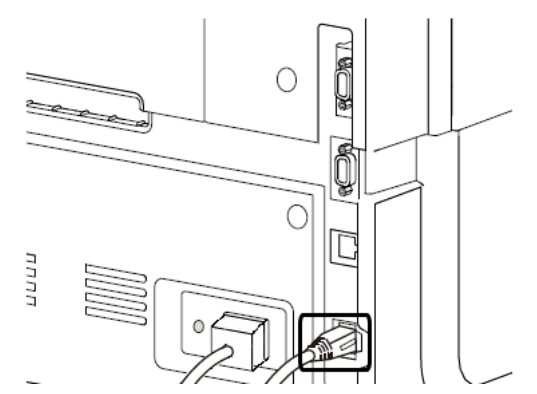

2. Laden Sie den QL-120-Treiber unter https://quicklabel.com/support/downloads/ herunter. Speichern Sie die Datei auf Ihrem Desktop. Bei dieser Datei handelt es sich um eine selbstextrahierende ausführbare Datei mit der Erweiterung EXE.

Wichtig: Warten Sie mit dem nächsten Schritt, bis der Download abgeschlossen ist.

3. Doppelklicken Sie auf die Installationsdatei. Das Archivfenster wird geöffnet.

| 2 7-Zip self-extracting archiv | /e      | ×      |
|--------------------------------|---------|--------|
| Extract to:                    |         |        |
| C:\Users\usemame\Desktop\      |         |        |
|                                |         |        |
|                                | Extract | Cancel |

4. Wählen Sie die Schaltfläche **Extrahieren** aus. Auf dem Desktop wird ein neuer Ordner erstellt. Der Name dieses Ordners entspricht dem der ursprünglichen Installationsdatei, die Sie heruntergeladen haben.

- 5. Öffnen Sie das Druckerfenster in Ihrer Windows-Version.
  - In Windows 10 und höher wählen Sie das Suchfeld in der Taskleiste. Geben Sie "Systemsteuerung" ein, und wählen Sie dann die Bedienfeld symbol. Klicken Sie im Fenster der Systemsteuerung auf Geräte und Drucker anzeigen.
  - Öffnen Sie in Windows 8.1 die Suche, indem Sie auf die obere rechte Ecke des Bildschirms zeigen. Suchen Sie nach "Systemsteuerung" und klicken Sie auf das Symbol Systemsteuerung. Klicken Sie in der Systemsteuerung auf Geräte und Drucker anzeigen.
- 6. Wählen Sie die Option **Drucker hinzufügen**. Das Fenster "Drucker hinzufügen" wird geöffnet.

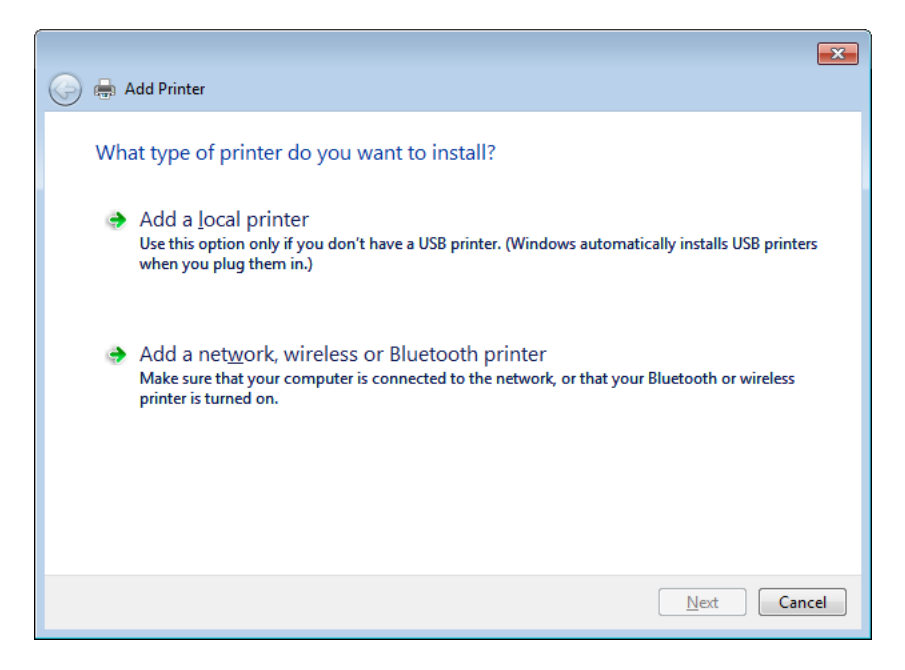

 Wählen Sie die Option Einen Netzwerk-, Drahtlos- oder Bluetoothdrucker hinzufügen aus. Wählen Sie dann die Schaltfläche Weiter aus. Befolgen Sie die Anleitungen zum Auswählen eines Druckers der QL-120-Serie.

Während der Installation werden Sie zur Eingabe weiterer Portinformationen aufgefordert.

| 🚱 🖶 Add Printer                                                                                                    |                                                                                                    |
|----------------------------------------------------------------------------------------------------|----------------------------------------------------------------------------------------------------|
| Additional por                                                                                                    | t information required                                                                                                    |
| The device is not                                                                                                    | found on the network. Be sure that:                                                                                                    |
| 1. The device is                                                                                                    | turned on.                                                                                                    |
| 2. The network i<br>3. The device is                                                                                                    | s connected.<br>properly configured                                                                                                    |
| 4. The address of                                                                                                    | in the previous page is correct.                                                                                                    |
| If you think the a<br>address and perf<br>device type below<br>Device Type                                                                                                    | ddress is not correct, click Back to return to the previous page. Then correct the<br>orm another search on the network. If you are sure the address is correct, select the<br>w. |
| © <u>S</u> tandard                                                                                                    | Generic Network Card                                                                                                    |
| Output Output | S <u>e</u> ttings                                                                                                    |
|                                                                                                    | Next                                                                                                    |

8. Wählen Sie die Option **Benutzerdefiniert** und dann die Schaltfläche **Einstellungen** aus. Das Fenster "Standard-TCP/IP-Portmonitor konfigurieren" wird geöffnet.

| Configure Standard TCP/IP Port      | Monito                    | r 🔀           |  |  |
|-------------------------------------|---------------------------|---------------|--|--|
| Port Settings                       |                           |               |  |  |
| Port Name:                          |                           | 172.16.2.76   |  |  |
| Printer Name or IP <u>A</u> ddress: |                           | 172.16.2.76   |  |  |
| Protocol                            |                           |               |  |  |
|                                     |                           | © <u>L</u> PR |  |  |
| Raw Settings                        |                           |               |  |  |
| Port <u>N</u> umber:                | 50000                     |               |  |  |
| LPR Settings                        |                           |               |  |  |
| <u>Q</u> ueue Name:                 |                           |               |  |  |
| LPR Byte Counting Enal              | LPR Byte Counting Enabled |               |  |  |
| SNMP Status Enabled                 | SNMP Status Enabled       |               |  |  |
| <u>C</u> ommunity Name:             | public                    |               |  |  |
| SNMP <u>D</u> evice Index:          | 1                         |               |  |  |
|                                     |                           |               |  |  |
|                                     |                           | OK Cancel     |  |  |

- 9. Geben Sie unter Portname und Druckername oder IP-Adresse die erforderlichen Informationen ein.
- 10. Geben Sie "50000" im Feld **Portnummer** ein. Wählen Sie dann die Schaltfläche **OK** aus.

11. Wählen Sie die Schaltfläche **Weiter** im Fenster "Drucker hinzufügen" aus. Sie werden zur Auswahl des Druckertreibers aufgefordert.

|            |                                                                                                    | x |
|------------|----------------------------------------------------------------------------------------------------|---|
| $\bigcirc$ | 🖶 Add Printer                                                                                                    |   |
|            | Install the printer driver                                                                                                    |   |
|            | To install the driver from an installation CD, click Have Disk.                                                                                                    |   |
|            | Manufacturer     Printers       Adobe     Printers       Brother     Adobe PDF Converter Version: 9.6.0.0 [4/18/2011]       Canon     Adobe PDF Converter Version: 9.8.0.0 [3/25/2013]       Dell     T |   |
|            | This driver is digitally signed.     Windows Update       Tell me why driver signing is important                                                                                                    |   |
|            | <u>N</u> ext Cance                                                                                                    | : |

12. Wählen Sie die Schaltfläche **Datenträger** aus. Das Fenster "Installation von Datenträger" wird geöffnet.

| Install Fro | m Disk                                                                                                    | <b>—</b>     |
|-------------|----------------------------------------------------------------------------------------------------|--------------|
| *           | Insert the manufacturer's installation disk, and then make sure that the correct drive is selected below. | OK<br>Cancel |
|             | <u>C</u> opy manufacturer's files from:<br>▼                                                              | Browse       |

13. Wählen Sie die Schaltfläche **Durchsuchen** aus. Wechseln Sie zum Installationsordner und öffnen Sie den Unterordner *Drivers*. Wählen Sie die Datei *QuickLabel-QL-120.inf* aus.

| ] Locate File      |                           |                  |                   | ×    |
|--------------------|---------------------------|------------------|-------------------|------|
| Look in: 📗         | Drivers -                 | 3 🤌 📂 🖽 🗸        |                   |      |
| Name               | *                         | Date modified    | Туре              | Size |
| 퉬 32-bit           |                           | 5/4/2018 9:47 AM | File folder       |      |
| 鷆 64-bit           |                           | 5/4/2018 9:47 AM | File folder       |      |
| 퉬 shared           |                           | 5/4/2018 9:47 AM | File folder       |      |
| 🗿 QuickLal         | bel-QL-120.inf            | 5/4/2018 9:44 AM | Setup Information |      |
|                    |                           |                  |                   |      |
| •                  | III                       |                  |                   | •    |
| File <u>n</u> ame: | QuickLabel-QL-120.inf     |                  | ✓ Oper            | n    |
| Files of type:     | Setup Information (*.inf) |                  | - Canc            | el   |

14. Wählen Sie die Schaltfläche Öffnen aus. Wählen Sie dann im Fenster "Installation von Datenträger" die Schaltfläche OK aus. Der Drucker der QL-120-Serie wird in der Liste der Drucker angezeigt.

| 0 | <b>.</b> | Add Printer                                                                                                    | × |
|---|----------|----------------------------------------------------------------------------------------------------|---|
|   | Inst     | tall the printer driver                                                                                                    |   |
|   | -        | Choose your printer from the list. Click Windows Update to see more models.<br>To install the driver from an installation CD, click Have Disk. |   |
|   |          |                                                                                                    |   |
|   | Pri      | QuickLabel QL-120                                                                                                    |   |
|   |          |                                                                                                    |   |
|   | Δ        | This driver is not digitally signed!     Windows Update       Tell me why driver signing is important                                          |   |
|   |          | <u>N</u> ext Cancel                                                                                                    |   |

15. Wählen Sie den Drucker der QL-120-Serie aus der Liste aus. Wählen Sie dann die Schaltfläche **Weiter** im Fenster "Drucker hinzufügen" aus. Sie werden zur Eingabe eines Druckernamens aufgefordert.

|                           |                                         | ×    |
|---------------------------|-----------------------------------------|------|
| 🌀 🖶 Add Printer           |                                         |      |
|                           |                                         |      |
| Type a printer na         | me                                      |      |
| <u>P</u> rinter name:     | QuickLabel QL-120                       |      |
| This printer will be inst | alled with the QuickLabel QL-120 driver |      |
| This printer will be insi | aned with the QuickLaber QL-120 driver. |      |
|                           |                                         |      |
|                           |                                         |      |
|                           |                                         |      |
|                           |                                         |      |
|                           |                                         |      |
|                           |                                         |      |
|                           | Next Ca                                 | ncel |

 Geben Sie einen Druckernamen ein. Wählen Sie dann die Schaltfläche Weiter im Fenster "Drucker hinzufügen" aus. Die Installation des Druckertreibers wird fortgesetzt. Nach einiger Zeit werden Sie zur Eingabe der Voreinstellungen für die Druckerfreigabe aufgefordert.

|                                                                  |                                                                                                    | ×   |
|------------------------------------------------------------------|----------------------------------------------------------------------------------------------------|-----|
| 🍚 🖶 Add Printer                                                  |                                                                                                    |     |
| Printer Sharing<br>If you want to share t<br>type a new one. The | his printer, you must provide a share name. You can use the suggested name or<br>share name will be visible to other network users. |     |
| Do not share this<br>Share this printer s                        | rinter<br>o that others on your network can find and use it                                                                         |     |
| S <u>h</u> are name:                                             |                                                                                                    |     |
| Location:                                                        |                                                                                                    |     |
| <u>C</u> omment:                                                 |                                                                                                    |     |
|                                                                  |                                                                                                    |     |
|                                                                  |                                                                                                    |     |
|                                                                  | Next Can                                                                                                    | cel |

17. Legen Sie die Voreinstellungen für die Druckerfreigabe fest. Wählen Sie dann die Schaltfläche **Weiter** im Fenster "Drucker hinzufügen" aus. Eine Meldung über die erfolgreiche Installation wird angezeigt.

| 🥪 🖶 Add Printer                                                                                                    |
|----------------------------------------------------------------------------------------------------|
| You've successfully added QuickLabel QL-120                                                                             |
| Set as the <u>d</u> efault printer                                                                                      |
|                                                                                                    |
|                                                                                                    |
| To check if your printer is working properly, or to see troubleshooting information for the printer, print a test page. |
| <u>P</u> rint a test page                                                                                               |
| <u><u>Finish</u> Cancel</u>                                                                                             |

18. Wählen Sie aus, ob der Drucker als Standarddrucker festgelegt werden soll. Wählen Sie dann die Schaltfläche **Fertigstellen** im Fenster "Drucker hinzufügen" aus.

#### Freigeben des Druckers im Netzwerk

Nach Installation des QL-120-Druckertreibers auf einem PC mit einer Netzwerkverbindung können Sie den Drucker anderen PCs zur Verfügung stellen, die sich in demselben Netzwerk befinden.

Bereiten Sie den PC gemäß den folgenden Anweisungen auf die Freigabe des Druckers im Netzwerk vor. Nach Abschluss dieses Vorgangs können Sie den Drucker auf anderen PCs anzeigen, die sich in demselben Netzwerk befinden.

Anmerkung: Dieser Vorgang erfordert Administratorrechte unter Windows.

- 1. Öffnen Sie das Druckerfenster in Ihrer Windows-Version.

  - Öffnen Sie in Windows 8.1 die **Suche**, indem Sie auf die obere rechte Ecke des Bildschirms zeigen. Suchen Sie nach "Systemsteuerung" und klicken Sie auf das

Symbol **Systemsteuerung**. Klicken Sie im Fenster "Systemsteuerung" auf **Geräte und Drucker**.

Klicken Sie mit der rechten Maustaste auf das Druckersymbol und wählen Sie **Druc**kereigenschaften. Das Fenster Eigenschaften von QuickLabel QL-120 wird geöffnet.

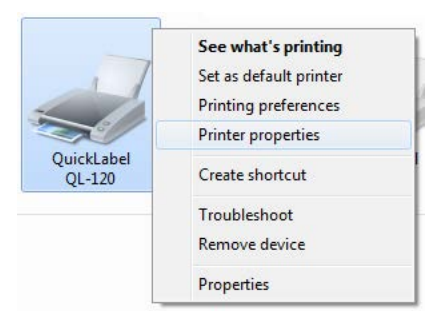

2. Wählen Sie das Register **Freigabe**.

| 🖶 QuickLabel QL-120 Properties                                                                                                    |  |  |
|----------------------------------------------------------------------------------------------------|--|--|
| General Sharing Ports Advanced Color Management Security Device                                                                                                    |  |  |
| You can share this printer with other users on your network. The printer will not be available when the computer is sleeping or turned off.                                                                                                 |  |  |
| Share this printer                                                                                                    |  |  |
| Share name: QuickLabel QL-120                                                                                                    |  |  |
|                                                                                                    |  |  |
| Drivers<br>If this printer is shared with users running different versions of<br>Windows, you may want to install additional drivers, so that the<br>users do not have to find the print driver when they connect to the<br>shared printer. |  |  |
| OK Cancel Apply                                                                                                    |  |  |

 Aktivieren Sie die Option Drucker freigeben. Stellen Sie sicher, dass die Option Druckauftragsaufbereitung auf Clientcomputern durchführen ebenfalls aktiviert ist. Wählen Sie dann OK. 4. Wählen Sie in der Windows-Systemsteuerung > Netzwerk und Internet > Netzwerkund FreigabecenterErweiterte Freigabeeinstellungen ändern.

| 🚱 🔍 🛛 🍕 « Network and Sharing Center 🕨 Advanced sharing settings 🔹 🗸                                                                                                | Search Control P 🔎 |
|----------------------------------------------------------------------------------------------------|--------------------|
| <u>File E</u> dit <u>V</u> iew <u>T</u> ools <u>H</u> elp                                                                                                    |                    |
|                                                                                                    |                    |
| Change sharing options for different network profiles                                                                                                    |                    |
| Windows creates a separate network profile for each network you use. You can choose specific options f<br>each profile.                                             | ior                |
| Home or Work                                                                                                    | - 🕑                |
| Public                                                                                                    | - 💌 📲              |
| Domain (current profile)                                                                                                    | - 🔊                |
| Network discovery                                                                                                    |                    |
| When network discovery is on, this computer can see other network computers and devices ar<br>visible to other network computers. <u>What is network discovery?</u> | nd is              |
| Turn on network discovery                                                                                                    |                    |
| Turn off network discovery                                                                                                    |                    |
| File and printer sharing                                                                                                    |                    |
| When file and printer sharing is on, files and printers that you have shared from this computer<br>be accessed by people on the network.                            | can                |
| Turn on file and printer sharing                                                                                                    |                    |
| Turn off file and printer sharing                                                                                                    |                    |
| Save changes                                                                                                    | incel              |

 Vergewissern Sie sich im aktuellen Profil, dass die beiden Optionen Netzwerkerkennung einschalten und Datei- und Druckerfreigabe aktivieren aktiviert sind.

Aktivieren Sie diese Optionen bei Bedarf und wählen Sie dann Änderungen speichern.

# Bezeichnungen und Funktionen von Druckerkomponenten

## Vorderansicht

2

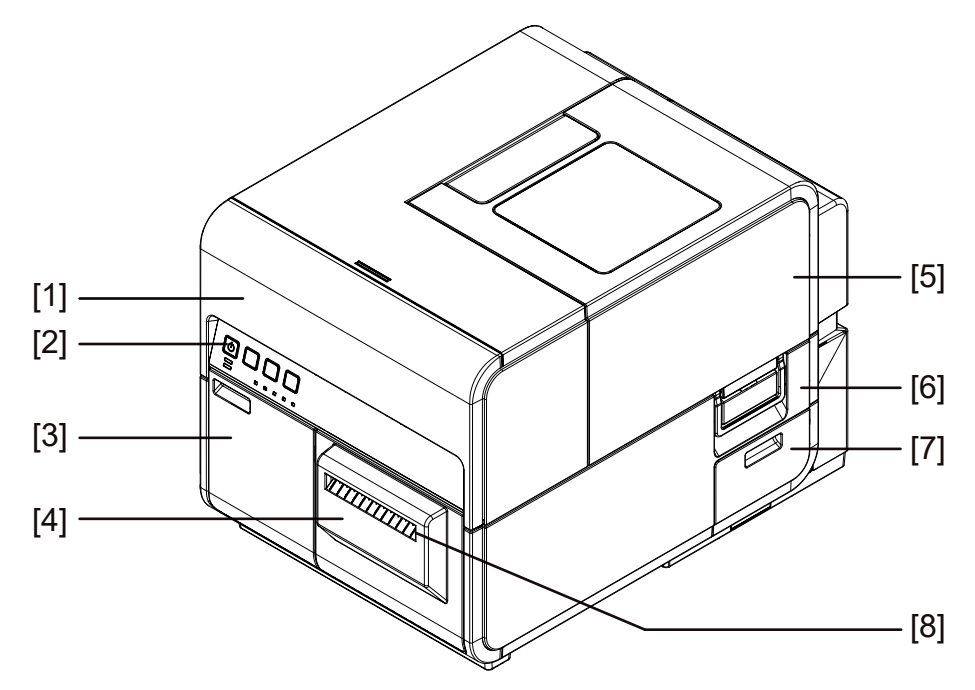

| Nr. | Teil                      | Beschreibung                                                                                                    |
|-----|---------------------------|----------------------------------------------------------------------------------------------------|
| 1   | Druckeroberteil           | Öffnen Sie das Oberteil zum Laden des Materials,<br>zur Beseitigung von Materialstaus auf dem<br>Vorschubweg oder zur Durchführung von<br>Reinigungsmaßnahmen im Inneren des Geräts. Das<br>Oberteil beinhaltet Druckmodule, Leiterplatten und<br>andere interne Komponenten. |
| 2   | Bedienfeld                | Dieses Feld enthält die für den Betrieb benötigten<br>Tasten sowie LEDs zur Anzeige der<br>Druckerzustände.                                                                                                    |
| 3   | Tintenpatronenklappe      | Öffnen Sie diese Klappe, wenn die Tintenpatronen ersetzt werden müssen.                                                                                                    |
| 4   | Cutter                    | Verwenden Sie den Cutter zum automatischen<br>Abschneiden des ausgeworfenen Materials.                                                                                                    |
| 5   | Rollenabdeckung           | Diese Abdeckung schützt die Rollenzuführung.                                                                                                    |
| 6   | Griff der Rollenabdeckung | Mit diesem Griff öffnen Sie die Rollenabdeckung.                                                                                                    |

| Nr. | Teil                          | Beschreibung                                                                 |
|-----|-------------------------------|------------------------------------------------------------------------------|
| 7   | Wartungspatronenabdecku<br>ng | Öffnen Sie diese Abdeckung, wenn die<br>Wartungspatrone ersetzt werden muss. |
| 8   | Materialausgabeschacht        | Durch diesen Schacht wird das Material ausgeworfen.                          |

## Rückansicht

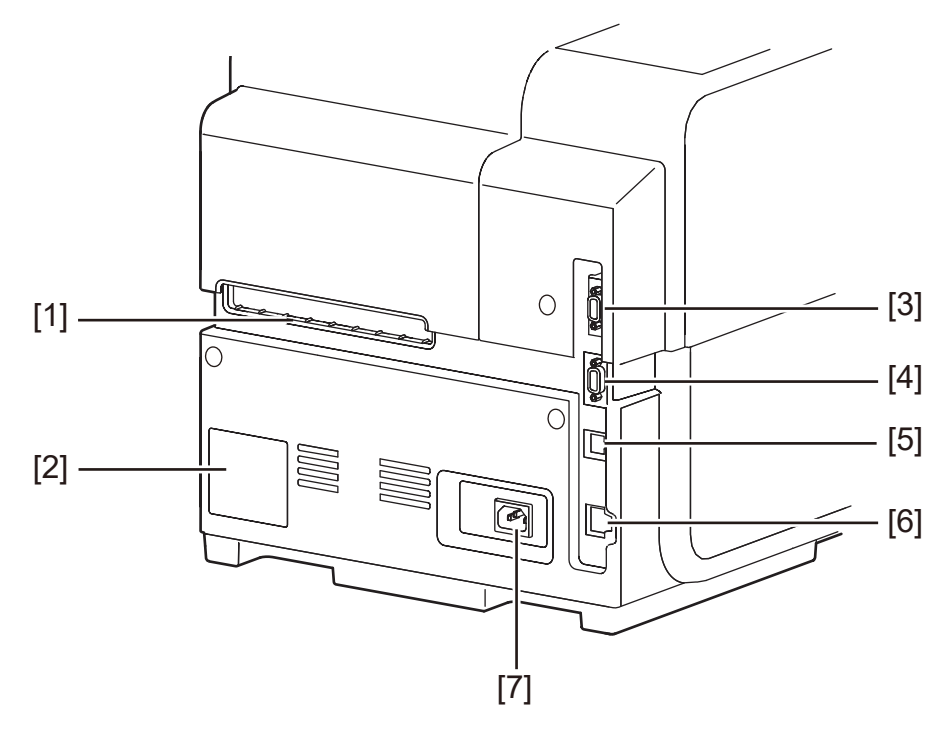

| Nr. | Teil                                               | Beschreibung                                                                                                    |
|-----|----------------------------------------------------|----------------------------------------------------------------------------------------------------|
| 1   | Hinterer Schacht der<br>Zuführungseinheit (Feeder) | Dieser Schacht dient zum Einlegen von<br>Endlospapier.                                                                                                    |
| 2   | Typenschild                                        | Dieses Schild enthält die zur Identifizierung des<br>Druckers verwendete Seriennummer. Die<br>Seriennummer wird benötigt, wenn Sie eine<br>Reparatur des Druckers anfordern oder sich als<br>Benutzer registrieren lassen möchten. |
| 3   | RS232C-Port                                        | Reserviert.                                                                                                    |
| 4   | RS232C-Port                                        | Dieser Port dient dem Anschluss einer externen<br>Steuerung. Weitere Informationen finden Sie im<br>Leitfaden zur Kommandoschnittstelle.                                                                                           |
| 5   | USB-Port                                           | Schließen Sie hier ein USB-Kabel für die<br>Verbindung zum Computer an.                                                                                                    |

| Nr. | Teil            | Beschreibung                                                         |
|-----|-----------------|----------------------------------------------------------------------|
| 6   | LAN-Port        | Schließen Sie hier ein LAN-Kabel für die Verbindung zum Computer an. |
| 7   | Netzkabelbuchse | Stecken Sie hier das Netzkabel ein.                                  |

## Innenansicht des Druckers

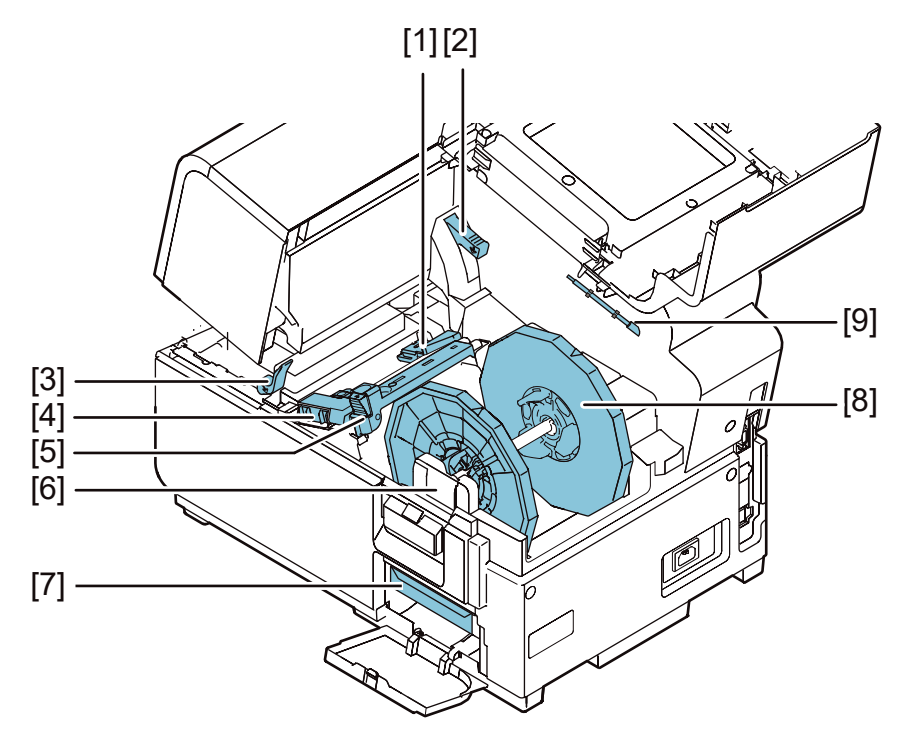

| Nr. | Teil                                       | Beschreibung                                                                                          |
|-----|--------------------------------------------|----------------------------------------------------------------------------------------------------|
| 1   | Transportführung (links)                   | Dies ist eine fest montierte Führung zum geradlinigen Vorschub des Materials.                         |
| 2   | Entriegelungshebel des<br>Druckeroberteils | Drücken Sie diesen Hebel nach oben, um das<br>Druckeroberteil zu öffnen.                              |
| 3   | Entriegelungshebel der<br>Andruckrolle     | Ziehen Sie diesen Hebel nach unten, wenn ein<br>Materialstau aufgetreten ist.                         |
| 4   | Transportführung (rechts)                  | Diese Führung dient zum geradlinigen Vortransport des Materials und zur Erkennung der Materialbreite. |
| 5   | Materialführung                            | Diese Führung verhindert das Versetzen des<br>Materials.                                              |
| 6   | Befestigungswinkel für<br>Rollenhalter     | Setzen Sie hier den Rollenhalter ein.                                                                 |

| Nr. | Teil               | Beschreibung                                                                |
|-----|--------------------|-----------------------------------------------------------------------------|
| 7   | Wartungspatrone    | Hier wird die zur Reinigung des Druckkopfes verwendete Tinte gesammelt.     |
| 8   | Rollenhalter       | Dieser Halter nimmt das Material auf.                                       |
| 9   | Reinigungsstäbchen | Verwenden Sie dieses Reinigungsstäbchen zum Reinigen des Materialvorschubs. |

### Rollenhalter

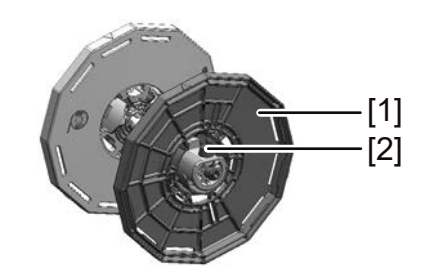

| Nr. | Teil                           | Beschreibung                                                                                                    |
|-----|--------------------------------|----------------------------------------------------------------------------------------------------|
| 1   | Rollenstopper                  | Dieser Stopper verhindert das versehentliche<br>Abrollen des Materials.                                                                                  |
| 2   | Schraube des<br>Rollenstoppers | Diese Schraube dient zum Entriegeln des<br>Rollenstoppers. Lösen Sie diese Schraube, wenn<br>Sie den Rollenstopper montieren oder demontieren<br>wollen. |

## Bedienfeld

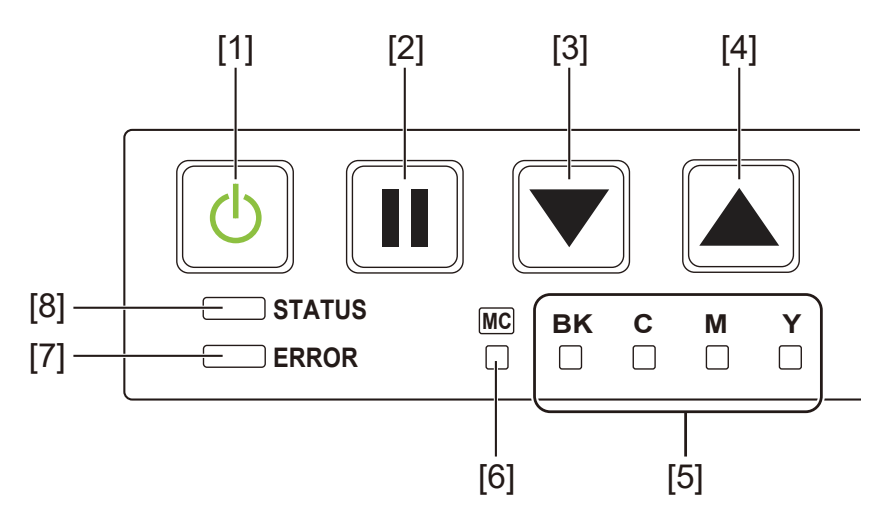

| Nr. | Teil                               | Beschreibung                                                                                                    |
|-----|------------------------------------|----------------------------------------------------------------------------------------------------|
| 1   | Einschalter/LED                    | <ul> <li><i>Leuchtet</i> – Gerät ist betriebsbereit.</li> <li><i>Blinkt</i> – Standby-Modus.</li> <li><i>Aus</i> – Gerät ist ausgeschaltet.</li> </ul>                                                                                                    |
| 2   | Pausentaste                        | <ul> <li>Druckt – Drücken der Taste unterbricht den Druckvorgang.</li> <li>Pause – Drücken der Taste startet den Druckvorgang erneut.</li> <li>Nach dem Drucken – Wenn Sie die Taste mindestens zwei Sekunden lang gedrückt halten, schneidet der Auto-Cutter.</li> </ul> |
| 3   | Vorschubtaste                      | Beim Drücken dieser Taste im Offline-Modus wird das Material vortransportiert.                                                                                                    |
| 4   | Rücklauftaste                      | Beim Drücken dieser Taste wird das Material eine<br>Seite rückwärts transportiert. Drücken und Halten<br>dieser Taste lässt das Material permanent rückwärts<br>laufen.                                                                                                   |
| 5   | LEDs für Tintenwarnungen           | <ul> <li><i>Leuchtet</i> – Keine Tinte oder keine Tintenpatrone vorhanden.</li> <li><i>Blinkt</i> – Tintenpatrone fast leer.</li> <li><i>Aus</i> – Tintenvorrat ausreichend.</li> </ul>                                                                                   |
| 6   | LED für<br>Wartungspatronenwarnung | <ul> <li><i>Leuchtet</i> – Patrone voll.</li> <li><i>Blinkt</i> – Patrone fast voll.</li> <li><i>Aus</i> – Patrone kann Tinte aufnehmen.</li> </ul>                                                                                                    |

| Nr. | Teil       | Beschreibung                                                                                         |
|-----|------------|----------------------------------------------------------------------------------------------------|
| 7   | ERROR-LED  | <ul> <li>Leuchtet – Bedienfehlermeldung (Problem kann<br/>durch Bediener behoben werden.)</li> </ul> |
|     |            | • Blinkt – Schwerer Fehler.                                                                          |
|     |            | • Aus – Normalbetrieb.                                                                               |
| 8   | STATUS-LED | Leuchtet – Online-Modus.                                                                             |
|     |            | • <i>Blinkt</i> – Datenempfang (Drucken, Reinigung, Initialisierung, Abschaltvorgang).               |
|     |            | <ul> <li>Aus – Offline-Modus (während einer Reinigung usw.).</li> </ul>                              |

# Ein- und Ausschalten des Druckers

## **Einschalten des Druckers**

Prüfen Sie, ob das Netzkabel korrekt angeschlossen ist und schalten den Drucker ein.

1. Drücken Sie den Hauptschalter für mindestens 1 Sekunde.

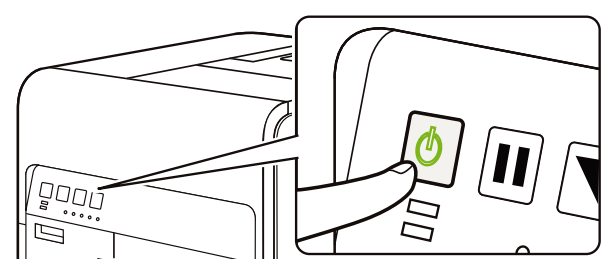

Der Drucker führt eine Selbstreinigung durch und ist dann bereit. Wenn der Drucker im Online-Modus ist, leuchtet die STATUS-LED.

**Anmerkung:** Befindet sich der Drucker im Standby-Modus, drücken Sie den Hauptschalter, um ihn in den Online-Modus zu schalten. Erhält der Drucker einen Druckauftrag, schaltet er sich automatisch vom Standby-Modus in den Online-Modus.

#### **Drucker ausschalten**

1. Drücken Sie den Hauptschalter für mindestens 1 Sekunde.

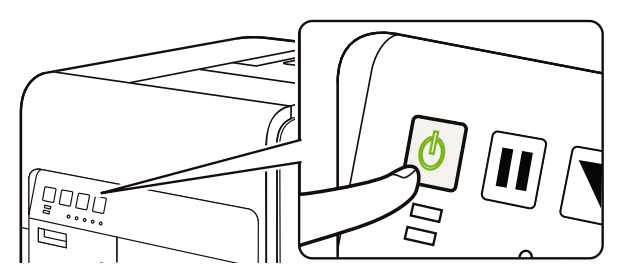

Die Hauptschalter-LED blinkt in langen Intervallen, danach schaltet sich der Drucker aus.

Wenn der Drucker längere Zeit nicht benutzt wird:

- Entfernen Sie die Etikettenrolle, um ein Ausbleichen zu verhindern. Bewahren Sie die Etikettenrolle in einem Plastikbeutel oder einer Box auf und lagern Sie diese geschützt vor hohen Temperaturen, hoher Luftfeuchtigkeit und direktem Sonnenlicht.
- Wenn der Drucker betriebsbereit bleiben soll, sollte er alle 2 Wochen eingeschaltet werden, um die Druckköpfe zu reinigen. Wenn der Drucker für 2 oder mehr Wochen ausgeschaltet ist, sollte er alle 2 Wochen zum Reinigen oder Drucken eingeschaltet werden. Dieser Zeitplan sorgt dafür, dass der Druckkopf mit Feuchtigkeit versorgt wird und ordnungsgemäß funktioniert.

## **QL-120 Status Monitor**

Die Software QL-120 Status Monitor wird installiert, wenn Sie den Druckertreiber installieren. Sie zeigt Informationen zum aktuellen Status des Druckers an. Darüber hinaus werden Informationen zum Status eines Druckjobs bereitgestellt.

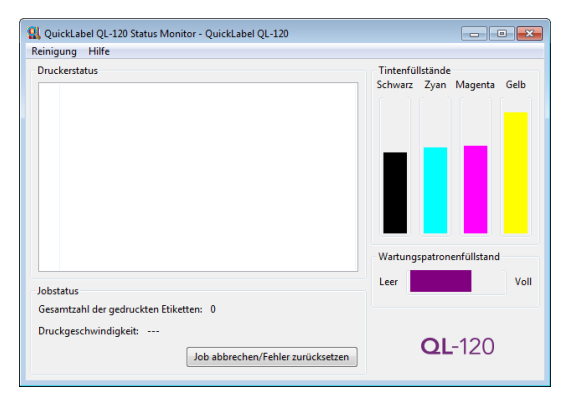

Sie können auf QL-120 Status Monitor zugreifen, indem Sie Start > QuickLabel QL-120 > QL-120 Status Monitor auswählen.

Hilfethemen zu QL-120 Status Monitor können durch Auswahl von Hilfe > Hilfethemen aufgerufen werden.

# **QL-120 Maintenance Utility**

Die QL-120 Maintenance Utility wird installiert, wenn Sie den Druckertreiber installieren. Mit diesen Programm können Sie Informationen zum Drucker anzeigen und verschiedene Wartungsfunktionen durchführen.

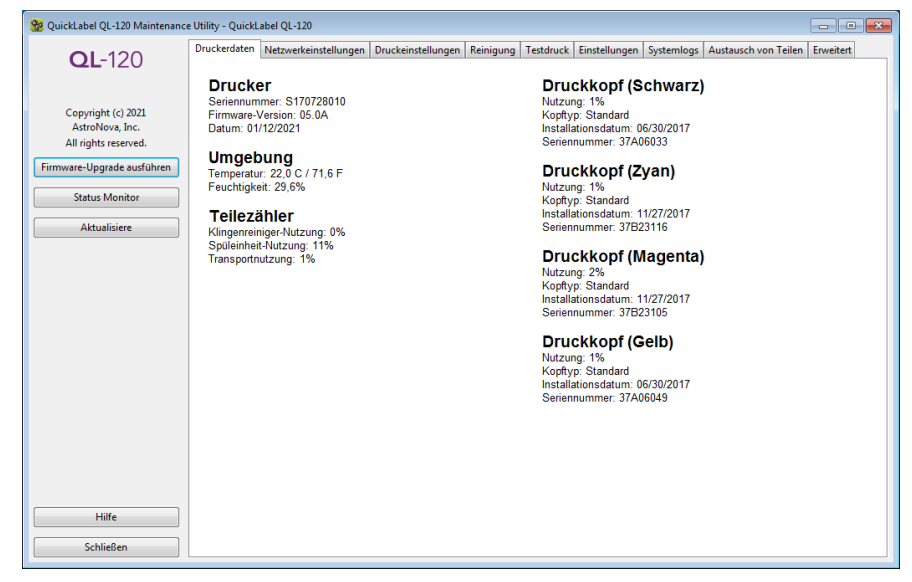

Sie können auf QL-120 Maintenance Utility zugreifen, indem Sie Start > QuickLabel QL-120 > QL-120 Maintenance Utility auswählen.

Hilfethemen zu QL-120 Maintenance Utility können durch Auswahl von **Hilfe** aufgerufen werden.

# Gestalten und Drucken von Etiketten

# **Gestalten von Etiketten**

In diesem Abschnitt werden eine Reihe von Faktoren aufgeführt, die Sie vor der Gestaltung Ihrer Etiketten in Betracht ziehen sollten.

## Überblick über Etikettenmaterialien

In diesem Abschnitt werden die verschiedenen Arten von Etikettenmaterialien beschrieben, die Sie für Drucker der QL-120-Serie verwenden können.

#### Material mit Reflexionsmarken

Bei Material mit Reflexionsmarken befinden sich auf der Rückseite des Trägermaterials schwarze Strichmarken. Diese Marken werden von einem Sensor im Drucker gelesen, der so den Startpunkt eines neuen Etiketts ermittelt. Bei diesem Material kann die Matrix während des Stanzvorgangs entfernt werden (Matrix-Out) oder intakt gelassen (Matrix-In) werden. Bei Etiketten mit Matrix besteht die Möglichkeit, die Farbe über den Etikettenrand hinaus aufzubringen.

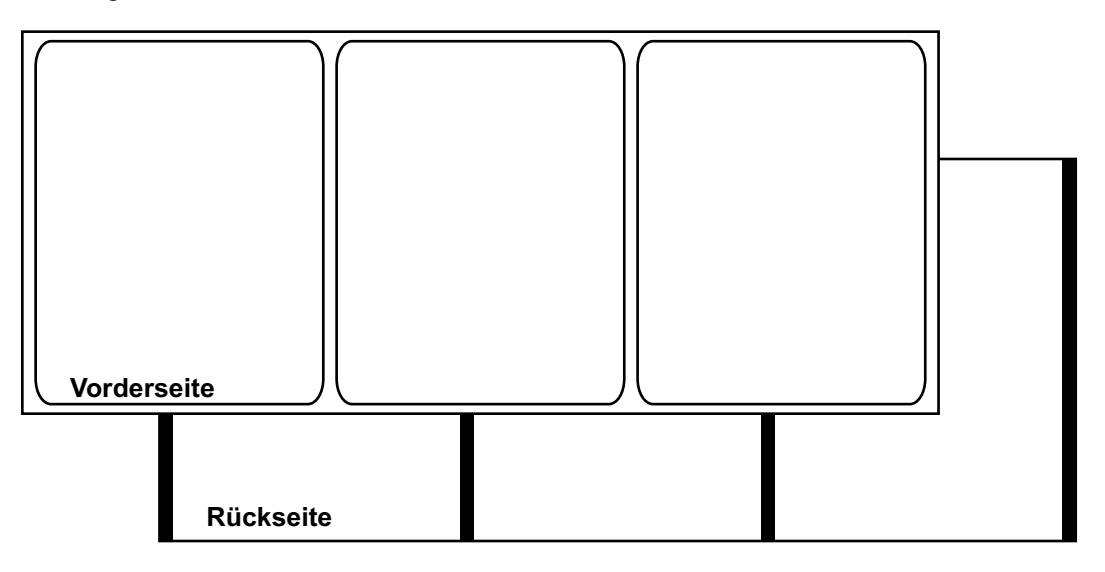

#### Material mit Lücken

Dieses Material weist Abstände zwischen den einzelnen Etiketten auf, die auf das Entfernen der Matrix während des Stanzvorgangs zurückzuführen sind. Wenn das Matrixmaterial entfernt und das Trägermaterial freigelegt wird, werden die gestanzten Etiketten durch Lücken getrennt. Diese Lücken werden von einem Sensor im Drucker gelesen, der so den Startpunkt eines neuen Etiketts ermittelt.

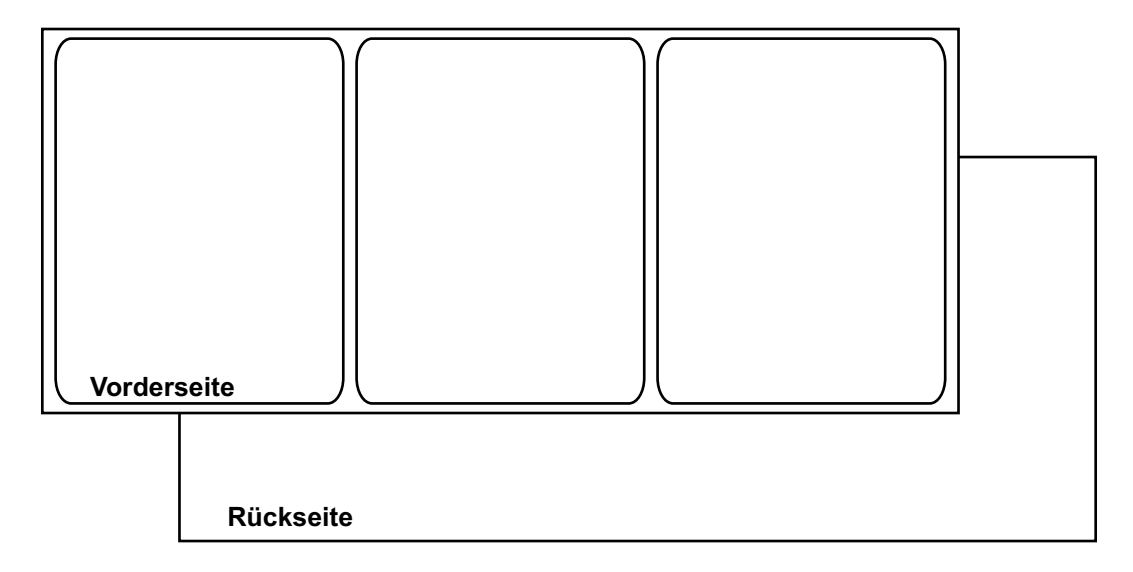

### **Endlosmaterial**

Endlosmaterial besitzt keine Reflexionsmarken. Dieses Material ist auch nicht gestanzt und hat daher keine Lücken. Es handelt sich um fortlaufendes Etikettenmaterial auf einem Trägermaterial.

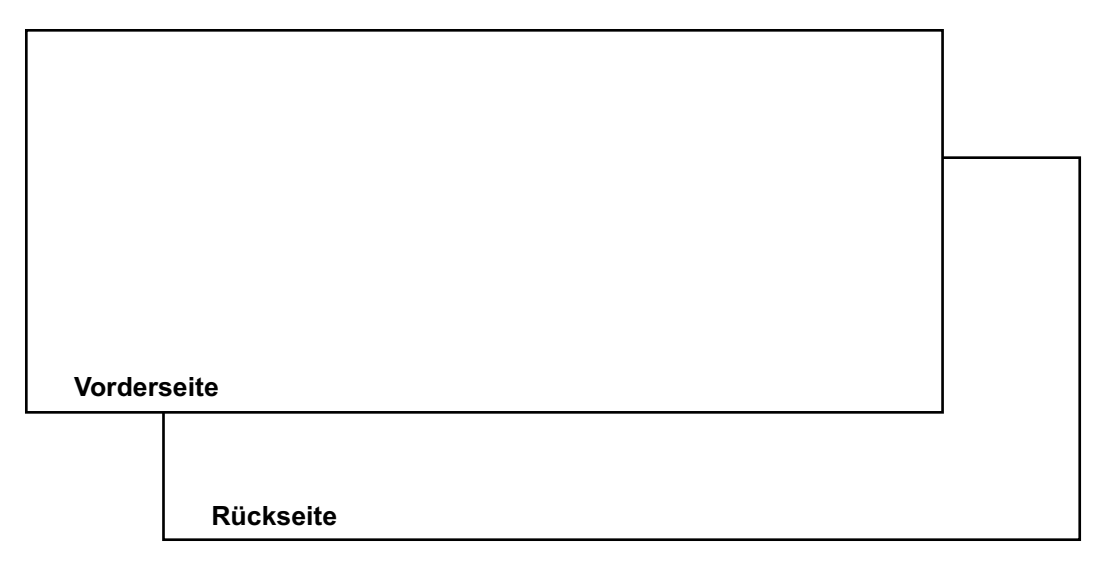

### Auswahl der Designsoftware

Sie können eine beliebige Designsoftware verwenden, sofern diese eine Druckausgabe unterstützt. Es gibt eine Vielzahl von Softwareprodukten für grafische Designanwendungen. Sie sollten daher das jeweilige Programm unter Berücksichtigung Ihrer spezifischen Arbeitsabläufe und Gestaltungsanforderungen auswählen.

Geeignete Designsoftware ist bei QuickLabel und anderen Softwareanbietern erhältlich.

- CQL Pro von QuickLabel Diese von QuickLabel entwickelte Software ermöglicht die einfache Erstellung von Barcodes sowie die Anordnung von Texten und Grafiken auf einem Etikett.
- Drittanbieter-Anwendungen Von anderen Softwareherstellern wie Adobe und Corel werden die verschiedensten Grafikdesignprogramme angeboten. Adobe Photoshop, Illustrator und ähnliche professionelle Bildbearbeitungsprogramme stellen Ihnen leistungsfähige Tools zur Erstellung Ihrer Druckvorlagen zur Verfügung.

Häufig wird bei der Gestaltung von Etiketten eine kombinierte Vorgehensweise eingesetzt. So können Sie beispielsweise in Photoshop ein Fotoelement bearbeiten, im Illustrator ein Logo erstellen und anschließend beide Elemente für den abschließenden Layout- und Druckprozess in eine CQL Pro-Datei einfügen.

## **Deaktivieren von Anti-Aliasing-Funktionen**

Die meisten Softwareprodukte für Grafikanwendungen bieten so genannte "Anti-Aliasing-Funktionen", die gleichmäßige Farbübergänge bewirken sollen. Die folgende Abbildung zeigt Text mit deaktivierter (oben) und aktivierter (unten) Anti-Aliasing-Funktion. Beachten Sie die gleichmäßigen Farbübergänge bei aktivierter Anti-Aliasing-Funktion.

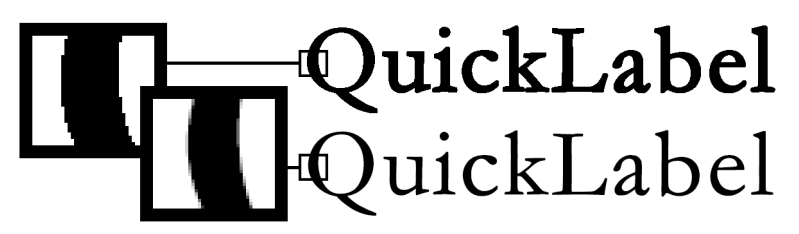

Bei der Gestaltung von Etiketten, die für den Ausdruck auf Druckern der QL-120-Serie vorgesehen sind, sollte das Anti-Aliasing nicht benutzt werden. Dies gilt insbesondere dann, wenn Sie Text oder Barcodes drucken möchten. Es kann beispielsweise passieren, dass ein durch Anti-Aliasing geglätteter Barcode aufgrund der Farbübergänge zwischen den Zeilen nicht einwandfrei gescannt werden kann.

Die Vorgehensweise zum Aktivieren bzw. Deaktivieren der Anti-Aliasing-Funktion ist von der Grafikdesignanwendung abhängig. Weitere Informationen finden Sie in der Dokumentation Ihrer jeweiligen Anwendung.

## Planen von Full-Bleed- und Non-Bleed-Etiketten

Bei Full-Bleed-Etiketten (randlosen Etiketten) wird die Farbe bis an den Rand des Etiketts aufgebracht. Bei Non-Bleed-Etiketten (unbeschnittenen Etiketten) dagegen endet der Druck an einer Begrenzungslinie, bevor der Etikettenrand erreicht wird.

Bitte beachten Sie bei der Erstellung einer Datei für ein **Full-Bleed-Etikett** die folgenden Richtlinien.

- Falls Sie mit Matrixetiketten arbeiten, sollte der Etikettenentwurf ca. 0,63 cm (0,25") höher und breiter als das tatsächliche Etikett sein. Diese Größe erlaubt einen Bleed auf sämtlichen Seiten des Etiketts (auf der Matrix) und berücksichtigt außerdem das geringfügige "Wandern" der Etiketten.
- Falls Sie Etikettenmaterial mit entfernter Matrix verwenden, können Sie vorgestanzte Etiketten bis zum Rand bedrucken. Hierbei kann es jedoch vorkommen, dass sich eine geringe Menge an Tinte auf dem Trägermaterial ("Liner") ablagert. Überschüssige Tinte, die sich auf dem Trägermaterial ablagert, trocknet nicht und kann daher andere Oberflächen oder auch Ihre Hände und die gedruckten Etiketten verschmutzen. Als Richtwert sollte der Tintenauftrag auf dem Liner maximal ca. 0,5 mm (0,02") betragen.
- Designelemente, die sich bis zum Rand des Etiketts erstrecken, sind diejenigen Teile des Etikettendesigns, die über die Kante "hinauslaufen". Bei diesem Bleed handelt es sich üblicherweise um eine Vollfarbe, ein Muster oder einen Hintergrund mit Farbübergängen, der über die Kante des Etiketts verläuft.

Bitte beachten Sie bei der Erstellung einer Datei für ein **Non-Bleed-Etikett** die folgenden Richtlinien.

- Die Höhe und Breite des Etikettenentwurfs sollten der Höhe und Breite des tatsächlichen Etiketts entsprechen.
- Alle Designelemente sollten innerhalb eines ungefähr 1,5 mm (0,0625") breiten Randbereichs angeordnet werden. Hierdurch wird sichergestellt, dass solche Designelemente in keinem Fall bis an den Rand des Etiketts oder gar darüber hinaus laufen.

### Schwarzdruck

Die Drucker der QL-120-Serie bieten zwei Möglichkeiten für den Schwarzdruck. Das Druckverfahren ist von den RGB-Werten der zu druckenden schwarzen Farbe abhängig.

- Vollton-Schwarz Im Volltonmodus wird ausschließlich schwarze Tinte verwendet. Die RGB-Farbwerte müssen für den Druck in Vollton-Schwarz alle zwischen 0 und 1 liegen. So werden beispielsweise Bilder mit den RGB-Werten 0,0,0 oder 0,1,0 oder 1,1,1 ausschließlich mit schwarzer Tinte gedruckt.
- Prozess-Schwarz– Im Prozessmodus wird eine Mischung verschiedener Tinten verwendet. Wenn die RGB-Farbwerte nicht zwischen 0 und 1 liegen, wird Prozess-Schwarz benutzt. So werden beispielsweise Bilder mit den RGB-Werten 2,2,2 oder 1,1,2 oder 0,0,30 mit einer Mischung verschiedener Tinten in Prozess-Schwarz gedruckt.

## Einrichten der Etikettendesignsoftware

In diesem Abschnitt wird die Einrichtung Ihrer Etikettendesignsoftware für den Druck mit Druckern der QL-120-Serie beschrieben.

### Einrichten von Etiketten in CQL Pro

CQL Pro ist eine von QuickLabel entwickelte Softwareanwendung, die spezielle Leistungsmerkmale unserer Drucker zugänglich macht und dem Kunden die einfache Gestaltung und Produktion seiner Etiketten ermöglicht.

Detaillierte Anweisungen zur Einrichtung und zum Drucken von Etiketten finden Sie in der CQL Pro -Hilfe.
#### Gestalten von Etiketten in Drittanbieter-Anwendungen

Sie können Ihre Etiketten ausschließlich in einer Drittanbieter-Anwendung wie Adobe Photoshop oder Illustrator gestalten und ausdrucken. In diesem Fall sollten Sie folgende Richtlinien beachten, um die bestmöglichen Ergebnisse zu erzielen.

**Anmerkung:** Sie können Drittanbieter-Anwendungen auch zur Erstellung von Etikettenkomponenten verwenden, die anschließend in CQL Pro importiert werden. Speichern oder exportieren Sie die Grafikdateien in diesem Fall im BMP-, PCX-, GIF-, PNG- oder PDF-Format bzw. als unkomprimierte JPG- oder TIF-Dateien.

- Wählen Sie eine Auflösung von 600 Pixel pro Zoll. Wählen Sie für rasterbasierte Designanwendungen wie Adobe Photoshop eine Auflösung von 600 Pixel pro Zoll. Dies bietet eine hinreichende Auflösung für die Ausgabe von hochwertigen Bildern mit 1200 Pixel pro Zoll. Diese Einstellung wird in vektorbasierten Anwendungen wie Adobe Illustrator nicht verwendet.
- Falls die Anwendung Farbmanagementfunktionen unterstützt, aktivieren Sie diese. Professionelle Designanwendungen unterstützen das Farbmanagement. Diese Option finden Sie üblicherweise im Druckfenster der Anwendung.

Vergewissern Sie sich in diesem Fall, dass für die Farbeinstellung im QL-120-Druckertreiber die Option "Durch Applikation verwaltet" ausgewählt ist. Das Farbmanagement sollte entweder in der Designanwendung oder im Druckertreiber, nicht aber in beiden aktiviert sein.

## **Drucken von Etiketten**

- 1. Stellen Sie sicher, dass das gewünschte Etikettenmaterial geladen ist.
- Falls Sie über eine Drittanbieter-Anwendung drucken, vergewissern Sie sich, dass die Treibervoreinstellungen des Druckers konfiguriert sind. Weitere Informationen finden Sie in der Hilfe des QL-120-Treibers.
- 3. Öffnen Sie die Etikettendatei mit der entsprechenden Software. Wählen Sie die Druckoption und geben Sie dann die Anzahl der zu druckenden Exemplare ein.

**Anmerkung:** Falls Ihre Software über eine Sortieroption verfügt, müssen Sie diese vor dem Druckvorgang deaktivieren.

4. Drucken Sie die Etiketten.

- 5. Verwenden Sie bei Bedarf Status Monitor, um Informationen zum Drucker- und Jobstatus anzuzeigen. Status Monitor kann auf zwei Arten geöffnet werden.
  - Sie können Status Monitor bei Bedarf manuell öffnen. Wählen Sie Start > QuickLabel QL-120 > QL-120 Status Monitor.
  - Status Monitor kann beim Start eines Druckjobs automatisch geöffnet werden. Weitere Informationen finden Sie in der Hilfe des QL-120-Treibers.

Der Fortschritt der Jobverarbeitung wird in Status Monitor angezeigt.

| QL QuickLabel QL-120 Status Monitor - QuickLabel QL-120    |                                               |
|------------------------------------------------------------|-----------------------------------------------|
| Keinigung Hilfe                                            |                                               |
| Druckerstatus                                              | Tintenfüllstände<br>Schwarz Zyan Magenta Gelb |
|                                                            | Wartungspatronenfüllstand                     |
| Jobstatus<br>Gezentzahl der gedruchten Etiketten: 0        | Leer Voll                                     |
| Gesamizani dei gedruckten Euketten: 0                      |                                               |
| Druckgeschwindigkeit:<br>Job abbrechen/Fehler zurücksetzen | <b>QL</b> -120                                |

Falls erforderlich, können Sie den laufenden Druckjob abbrechen. Wählen Sie hierzu in Status Monitor die Option **Job abbrechen/Fehler zurücksetzen**.

6. Entnehmen Sie die gedruckten Etiketten.

**Anmerkung:** Ziehen Sie nicht an den gedruckten Etiketten, wenn diese den Drucker verlassen. Das Ziehen an den Etiketten kann einen Materialstau verursachen.

## Vorgehensweise bei Materialmangel in Druckern der QL-120-Serie

Wenn das vorhandene Material verbraucht ist, wiederholt der Drucker den Druck der letzten Etiketten und stellt somit sicher, dass alle Etiketten gedruckt werden. Da dieser Vorgang bewirkt, dass Etiketten doppelt vorhanden sind, muss der Benutzer die Duplikate manuell entfernen. Dies gilt insbesondere dann, wenn die Etiketten Informationen wie beispielsweise Barcodes, Seriennummern usw. enthalten.

Falls das vorhandene Material vor dem Abschluss des Druckjobs verbraucht ist, werden sämtliche verbleibenden Etiketten, einschließlich der unfertigen, gerade im Druckvorgang befindlichen Etiketten, gedruckt, wenn eine neue Etikettenrolle in den Drucker eingelegt wird.

Nehmen wir beispielsweise an, dass bei einem Druckjob mit 10 Etiketten das Material beim Drucken des sechsten Etiketts verbraucht ist und das vierte Etikett die Stoppposition nicht mehr erreicht. Wenn das Material nachgeladen wurde und der Druckvorgang wieder startet, wird der Druck mit dem vierten Etikett begonnen und bis zum zehnten Etikett in diesem Job fortgesetzt.

Ein Etikett wird als gedruckt betrachtet, wenn es den Drucker verlassen und die Stoppposition passiert hat. Sämtliche Etiketten, die die Stoppposition nicht passieren, bevor das Material zu Ende geht, werden erneut gedruckt.

## Wechsel oder Austausch des Materials

#### **Entfernen einer Materialrolle**

Wenn Sie vor dem Abschluss eines Druckvorgangs das Material wechseln, sollten Sie ein Material der gleichen Größe wie zuvor verwenden. Die Verwendung von unterschiedlich großen Materialien kann Fehler verursachen.

1. Öffnen Sie die Rollenabdeckung.

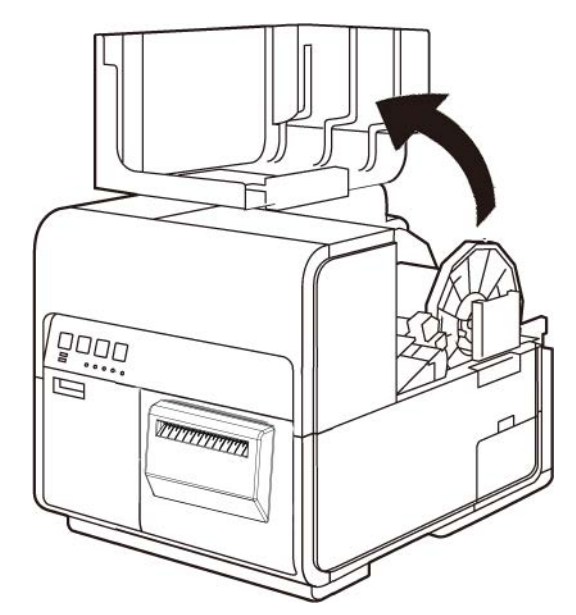

2. Drücken Sie gegen den Hebel der Papierführung, um die Führung zu öffnen.

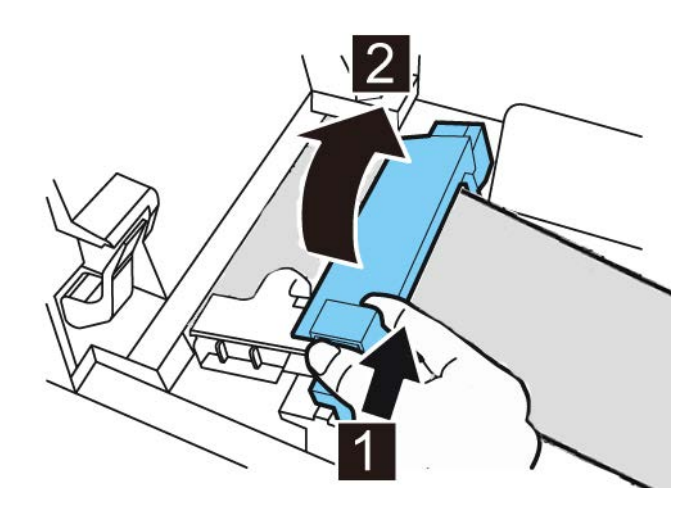

3. Öffnen Sie die Transportführung (rechts) und schieben Sie die Führung bis zum Anschlag nach rechts.

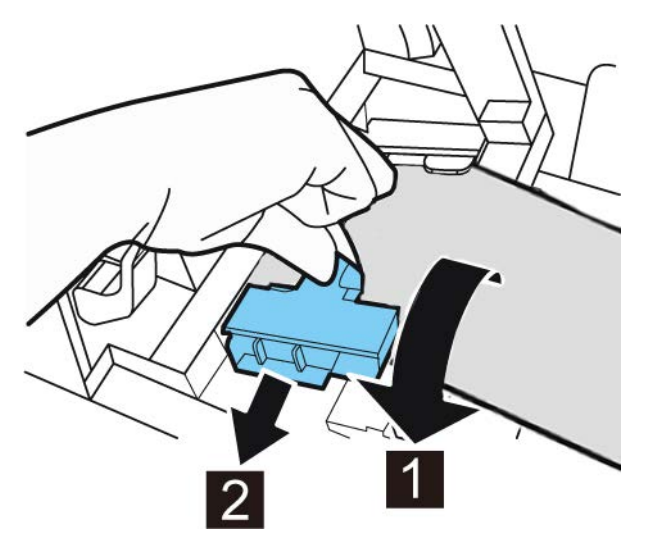

4. Halten Sie den Entriegelungshebel der Andruckrolle gedrückt und ziehen Sie das Etikettenmaterial heraus.

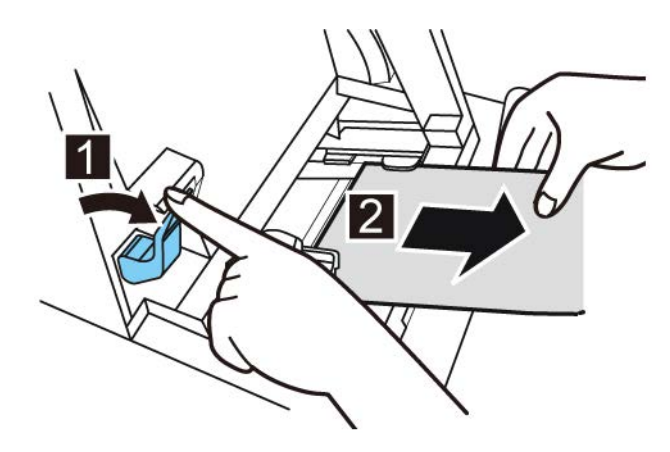

5. Entfernen Sie den Rollenhalter.

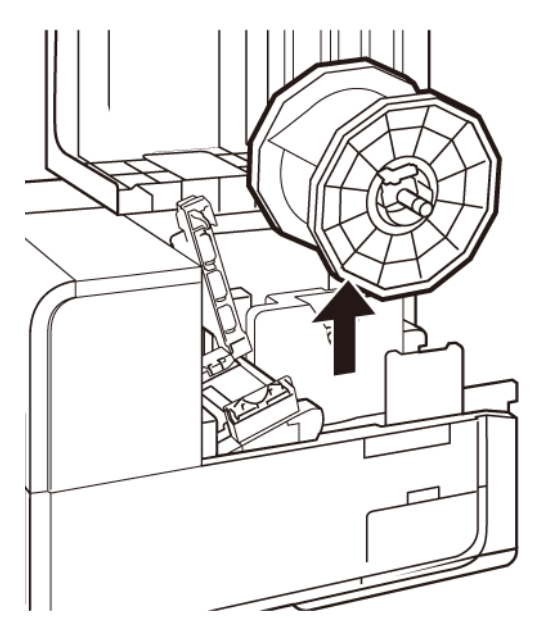

6. Lösen Sie die Schraube des Rollenstoppers und nehmen Sie den Stopper vom Rollenhalter ab.

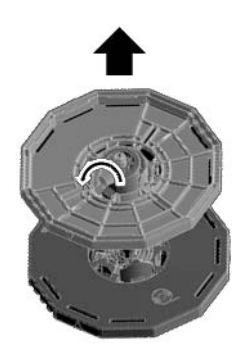

7. Nehmen Sie die Materialrolle vom Rollenhalter ab.

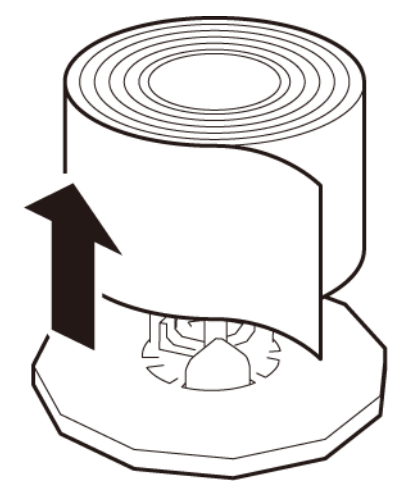

#### Entfernen einer leeren Materialrolle

Wenn das Etikettenmaterial verbraucht ist, wird in Status Monitor eine Meldung eingeblendet und der Drucker wird gestoppt.

1. Öffnen Sie die Rollenabdeckung.

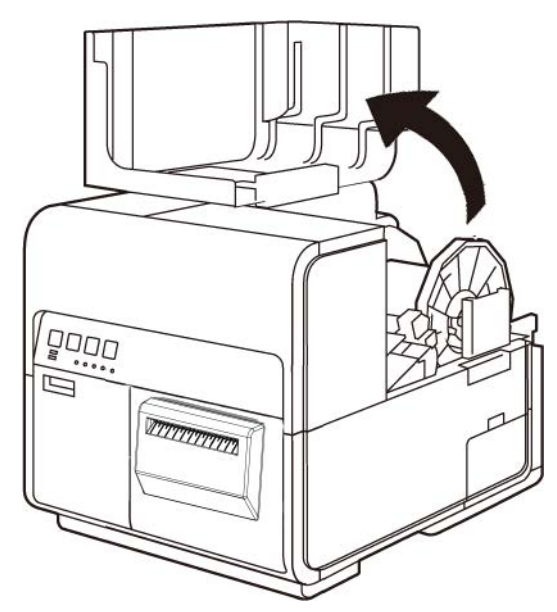

2. Suchen Sie den Klebestreifen am Ende der Medienrolle.

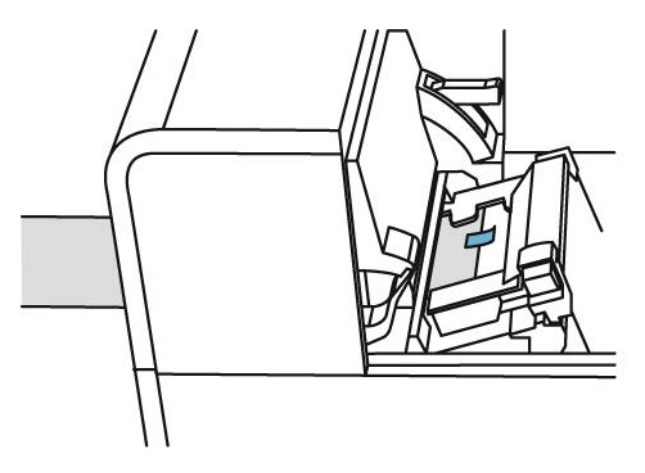

3. Drücken Sie gegen den Hebel der Papierführung, um die Führung zu öffnen.

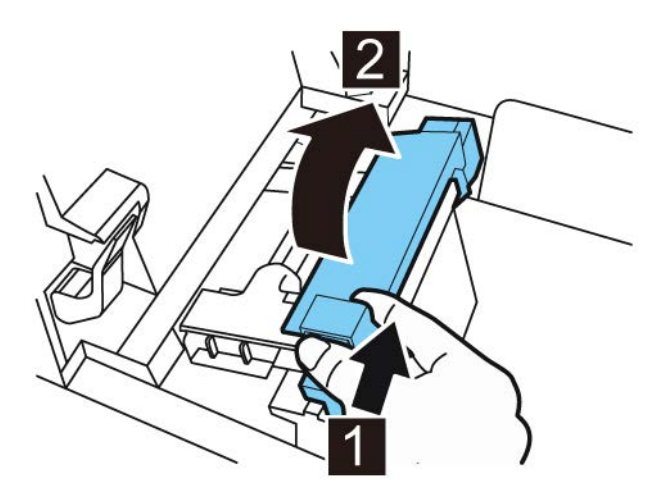

4. Entfernen Sie den Klebestreifen.

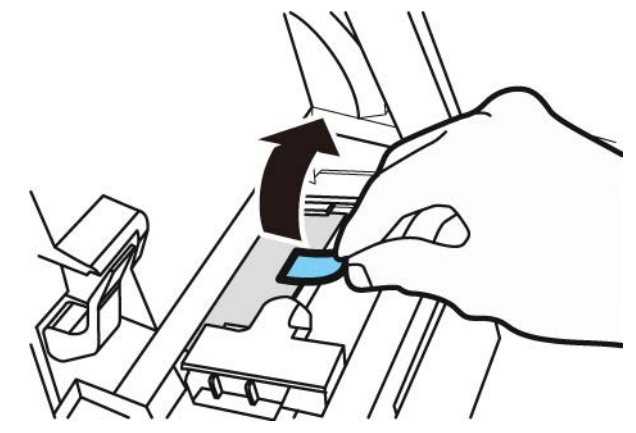

5. Halten Sie den Entriegelungshebel der Andruckrolle gedrückt und ziehen Sie das Etikettenmaterial durch den Ausgabeschacht heraus.

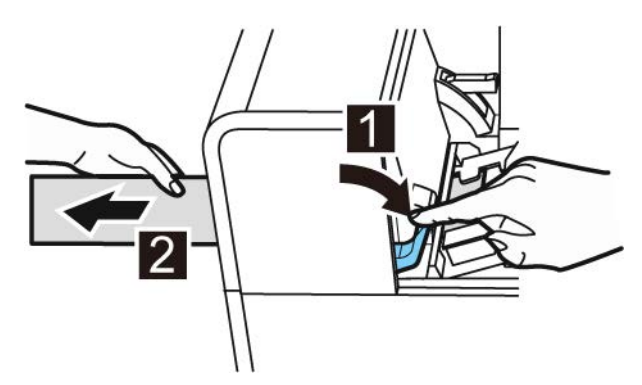

6. Entfernen Sie den leeren Rollenhalter. Nehmen Sie den leeren Rollenkern vom Rollenhalter ab.

#### Laden des Materials auf den Rollenhalter

1. Lösen Sie die Schraube des Rollenstoppers und nehmen Sie den Stopper vom Rollenhalter ab.

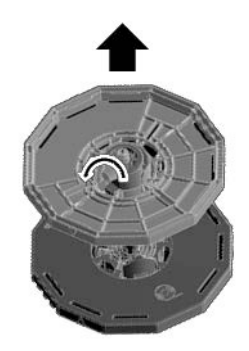

2. Laden Sie das Rollenmaterial wie dargestellt auf den Rollenhalter und achten Sie darauf, dass die Unterseite der Rolle spaltfrei an der Oberfläche des Rollenhalters anliegt.

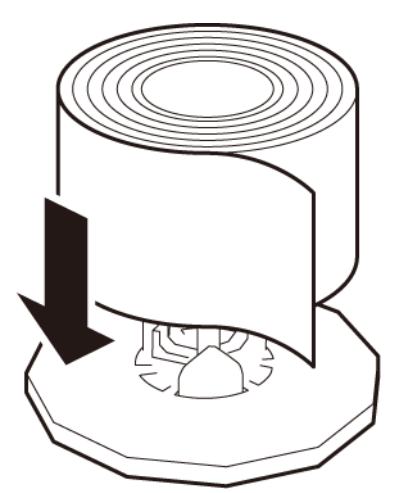

3. Setzen Sie den Rollenstopper bis zum Anschlag auf und ziehen Sie die Schraube des Rollenstoppers fest.

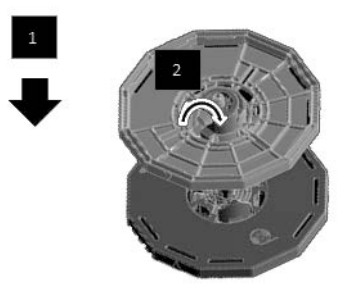

#### Einstellen des Materials im Drucker

- 1. Vergewissern Sie sich, dass die Power-LED leuchtet. Falls die Power-LED weder leuchtet noch blinkt, drücken Sie den Hauptschalter, um den Drucker einzuschalten.
- 2. Öffnen Sie die Rollenabdeckung.

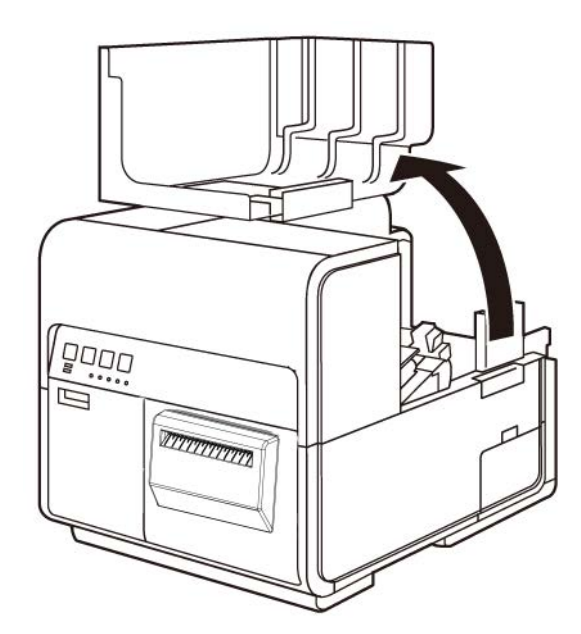

3. Drücken Sie gegen den Hebel der Papierführung, um die Führung zu öffnen.

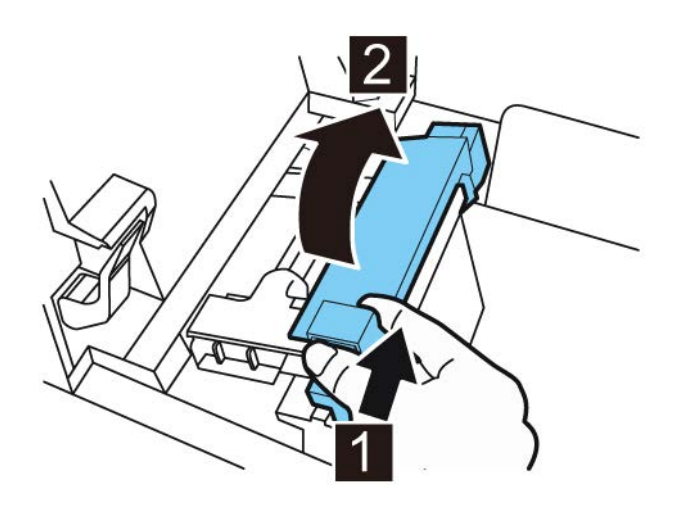

4. Öffnen Sie die Transportführung (rechts) und schieben Sie die Führung bis zum Anschlag nach rechts.

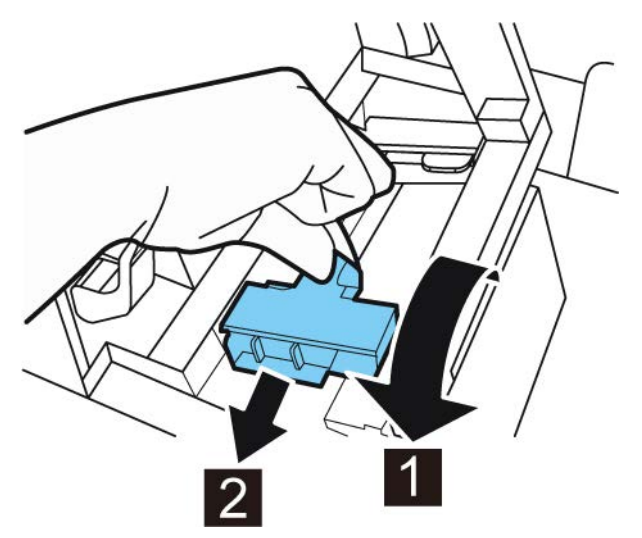

5. Setzen Sie den Rollenhalter in den Drucker ein.

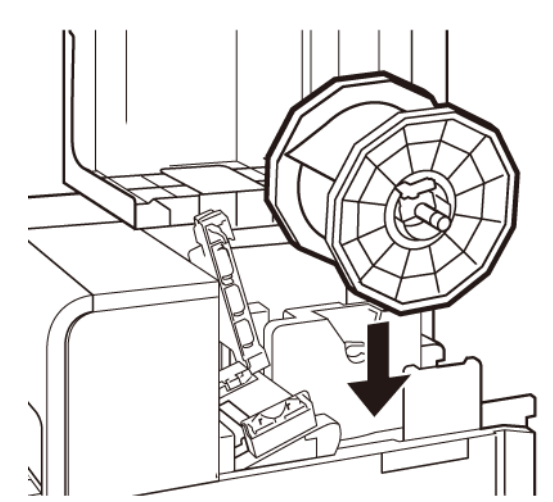

Die Flansche und die entsprechenden Einbaustellen im Drucker sind farbkodiert. Richten Sie den Rollenhalter mit dem schwarzen Flansch an der schwarzen Einbaustelle und mit dem grauen Flansch an der grauen Einbaustelle aus.

- 6. Falls Sie Etikettenmaterial mit Lücken oder Reflexionsmarken verwenden, schneiden Sie das Materialende ab, das in den Drucker transportiert wird. Überspringen Sie diesen Schritt, wenn Sie Endlosmaterial verwenden.
  - Dieses Material weist Abstände zwischen den einzelnen Etiketten auf, die auf das Entfernen der Matrix während des Stanzvorgangs zurückzuführen sind.

Falls Sie Etikettenmaterial mit Lücken verwenden, schneiden Sie das Material zwischen den Etiketten entlang der im Folgenden dargestellten rot gestrichelten

Linie ab. Der Pfeil zeigt die Richtung an, in der das Material in den Drucker transportiert wird.

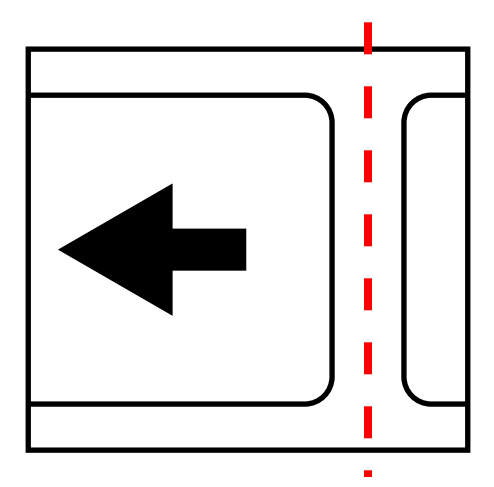

• Bei Material mit Reflexionsmarken befinden sich auf der Rückseite des Trägermaterials schwarze Strichmarken. Diese Marken werden von einem Sensor im Drucker gelesen, der so den Startpunkt eines neuen Etiketts ermittelt.

Falls Sie Etikettenmaterial mit Reflexionsmarken verwenden, schneiden Sie das Material zwischen den Etiketten – aber vor der Markierung – entlang der im Folgenden dargestellten rot gestrichelten Linie ab. Der Pfeil zeigt die Richtung an, in der das Material in den Drucker transportiert wird.

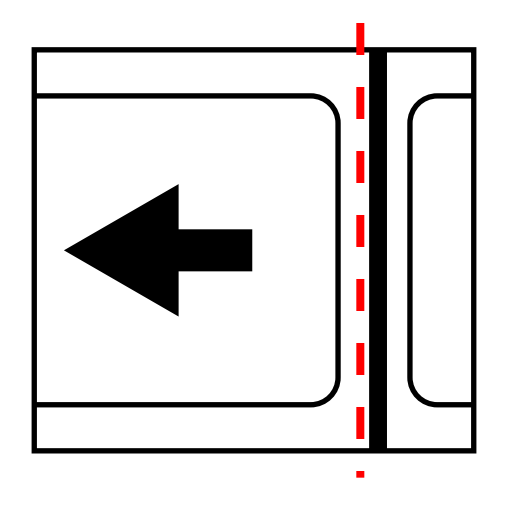

7. Führen Sie das Material an der linksseitigen Führung entlang unter die Transportführung (links) bis gegen die Rolle im Schacht der Zuführungseinheit (Feeder).

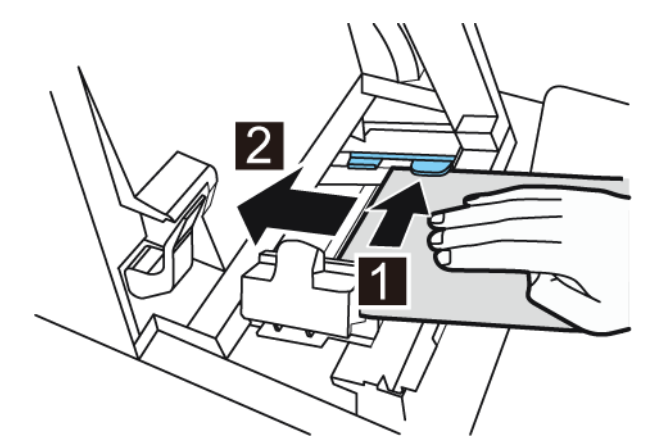

Beim Erreichen der im Feeder-Schacht angeordneten Rolle wird das Material automatisch ein wenig eingezogen.

8. Verschieben Sie die Transportführung (rechts) entsprechend der Breite des Materials.

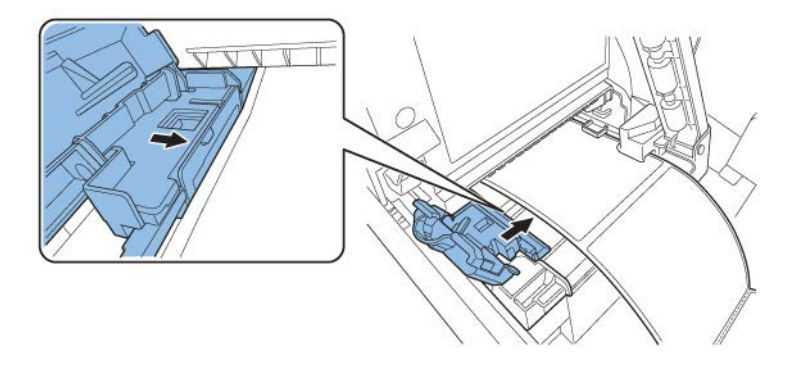

**Anmerkung:** Drücken Sie die Transportführung (rechts) nicht zu fest gegen die Kante des Materials. Dies könnte einen Papierstau verursachen.

9. Schließen Sie die Transportführung (rechts) langsam, bis sie verriegelt wird.

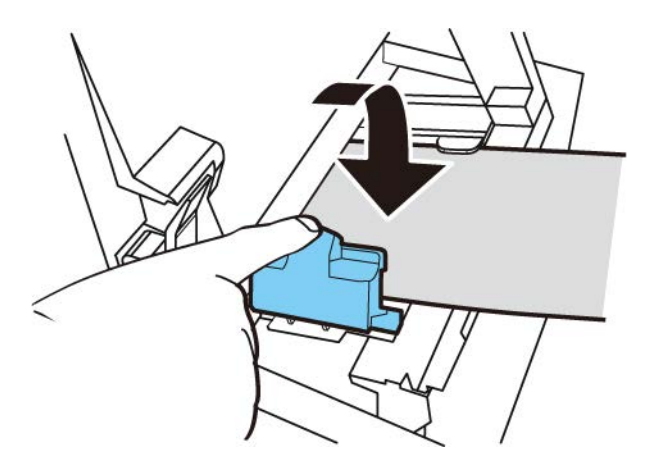

10. Drücken Sie die Papierführung langsam herunter, bis sie mit einem Klick einrastet. Sobald sie eingerastet ist, wird das Material automatisch vortransportiert.

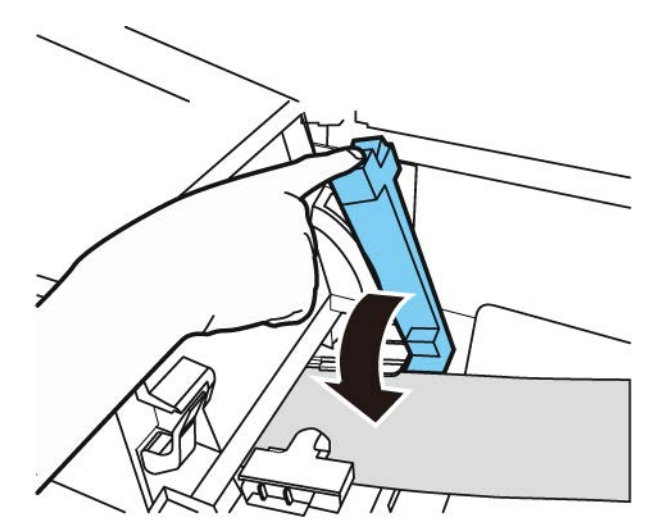

11. Schließen Sie die Rollenabdeckung.

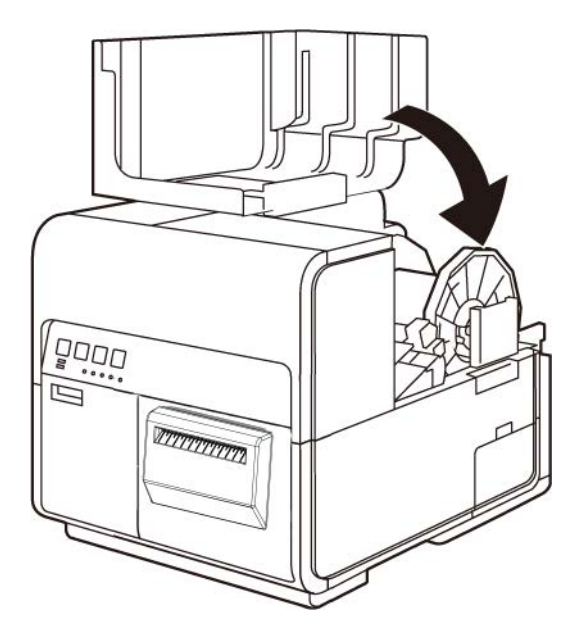

# 4

## Betriebszeitplan und Wiederherstellung eines inaktiven Druckers

Verwenden Sie den Drucker regelmäßig, um den Zustand des Druckkopfs zu erhalten. Drucken Sie mindestens einmal pro Woche einen Auftrag oder führen Sie eine Reinigungsroutine mit dem Wartungsdienstprogramm durch. Die Einhaltung dieses Zeitplans trägt dazu bei, dass die Druckkopfdüsen mit Feuchtigkeit versorgt werden und ordnungsgemäß funktionieren.

Wenn der Drucker zwei Wochen oder länger nicht benutzt wird, können die Druckkopfdüsen austrocknen und verstopfen. In diesem Fall können Sie den Drucker wiederherstellen, indem Sie die folgenden Reinigungsschritte durchführen.

- 1. Öffnen Sie die Registerkarte Reinigung des Wartungsprogramms und führen Sie die Reinigung durch.
- 2. Reinigen Sie die Druckkopfoberfläche manuell mit Reinigungsstäbchen. Siehe "Reinigen der Druckkopfvorderseite" auf Seite 90.
- 3. Reinigen Sie die Innenseite des Druckkopfs manuell mit Reinigungsstäbchen. Siehe "Reinigen der Innenfläche des Druckkopfes" auf Seite 93.

Die Wiederherstellung des Druckers kann es erforderlich machen, dass Sie diesen Vorgang oder einzelne Schritte mehrmals wiederholen.

## Wechseln der Tintenpatronen

Wenn die verbliebene Tinte einen bestimmten Füllstand erreicht, erscheint im Statusmonitor eine Meldung, die Ihnen anzeigt, dass die Tinte in der entsprechenden Patrone fast verbraucht ist. Sobald eine Tintenpatrone leer ist, erscheint eine entsprechende Meldung und der Druckvorgang wird gestoppt

Der Drucker verfügt über vier Tintenpatronen: Schwarz (Bk), Zyan (C), Magenta (M) und Gelb (Y). Bestätigen Sie die im Statusmonitor angezeigte Nachricht und ersetzen Sie die entsprechende Patrone.

**Warnung:** Bewahren Sie Tintenpatronen aus Sicherheitsgründen außerhalb der Reichweite von Kindern auf. Beim versehentlichen Verschlucken von Tinte suchen Sie bitte unverzüglich einen Arzt auf.

- Zur Schonung des Druckkopfs wird der Druckbetrieb bereits gestoppt, bevor die Tinte restlos verbraucht ist. Aus diesem Grund verbleibt eine geringe Menge an Tinte in der zu ersetzenden Tintenpatrone.
- Um gute Druckergebnisse zu erzielen, sollten Sie jede Tintenpatrone innerhalb von sechs Monaten nach dem Öffnen der Verpackung verbrauchen.
- Entfernen Sie eine Tintenpatrone erst dann, wenn sie gewechselt werden muss. Andernfalls könnte sich die Lebensdauer Ihrer Verbrauchsmaterialien verringern. Tintenpatronen können nur bis zu fünf Mal installiert werden.

- Führen Sie den Wechsel der Tintenpatrone so schnell wie möglich durch. Lassen Sie den Drucker nicht mit herausgenommenen Tintenpatronen stehen.
- Tintenpatronen, die hohen Temperaturen ausgesetzt werden, können sich verformen. Dies hat jedoch keine Auswirkungen auf ihre Funktion. Wir empfehlen die Lagerung der Tintenpatronen an Standorten, an denen kein extremer Temperaturanstieg auftritt.
- Achten Sie bitte darauf, dass Ihre Kleidung oder der umgebende Bereich nicht durch die verbrauchte Tintenpatrone beschmutzt werden.
- 1. Öffnen Sie die Tintenpatronenklappe.

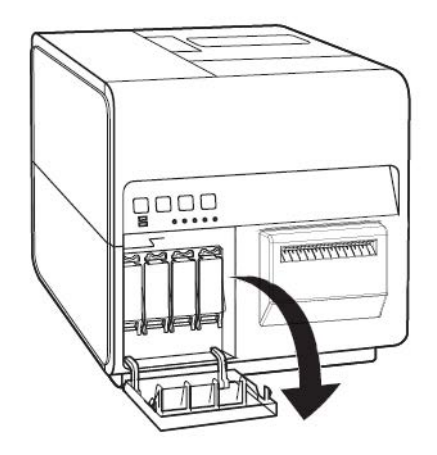

2. Öffnen Sie den Tintenpatronenhebel, indem Sie den Hebel nach unten drücken.

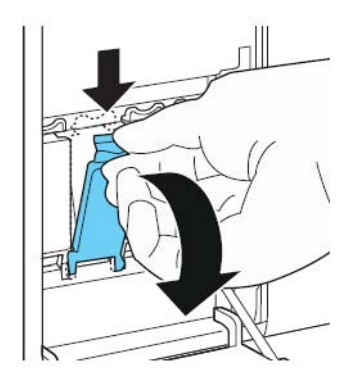

3. Entnehmen Sie die leere Tintenpatrone.

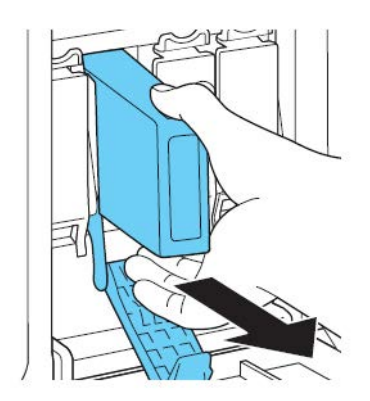

4. Nehmen Sie die Tintenpatronen aus der Verpackung. Entfernen Sie dann das Verpackungsmaterial.

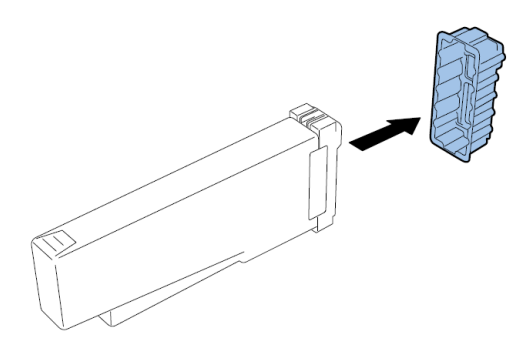

Berühren Sie auf keinen Fall die Tintenaustrittsöffnungen und die Anschlüsse, um eine Verschmutzung des umgebenden Arbeitsbereichs, Schäden an der Tintenpatrone und Beeinträchtigungen der Druckqualität zu vermeiden. Lassen Sie eine Tintenpatrone nicht fallen und vermeiden Sie eine erhöhte Krafteinwirkung.

5. Falls Sie das Modell QL-120D benutzen, drehen Sie die Tintenpatrone, um die Tinte aufzuschütteln.

**Anmerkung:** Dieser Schritt gilt nur für die im QL-120D verwendete Tinte. Falls Sie den QL-120 oder den QL-120X verwenden, überspringen Sie bitte diesen Schritt.

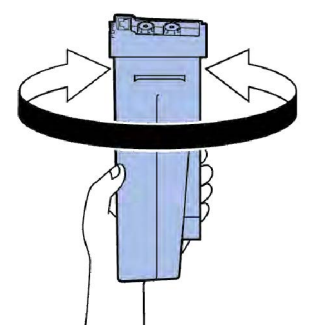

6. Schieben Sie die Tintenpatrone langsam bis zum Anschlag ein und schließen Sie dann den Tintenpatronenhebel.

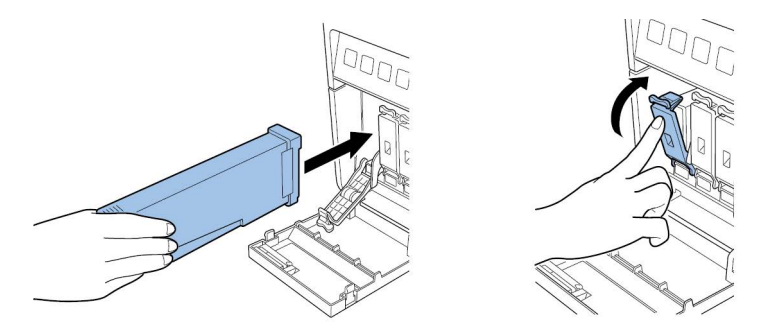

**Vorsicht:** Im Tintenpatronenschacht befinden sich scharfkantige Stifte. Greifen Sie auf keinen Fall mit Ihren Fingern in diesen Bereich.

**Anmerkung:** Der Drucker ist so konzipiert, dass die Tintenpatronen nicht in die falschen Patronenschächte eingesetzt werden können. Versuchen Sie nicht, Tintenpatronen mit Gewalt in einen falschen Schacht einzuschieben.

7. Schließen Sie die Tintenpatronenklappe.

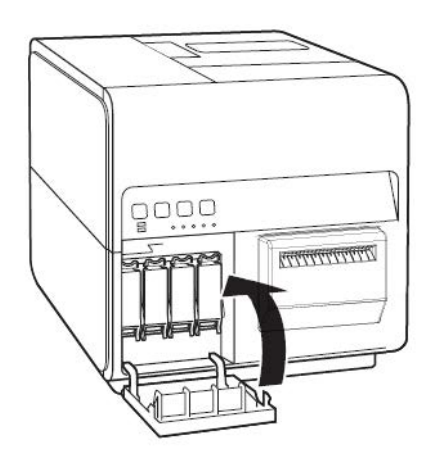

8. Entsorgen Sie eine gebrauchte Wartungspatrone gemäß den gesetzlichen und behördlichen Vorschriften, nachdem Sie die Patrone in einen Kunststoffbeutel gepackt und diesen Beutel in den Karton gelegt haben.

## Austauschen der Wartungspatrone

Sobald die Wartungspatrone mit der gesammelten Tinte gefüllt ist, erscheint im Statusmonitor die Fehlermeldung "Wartungspatrone voll" und der Drucker wird gestoppt.

**Anmerkung:** Bewahren Sie die Wartungspatrone aus Sicherheitsgründen außerhalb der Reichweite von Kindern auf. Beim versehentlichen Verschlucken von Tinte suchen Sie bitte unverzüglich einen Arzt auf.

- Um das Austreten von Tinte aus einer gebrauchten Tintenpatrone zu vermeiden, achten Sie bitte darauf, dass die Patrone nicht herunterfällt oder in einer schrägen Position gelagert wird. Andernfalls könnte Tinte austreten und Verschmutzungen verursachen.
- Nach dem Gebrauch der Wartungspatrone setzt sich in deren oberem Bereich Tinte ab. Achten Sie bitte darauf, dass Sie die Wartungspatrone beim Austausch mit äußerster Vorsicht handhaben. Die Tinte kann Ihre Kleidung verschmutzen.
- 1. Öffnen Sie die Wartungspatronenabdeckung.

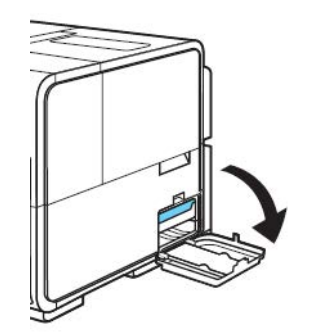

2. Ziehen Sie die Wartungspatrone langsam heraus.

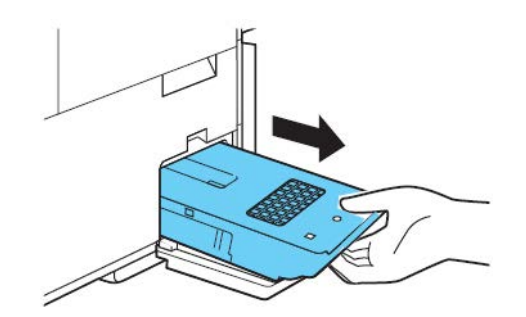

Während Sie die mit Tinte gefüllte Wartungspatrone entfernen, achten Sie bitte darauf, dass die Patrone nicht herunterfällt oder geneigt wird. Verschüttete oder verspritzte Tinte kann den Fußboden oder Ihre Kleidung verschmutzen.

3. Setzen Sie eine neue Wartungspatrone ein.

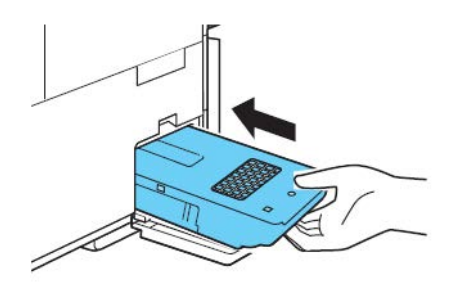

Die im Statusmonitor angezeigte Fehlermeldung wird ausgeblendet und der Druckvorgang wird gestartet.

4. Entsorgen Sie eine gebrauchte Wartungspatrone gemäß den gesetzlichen und behördlichen Vorschriften, nachdem Sie die Patrone in einen Plastikbeutel gepackt und diesen Beutel in den Karton gelegt haben.

## **Reinigen von Druckkopf und Spüleinheit**

#### Reinigen der Druckkopfvorderseite

Falls auf dem Etikett unbedruckte Fehlstellen erscheinen und sich dies auch nach mehreren großen Reinigungsvorgängen nicht ändert oder wenn sich auf den Druckköpfen Schmutz bzw. Klebstoffreste abgelagert haben, reinigen Sie die Druckkopfvorderseite wie im Folgenden beschrieben.

**Anmerkung:** Stellen Sie sicher, dass die Spannungsversorgung zum Drucker während dieser Prozedur eingeschaltet bleibt.

- 1. Drucken Sie über das Register "Testdruck" in QL-120 Maintenance Utility ein Testmuster. Bestimmen Sie die Position der Fehlstelle.
- 2. Öffnen Sie die Rollenabdeckung. Entfernen Sie die Etiketten aus dem Transportbereich (durch Aufwickeln der Rolle). Schließen Sie dann die Rollenabdeckung.

3. Starten Sie das QL-120-Wartungsprogramm.

Wählen Sie im Windows-Startmenü **Start > QuickLabel QL-120 > QL-120-Wartungsprogramm**. Ein Dialogfeld für Sprache und Drucker wird geöffnet.

Wählen Sie die Displaysprache und den Drucker der QL-120-Serie aus, zu dem eine Verbindung hergestellt werden soll. Wählen Sie **OK**.

4. Wählen Sie das Register **Reinigung**. Wählen Sie dann die Schaltfläche **Druckkopf** freilegen.

Der Druckkopf bewegt sich zur Reinigung in die Druckposition. Dieser Vorgang dauert fünf Sekunden.

**Anmerkung:** Lassen Sie den Druckkopf nicht länger als zwei Minuten in der Druckposition.

- 5. Öffnen Sie das Druckeroberteil.
- 6. Legen Sie das Etikett mit dem Düsenprüfmuster mit der Vorderseite nach oben in die Transporteinheit, sodass es wie in der folgenden Abbildung dargestellt zur Rippe A der Transporteinheit ausgerichtet ist.

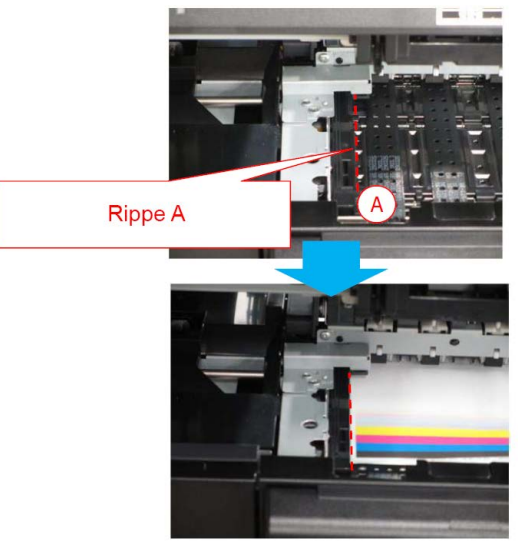

7. Suchen Sie die Fehlstelle auf dem gedruckten Etikett und merken Sie sich die Stelle und die Druckköpfe, die von den nicht druckenden Düsen betroffen sind.

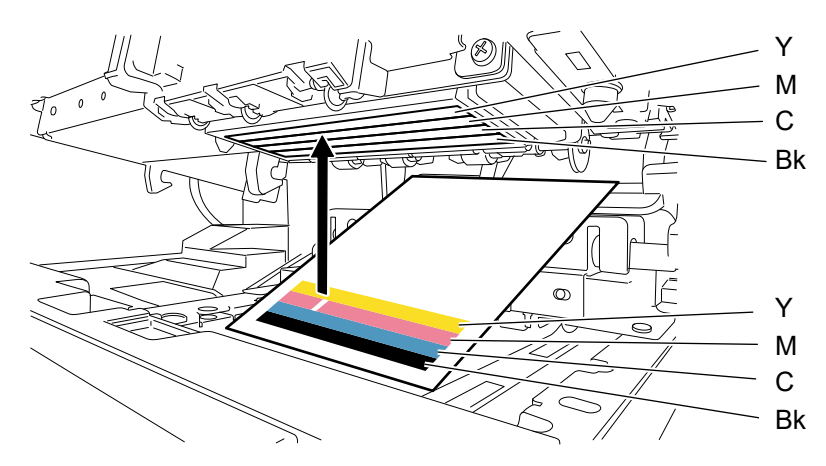

8. Berühren Sie die nicht druckenden Düsen mit der Spitze des Reinigungsstäbchens und halten Sie das Stäbchen fünf Sekunden lang in dieser Position, damit es die Tinte aufnimmt.

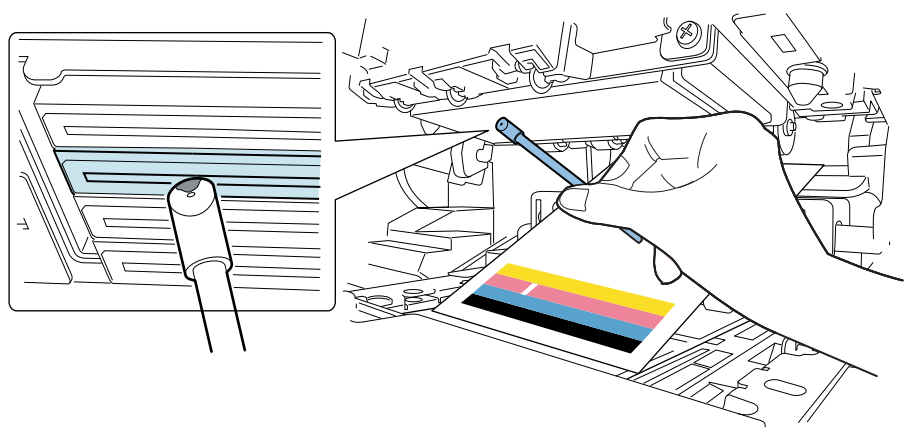

**Vorsicht:** Achten Sie darauf, dass Sie mit dem abgeschrägten Ende des Reinigungsstäbchens nicht die Vorderseite des Druckkopfes berühren. Berühren Sie die Oberfläche des Druckkopfes nicht mit Ihren Händen.

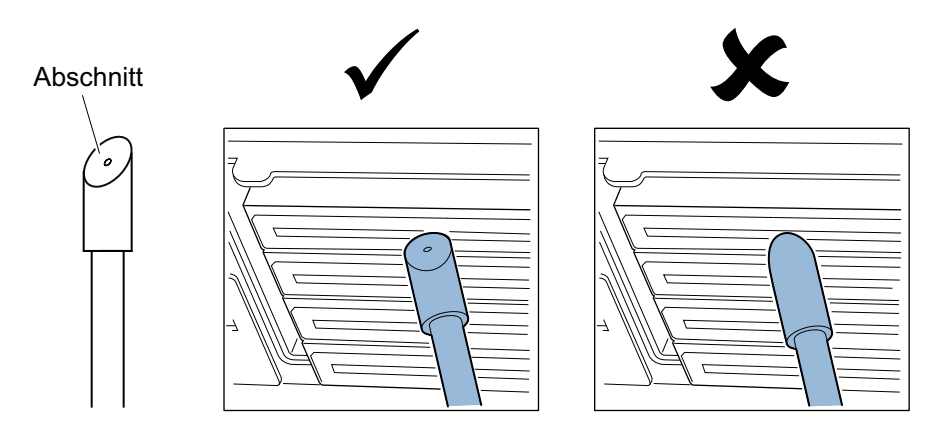

**Anmerkung:** Die Druckköpfe aller vier Farben können mit einem einzigen Reinigungsstäbchen gereinigt werden.

9. Vergewissern Sie sich, dass die Tinte von der Spitze des Reinigungsstäbchens aufgenommen wurde, und wischen Sie dann zwei oder drei Mal von der Vorder- zur Rückseite des Druckkopfes. Die Wischrichtung ist entgegengesetzt zur Richtung des Papiervorschubs.

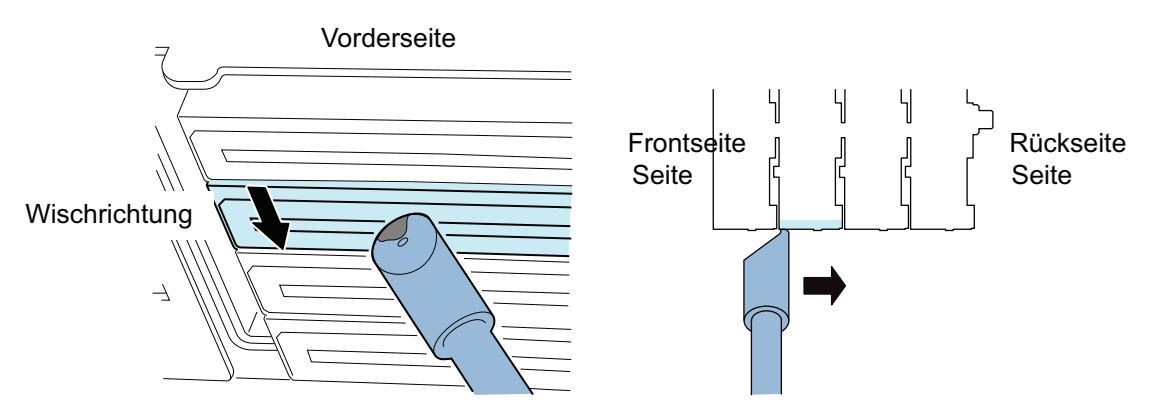

*Vorsicht:* Tippen Sie mit dem Reinigungsstäbchen so auf die Vorderseite des Druckkopfes, dass sich die Spitze des Stäbchens leicht biegt.

- 10. Entfernen Sie das gedruckte Etikett, mit dem Sie die nicht druckenden Düsen lokalisiert haben.
- 11. Schließen Sie das Druckeroberteil. Sobald das Oberteil geschlossen ist, bewegt sich der Druckkopf in die Normalstellung (abgedeckte Stellung).
- 12. Öffnen Sie die Rollenabdeckung. Legen Sie die Etikettenrolle wieder ein. Schließen Sie dann die Rollenabdeckung.
- 13. Drucken Sie das Düsenprüfmuster erneut, um zu prüfen, ob der Fehler behoben ist.

**Anmerkung:** Falls der Druckkopf über längere Zeit in der Druckposition bleibt, kann die Druckkopfoberfläche austrocknen und Fehlstellen in anderen Bereichen verursachen. Beim Auftreten von Fehlstellen führen Sie die leichte Reinigung im Register "Reinigung" durch.

#### Reinigen der Innenfläche des Druckkopfes

Wenn sich an der Innenseite des Druckkopfes Klebstoffreste von den Etiketten abgelagert haben, kann dies die Druckqualität beeinträchtigen. Im Folgenden wird beschrieben, wie die Innenseite zu reinigen ist.

**Anmerkung:** Stellen Sie sicher, dass die Spannungsversorgung zum Drucker während dieser Prozedur eingeschaltet bleibt.

- 1. Öffnen Sie die Rollenabdeckung. Entfernen Sie die Etiketten aus dem Transportbereich (durch Aufwickeln der Rolle). Schließen Sie dann die Rollenabdeckung.
- 2. Starten Sie das QL-120-Wartungsprogramm.

Wählen Sie im Windows-Startmenü Start > QuickLabel QL-120 > QL-120-Wartungsprogramm. Ein Dialogfeld für Sprache und Drucker wird geöffnet.

Wählen Sie die Displaysprache und den Drucker der QL-120-Serie aus, zu dem eine Verbindung hergestellt werden soll. Wählen Sie **OK**.

3. Wählen Sie das Register **Reinigung**. Wählen Sie dann die Schaltfläche **Druckkopf** freilegen.

Der Druckkopf bewegt sich zur Reinigung in die Druckposition. Dieser Vorgang dauert fünf Sekunden.

**Anmerkung:** Lassen Sie den Druckkopf nicht länger als zwei Minuten in der Druckposition.

- 4. Öffnen Sie das Druckeroberteil.
- 5. Säubern Sie die Innenseite des Druckkopfes wie in der Abbildung dargestellt mit der Spitze des Reinigungsstäbchens. Wischen Sie an der Innenseite nur nach oben hin. Wischen Sie nicht nach unten. Wischen Sie auch nicht nach links oder rechts.

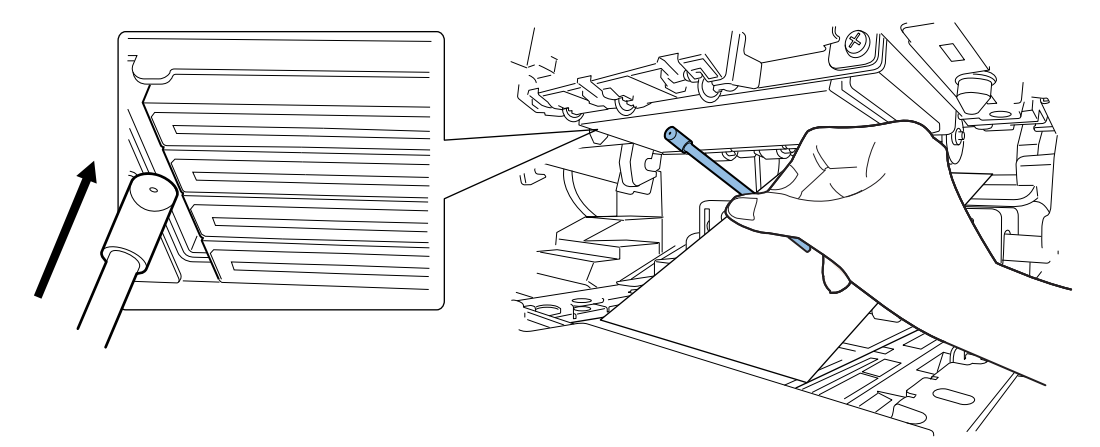

- 6. Schließen Sie das Druckeroberteil. Sobald das Oberteil geschlossen ist, bewegt sich der Druckkopf in die Normalstellung (abgedeckte Stellung).
- 7. Öffnen Sie die Rollenabdeckung. Legen Sie die Etikettenrolle wieder ein. Schließen Sie dann die Rollenabdeckung.

#### Reinigen der Klinge der Spüleinheit

Wenn sich auf der Klinge der Spüleinheit Schmutzpartikel abgelagert haben, kann dies die Druckqualität beeinträchtigen. Im Folgenden wird beschrieben, wie die Klinge der Spüleinheit zu reinigen ist.

**Anmerkung:** Tragen Sie Schutzhandschuhe, um eine Verschmutzung Ihrer Hände durch die Tinte während dieses Vorgangs zu vermeiden.

**Anmerkung:** Verwenden Sie ausschließlich neue Reinigungsstäbchen für diese Prozedur. Benutzen Sie zum Säubern der Klinge in der Spüleinheit auf keinen Fall gebrauchte Reinigungsstäbchen.

1. Starten Sie das QL-120-Wartungsprogramm.

Wählen Sie im Windows-Startmenü Start > QuickLabel QL-120 > QL-120-Wartungsprogramm. Ein Dialogfeld für Sprache und Drucker wird geöffnet.

Wählen Sie die Displaysprache und den Drucker der QL-120-Serie aus, zu dem eine Verbindung hergestellt werden soll. Wählen Sie **OK**.

 Wählen Sie das Register Reinigung. Wählen Sie dann die Schaltfläche Spüleinheit reinigen. Verwenden Sie den Wartungsassistenten, um die Spüleinheit zur manuellen Reinigung zu entfernen. 3. Bitte beachten Sie bei der Reinigung die folgende Abbildung. Verwenden Sie ein neues Reinigungsstäbchen, um die obere Fläche der Klinge (A, B, C und D) in den durch die Pfeile angezeigten Richtungen abzuwischen.

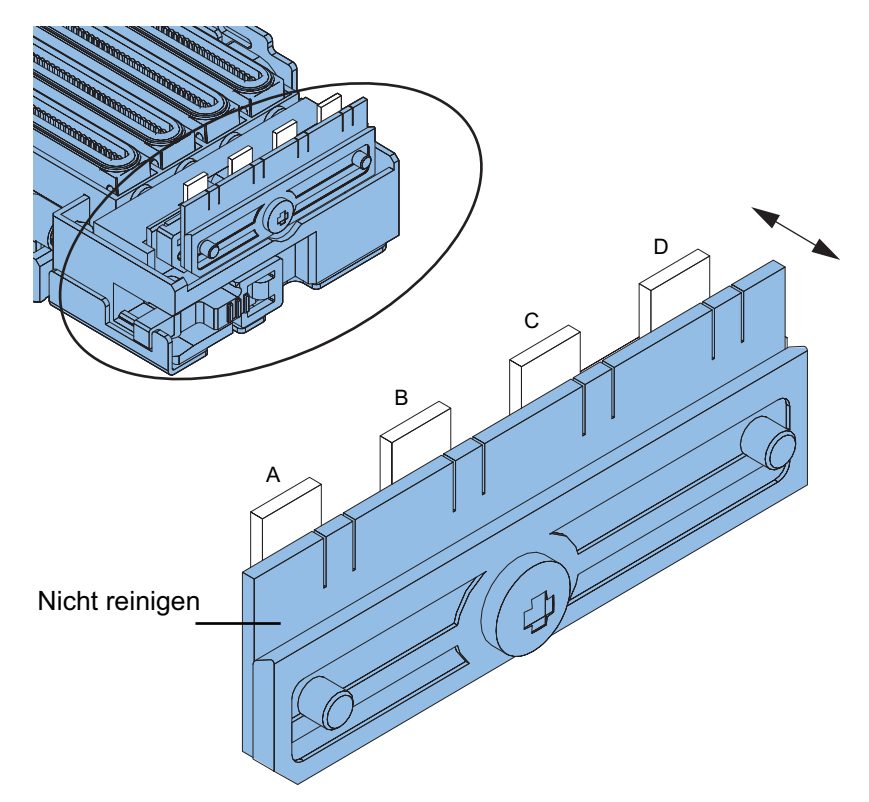

- 4. Nach dem Abwischen der oberen Fläche wischen Sie bitte die vordere Fläche der Klinge ab (A, B, C und D). Wischen Sie anschließend die rückseitige Fläche der Klinge ab.
- 5. Setzen Sie die Spüleinheit wieder ein und schließen Sie den Wartungsassistenten ab.

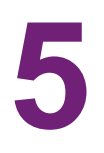

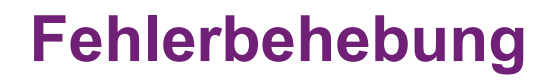

## **Fehlercodes**

## Übersicht der Fehlercodes

Fehlercodes sind in drei Gruppen unterteilt.

| Codetyp         | Beschreibung                                                                                                    | Siehe                                           |
|-----------------|----------------------------------------------------------------------------------------------------|-------------------------------------------------|
| Schwerer Fehler | Bei einer Störung des Druckers<br>blinkt die ERROR-LED im<br>Bedienfeld. Zusätzlich wird ein<br>vierstelliger Fehlercode im<br>Statusmonitor des Druckertreibers<br>oder im<br>QL-120-Wartungsprogramm<br>angezeigt.                                                                                                | <i>Siehe "Schwerer Fehler" auf Seite</i><br>96. |
| Fehler          | Bei einem Fehler leuchtet die<br>ERROR-LED im Bedienfeld.<br>Zusätzlich wird eine<br>Fehlermeldung im Statusmonitor<br>des Druckertreibers angezeigt.<br>Wenn das<br>QL-120-Wartungsprogramm aktiv<br>ist, werden im Fenster für den<br>Druckerstatus ein vierstelliger<br>Code und eine Beschreibung<br>angezeigt. | Siehe "Fehler" auf Seite 118.                   |
| Warnung         | Bei einer Warnung wird eine<br>Nachricht im Statusmonitor des<br>Druckertreibers angezeigt. Wenn<br>das QL-120-Wartungsprogramm<br>aktiv ist, werden im Fenster für den<br>Druckerstatus ein vierstelliger<br>Code und eine Beschreibung<br>angezeigt.                                                              | Siehe "Warnhinweise" auf Seite<br>130.          |

### **Schwerer Fehler**

| Code und Detailcode                        | Element | Beschreibung |
|--------------------------------------------|---------|--------------|
| 01: Störung der Drucker-Controller-Platine |         |              |

| Code und Detailcode | Element | Beschreibung                                                              |
|---------------------|---------|---------------------------------------------------------------------------|
| 0101                | Titel   | Flash-ROM-Störung                                                         |
|                     | Abhilfe | Wenden Sie sich an unseren technischen<br>Support.                        |
| 0102                | Titel   | SDRAM-Störung                                                             |
|                     | Abhilfe | Wenden Sie sich an unseren technischen<br>Support.                        |
| 0103                | Titel   | VRAM-Störung                                                              |
|                     | Abhilfe | Wenden Sie sich an unseren technischen<br>Support.                        |
| 0104                | Titel   | AD-Störung                                                                |
|                     | Abhilfe | Wenden Sie sich an unseren technischen<br>Support.                        |
| 0105                | Titel   | 3,3-V-Versorgung für den Sensor wurde nicht<br>ordnungsgemäß deaktiviert. |
|                     | Abhilfe | Wenden Sie sich an unseren technischen<br>Support.                        |
| 0106                | Titel   | 5,0-V-Versorgung für den Sensor wurde nicht<br>ordnungsgemäß deaktiviert. |
|                     | Abhilfe | Wenden Sie sich an unseren technischen<br>Support.                        |
| 0107                | Titel   | 24-V-Versorgung für den Motor wurde nicht<br>ordnungsgemäß deaktiviert    |
|                     | Abhilfe | Wenden Sie sich an unseren technischen<br>Support.                        |
| 0108                | Titel   | 5-V-Versorgung für den Druckkopf wurde nicht ordnungsgemäß deaktiviert.   |
|                     | Abhilfe | Wenden Sie sich an unseren technischen<br>Support.                        |
| 0109                | Titel   | 24-V-Versorgung für den Druckkopf wurde nicht ordnungsgemäß deaktiviert.  |
|                     | Abhilfe | Wenden Sie sich an unseren technischen<br>Support.                        |

| Code und         | Detailcode  | Element                                                                                                    | Beschreibung                                                                                                    |
|------------------|-------------|----------------------------------------------------------------------------------------------------|----------------------------------------------------------------------------------------------------|
| 010 A            |             | Titel                                                                                                    | VHTM der Sicherung durchgebrannt.                                                                                                    |
|                  |             | Abhilfe                                                                                                    | Wenden Sie sich an unseren technischen<br>Support.                                                                                                    |
| 010B             |             | Titel                                                                                                    | Störung der Bremse der Schneidvorrichtung                                                                                                    |
|                  |             | Abhilfe                                                                                                    | Wenden Sie sich an unseren technischen<br>Support.                                                                                                    |
| 01               | Anmerkungen | Nach dem Beheben einer Fehlerursache (Detailcodes 0105 bis<br>0109) wird dieser Fehlercode weiterhin beim Neustarten des Druc<br>kers angezeigt, sofern der gespeicherte Fehler nicht gelöscht wurd |                                                                                                    |
|                  |             | <ul> <li>Verwenden Sie b<br/>im QL-120-Wartu<br/>im Wartungsprog<br/>bereiten den Drug</li> </ul>                                                                                                   | eim Teiletausch stets die entsprechende Funktion<br>ngsprogramm. Die Funktionen für den Teiletausch<br>ramm löschen alle diesbezüglichen Fehler und<br>cker auf den Einsatz der neuen Teile vor. |
| 02: Stromstörung |             |                                                                                                    |                                                                                                    |
| 0211             |             | Titel                                                                                                    | 3,3-V-Versorgung für die<br>Drucker-Controller-Platine wurde nicht<br>ordnungsgemäß aktiviert.                                                                                                   |
|                  |             | Abhilfe                                                                                                    | Wenden Sie sich an unseren technischen<br>Support.                                                                                                    |
| 0212             |             | Titel                                                                                                    | 5,0-V-Versorgung für die<br>Drucker-Controller-Platine wurde nicht<br>ordnungsgemäß aktiviert.                                                                                                   |
|                  |             | Abhilfe                                                                                                    | Wenden Sie sich an unseren technischen<br>Support.                                                                                                    |
| 0213             |             | Titel                                                                                                    | 24-V-Versorgung für den Motor wurde nicht ordnungsgemäß aktiviert.                                                                                                    |
|                  |             | Abhilfe                                                                                                    | Wenden Sie sich an unseren technischen<br>Support.                                                                                                    |
| 0214             |             | Titel                                                                                                    | 5-V-Versorgung für den Druckkopf wurde nicht ordnungsgemäß aktiviert.                                                                                                    |
|                  |             | Abhilfe                                                                                                    | Wenden Sie sich an unseren technischen<br>Support.                                                                                                    |
| 0215             |             | Titel                                                                                                    | 24-V-Versorgung für den Druckkopf wurde nicht ordnungsgemäß aktiviert.                                                                                                    |
|                  |             | Abhilfe                                                                                                    | Wenden Sie sich an unseren technischen<br>Support.                                                                                                    |

| Code und                     | Detailcode  | Element                                                                                                    | Beschreibung                                                                                                    |
|------------------------------|-------------|----------------------------------------------------------------------------------------------------|----------------------------------------------------------------------------------------------------|
| 02                           | Anmerkungen | <ul> <li>Nach dem Beheb<br/>0215) wird dieser<br/>kers angezeigt, so</li> <li>Verwenden Sie b<br/>im QL-120-Wartu<br/>im Wartungsprog<br/>bereiten den Drug</li> </ul> | ben einer Fehlerursache (Detailcodes 0211 bis<br>Fehlercode weiterhin beim Neustarten des Druc-<br>ofern der gespeicherte Fehler nicht gelöscht wurde.<br>eim Teiletausch stets die entsprechende Funktion<br>ngsprogramm. Die Funktionen für den Teiletausch<br>ramm löschen alle diesbezüglichen Fehler und<br>cker auf den Einsatz der neuen Teile vor. |
| 05: Lagefehler Dru           | ckkopf      |                                                                                                    |                                                                                                    |
| 0520                         |             | Titel                                                                                                    | Lagefehler Druckkopf                                                                                                    |
|                              |             | Abhilfe                                                                                                    | Wenden Sie sich an unseren technischen<br>Support.                                                                                                    |
| 0521                         |             | Titel                                                                                                    | Lagefehler Druckkopf                                                                                                    |
|                              |             | Abhilfe                                                                                                    | Wenden Sie sich an unseren technischen<br>Support.                                                                                                    |
| 0522                         |             | Titel                                                                                                    | Lagefehler Druckkopf                                                                                                    |
| 052A<br>052B<br>052C<br>052D |             | Abhilfe                                                                                                    | Wenden Sie sich an unseren technischen<br>Support.                                                                                                    |
| 052E                         |             | Titel                                                                                                    | Lagefehler Druckkopf                                                                                                    |
|                              |             | Abhilfe                                                                                                    | Wenden Sie sich an unseren technischen<br>Support.                                                                                                    |
| 052F                         |             | Titel                                                                                                    | Lagefehler Druckkopf                                                                                                    |
|                              |             | Abhilfe                                                                                                    | Wenden Sie sich an unseren technischen<br>Support.                                                                                                    |
| 053D                         |             | Titel                                                                                                    | Lagefehler Druckkopf                                                                                                    |
|                              |             | Abhilfe                                                                                                    | Wenden Sie sich an unseren technischen<br>Support.                                                                                                    |
| 053E                         |             | Titel                                                                                                    | Lagefehler Druckkopf                                                                                                    |
|                              |             | Abhilfe                                                                                                    | Wenden Sie sich an unseren technischen<br>Support.                                                                                                    |
| 0540                         |             | Titel                                                                                                    | Lagefehler Druckkopf                                                                                                    |
|                              |             | Abhilfe                                                                                                    | Wenden Sie sich an unseren technischen<br>Support.                                                                                                    |

| Code und Detailcode                          | Element | Beschreibung                                       |
|----------------------------------------------|---------|----------------------------------------------------|
| 0541                                         | Titel   | Lagefehler Druckkopf                               |
|                                              | Abhilfe | Wenden Sie sich an unseren technischen<br>Support. |
| 0542                                         | Titel   | Lagefehler Druckkopf                               |
|                                              | Abhilfe | Wenden Sie sich an unseren technischen<br>Support. |
| 0543                                         | Titel   | Lagefehler Druckkopf                               |
|                                              | Abhilfe | Wenden Sie sich an unseren technischen<br>Support. |
| 0545                                         | Titel   | Lagefehler Druckkopf                               |
|                                              | Abhilfe | Wenden Sie sich an unseren technischen<br>Support. |
| 0546                                         | Titel   | Lagefehler Druckkopf                               |
| 0548<br>0549<br>054A<br>054B<br>054C<br>054D | Abhilfe | Wenden Sie sich an unseren technischen<br>Support. |
| 054E                                         | Titel   | Lagefehler Druckkopf                               |
|                                              | Abhilfe | Wenden Sie sich an unseren technischen<br>Support. |
| 054F                                         | Titel   | Lagefehler Druckkopf                               |
|                                              | Abhilfe | Wenden Sie sich an unseren technischen<br>Support. |
| 055E                                         | Titel   | Lagefehler Druckkopf                               |
|                                              | Abhilfe | Wenden Sie sich an unseren technischen<br>Support. |
| 0562                                         | Titel   | Lagefehler Druckkopf                               |
|                                              | Abhilfe | Wenden Sie sich an unseren technischen<br>Support. |

| Code und Detailcode                  | Element | Beschreibung                                       |
|--------------------------------------|---------|----------------------------------------------------|
| 0563                                 | Titel   | Lagefehler Druckkopf                               |
|                                      | Abhilfe | Wenden Sie sich an unseren technischen<br>Support. |
| 0565                                 | Titel   | Lagefehler Druckkopf                               |
|                                      | Abhilfe | Wenden Sie sich an unseren technischen<br>Support. |
| 0566                                 | Titel   | Lagefehler Druckkopf                               |
| 0568<br>0569<br>0570                 | Abhilfe | Wenden Sie sich an unseren technischen<br>Support. |
| 06: Lagefehler Reinigungseinheit     |         |                                                    |
| 0620                                 | Titel   | Lagefehler Reinigungseinheit                       |
|                                      | Abhilfe | Wenden Sie sich an unseren technischen<br>Support. |
| 0621                                 | Titel   | Lagefehler Reinigungseinheit                       |
|                                      | Abhilfe | Wenden Sie sich an unseren technischen<br>Support. |
| 0623                                 | Titel   | Lagefehler Reinigungseinheit                       |
|                                      | Abhilfe | Wenden Sie sich an unseren technischen<br>Support. |
| 0624                                 | Titel   | Lagefehler Reinigungseinheit                       |
| 0626<br>0627<br>0628<br>0629<br>062A | Abhilfe | Wenden Sie sich an unseren technischen<br>Support. |
| 063D                                 | Titel   | Lagefehler Reinigungseinheit                       |
|                                      | Abhilfe | Wenden Sie sich an unseren technischen<br>Support. |
| 063E                                 | Titel   | Lagefehler Reinigungseinheit                       |
|                                      | Abhilfe | Wenden Sie sich an unseren technischen<br>Support. |

| Code und Detailcode          | Element | Beschreibung                                          |
|------------------------------|---------|-------------------------------------------------------|
| 0640                         | Titel   | Die Reinigungseinheit wurde nicht korrekt eingesetzt. |
|                              | Abhilfe | Wenden Sie sich an unseren technischen<br>Support.    |
| 0641                         | Titel   | Lagefehler Reinigungseinheit                          |
|                              | Abhilfe | Wenden Sie sich an unseren technischen<br>Support.    |
| 0643                         | Titel   | Lagefehler Reinigungseinheit                          |
|                              | Abhilfe | Wenden Sie sich an unseren technischen<br>Support.    |
| 0644                         | Titel   | Lagefehler Reinigungseinheit                          |
| 0646<br>0647<br>0648<br>0649 | Abhilfe | Wenden Sie sich an unseren technischen<br>Support.    |
| 065E                         | Titel   | Lagefehler Reinigungseinheit                          |
|                              | Abhilfe | Wenden Sie sich an unseren technischen<br>Support.    |
| 0663                         | Titel   | Lagefehler Reinigungseinheit                          |
|                              | Abhilfe | Wenden Sie sich an unseren technischen<br>Support.    |
| 0664                         | Titel   | Lagefehler Reinigungseinheit                          |
| 0666<br>0667<br>0668<br>0669 | Abhilfe | Wenden Sie sich an unseren technischen<br>Support.    |
| 07: Zufuhrventil             |         |                                                       |
| 0720                         | Titel   | Zufuhrventil                                          |
|                              | Abhilfe | Wenden Sie sich an unseren technischen<br>Support.    |
| 0721                         | Titel   | Zufuhrventil                                          |
|                              | Abhilfe | Wenden Sie sich an unseren technischen<br>Support.    |

| Code und Detailcode | Element | Beschreibung                                       |
|---------------------|---------|----------------------------------------------------|
| 0722                | Titel   | Zufuhrventil                                       |
|                     | Abhilfe | Wenden Sie sich an unseren technischen<br>Support. |
| 0723                | Titel   | Zufuhrventil                                       |
|                     | Abhilfe | Wenden Sie sich an unseren technischen<br>Support. |
| 0724                | Titel   | Zufuhrventil                                       |
|                     | Abhilfe | Wenden Sie sich an unseren technischen<br>Support. |
| 0725                | Titel   | Zufuhrventil                                       |
|                     | Abhilfe | Wenden Sie sich an unseren technischen<br>Support. |
| 0726                | Titel   | Zufuhrventil                                       |
|                     | Abhilfe | Wenden Sie sich an unseren technischen<br>Support. |
| 0727                | Titel   | Zufuhrventil                                       |
|                     | Abhilfe | Wenden Sie sich an unseren technischen<br>Support. |
| 0729                | Titel   | Zufuhrventil                                       |
|                     | Abhilfe | Wenden Sie sich an unseren technischen<br>Support. |
| 0731                | Titel   | Zufuhrventil                                       |
|                     | Abhilfe | Wenden Sie sich an unseren technischen<br>Support. |
| 0732                | Titel   | Zufuhrventil                                       |
|                     | Abhilfe | Wenden Sie sich an unseren technischen<br>Support. |
| 0733                | Titel   | Zufuhrventil                                       |
|                     | Abhilfe | Wenden Sie sich an unseren technischen<br>Support. |

| Code und Detailcode | Element | Beschreibung                                       |
|---------------------|---------|----------------------------------------------------|
| 0734                | Titel   | Zufuhrventil                                       |
|                     | Abhilfe | Wenden Sie sich an unseren technischen<br>Support. |
| 0735                | Titel   | Zufuhrventil                                       |
|                     | Abhilfe | Wenden Sie sich an unseren technischen<br>Support. |
| 0736                | Titel   | Zufuhrventil                                       |
|                     | Abhilfe | Wenden Sie sich an unseren technischen<br>Support. |
| 0771                | Titel   | Zufuhrventil                                       |
|                     | Abhilfe | Wenden Sie sich an unseren technischen<br>Support. |
| 0772                | Titel   | Zufuhrventil                                       |
|                     | Abhilfe | Wenden Sie sich an unseren technischen<br>Support. |
| 0773                | Titel   | Zufuhrventil                                       |
|                     | Abhilfe | Wenden Sie sich an unseren technischen<br>Support. |
| 0774                | Titel   | Zufuhrventil                                       |
|                     | Abhilfe | Wenden Sie sich an unseren technischen<br>Support. |
| 0775                | Titel   | Zufuhrventil                                       |
|                     | Abhilfe | Wenden Sie sich an unseren technischen<br>Support. |
| 0776                | Titel   | Zufuhrventil                                       |
|                     | Abhilfe | Wenden Sie sich an unseren technischen<br>Support. |
| 0777                | Titel   | Zufuhrventil                                       |
|                     | Abhilfe | Wenden Sie sich an unseren technischen<br>Support. |

| Code und Detailcode         | Element | Beschreibung                                       |
|-----------------------------|---------|----------------------------------------------------|
| 0779                        | Titel   | Zufuhrventil                                       |
|                             | Abhilfe | Wenden Sie sich an unseren technischen<br>Support. |
| 08: Blasenentfernungsventil |         |                                                    |
| 0820                        | Titel   | Blasenentfernungsventil                            |
|                             | Abhilfe | Wenden Sie sich an unseren technischen<br>Support. |
| 0821                        | Titel   | Blasenentfernungsventil                            |
|                             | Abhilfe | Wenden Sie sich an unseren technischen<br>Support. |
| 0823                        | Titel   | Blasenentfernungsventil                            |
|                             | Abhilfe | Wenden Sie sich an unseren technischen<br>Support. |
| 0824                        | Titel   | Blasenentfernungsventil                            |
|                             | Abhilfe | Wenden Sie sich an unseren technischen<br>Support. |
| 0825                        | Titel   | Blasenentfernungsventil                            |
|                             | Abhilfe | Wenden Sie sich an unseren technischen<br>Support. |
| 0826                        | Titel   | Blasenentfernungsventil                            |
|                             | Abhilfe | Wenden Sie sich an unseren technischen<br>Support. |
| 0827                        | Titel   | Blasenentfernungsventil                            |
|                             | Abhilfe | Wenden Sie sich an unseren technischen<br>Support. |
| 0828                        | Titel   | Blasenentfernungsventil                            |
|                             | Abhilfe | Wenden Sie sich an unseren technischen Support.    |
| 0831                        | Titel   | Blasenentfernungsventil                            |
|                             | Abhilfe | Wenden Sie sich an unseren technischen<br>Support. |

| Code und Detailcode | Element | Beschreibung                                       |
|---------------------|---------|----------------------------------------------------|
| 0833                | Titel   | Blasenentfernungsventil                            |
|                     | Abhilfe | Wenden Sie sich an unseren technischen<br>Support. |
| 0834                | Titel   | Blasenentfernungsventil                            |
|                     | Abhilfe | Wenden Sie sich an unseren technischen<br>Support. |
| 0835                | Titel   | Blasenentfernungsventil                            |
|                     | Abhilfe | Wenden Sie sich an unseren technischen<br>Support. |
| 0837                | Titel   | Blasenentfernungsventil                            |
|                     | Abhilfe | Wenden Sie sich an unseren technischen<br>Support. |
| 0838                | Titel   | Blasenentfernungsventil                            |
|                     | Abhilfe | Wenden Sie sich an unseren technischen<br>Support. |
| 0871                | Titel   | Blasenentfernungsventil                            |
|                     | Abhilfe | Wenden Sie sich an unseren technischen<br>Support. |
| 0873                | Titel   | Blasenentfernungsventil                            |
|                     | Abhilfe | Wenden Sie sich an unseren technischen<br>Support. |
| 0874                | Titel   | Blasenentfernungsventil                            |
|                     | Abhilfe | Wenden Sie sich an unseren technischen<br>Support. |
| 0875                | Titel   | Blasenentfernungsventil                            |
|                     | Abhilfe | Wenden Sie sich an unseren technischen<br>Support. |
| 0876                | Titel   | Blasenentfernungsventil                            |
|                     | Abhilfe | Wenden Sie sich an unseren technischen<br>Support. |

| Code und Detailcode                | Element | Beschreibung                                       |
|------------------------------------|---------|----------------------------------------------------|
| 0877                               | Titel   | Blasenentfernungsventil                            |
|                                    | Abhilfe | Wenden Sie sich an unseren technischen<br>Support. |
| 0878                               | Titel   | Blasenentfernungsventil                            |
|                                    | Abhilfe | Wenden Sie sich an unseren technischen<br>Support. |
| 09: Saugpumpe                      |         |                                                    |
| 0912<br>0913<br>0914<br>0915<br>*1 | Titel   | Tintenfüllstandsensor erkennt keine Tinte.         |
|                                    | Abhilfe | Wenden Sie sich an unseren technischen<br>Support. |
| 0916<br>0917<br>0918<br>0919<br>*2 | Titel   | Tintenfüllstandsensor erkennt keine Luft.          |
|                                    | Abhilfe | Wenden Sie sich an unseren technischen<br>Support. |
| 091A                               | Titel   | Der Druck sinkt nicht.                             |
|                                    | Abhilfe | Wenden Sie sich an unseren technischen<br>Support. |
| 0922                               | Titel   | Der Druck verändert sich nicht.                    |
| 0923<br>0924<br>0925<br>*1         | Abhilfe | Wenden Sie sich an unseren technischen<br>Support. |
| 0926<br>0927<br>0928<br>0929<br>*2 | Titel   | Der Druck verändert sich nicht.                    |
|                                    | Abhilfe | Wenden Sie sich an unseren technischen<br>Support. |
| 092A                               | Titel   | Der Druck sinkt nicht.                             |
|                                    | Abhilfe | Wenden Sie sich an unseren technischen<br>Support. |
| 092B                               | Titel   | Der Druck steigt nicht.                            |
|                                    | Abhilfe | Wenden Sie sich an unseren technischen<br>Support. |

|                                                                                                    | Code und Detailcode | Element                                                                         | Beschreibung                    |
|----------------------------------------------------------------------------------------------------|---------------------|---------------------------------------------------------------------------------|---------------------------------|
| 0932<br>0933<br>0934<br>0935<br>*1                                                                         |                     | Titel                                                                           | Der Druck sinkt zu schnell ab.  |
|                                                                                                    | Abhilfe             | Wenden Sie sich an unseren technischen<br>Support.                              |                                 |
| 0936<br>0937<br>0938<br>0939<br>*2                                                                         |                     | Titel                                                                           | Der Druck steigt zu schnell an. |
|                                                                                                    | Abhilfe             | Wenden Sie sich an unseren technischen<br>Support.                              |                                 |
| 0941<br>0942<br>0943<br>0944<br>0945<br>0946<br>0947<br>0948<br>0949<br>0948<br>0949<br>0948               | Titel               | Statusfehler im Zufuhrventil beim Ansteuern der<br>Pumpe (Schleppen)            |                                 |
|                                                                                                    | Abhilfe             | Wenden Sie sich an unseren technischen<br>Support.                              |                                 |
| 0951<br>0952<br>0953<br>0954<br>0955<br>0956<br>0957<br>0958<br>0959<br>0958<br>0959<br>095A<br>095B<br>*3 | Titel               | Statusfehler im Zufuhrventil beim Ansteuern der<br>Pumpe (Schleppen)            |                                 |
|                                                                                                    | Abhilfe             | Wenden Sie sich an unseren technischen<br>Support.                              |                                 |
| 0961<br>0962<br>0963<br>0964<br>0965<br>0966<br>0967<br>0968<br>0969<br>0968<br>0969<br>096A<br>096B<br>*3 | Titel               | Statusfehler im Blasenentfernungsventil beim<br>Ansteuern der Pumpe (Schleppen) |                                 |
|                                                                                                    | Abhilfe             | Wenden Sie sich an unseren technischen<br>Support.                              |                                 |
| Code und Detailcode                                                                                                    |              | Element                                                                                                    | Beschreibung                                                                                                    |
|----------------------------------------------------------------------------------------------------|--------------|----------------------------------------------------------------------------------------------------|----------------------------------------------------------------------------------------------------|
| 0971<br>0972                                                                                                    | 0971<br>0972 |                                                                                                    | Statusfehler im Blasenentfernungsventil beim<br>Ansteuern der Pumpe (Schleppen)                                                                                                    |
| 0973<br>0974<br>0975<br>0976<br>0977<br>0978<br>0979<br>097A<br>097B<br>*3                                                                                                    |              | Abhilfe                                                                                                    | Wenden Sie sich an unseren technischen<br>Support.                                                                                                    |
| 09 Anmerkungen *1: Die niederwer<br>*2: Die niederwer<br>*3: Die niederwer<br>an.<br>1: Ansteuerung<br>2: Ansteuerung<br>3: Ansteuerung<br>5: Ansteuerung<br>6: Ansteuerung<br>7: Ansteuerung<br>9: Ansteuerung<br>8: Ansteuerung<br>9: Ansteuerung<br>8: Ansteuerung<br>9: Ansteuerung<br>9: Ansteuerung<br>9: Ansteuerung<br>8: Drucksensor<br>8: Drucksensor |              | *1: Die niederwertige<br>*2: Die niederwertige<br>*3: Die niederwertige<br>an.<br>1: Ansteuerung ohne<br>2: Ansteuerung mit 1<br>3: Ansteuerung mit 1<br>4: Ansteuerung mit 1<br>5: Ansteuerung mit 1<br>6: Ansteuerung mit 1<br>8: Ansteuerung mit 1<br>9: Ansteuerung mit 1<br>9: Ansteuerung mit 1<br>9: Ansteuerung mit 1<br>9: Ansteuerung mit 1<br>9: Ansteuerung mit 1 | en 4 Bits lauten 2 = BK, 3 = C, 4 = M, 5 = Y.<br>en 4 Bits lauten 6 = BK, 7: C, 8: M, 9 = Y.<br>en 4 Bits geben die Art des Pumpenansteuerung<br>e Sensorerkennung<br>Fintenfüllstandsensor (BK)<br>Fintenfüllstandsensor (C)<br>Fintenfüllstandsensor (M)<br>Fintenfüllstandsensor (Y)<br>Fintenfüllstandsensor (C)<br>Fintenfüllstandsensor (C)<br>Fintenfüllstandsensor (C)<br>Fintenfüllstandsensor (C)<br>Fintenfüllstandsensor (M)<br>Fintenfüllstandsensor (Y)<br>erdruckerkennung |
| 0F: Druckkopf überhitzt                                                                                                    |              |                                                                                                    |                                                                                                    |
| 0F01-0F0F<br>*4                                                                                                    |              | Titel                                                                                                    | Druckköpfe sind überhitzt. Eine Weiternutzung führt zu Schäden an den Druckköpfen.                                                                                                    |
|                                                                                                    |              | Abhilfe                                                                                                    | Wenden Sie sich an unseren technischen<br>Support.                                                                                                    |
| 10: Druckkopf-Tintenfüllstandsensor                                                                                                    |              |                                                                                                    |                                                                                                    |

| Code und Detailcode                                                                                | Element | Beschreibung                                                                        |
|----------------------------------------------------------------------------------------------------|---------|-------------------------------------------------------------------------------------|
| 1001<br>1002<br>1003                                                                               | Titel   | Sensor für den oberen Füllstand hat ausgelöst,<br>der für den unteren jedoch nicht. |
| 1004<br>1005<br>1006<br>1007<br>1008<br>1009<br>100A<br>100B<br>100C<br>100D<br>100E<br>100F<br>*4 | Abhilfe | Wenden Sie sich an unseren technischen<br>Support.                                  |
| 11: Druckkopf-Teilheizung                                                                          |         |                                                                                     |
| 1101<br>1102                                                                                       | Titel   | Obwohl die Teilheizung läuft wird die Solltemperatur nicht erreicht.                |
| 1104<br>1105<br>1106<br>1107<br>1108<br>1109<br>110A<br>110B<br>110C<br>110D<br>110E<br>110F<br>*4 | Abhilfe | Wenden Sie sich an unseren technischen<br>Support.                                  |
| 12: Druckkopfverbindung                                                                            |         |                                                                                     |

| Code und Detailcode                                                                                                | Element | Beschreibung                                       |
|----------------------------------------------------------------------------------------------------|---------|----------------------------------------------------|
| 1201                                                                                                    | Titel   | Druckkopfverbindung                                |
| 1202<br>1203<br>1204<br>1205<br>1206<br>1207<br>1208<br>1209<br>120A<br>120B<br>120C<br>120D<br>120E<br>120F<br>*4 | Abhilfe | Wenden Sie sich an unseren technischen<br>Support. |
| 13: Druckkopfdaten                                                                                                 |         |                                                    |
| 1301                                                                                                    | Titel   | Druckkopf-EEPROM – Datenfehler                     |
| 1302<br>1303<br>1304<br>1305<br>1306<br>1307<br>1308<br>1309<br>130A<br>130B<br>130C<br>130D<br>130E<br>130F<br>*4 | Abhilfe | Wenden Sie sich an unseren technischen<br>Support. |
| 14: Druckkopf-ID                                                                                                   |         |                                                    |

| Code und Detailcode                                                                                                | Element | Beschreibung                                       |
|----------------------------------------------------------------------------------------------------|---------|----------------------------------------------------|
| 1401                                                                                                    | Titel   | Der eingesetzte Druckkopf ist nicht korrekt.       |
| 1402<br>1403<br>1404<br>1405<br>1406<br>1407<br>1408<br>1409<br>140A<br>140B<br>140C<br>140D<br>140E<br>140F<br>*4 | Abhilfe | Wenden Sie sich an unseren technischen<br>Support. |
| 15: Tintenaustritt                                                                                                 |         |                                                    |
| 1501                                                                                                    | Titel   | Tinte tritt aus.                                   |
|                                                                                                    | Abhilfe | Wenden Sie sich an unseren technischen<br>Support. |
| 17: Reinigungseinheit erschöpft                                                                                    |         |                                                    |
| 1701                                                                                                    | Titel   | Reinigungseinheit erschöpft                        |
|                                                                                                    | Abhilfe | Tauschen Sie die Reinigungseinheit aus.            |
| 18: Messerreiniger erschöpft                                                                                       |         |                                                    |
| 1801                                                                                                    | Titel   | Messerreiniger erschöpft                           |
|                                                                                                    | Abhilfe | Tauschen Sie den Messerreiniger aus.               |
| 19: Druckkopf-Temperatursensor                                                                                     |         |                                                    |

| Code und Detailcode                                                                                        | Element | Beschreibung                                                     |
|----------------------------------------------------------------------------------------------------|---------|------------------------------------------------------------------|
| 1901                                                                                                    | Titel   | Der Druckkopf-Temperatursensor ist beschädigt.                   |
| 1903<br>1904<br>1905<br>1906<br>1907<br>1908<br>1909<br>190A<br>190B<br>190C<br>190D<br>190E<br>190F<br>*4 | Abhilfe | Wenden Sie sich an unseren technischen<br>Support.               |
| 1B: Druckkopfverbindung – Flachbandk                                                                       | abel    |                                                                  |
| 1B01<br>1B02<br>1B03                                                                                       | Titel   | Das Flachbandkabel am Druckkopf ist nicht korrekt angeschlossen. |
| 1B03<br>1B04<br>1B05<br>1B06<br>1B07<br>1B08<br>1B09<br>1B0A<br>1B0B<br>1B0C<br>1B0D<br>1B0E<br>180F<br>*4 | Abhilfe | Wenden Sie sich an unseren technischen<br>Support.               |
| 1E: Druckkopf-ID 2                                                                                         |         |                                                                  |

| Code und Detailcode                                                                                                | Element | Beschreibung                                               |
|----------------------------------------------------------------------------------------------------|---------|------------------------------------------------------------|
| 1E01                                                                                                    | Titel   | Der eingesetzte Druckkopf ist nicht korrekt.               |
| 1E02<br>1E03<br>1E04<br>1E05<br>1E06<br>1E07<br>1E08<br>1E09<br>1E0A<br>1E0B<br>1E0C<br>1E0D<br>1E0E<br>1E0F<br>*4 | Abhilfe | Wenden Sie sich an unseren technischen<br>Support.         |
| 24: Klimasensor nicht angeschlossen                                                                                | -       |                                                            |
| 2401                                                                                                    | Titel   | Der Klimasensor ist nicht angeschlossen.                   |
|                                                                                                    | Abhilfe | Wenden Sie sich an unseren technischen<br>Support.         |
| 25: Papiersauggebläse                                                                                              |         |                                                            |
| 2501                                                                                                    | Titel   | Das Papiersauggebläse ist defekt oder nicht angeschlossen. |
|                                                                                                    | Abhilfe | Wenden Sie sich an unseren technischen<br>Support.         |
| 26: Netzteillüfter                                                                                                 |         |                                                            |
| 2601                                                                                                    | Titel   | Der Netzteillüfter ist defekt oder nicht angeschlossen.    |
|                                                                                                    | Abhilfe | Wenden Sie sich an unseren technischen<br>Support.         |
| 2602                                                                                                    | Titel   | Der Netzteillüfter ist defekt oder nicht angeschlossen.    |
|                                                                                                    | Abhilfe | Wenden Sie sich an unseren technischen<br>Support.         |
| 28: Druckkopf-ID 3                                                                                                 |         |                                                            |

| Code und Detailcode                                                                                        | Element | Beschreibung                                                                          |
|----------------------------------------------------------------------------------------------------|---------|---------------------------------------------------------------------------------------|
| 2801<br>2802<br>2803                                                                                       | Titel   | Anderer Tintentyp (Farbstoff/Pigment) im<br>Druckkopf.                                |
| 2803<br>2804<br>2805<br>2806<br>2807<br>2808<br>2809<br>280A<br>280B<br>280C<br>280D<br>280E<br>280F<br>*4 | Abhilfe | Tauschen Sie den Druckkopf aus.                                                       |
| 29: Wischventil                                                                                            |         |                                                                                       |
| 2920                                                                                                    | Titel   | Lagefehler Wischventil                                                                |
|                                                                                                    | Abhilfe | Wenden Sie sich an unseren technischen<br>Support.                                    |
| 2921                                                                                                    | Titel   | Lagefehler Wischventil                                                                |
|                                                                                                    | Abhilfe | Wenden Sie sich an unseren technischen<br>Support.                                    |
| 2922                                                                                                    | Titel   | Lagefehler Wischventil                                                                |
|                                                                                                    | Abhilfe | Wenden Sie sich an unseren technischen<br>Support.                                    |
| 2923                                                                                                    | Titel   | Lagefehler Wischventil                                                                |
|                                                                                                    | Abhilfe | Wenden Sie sich an unseren technischen<br>Support.                                    |
| 297F                                                                                                    | Titel   | Lagefehler Wischventil                                                                |
|                                                                                                    | Abhilfe | Wenden Sie sich an unseren technischen<br>Support.                                    |
| 2 A: Transporteinheit erschöpft                                                                            |         |                                                                                       |
| 2A01                                                                                                    | Titel   | Das Ende der Nutzungsdauer für die<br>Transporteinheit ist erreicht. (Drucker stoppt) |
|                                                                                                    | Abhilfe | Wenden Sie sich an unseren technischen<br>Support.                                    |

| Code und Detailcode                                                                                                    | Element                              | Beschreibung                                       |  |  |  |
|----------------------------------------------------------------------------------------------------|--------------------------------------|----------------------------------------------------|--|--|--|
| 2C: Druckkopfsicherung durchgebrannt                                                                                                    | 2C: Druckkopfsicherung durchgebrannt |                                                    |  |  |  |
| 2C01                                                                                                    | Titel                                | Druckkopfsicherung durchgebrannt                   |  |  |  |
| 2C02<br>2C03<br>2C04<br>2C05<br>2C06<br>2C07<br>2C08<br>2C09<br>2C0A<br>2C09<br>2C0A<br>2C0B<br>2C0C<br>2C0D<br>2C0C<br>2C0E<br>2C0F<br>*4 | Abhilfe                              | Wenden Sie sich an unseren technischen<br>Support. |  |  |  |
| 2F: Schneidvorrichtung                                                                                                    |                                      |                                                    |  |  |  |
| 2F01                                                                                                    | Titel                                | Störung der Schneidvorrichtung                     |  |  |  |
|                                                                                                    | Abhilfe                              | Wenden Sie sich an unseren technischen<br>Support. |  |  |  |
| 2F02                                                                                                    | Titel                                | Störung der Schneidvorrichtung                     |  |  |  |
|                                                                                                    | Abhilfe                              | Wenden Sie sich an unseren technischen<br>Support. |  |  |  |
| F0: Systemfehler                                                                                                    |                                      |                                                    |  |  |  |

|                                                                                                    | Code und Detailcode | Element | Beschreibung                                 |
|----------------------------------------------------------------------------------------------------|---------------------|---------|----------------------------------------------|
| F001                                                                                                    |                     | Titel   | Systemfehler                                 |
| F002<br>F003<br>F004<br>F005<br>F006<br>F007<br>F008<br>F007<br>F008<br>F009<br>F00A<br>F000<br>F000<br>F000<br>F000<br>F000<br>F000 |                     | Abhilfe | Schalten Sie den Drucker aus und wieder ein. |
| F013<br>F014                                                                                                    |                     |         |                                              |
| 1                                                                                                    |                     | 1       |                                              |

\*4: Zum Beispiel steht der Fehlercode 2C03 für eine durchgebrannte Sicherung im Bk/C-Druckkopf. Beachten Sie diese Liste:

01: Bk 02: C 03: Bk,C 04: M 05: Bk,M 06: C,M 07: Bk,C,M 08: Y 09: Bk,Y 09: Bk,Y 09: Bk,C,Y 0B: Bk,C,Y 0C: M,Y 0D: Bk,M,Y 0E: C,M,Y

# Fehler

| Code und Detailcode                 | Element | Beschreibung                                                                                                   |  |  |
|-------------------------------------|---------|----------------------------------------------------------------------------------------------------|--|--|
| 01: Obere Einheit offen             |         |                                                                                                    |  |  |
| 0101                                | Titel   | Obere Einheit ist geöffnet.                                                                                    |  |  |
|                                     | Abhilfe | Schließen Sie die obere Einheit.                                                                               |  |  |
| 02: Tintenpatronenklappe offen      |         |                                                                                                    |  |  |
| 0201                                | Titel   | Die Tintenpatronenklappe ist geöffnet.                                                                         |  |  |
|                                     | Abhilfe | Schließen Sie die Tintenpatronenklappe.                                                                        |  |  |
| 03: Wartungspatronenabdeckung offen |         |                                                                                                    |  |  |
| 0301                                | Titel   | Die Wartungspatronenabdeckung ist geöffnet.                                                                    |  |  |
|                                     | Abhilfe | Schließen Sie die Wartungspatronenabdeckung.                                                                   |  |  |
| 05: Papierführungen offen           |         |                                                                                                    |  |  |
| 0501                                | Titel   | Die Papierführungen liegen nicht am Papier an.                                                                 |  |  |
|                                     | Abhilfe | Leben Sie die Papierführung am Papier an.                                                                      |  |  |
| 09: Rollenabdeckung offen           |         |                                                                                                    |  |  |
| 0901                                | Titel   | Die Rollenabdeckung ist geöffnet.                                                                              |  |  |
|                                     | Abhilfe | Schließen Sie die Rollenabdeckung.                                                                             |  |  |
| 10: Papiermangel                    |         |                                                                                                    |  |  |
| 1001                                | Titel   | Papiermangel                                                                                                   |  |  |
|                                     | Abhilfe | <ol> <li>Legen Sie Papier ein und schließen Sie die<br/>Papierführungen (der Fehler wird gelöscht).</li> </ol> |  |  |
|                                     |         | <ol> <li>Setzen Sie die Druckdaten zurück und<br/>brechen Sie den Druckjob ab.</li> </ol>                      |  |  |
| 1002                                | Titel   | Papier nicht zugeführt                                                                                         |  |  |
|                                     | Abhilfe | Legen Sie Papier ein und schließen Sie die<br>Papierführungen (der Fehler wird gelöscht).                      |  |  |
| 11: Formatfehler Papierhöhe         | 1       | 1                                                                                                    |  |  |

| Code und Detailcode           | Element | Beschreibung                                                                                                    |
|-------------------------------|---------|----------------------------------------------------------------------------------------------------|
| 1102                          | Titel   | Das eingelegte Papierformat unterschreitet das<br>Format der Druckdaten.                                                                 |
|                               | Abhilfe | <ol> <li>Legen Sie Papier der passenden Größe ein<br/>und schließen Sie die Papierführungen (der<br/>Fehler wird gelöscht).</li> </ol>   |
|                               |         | 2 Brechen Sie den Druckjob im QL-120-Status-<br>monitor ab.                                                                              |
| 1103                          | Titel   | Das eingelegte Papierformat unterschreitet das<br>Format der Druckdaten.                                                                 |
|                               | Abhilfe | <ol> <li>Legen Sie Papier der passenden Größe ein<br/>und schließen Sie die Papierführungen (der<br/>Fehler wird gelöscht).</li> </ol>   |
|                               |         | 2 Brechen Sie den Druckjob im QL-120-Status-<br>monitor ab.                                                                              |
| 1104                          | Titel   | Das eingelegte Papierformat unterschreitet das<br>Format der Druckdaten.                                                                 |
|                               | Abhilfe | <ol> <li>Legen Sie Papier der passenden Größe ein<br/>und schließen Sie die Papierführungen (der<br/>Fehler wird gelöscht).</li> </ol>   |
|                               |         | 2 Brechen Sie den Druckjob im QL-120-Status-<br>monitor ab.                                                                              |
| 12: Formatfehler Papierbreite |         |                                                                                                    |
| 1201                          | Titel   | Das eingelegte Papierformat hat die falsche<br>Breite.                                                                                   |
|                               | Abhilfe | <ol> <li>Legen Sie Papier der passenden Größe ein<br/>und schließen Sie die Papierführungen (der<br/>Fehler wird gelöscht).</li> </ol>   |
|                               |         | 2 Brechen Sie den Druckjob im QL-120-Status-<br>monitor ab.                                                                              |
| 13: Papierstau                |         |                                                                                                    |
| 1301                          | Titel   | Der TOF-Sensor konnte die nächste<br>TOF-Markierung oder Etikettenlücke nicht<br>erkennen.                                               |
|                               | Abhilfe | 1 Entfernen Sie das gestaute Papier im Bereich des TOF-Sensors.                                                                          |
|                               |         | <ol> <li>Legen Sie Papier im richtigen Format ein.</li> <li>Schließen Sie die Papierführungen (der<br/>Fehler wird gelöscht).</li> </ol> |

| Code und Detailcode | Element | Beschreibung                                                                                                    |
|---------------------|---------|----------------------------------------------------------------------------------------------------|
| 1302                | Titel   | Der TOF-Sensor konnte die nächste<br>TOF-Markierung oder Etikettenlücke nicht<br>erkennen.                                                                                                    |
|                     | Abhilfe | <ol> <li>Entfernen Sie das gestaute Papier im Bereich<br/>des TOF-Sensors.</li> <li>Legen Sie Papier im richtigen Format ein.</li> <li>Schließen Sie die Papierführungen (der<br/>Fehler wird gelöscht).</li> </ol>                                                  |
| 1304                | Titel   | Das vom TOF-Sensor erkannte Papier kann<br>nicht vom TOF-Sensor der Schneidvorrichtung<br>erkannt werden.                                                                                                    |
|                     | Abhilfe | Schließen Sie die Papierführungen (der Fehler wird gelöscht).                                                                                                    |
| 1305                | Titel   | Der TOF-Sensor der Schneidvorrichtung konnte<br>die nächste TOF-Markierung oder Etikettenlücke<br>nicht erkennen.                                                                                                    |
|                     | Abhilfe | <ol> <li>Entfernen Sie das gestaute Papier im Bereich<br/>des TOF-Sensors der Schneidvorrichtung.</li> <li>Legen Sie Papier im richtigen Format ein.</li> <li>Schließen Sie die Papierführungen (der<br/>Fehler wird gelöscht).</li> </ol>                           |
| 1306                | Titel   | Der TOF-Sensor der Schneidvorrichtung konnte<br>die Vorderkante der Seiten nicht erkennen.                                                                                                    |
|                     | Abhilfe | <ol> <li>Entfernen Sie das gestaute Papier im Bereich<br/>des TOF-Sensors der Schneidvorrichtung.</li> <li>Legen Sie Papier mit den korrekten Lücken<br/>und Markierungen ein.</li> <li>Schließen Sie die Papierführungen (der<br/>Fehler wird gelöscht).</li> </ol> |
| 1309                | Titel   | Transportsensor 1 hat nicht geantwortet.                                                                                                    |
|                     | Abhilfe | Entfernen Sie das gestaute Papier aus der<br>Transporteinheit oder vom Rollenantrieb, legen<br>Sie Papier ein und schließen Sie die<br>Papierführung (der Fehler wird gelöscht).                                                                                     |

| Code und Detailcode                    | Element  | Beschreibung                                                                                                    |
|----------------------------------------|----------|----------------------------------------------------------------------------------------------------|
| 130B                                   | Titel    | Paper ist im Bereich des Ausgabeschachts geknickt.                                                                                                    |
|                                        | Abhilfe  | Entfernen Sie das gestaute Papier aus dem<br>Bereich des Ausgabeschachts, legen Sie Papier<br>ein und schließen Sie die Papierführung (der<br>Fehler wird gelöscht). |
| 130C                                   | Titel    | Papier ist zu früh druckbereit.                                                                                                    |
|                                        | Abhilfe  | <ol> <li>Reinigen Sie den Transportriemen.</li> <li>Schließen Sie die Papierführungen (der<br/>Fehler wird gelöscht).</li> </ol>                                     |
| 13E1                                   | Titel    | Das Encoder-Signal wird nicht korrekt empfangen.                                                                                                    |
|                                        | Abhilfe  | Entfernen Sie das gestaute Papier aus dem<br>Transportbereich.                                                                                                    |
| 13E2                                   | Titel    | Das Encoder-Signal wird nicht korrekt<br>empfangen.                                                                                                    |
|                                        | Abhilfe  | Entfernen Sie das gestaute Papier aus dem<br>Transportbereich.                                                                                                    |
| 14: Lückenfehler oder falsche Markieru | ngslänge |                                                                                                    |
| 1402                                   | Titel    | Das eingelegte Papier weist zu schmale Lücken<br>oder zu kurze Markierungen auf.                                                                                     |
|                                        | Abhilfe  | 1 Legen Sie Papier mit passenden Lücken und<br>Markierungen ein und schließen Sie die<br>Papierführungen (der Fehler wird gelöscht).                                 |
|                                        |          | 2 Brechen Sie den Druckjob im QL-120-Status-<br>monitor ab.                                                                                                    |
| 1403                                   | Titel    | Der TOF-Sensor konnte die Vorderkante des<br>Papiers nicht erkennen.                                                                                                 |
|                                        | Abhilfe  | 1 Legen Sie Papier mit passenden Lücken und<br>Markierungslängen ein und schließen Sie die<br>Papierführungen (der Fehler wird gelöscht).                            |
|                                        |          | 2 Brechen Sie den Druckjob im QL-120-Status-<br>monitor ab.                                                                                                    |
| 19: Einlegefehler                      |          |                                                                                                    |

| Code und Detailcode    | Element | Beschreibung                                                                                                    |
|------------------------|---------|----------------------------------------------------------------------------------------------------|
| 1901                   | Titel   | Papier wird nicht zugeführt.                                                                                                    |
|                        | Abhilfe | Legen Sie Papier korrekt ein und schließen Sie<br>die Papierführung (der Fehler wird gelöscht).                                                                             |
| 1902                   | Titel   | Automatische TOF-Einstellung fehlgeschlagen.                                                                                                    |
|                        | Abhilfe | Legen Sie Papier korrekt ein und schließen Sie<br>die Papierführung (der Fehler wird gelöscht).                                                                             |
| 1903                   | Titel   | Automatische Einstellung des TOF-Sensors der Schneidvorrichtung fehlgeschlagen.                                                                                             |
|                        | Abhilfe | Legen Sie Papier korrekt ein und schließen Sie die Papierführung (der Fehler wird gelöscht).                                                                                |
| 1904                   | Titel   | Papierführung öffnet während der<br>Papiereinrichtung.                                                                                                    |
|                        | Abhilfe | Schließen Sie die Papierführungen (der Fehler wird gelöscht).                                                                                                    |
| 1905                   | Titel   | Automatische Einstellung des TOF-Sensors der<br>Schneidvorrichtung kann nicht durchgeführt<br>werden, da das Papier nicht zum TOF-Sensor<br>der Schneidvorrichtung gelangt. |
|                        | Abhilfe | Entfernen Sie das gestaute Papier aus dem Transportbereich.                                                                                                    |
| 1B: Schneidvorrichtung |         |                                                                                                    |
| 1B01                   | Titel   | Problem erkannt                                                                                                    |
|                        | Abhilfe | Falls ein Papierstau im Bereich der<br>Schneidvorrichtung vorliegt, müssen Sie das<br>gestaute Papier entfernen.                                                            |
| 1B02                   | Titel   | Problem erkannt                                                                                                    |
|                        | Abhilfe | Falls ein Papierstau im Bereich der<br>Schneidvorrichtung vorliegt, müssen Sie das<br>gestaute Papier entfernen.                                                            |
| 1D: Papierstau 2       |         |                                                                                                    |

| Code und Detailcode | Element | Beschreibung                                                                                                    |
|---------------------|---------|----------------------------------------------------------------------------------------------------|
| 1D09                | Titel   | Transportsensor 1 antwortet nicht.                                                                                                    |
|                     | Abhilfe | Entfernen Sie das gestaute Papier aus der<br>Transporteinheit oder vom Rollenantrieb, legen<br>Sie Papier ein und schließen Sie die<br>Papierführung (der Fehler wird gelöscht). |
| 1D0B                | Titel   | Paper ist im Bereich des Ausgabeschachts geknickt.                                                                                                    |
|                     | Abhilfe | Entfernen Sie das gestaute Papier im Bereich des Ausgabeschachts.                                                                                                    |
| 1D11                | Titel   | Der TOF-Sensor konnte während der<br>Initialisierung der Papierlage keine<br>Markierungen erkennen.                                                                              |
|                     | Abhilfe | Gestautes Papier entfernen.                                                                                                    |
| 1D12                | Titel   | Der TOF-Sensor konnte während der<br>Initialisierung der Papierlage keine<br>Markierungen erkennen.                                                                              |
|                     | Abhilfe | Gestautes Papier entfernen.                                                                                                    |
| 1DE1                | Titel   | Das Encoder-Signal wird nicht korrekt erkannt.                                                                                                    |
|                     | Abhilfe | Entfernen Sie das gestaute Papier aus dem<br>Transportbereich.                                                                                                    |
| 1DE2                | Titel   | Das Encoder-Signal wird nicht korrekt erkannt.                                                                                                    |
|                     | Abhilfe | Entfernen Sie das gestaute Papier aus dem<br>Transportbereich.                                                                                                    |
| 20: Tinte leer      |         |                                                                                                    |

| Code und Detailcode                                                                                                | Element | Beschreibung                                                                                                    |
|----------------------------------------------------------------------------------------------------|---------|----------------------------------------------------------------------------------------------------|
| 2001                                                                                                    | Titel   | Tintenpatrone ist leer.                                                                                                    |
| 2003<br>2004<br>2005<br>2006<br>2007<br>2008<br>2009<br>200A<br>200B<br>200C<br>200D<br>200E<br>200F<br>*1         | Abhilfe | <ol> <li>Setzen Sie eine neue Tintenpatrone ein.</li> <li>Schließen Sie die Tintenpatronenklappe (der<br/>Fehler wird gelöscht).</li> </ol>                                      |
| 21: Fehler beim Einsetzen der Tintenpa                                                                             | trone   |                                                                                                    |
| 2101                                                                                                    | Titel   | Die Tintenpatrone ist nicht korrekt eingesetzt.                                                                                                    |
| 2102<br>2103<br>2104<br>2105<br>2106<br>2107<br>2108<br>2109<br>210A<br>210B<br>210C<br>210D<br>210E<br>210F<br>*1 | Abhilfe | <ol> <li>Setzen Sie die Tintenpatrone erneut ein oder<br/>setzen Sie eine neue Tintenpatrone ein.</li> <li>Schließen Sie alle Klappen (der Fehler wird<br/>gelöscht).</li> </ol> |
| 22: Tintenpatrone – Datenfehler                                                                                    |         |                                                                                                    |

| Code und Detailcode                                                                                                    | Element  | Beschreibung                                                                                                    |
|----------------------------------------------------------------------------------------------------|----------|----------------------------------------------------------------------------------------------------|
| 2201                                                                                                    | Titel    | Tintenpatrone – Datenfehler                                                                                                    |
| 2202<br>2203<br>2204<br>2205<br>2206<br>2207<br>2208<br>2209<br>220A<br>220B<br>220C<br>220D<br>220E<br>220E<br>220F<br>*1 | Abhilfe  | <ol> <li>Setzen Sie eine neue Tintenpatrone ein.</li> <li>Schließen Sie alle Klappen (der Fehler wird<br/>gelöscht).</li> </ol>                                                          |
| 23: Wartungspatrone voll                                                                                                   |          |                                                                                                    |
| 2301                                                                                                    | Titel    | Die Wartungspatrone ist voll.                                                                                                    |
|                                                                                                    | Abhilfe  | <ol> <li>Setzen Sie eine neue Wartungspatrone ein.</li> <li>Schließen Sie alle Klappen (der Fehler wird<br/>gelöscht).</li> </ol>                                                        |
| 24: Fehler beim Einsetzen der Wartung                                                                                      | spatrone |                                                                                                    |
| 2401                                                                                                    | Titel    | Die Wartungspatrone ist nicht korrekt eingesetzt.                                                                                                    |
|                                                                                                    | Abhilfe  | <ol> <li>Setzen Sie die Wartungspatrone erneut ein<br/>oder setzen Sie eine neue Wartungspatrone<br/>ein.</li> <li>Schließen Sie alle Klappen (der Fehler wird<br/>gelöscht).</li> </ol> |
| 25: Wartungspatrone – Datenfehler                                                                                          |          |                                                                                                    |
| 2501                                                                                                    | Titel    | Wartungspatrone – Datenfehler                                                                                                    |
|                                                                                                    | Abhilfe  | <ol> <li>Setzen Sie eine neue Wartungspatrone ein.</li> <li>Schließen Sie alle Klappen (der Fehler wird gelöscht).</li> </ol>                                                            |
| 26: Tintenpatronen-ID                                                                                                    |          |                                                                                                    |

| Code und Detailcode                                                                                                | Element | Beschreibung                                                                                                    |
|----------------------------------------------------------------------------------------------------|---------|----------------------------------------------------------------------------------------------------|
| 2601                                                                                                    | Titel   | Die eingesetzte Tintenpatrone ist nicht korrekt.                                                                                    |
| 2602<br>2603<br>2604<br>2605<br>2606<br>2607<br>2608<br>2609<br>260A<br>260B<br>260C<br>260D<br>260E<br>260F<br>*1 | Abhilfe | <ol> <li>Setzen Sie eine korrekte Tintenpatrone ein.</li> <li>Schließen Sie alle Klappen (der Fehler wird<br/>gelöscht).</li> </ol> |
| 27: Tintenpatronentyp                                                                                              |         |                                                                                                    |
| 2701                                                                                                    | Titel   | Die eingesetzte Tintenpatrone ist nicht korrekt.                                                                                    |
| 2703<br>2704<br>2705<br>2706<br>2707<br>2708<br>2709<br>270A<br>270B<br>270C<br>270D<br>270E<br>270F<br>*1         | Abhilfe | <ol> <li>Setzen Sie eine korrekte Tintenpatrone ein.</li> <li>Schließen Sie alle Klappen (der Fehler wird<br/>gelöscht).</li> </ol> |
| 2B: Wartungspatrone voll (2)                                                                                       |         |                                                                                                    |
| 2B01                                                                                                    | Titel   | Die Wartungspatrone ist voll.                                                                                                    |
|                                                                                                    | Abhilfe | <ol> <li>Setzen Sie eine neue Wartungspatrone ein.</li> <li>Schließen Sie alle Klappen (der Fehler wird gelöscht).</li> </ol>       |
| 2D: Tintenpatronentyp                                                                                              |         |                                                                                                    |

| Code und Detailcode                                                                                                    | Element | Beschreibung                                                                                                    |
|----------------------------------------------------------------------------------------------------|---------|----------------------------------------------------------------------------------------------------|
| 2D01<br>2D02<br>2D03<br>2D04<br>2D05<br>2D06<br>2D07<br>2D08<br>2D09<br>2D0A<br>2D08<br>2D00<br>2D0A<br>2D0B<br>2D0C<br>2D0D<br>2D0E<br>2D0F<br>*1 | Titel   | Die eingesetzte Tintenpatrone ist nicht korrekt.<br>1 Setzen Sie eine korrekte Tintenpatrone ein.<br>2 Schließen Sie alle Klappen (der Fehler wird<br>gelöscht). |
| 2E: Tintenpatronenziel                                                                                                    | I       |                                                                                                    |
| 2E01                                                                                                    | Titel   | Die eingesetzte Tintenpatrone ist nicht korrekt.                                                                                                    |
| 2E02<br>2E03<br>2E04<br>2E05<br>2E06<br>2E07<br>2E08<br>2E09<br>2E0A<br>2E0B<br>2E0C<br>2E0D<br>2E0E<br>2E0F<br>*1                                 | Abhilfe | <ol> <li>Setzen Sie eine korrekte Tintenpatrone ein.</li> <li>Schließen Sie alle Klappen (der Fehler wird<br/>gelöscht).</li> </ol>                              |
| 2F: Wartungspatronentyp                                                                                                    |         |                                                                                                    |
| 2F01                                                                                                    | Titel   | Die eingesetzte Wartungspatrone ist nicht korrekt.                                                                                                    |
|                                                                                                    | Abhilfe | <ol> <li>Setzen Sie eine korrekte Wartungspatrone<br/>ein.</li> <li>Schließen Sie alle Klappen (der Fehler wird<br/>gelöscht).</li> </ol>                        |
| 30: Aktualisierungsfehler                                                                                                    | 1       |                                                                                                    |
| 3001                                                                                                    | Titel   | Fehler beim Aktualisieren der Firmware.                                                                                                    |
|                                                                                                    | Abhilfe | Wenden Sie sich an den technischen Support.                                                                                                    |

| Code und Detailcode | Element | Beschreibung                                                                                                    |
|---------------------|---------|----------------------------------------------------------------------------------------------------|
| 3002                | Titel   | Fehler beim Aktualisieren der Firmware.                                                                                            |
|                     | Abhilfe | Verwenden Sie die korrekte<br>Aktualisierungsdatei.                                                                                |
| 3003                | Titel   | Das Aktualisierungsprogramm wurde bei<br>Erkennung eines Firmwarefehlers gestartet.                                                |
|                     | Abhilfe | Führen Sie die Firmwareaktualisierung erneut durch.                                                                                |
| 3004                | Titel   | Die Medienparameterversion wurde nicht auf die aktuelle Version aktualisiert.                                                      |
|                     | Abhilfe | Führen Sie eine Aktualisierung auf die neue<br>Version der Medienparameter durch.                                                  |
| 31: Datenfehler     |         |                                                                                                    |
| 3101                | Titel   | Ungültige Daten vom Hostcomputer empfangen.                                                                                        |
|                     | Abhilfe | Brechen Sie den Druckjob im<br>QL-120-Statusmonitor ab.                                                                            |
| 3102                | Titel   | Ungültige Daten vom Hostcomputer empfangen.                                                                                        |
|                     | Abhilfe | Brechen Sie den Druckjob im<br>QL-120-Statusmonitor ab.                                                                            |
|                     |         | <ul> <li>Stellen Sie sicher, dass die Einstellungen f ür<br/>die horizontale und vertikale Grundlinie<br/>korrekt sind.</li> </ul> |
|                     |         | <ul> <li>Stellen Sie sicher, dass die Einstellungen f ür<br/>den horizontalen und vertikalen Versatz<br/>korrekt sind.</li> </ul>  |
|                     |         | <ul> <li>Stellen Sie sicher, dass die Einstellungen f ür<br/>Beschnittzugaben korrekt sind.</li> </ul>                             |
| 3103                | Titel   | Die empfangenen Formulardaten können nicht gespeichert werden.                                                                     |
|                     | Abhilfe | Brechen Sie den Druckjob im<br>QL-120-Statusmonitor ab.                                                                            |
| 3104                | Titel   | Die empfangenen Daten unterscheiden sich von<br>dem am Hostcomputer eingestellten<br>Papierformat.                                 |
|                     | Abhilfe | Brechen Sie den Druckjob im<br>QL-120-Statusmonitor ab.                                                                            |

| Code und Detailcode                                                                                                | Element | Beschreibung                                                                                                    |
|----------------------------------------------------------------------------------------------------|---------|----------------------------------------------------------------------------------------------------|
| 32: Speicher voll                                                                                                  |         |                                                                                                    |
| 3201                                                                                                    | Titel   | Die Formulardaten werden nicht gespeichert.                                                                                         |
|                                                                                                    | Abhilfe | Brechen Sie den Druckjob im<br>QL-120-Statusmonitor ab.                                                                             |
| 34 Überlagerungs-ID                                                                                                |         |                                                                                                    |
| 3401                                                                                                    | Titel   | Es wurde eine ungültige Formular-ID angegeben.                                                                                      |
|                                                                                                    | Abhilfe | Brechen Sie den Druckjob im<br>QL-120-Statusmonitor ab.                                                                             |
| 37 Resttintenerkennung                                                                                             |         |                                                                                                    |
| 3701                                                                                                    | Titel   | Die eingesetzte Tintenpatrone ist nicht korrekt.                                                                                    |
| 3702<br>3703<br>3704<br>3705<br>3706<br>3707<br>3708<br>3709<br>370A<br>370B<br>370C<br>370D<br>370E<br>370F<br>*1 | Abhilfe | <ol> <li>Setzen Sie eine passende Tintenpatrone ein.</li> <li>Schließen Sie alle Klappen (der Fehler wird<br/>gelöscht).</li> </ol> |

\*1: Beachten Sie diese Liste:

01: Bk 02: C 03: Bk,C 04: M 05: Bk,M 06: C,M 07: Bk,C,M 08: Y 09: Bk,Y

0A: C,Y

0B: Bk,C,Y 0C: M,Y 0D: Bk,M,Y 0E: C,M,Y 0F: Bk,C,M,Y

# Warnhinweise

| Code und Detailcode                                                                                | Element | Beschreibung                                                                     |
|----------------------------------------------------------------------------------------------------|---------|----------------------------------------------------------------------------------|
| 01: Resttinte                                                                                      |         |                                                                                  |
| 0101                                                                                               | Titel   | Tintenbehälter fast leer.                                                        |
| 0103                                                                                               | Abhilfe | 1 Setzen Sie eine neue Tintenpatrone ein.                                        |
| 0104<br>0105<br>0106<br>0107<br>0108<br>0109<br>010A<br>010B<br>010C<br>010D<br>010E<br>010F<br>*1 |         | 2 Schließen Sie alle Klappen und Abdeckungen<br>(der Warnhinweis wird gelöscht). |
| 04: Wartungspatrone                                                                                |         |                                                                                  |
| 0401                                                                                               | Titel   | Die Wartungspatrone ist fast voll.                                               |
|                                                                                                    | Abhilfe | 1 Setzen Sie eine neue Wartungspatrone ein.                                      |
|                                                                                                    |         | 2 Schließen Sie alle Klappen und Abdeckungen<br>(der Warnhinweis wird gelöscht). |
| 05: Replace Printhead                                                                              |         |                                                                                  |

| Code und Detailcode                                                                  | Element                                                                                                    | Beschreibung                                                                                                    |
|--------------------------------------------------------------------------------------|----------------------------------------------------------------------------------------------------|----------------------------------------------------------------------------------------------------|
| 0501<br>0502<br>0503                                                                 | Titel                                                                                                    | Das Ende der Nutzungsdauer für den Druckkopf ist erreicht.                                                                                          |
| 0503                                                                                 | Abhilfe                                                                                                    | 1 Tauschen Sie die Druckköpfe aus.                                                                                                    |
| 0505<br>0506<br>0507<br>0508<br>0509<br>050A<br>050B<br>050C<br>050D<br>050E<br>050F |                                                                                                    | 2 Starten Sie den Drucker nach dem Druckkopf-<br>tausch neu (der Warnhinweis wird gelöscht).                                                        |
|                                                                                      |                                                                                                    |                                                                                                    |
| 06: Tausch der Reinigungseinheit (* An                                               | merkungen)                                                                                                    |                                                                                                    |
| 0601                                                                                 | Titel                                                                                                    | Das Ende der Nutzungsdauer für die<br>Reinigungseinheit ist erreicht.                                                                               |
|                                                                                      | Abhilfe                                                                                                    | 1 Tauschen Sie die Reinigungseinheit aus.                                                                                                    |
|                                                                                      |                                                                                                    | 2 Starten Sie den Drucker nach dem Tausch der<br>Reinigungseinheit neu (der Warnhinweis wird<br>gelöscht).                                          |
| Anmerkungen                                                                          | Der Hinweis "Tausch<br>wenn der Tausch de<br>erwartet wird und de                                                                                                    | n der Reinigungseinheit" wird vorzeitig angezeigt,<br>r Reinigungseinheit innerhalb eines Monats<br>er Tausch des Messerreinigers erforderlich ist. |
| 07: Tausch des Messerreinigers (* Anm                                                | erkungen)                                                                                                    |                                                                                                    |
| 0701                                                                                 | Titel                                                                                                    | Das Ende der Nutzungsdauer für den<br>Messerreiniger ist erreicht.                                                                                  |
|                                                                                      | Abhilfe                                                                                                    | 1 Tauschen Sie den Messerreiniger aus.                                                                                                    |
|                                                                                      |                                                                                                    | 2 Starten Sie den Drucker nach dem Tausch<br>des Messerreinigers neu (der Warnhinweis<br>wird gelöscht).                                            |
| Anmerkungen                                                                          | Der Hinweis "Tausch des Messerreinigers" wird vorzeitig angezeigt,<br>wenn der Tausch des Messerreinigers innerhalb eines Monats<br>erwartet wird und der Tausch der Reinigungseinheit erforderlich ist. |                                                                                                    |
| 0 A: Momentan Druckgeschwindigkeit zu hoch                                           |                                                                                                    |                                                                                                    |
|                                                                                      |                                                                                                    |                                                                                                    |

| Code und Detailcode             | Element | Beschreibung                                                                                        |
|---------------------------------|---------|----------------------------------------------------------------------------------------------------|
| 0A01                            | Titel   | Bei fester Druckgeschwindigkeit ist ein Abkühlen des Druckers erforderlich.                         |
|                                 | Abhilfe | Der Warnhinweis wird am Ende des Jobs<br>automatisch gelöscht.                                      |
| 0A02                            | Titel   | Druckdatenverzögerung beim Drucken mit fester<br>Geschwindigkeit                                    |
|                                 | Abhilfe | Der Warnhinweis wird am Ende des Jobs automatisch gelöscht.                                         |
| 0C: Tausch der Transporteinheit |         |                                                                                                    |
| 0C01                            | Titel   | Das Ende der Nutzungsdauer für die<br>Transporteinheit ist erreicht. (Drucken weiterhin<br>möglich) |
|                                 | Abhilfe | Wenden Sie sich an unseren technischen<br>Support.                                                  |
| 0D: RTC-Batterie                |         |                                                                                                    |
| 0D01                            | Titel   | Die RTC-Batterie ist leer.                                                                          |
|                                 | Abhilfe | Wenden Sie sich an unseren technischen<br>Support.                                                  |

# **Beheben eines Papierstaus**

Falls es während des Druckvorgangs zu einem Papierstau kommt, wird eine Fehlermeldung angezeigt und der Druckvorgang wird unterbrochen.

- 1. Schalten Sie den Drucker aus.
- 2. Öffnen Sie die Rollenabdeckung.

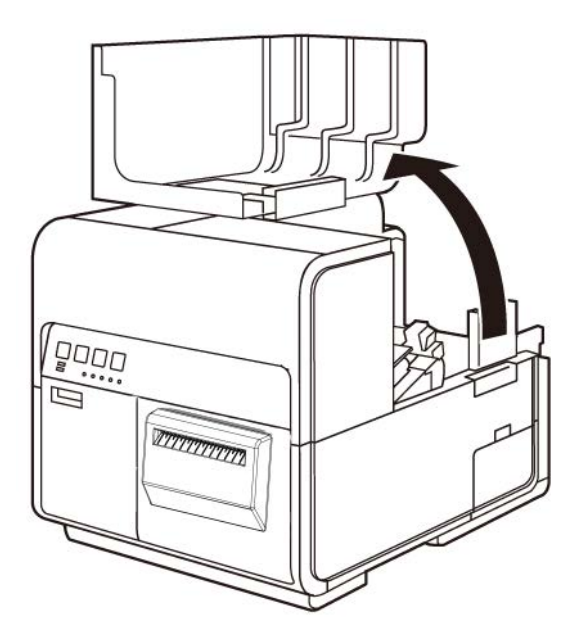

3. Drücken Sie den Öffnungshebel für das Druckeroberteil (an der Rückseite der Zuführungseinheit) nach unten, um das Oberteil zu öffnen.

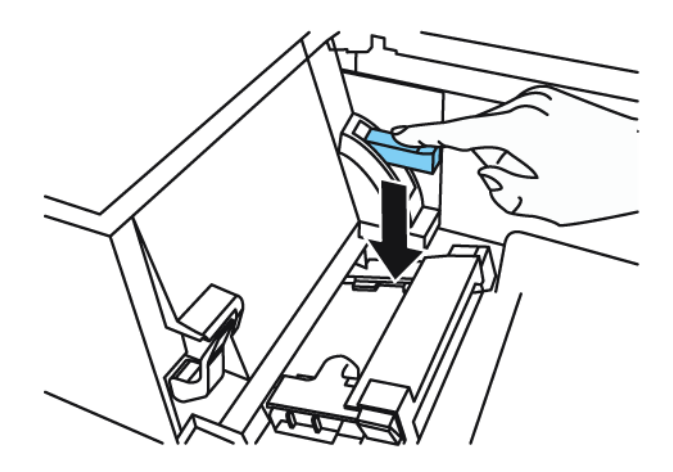

4. Halten Sie den Entriegelungshebel der Andruckrolle gedrückt und ziehen Sie das Papier entgegen der Vorschubrichtung heraus.

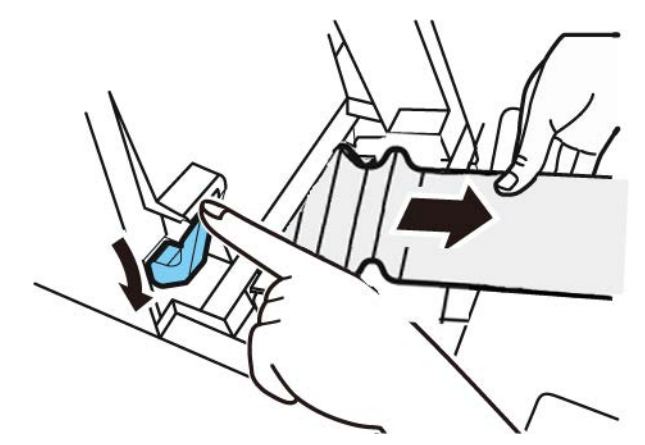

5. Schließen Sie zunächst das Druckeroberteil und anschließend die Rollenabdeckung.

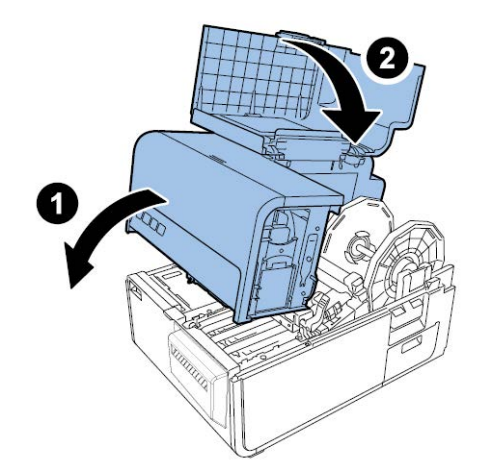

**Anmerkung:** Achten Sie beim Schließen des Druckeroberteils darauf, dass Sie mit Ihren Fingern nicht in der Nähe der rückseitigen Kontaktfläche geraten. Dies könnte zu Verletzungen an Ihren Fingern führen.

6. Laden Sie das Etikettenmaterial neu.

# Drucker arbeitet nicht einwandfrei

## Ausgeschaltet

| Kontrollpunkt                                     | Lösung                                                                                                    |
|---------------------------------------------------|----------------------------------------------------------------------------------------------------|
| Der Ein-/Ausschalter ist ausgeschaltet.           | Schalten Sie den Ein-/Ausschalter ein.                                                                                                    |
| Das Netzkabel des Druckers ist nicht eingesteckt. | Vergewissern Sie sich, dass das Netzkabel<br>korrekt eingesteckt ist.                                                                                                    |
| Spannungsversorgung liefert keine<br>Spannung.    | Schließen Sie ein anderes Gerät an die<br>Spannungsversorgung an und prüfen Sie,<br>ob die Steckdose Spannung liefert. Falls Sie<br>den Normalbetrieb des Druckers nicht<br>wiederherstellen können, wenden Sie sich<br>bitte an den technischen Support von<br>QuickLabel. |

#### Drucker startet nicht oder stoppt während des Drucks

| Kontrollpunkt                                                                      | Lösung                                                                                                    |
|------------------------------------------------------------------------------------|----------------------------------------------------------------------------------------------------|
| Druckeroberteil, Tintenpatronenklappe oder<br>Wartungspatronenabdeckung ist offen. | Schließen Sie das Druckeroberteil, die<br>Tintenpatronenklappe oder<br>Wartungspatronenabdeckung und<br>vergewissern Sie sich, dass diese Teile<br>vollständig geschlossen sind. |
| Drucker ist nicht mit dem Computer verbunden.                                      | Überprüfen Sie das USB-Kabel und vergewissern Sie sich, dass es am Drucker und am Computer angeschlossen ist.                                                                    |
| Das USB-Kabel ist zu lang.                                                         | Vermeiden Sie die Verwendung von<br>USB-Kabeln, die länger als fünf Meter sind.                                                                                                  |
| Material ist nicht korrekt geladen.                                                | Laden Sie das Material korrekt in den<br>Drucker.                                                                                                    |
| Die Tintenpatronen sind nicht korrekt installiert.                                 | Überprüfen Sie die Tintenpatronen und<br>vergewissern Sie sich, dass diese korrekt<br>installiert sind.                                                                          |
| Der Druckertreiber ist auf dem Computer nicht ausgewählt.                          | Achten Sie darauf, dass ein Drucker der<br>QL-120-Serie beim Starten des Druckjobs<br>ausgewählt ist.                                                                            |
| Druckdaten enthalten ein sehr großes Bild.                                         | Wenn die STATUS-LED blinkt, bedeutet<br>dies, dass zur Zeit Daten verarbeitet<br>werden. Warten Sie, bis die Verarbeitung<br>abgeschlossen ist.                                  |

| Kontrollpunkt                                                                                                    | Lösung                                                                                                    |
|----------------------------------------------------------------------------------------------------|----------------------------------------------------------------------------------------------------|
| Der Drucker hat über einen längeren<br>Zeitraum gedruckt.                                                                                                    | Wenn der Drucker über einen längeren<br>Zeitraum druckt, kann der Druckkopf<br>überhitzen. Zum Schutz des Druckkopfes<br>zeigt der Statusmonitor eine solche<br>Überhitzung an und stoppt den Druckjob.<br>Warten Sie einfach ab, bis sich der<br>Druckkopf wieder abgekühlt hat.                                                                                                    |
| Die Porteinstellung für das Druckziel ist<br>falsch.                                                                                                    | Öffnen Sie die Eigenschaften des<br>Druckertreibers und prüfen Sie, ob die<br>Porteinstellung korrekt ist. Falls die<br>Porteinstellung nicht korrekt ist, fahren Sie<br>Windows herunter, schalten Sie den<br>Computer aus und stellen Sie dann eine<br>Verbindung zum gewählten Port her. Gehen<br>Sie zur Prüfung der Porteinstellung wie im<br>Folgenden beschrieben vor.<br>Öffnen Sie das Eigenschaftenfenster des<br>Druckertreibers und klicken Sie dann auf<br>das Register "Ports". Falls Sie eine<br>USB-Verbindung verwenden, vergewissern<br>Sie sich, dass für die Porteinstellung die<br>Option "USBnnn" (wobei "nnn" für Ziffern<br>steht) ausgewählt ist. |
| Prüfen Sie, ob ein Testmuster gedruckt wird.<br>Bitte beachten Sie, dass hierfür<br>Etikettenmaterial mit den Abmessungen von<br>ca. 10,16 x 12,7 cm (4" x 5") erforderlich ist. | Versuchen Sie, über das Register<br>"Testdruck" im Wartungsprogramm ein<br>Testmuster zu drucken.<br>Wenn das Testmuster gedruckt wird,<br>überprüfen Sie die Einstellungen der<br>Anwendungssoftware, die Druckmethode<br>und den Inhalt der Druckdaten.<br>Falls das Testmuster nicht gedruckt wird,<br>wenden Sie sich bitte an den technischen<br>Support von QuickLabel.                                                                                                    |
| Das Problem ist auf dem Computer<br>aufgetreten.                                                                                                    | Fahren Sie den Computer herunter und<br>schalten Sie ihn wieder ein. Versuchen Sie<br>dann zu drucken. Falls nach dem Neustart<br>des Computers noch ein Druckjob<br>vorhanden ist, brechen Sie diesen bitte ab.                                                                                                    |

| Kontrollpunkt                                                                                                    | Lösung                                                                                                    |
|----------------------------------------------------------------------------------------------------|----------------------------------------------------------------------------------------------------|
| Überprüfen Sie, ob für die Standby- oder<br>Ruhezustandseinstellung des<br>Windows-Betriebssystems auf dem<br>Computer eine andere Option als "Nie"<br>ausgewählt ist. | Wählen Sie beim Drucken von Daten die<br>Option "Nie" für die Standby-Einstellung<br>oder die Zeit, nach der das<br>Windows-Betriebssystem des Computers in<br>den Ruhezustand wechselt. Bitte beachten<br>Sie, dass vom Computer gesendete Daten<br>verworfen werden, wenn der Computer aus<br>dem Standby-Modus wieder aktiviert wird.<br>Wählen Sie zur Konfiguration der Standby-<br>oder Ruhezustandseinstellung in Windows<br>die Option "Systemsteuerung" im Startmenü<br>aus. Wählen Sie dann die Energieoptionen. |

# Papier wird nicht korrekt vortransportiert

| Kontrollpunkt                                                                               | Lösung                                                                                                    |
|---------------------------------------------------------------------------------------------|----------------------------------------------------------------------------------------------------|
| Überprüfen Sie, ob Material verwendet wird,<br>das nicht von QuickLabel bezogen wurde.      | Verwenden Sie für den Drucker<br>ausschließlich Etikettenmaterial von<br>QuickLabel. Andernfalls könnten<br>Materialstaus oder Störungen auftreten.                            |
| Die Vorderkante des Papiers ist geknickt<br>oder zerknittert.                               | Falls die Vorderkante des Papiers geknickt<br>oder zerknittert ist, wird das Papier nicht<br>einwandfrei vortransportiert. Dies könnte<br>auch einen Materialstau verursachen. |
| Überprüfen Sie, ob sich das Etikett aufgrund mangelhafter Klebstoffqualität ablösen könnte. | Verwenden Sie auf keinen Fall Material, von<br>dem sich die Etiketten ablösen könnten.<br>Dies kann zu Druckerstörungen führen.                                                |
| Überprüfen Sie, ob die Papierführung auf die Breite des Materials eingestellt ist.          | Stellen Sie die Papierführung auf die<br>Materialbreite ein und setzen Sie die<br>Führung dann so wieder ein, dass sie mit<br>einem hörbaren Klick einrastet.                  |

## Statusmonitor startet nicht

| Kontrollpunkt                                       | Lösung                                                                                                    |
|-----------------------------------------------------|----------------------------------------------------------------------------------------------------|
| Der Statusmonitor ist nicht korrekt<br>eingestellt. | Bei einigen Einstellungen des<br>Statusmonitors werden Druckerfehler nicht<br>angezeigt und der Statusmonitor wird nicht<br>gestartet. Öffnen Sie das Register "Status"<br>des Druckertreibers und klicken Sie dann<br>auf "Monitor ausführen". Legen Sie nach<br>dem Start des Statusmonitors die<br>gewünschten Einstellungen fest. |

| Kontrollpunkt                                                              | Lösung                                                                                                    |
|----------------------------------------------------------------------------|----------------------------------------------------------------------------------------------------|
| Überprüfen Sie die Kommunikation<br>zwischen dem Drucker und dem Computer. | Falls eine interaktive Kommunikation<br>zwischen dem Drucker und dem Computer<br>nicht möglich ist, wird der Statusmonitor<br>nicht gestartet, selbst wenn der<br>Druckvorgang beginnt.<br>Öffnen Sie das Eigenschaftenfenster des<br>Druckertreibers und klicken Sie dann auf<br>das Register "Port". Vergewissern Sie sich,<br>dass das Kontrollkästchen "Enable<br>Bidirectional Support (Bidirektionalen<br>Support aktivieren)" aktiviert ist.<br>Falls das Problem nach der vorstehend<br>genannten Maßnahme weiterhin besteht,<br>deinstallieren Sie den Druckertreiber und<br>installieren Sie ihn anschließend neu. |

# Druckergebnisse sind unbefriedigend

## Zeichen werden willkürlich gedruckt

| Kontrollpunkt                                                                                                    | Solution                                                                                                    |
|----------------------------------------------------------------------------------------------------|----------------------------------------------------------------------------------------------------|
| Ein Schnittstellenkabel ist nicht<br>angeschlossen.                                                                                                    | Überprüfen Sie das Kabel und vergewissern<br>Sie sich, dass es am Drucker und am<br>Computer angeschlossen ist.                                                                                                    |
| Der Druckertreiber ist auf dem Computer nicht ausgewählt.                                                                                                    | Achten Sie darauf, dass ein Drucker der<br>QL-120-Serie beim Starten des Druckjobs<br>ausgewählt ist.                                                                                                    |
| Prüfen Sie, ob ein Testmuster gedruckt wird.<br>Bitte beachten Sie, dass hierfür<br>Etikettenmaterial mit den Abmessungen von<br>ca. 10,16 × 12,7 cm (4" × 5") erforderlich ist. | Versuchen Sie, über das Register<br>"Testdruck" im Wartungsprogramm ein<br>Testmuster zu drucken.<br>Wenn das Testmuster gedruckt wird,<br>überprüfen Sie die Einstellungen der<br>Anwendungssoftware, die Druckmethode<br>und den Inhalt der Druckdaten.<br>Falls das Testmuster nicht gedruckt wird,<br>wenden Sie sich bitte an den technischen<br>Support von QuickLabel. |

### Langsamer Druck

| Kontrollpunkt                                                                                             | Lösung                                                                                                    |
|----------------------------------------------------------------------------------------------------|----------------------------------------------------------------------------------------------------|
| Überprüfen Sie, ob die Anzahl der zu<br>druckenden Exemplare innerhalb der<br>Anwendung festgelegt wurde. | Falls die Anzahl der Exemplare<br>anwendungsseitig festgelegt wurde, werden<br>nach jedem gedruckten Exemplar neue<br>Druckdaten gesendet, sodass der Druck der<br>angegebenen Anzahl sehr viel Zeit benötigt.<br>Legen Sie in einem solchen Fall die Anzahl<br>der Exemplare im Druckertreiber fest. |
| Die Druckgeschwindigkeit ist auf einen niedrigeren Wert eingestellt.                                      | Legen Sie die Druckgeschwindigkeit im<br>Register "Layout" des Druckertreibers oder<br>in CQL Pro fest. Wir empfehlen, die<br>Auto-Einstellung für die<br>Druckgeschwindigkeit zu wählen.                                                                                                    |

# Schlechte Druckqualität

| Kontrollpunkt                                       | Lösung                                                                                                    |
|-----------------------------------------------------|----------------------------------------------------------------------------------------------------|
| Weiße Flecken durch fehlende Farben.                | Öffnen Sie das Register "Reinigung" des<br>Wartungsprogramms und führen Sie den<br>Reinigungsvorgang durch.<br>Falls das Problem nach der Reinigung<br>weiterhin besteht, wenden Sie sich bitte an<br>den technischen Support von QuickLabel. |
| Druckbild ist blass.                                | Öffnen Sie das Register "Reinigung" des<br>Wartungsprogramms und führen Sie den<br>Reinigungsvorgang durch.<br>Falls das Problem nach der Reinigung<br>weiterhin besteht, wenden Sie sich bitte an<br>den technischen Support von QuickLabel. |
| Farben sind nicht aufeinander abgestimmt.           | Öffnen Sie das Register "Einstellungen" des<br>Druckers und führen Sie eine<br>Registereinstellung durch.                                                                                                    |
| Die Qualität des Druckbilds ist insgesamt schlecht. | Verwenden Sie für den Drucker<br>ausschließlich Etikettenmaterial von<br>QuickLabel. Andernfalls könnten<br>Materialstaus oder Störungen auftreten.                                                                                           |

#### Druckfarben erscheinen nicht korrekt

| Kontrollpunkt                                       | Lösung                                                                                                    |
|-----------------------------------------------------|----------------------------------------------------------------------------------------------------|
| Falsche Farben werden gedruckt.                     | Überprüfen Sie das Bild in Ihrer<br>Etikettendesignanwendung. Nehmen Sie<br>ggf. erforderliche Einstellungen im Fenster<br>"Erweiterte Farbeinstellungen" vor.<br>Öffnen Sie die Systemsteuerung Ihres<br>Computers und prüfen Sie, ob die Anzeige-<br>und Bildschirmeigenschaften korrekt<br>eingestellt sind.<br>Bei einer falschen Einstellung des<br>Anzeigetyps oder der Gamma-Koeffizienten<br>werden die Farben nicht korrekt dargestellt. |
| Die Qualität des Druckbilds ist insgesamt schlecht. | Verwenden Sie für den Drucker<br>ausschließlich Etikettenmaterial von<br>QuickLabel. Andernfalls könnten<br>Materialstaus oder Störungen auftreten.                                                                                                    |
| Bild ist zu hell oder zu dunkel.                    | Überprüfen Sie das Bild in Ihrer<br>Etikettendesignanwendung. Nehmen Sie<br>ggf. erforderliche Einstellungen im Fenster<br>"Erweiterte Farbeinstellungen" vor.                                                                                                    |
| Bildkontrast ist zu stark oder zu schwach.          | Überprüfen Sie das Bild in Ihrer<br>Etikettendesignanwendung. Nehmen Sie<br>ggf. erforderliche Einstellungen im Fenster<br>"Erweiterte Farbeinstellungen" vor.                                                                                                    |
| Bild ist blass.                                     | Überprüfen Sie das Bild in Ihrer<br>Etikettendesignanwendung. Nehmen Sie<br>ggf. erforderliche Einstellungen im Fenster<br>"Erweiterte Farbeinstellungen" vor.                                                                                                    |

# Einfarbiger Druck

| Kontrollpunkt                                                   | Lösung                                                                                                    |
|-----------------------------------------------------------------|----------------------------------------------------------------------------------------------------|
| Die Softwareanwendung ist auf einfarbigen<br>Druck eingestellt. | Manche Softwareanwendung bieten Ihnen<br>die Möglichkeit, einfarbig zu drucken.<br>Überprüfen Sie die Druckeinstellungen in<br>der Softwareanwendung auf Ihrem<br>Computer. |

# Druckbeispiele und Lösungen

# Zahnradmarken

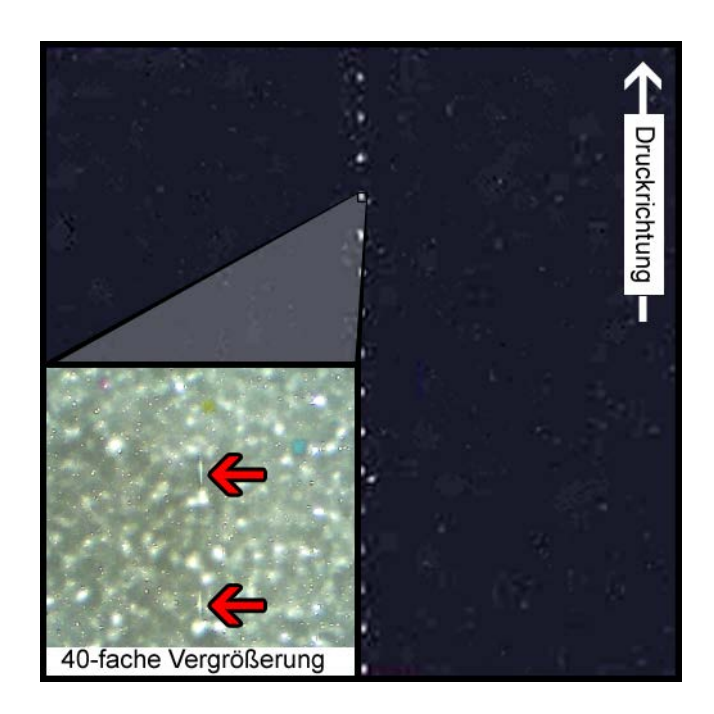

#### **Beschreibung**

An mehreren Stellen innerhalb der Transporteinheit sind Zahnräder angeordnet. Sie dienen dazu, das Material herunterzudrücken, um einen Materialstau während des Druckvorgangs zu vermeiden und die einwandfreie Übertragung der Tinte zu gewährleisten.

#### Ursachen

Während das Etikettenmaterial durch die Transporteinheit bewegt wird, kommen diese Räder mit der Oberfläche des Materials in Kontakt.

#### Mögliche Lösungen

Reinigen Sie die Zahnräder mit einem leicht angefeuchteten, fusselfreien Tuch und lassen Sie die Räder vor dem Gebrauch an der Luft trocknen.

### Hintergrundmuster

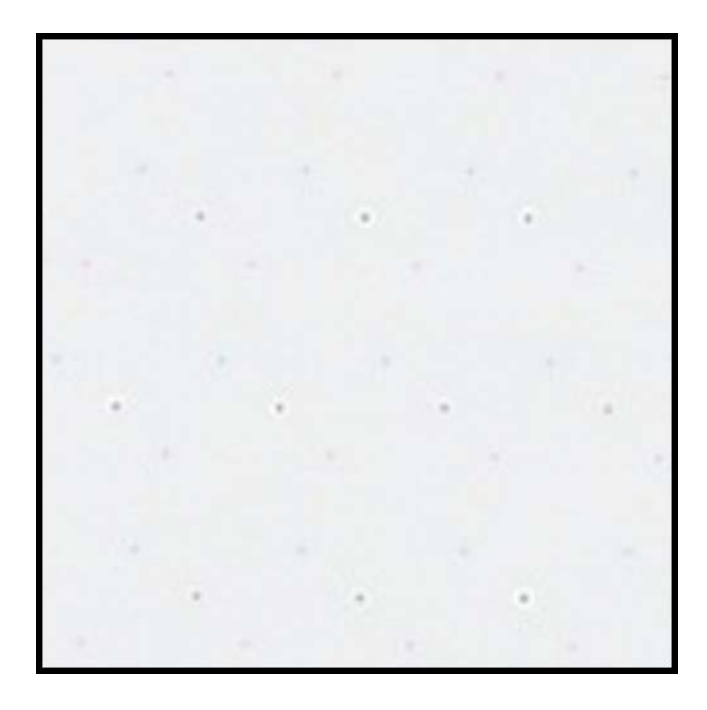

#### **Beschreibung**

Diese Tinte wird im Hintergrund versprüht, um das Verstopfen der Düsen zu verhindern, wenn diese nicht ständig in Gebrauch sind.

#### Ursache

Beim Vorschub des Materials durch die Transporteinheit versprühen Düsen, die aufgrund ihrer Anordnung und des jeweiligen Etikettendesigns derzeit nicht benötigt werden, eine sehr geringe Menge an Tinte, die anhand eines integrierten Algorithmus bestimmt wird.

#### Mögliche Lösungen

Eine Lösung entfällt, da es sich hierbei um ein normales Muster handelt.

# **Druckkopf nicht in korrekter Position**

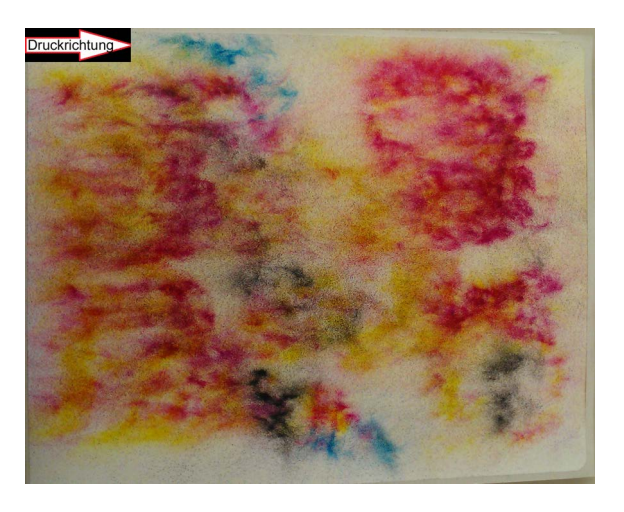

#### **Beschreibung**

Die Druckausgabe weicht vom vorgegebenen Etikettenlayout ab und zeigt abstrakte Muster mit wechselnder Tintenverteilung.

#### Ursache

Das Druckmodul ist verstopft und nicht vollständig in die Druckposition abgesenkt. Der Abstand zwischen dem Material und den Druckköpfen verursacht eine abstrakte Druckausgabe.

#### Mögliche Lösungen

Wenden Sie sich an unseren technischen Support.

### Materialkontakt mit Druckköpfen

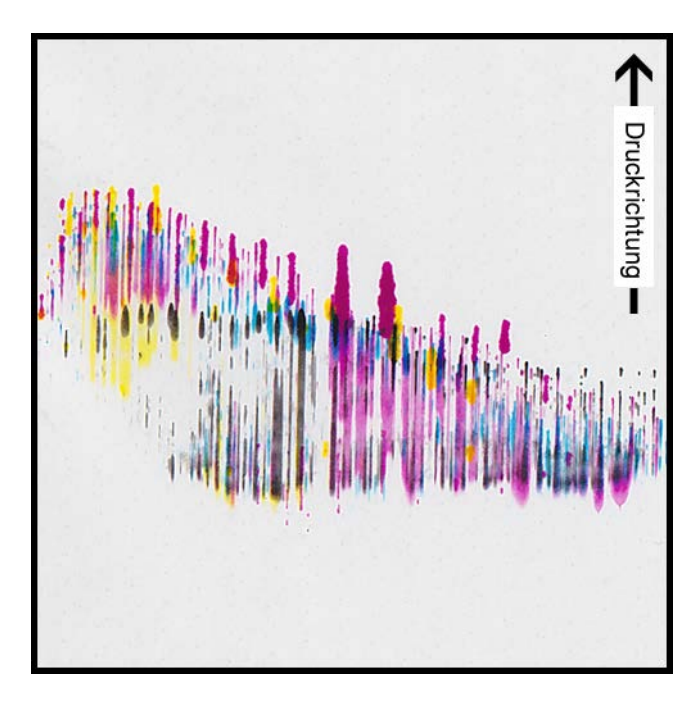

#### **Beschreibung**

Auf dem Material erscheinen CMYK-Schlieren, die an verschiedenen Punkten verlaufen und auf ein Verschmieren hinweisen.

#### Ursache

Das Material gerät mit den Oberflächen der Druckköpfe in Kontakt, während es durch die Transporteinheit bewegt wird.

#### Mögliche Lösungen

Laden Sie das Material erneut in den Drucker und vergewissern Sie sich, dass es einwandfrei zentriert ist und keine Knitterfalten durch die Materialführungen erhält.

Prüfen Sie die Materialrolle auf Fehler.
### Schlechte Druckqualität

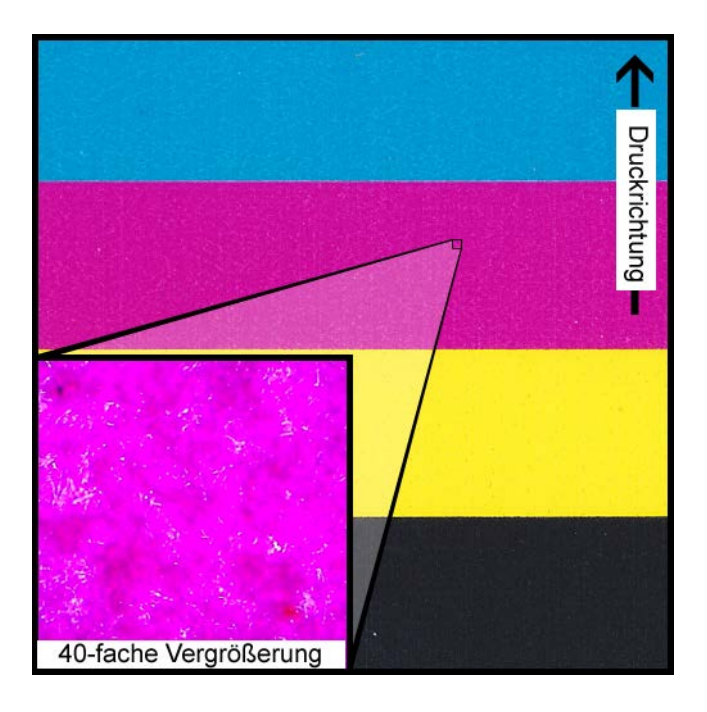

#### **Beschreibung**

Der bedruckbare Bereich des Materials weist deutlich sichtbare Sprenkel auf. Die Tinte kann nicht mehr vollständig aufgenommen werden. Im oberen Bereich des Materials kann die Tinte Anzeichen von Rissbildung aufweisen.

#### Ursache

Verwendung eines nicht zulässigen Materials oder eines falschen Materialprofils.

#### Mögliche Lösungen

Verwenden Sie zugelassenes Material bzw. das korrekte Materialprofil.

## Verunreinigte Materialoberfläche

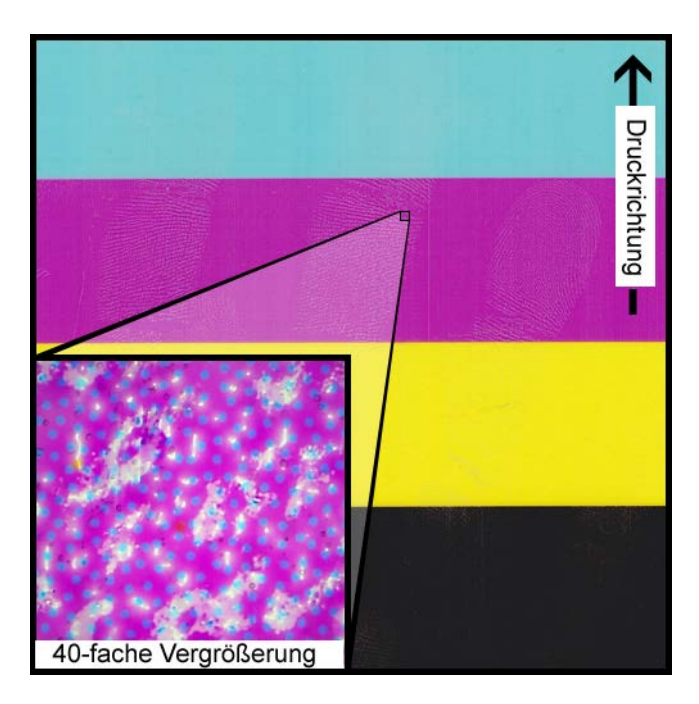

#### **Beschreibung**

Nach dem Drucken des Etiketts sind auf dem Material Fingerabdrücke oder sonstige Verunreinigungen durch die Handhabung des Materials vor dem Druck sichtbar.

#### Ursache

Verunreinigungen auf der Oberfläche des Materials können unerwünschte Fehler oder Unregelmäßigkeiten verursachen, da sie die einwandfreie Absorption der Tinte auf dem Material beeinträchtigen.

#### Mögliche Lösungen

Handhaben Sie das Material mit äußerster Sorgfalt.

## Riefen auf der Materialoberfläche

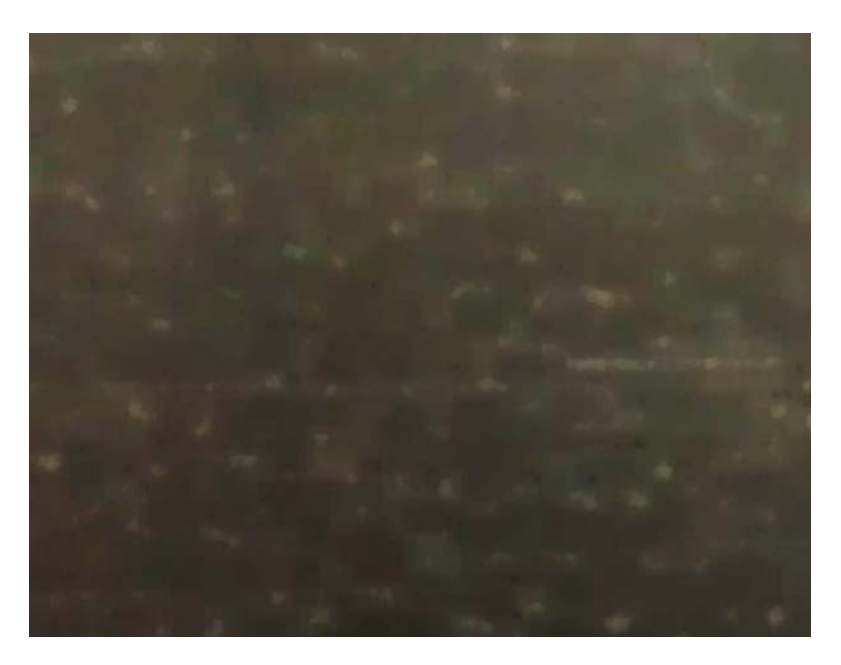

#### **Beschreibung**

Durch Lichtreflektionen auf der Oberfläche der bedruckten Etiketten werden verschiedene Fehler wie Riefen, Kratzer, matte und/oder gesprenkelte Bereiche auf dem Etikettenmaterial sichtbar.

#### Ursache

Kleinere Fehler an der Oberfläche des Materials können nach dem Drucken vollflächiger Füllungen deutlicher hervortreten.

### Mögliche Lösungen

Versuchen Sie, dieses Problem durch einen Aufwickler ("Rewinder") mit Tänzerhebel zu beheben, da dieser dazu beiträgt, das Material in einer möglichst flachen Position zu halten und einen reibungslosen Vorschub zu gewährleisten.

### Düse funktioniert nicht

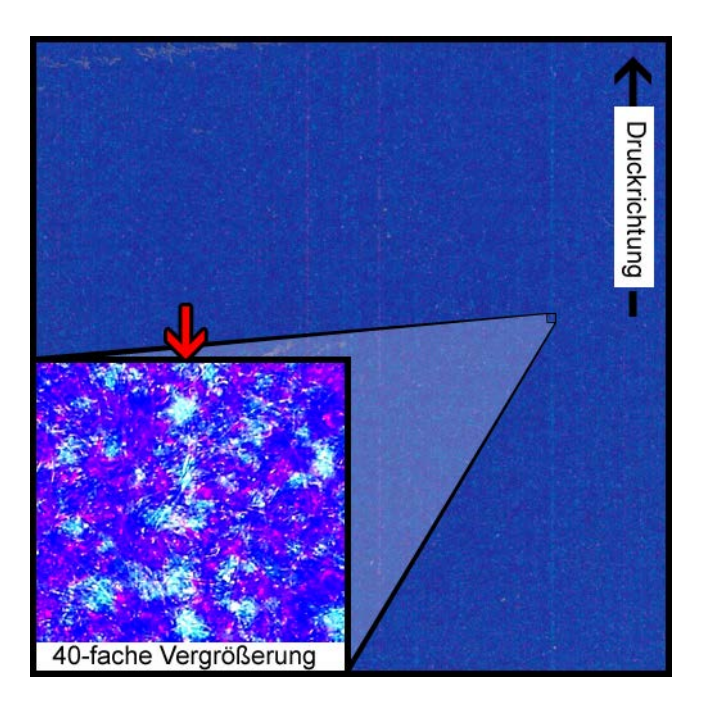

#### **Beschreibung**

In Druckrichtung erscheint eine sehr dünne vertikale Linie auf der Druckausgabe, die etwas heller als erwartet, aber nicht völlig farblos ist.

#### Ursache

Eine Düse im Druckkopf funktioniert nicht mehr. Dies ist ein wesentlicher Unterschied zu einer funktionsfähigen Düse, die nicht arbeitet. Ein solcher Fehler tritt üblicherweise in Druckköpfen auf, die über ihre vorgesehene Lebensdauer hinaus benutzt werden.

#### Mögliche Lösungen

Durch eine Druckkopfreinigung über das Wartungsprogramm können Sie versuchen, eine ggf. verstopfte Düse wieder funktionsfähig zu machen.

Eine Fehldüseneinstellung über das Wartungsprogramm und die Identifizierung der durch unterbrochene Linien gekennzeichneten Düsen bietet ggf. die Möglichkeit, diesen Fehler durch einen erhöhten Tintenauftrag aus den benachbarten Düsen auszugleichen.

### Verstopfte Düse

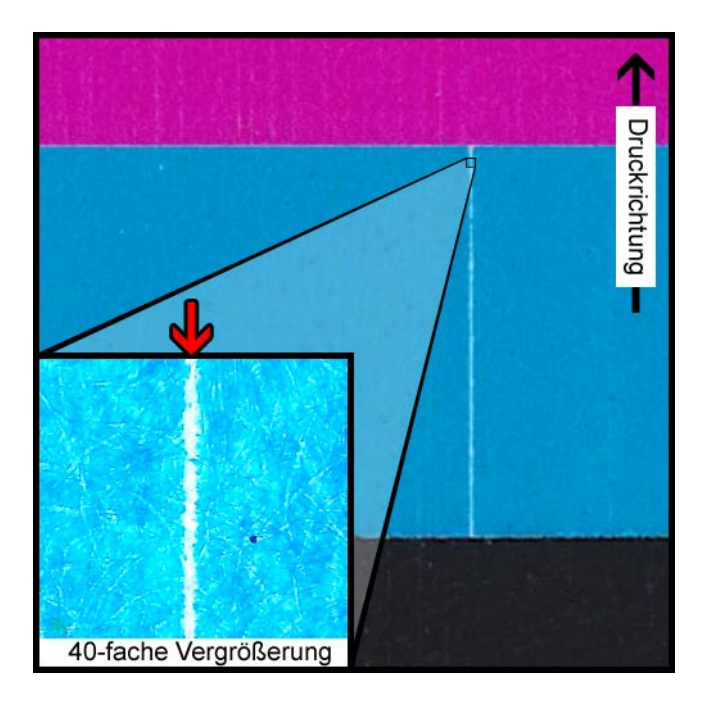

#### **Beschreibung**

In Druckrichtung erscheint eine dünne vertikale Linie, die völlig farblos ist.

#### Ursache

Eine Düse im Druckkopf ist durch Schmutz, getrocknete Tinte oder Luftbläschen verstopft.

#### Mögliche Lösungen

Durch eine Druckkopfreinigung über das Wartungsprogramm können Sie versuchen, eine ggf. verstopfte Düse wieder funktionsfähig zu machen.

Durch das Primen der Druckköpfe über das Wartungsprogramm werden die Druckköpfe entleert und anschließend erneut mit Tinte befüllt.

Falls das Problem weiterhin besteht, wenden Sie sich bitte an unseren technischen Support.

### Verschmutzter Druckkopf

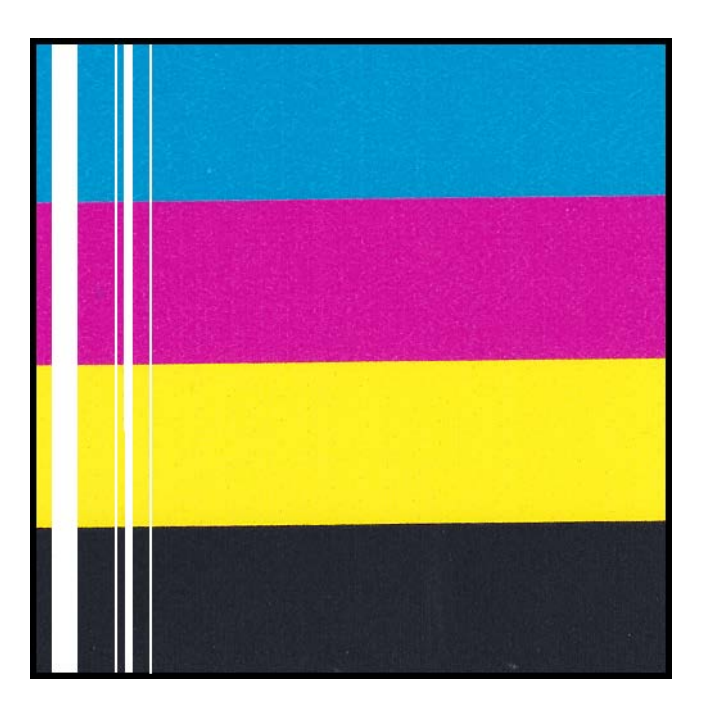

#### **Beschreibung**

In Druckrichtung erscheint auf der Druckausgabe eine dickere vertikale Linie, die völlig farblos ist.

#### Ursache

Mehrere nebeneinander angeordnete Düsen des Druckkopfes sind durch Verunreinigungen verstopft.

#### Mögliche Lösungen

Durch eine schwere Druckkopfreinigung über das Wartungsprogramm können Sie versuchen, eine ggf. verstopfte Düse wieder funktionsfähig zu machen.

Durch das Primen der Druckköpfe über das Wartungsprogramm werden die Druckköpfe entleert und anschließend erneut mit Tinte befüllt.

Falls das Problem weiterhin besteht, wenden Sie sich bitte an unseren technischen Support.

## Großflächige Fehlstellen im Druck

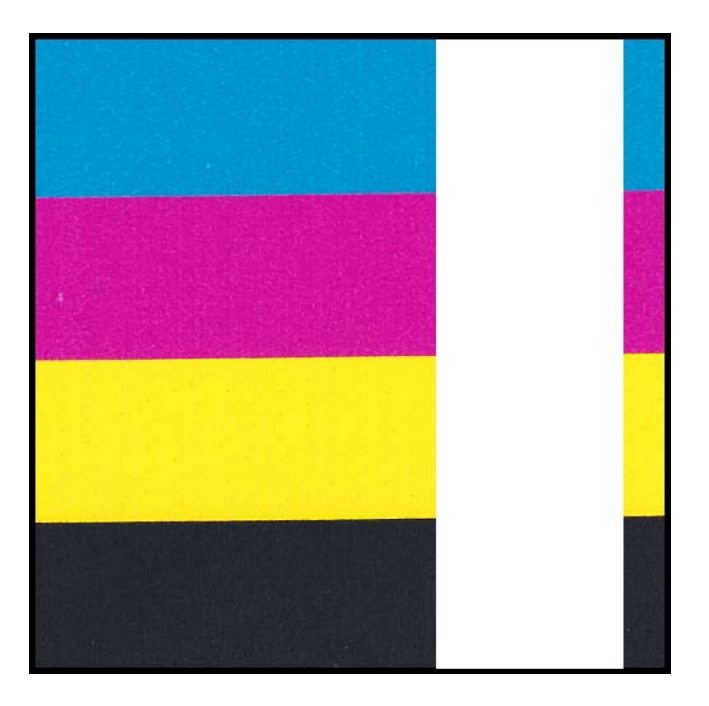

### **Beschreibung**

An einem oder mehreren Druckköpfen werden größere Flächen nicht bedruckt.

#### Ursache

Die Druckköpfe sind nicht korrekt in das Druckmodul eingesetzt, sodass Daten verloren gehen.

#### Mögliche Lösungen

Wenden Sie sich bitte an unseren technischen Support.

## Schwankende Farbdichte durch zu hohes Abzugsmoment

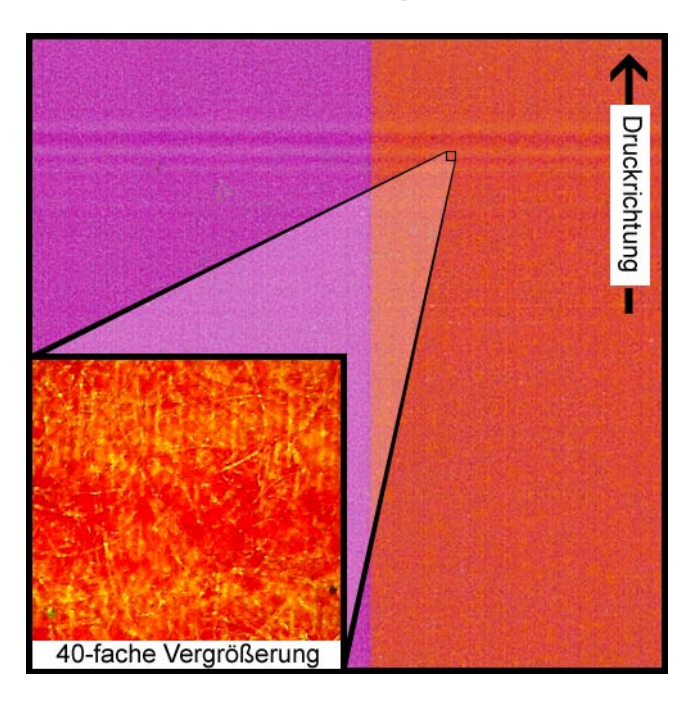

#### **Beschreibung**

Auf dem Material erscheinen horizontale Linien mit wechselnder Farbdichte.

#### Ursache

Ein zu hohes Moment führt während des Druckvorgangs zum Schlupf der Etikettenrolle.

#### Mögliche Lösungen

Verringern Sie das Abzugsmoment des Rewinders.

Bewegen Sie den Rewinder näher an die Etikettenausgabe heran oder weiter davon weg.

Vergewissern Sie sich, dass der Rewinder in der richtigen Höhe aufgestellt ist.

Vergewissern Sie sich, dass der Rewinder genau mittig zum Material ausgerichtet ist.

## Verschmieren der feuchten Tinte

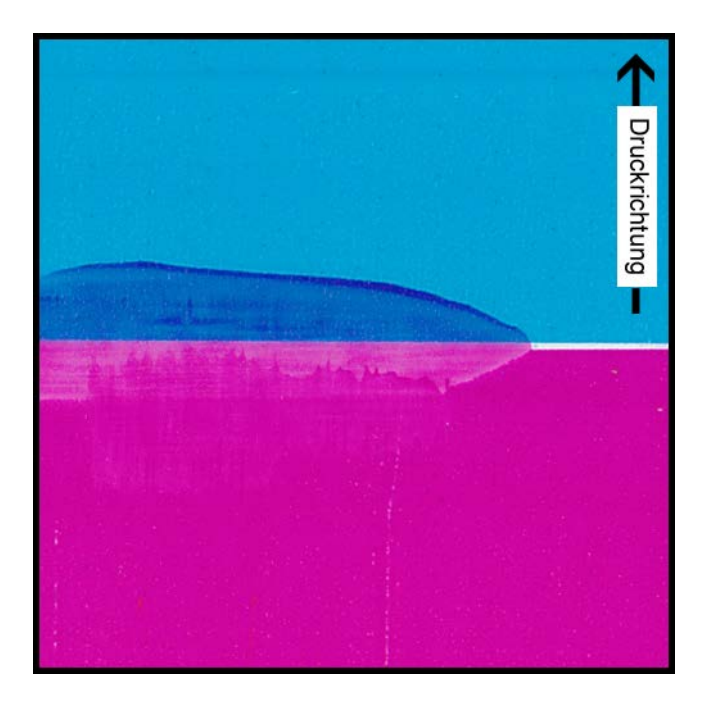

#### **Beschreibung**

Nach dem Druck sind auf der Materialoberfläche verschmierte Stellen sichtbar.

#### Ursache

Das Material gerät vor dem Trocknen der Tinte mit anderen Oberflächen in Kontakt.

#### Mögliche Lösungen

Handhaben Sie das Material nach dem Druckvorgang mit äußerster Sorgfalt.

Vergewissern Sie sich, dass das Material korrekt geladen ist und flach durch die Transporteinheit bewegt wird.

### Material an Etikettenausgabe unter Spannung

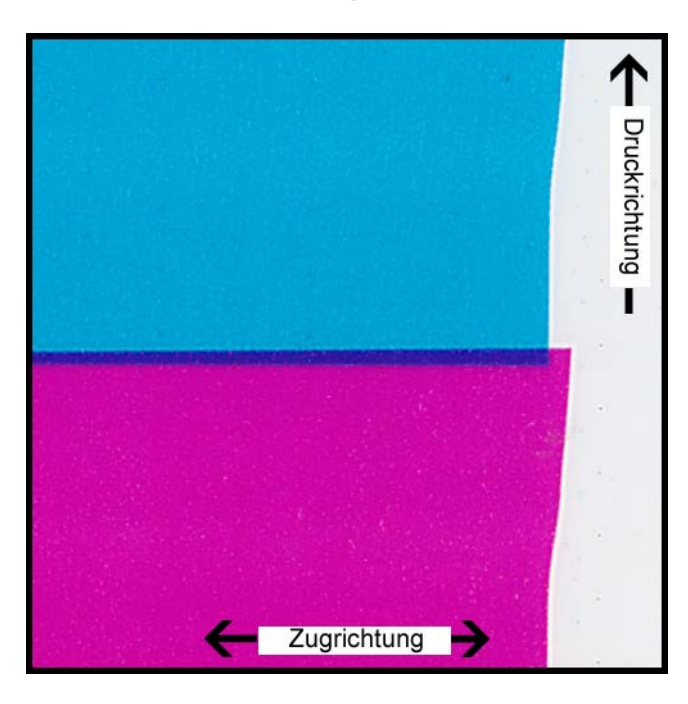

#### **Beschreibung**

Überlappende/verschobene Etiketteninhalte.

#### Ursache

Während die Tinte im Drucker aufgesprüht wird, bewegt sich das Material schneller oder langsamer als erwartet, wodurch Druckfehler entstehen.

#### Mögliche Lösungen

Wenn Sie einen Rewinder verwenden, vergewissern Sie sich, dass dieser genau mittig zum herausgeführten Material ausgerichtet ist.

Vergewissern Sie sich, dass die Etikettenausgabe ungehindert erfolgen kann.

Verringern Sie das Abzugsmoment des Rewinders.

### Verschmutzter Druckkopf

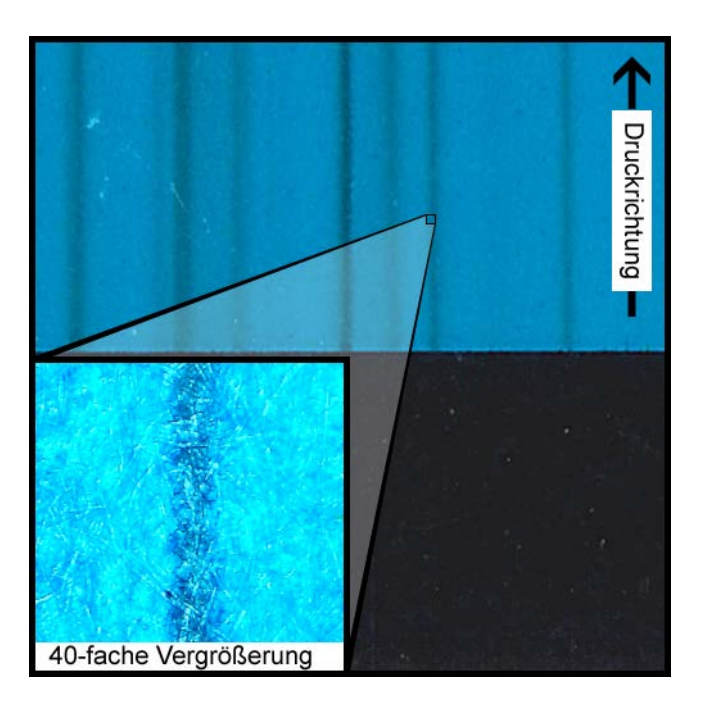

#### **Beschreibung**

Nach erfolgter Reinigung treten selbst bei einer reinen CMYK-Druckausgabe Farbverschmierungen auf.

#### Ursache

Der betreffende Druckkopf ist durch Tinte verunreinigt, die über ein Reinigungsstäbchen von einem anderen Druckkopf übertragen wurde.

#### Mögliche Lösungen

Führen Sie über das Wartungsprogramm einen Priming-Vorgang und unmittelbar danach eine oder mehrere schwere Reinigungen durch, um die Tinte aus dem Druckkopf herauszuspülen.

# Manuelle Deinstallation des Druckertreibers

Sie können den Druckertreiber mit dem Installationsassistenten deinstallieren. Dieser deinstalliert mitunter jedoch nicht alle Treiberkomponenten. Mit den folgenden Anweisungen können Sie den Drucktreiber alternativ manuell deinstallieren.

Anmerkung: Dieser Vorgang erfordert Administratorrechte unter Windows.

- 1. Falls der Drucker über ein USB-Kabel am PC angeschlossen ist, trennen Sie das USB-Kabel vom PC.
- 2. Öffnen Sie das Druckerfenster in Ihrer Windows-Version.
  - In Windows 10 und höher wählen Sie das Suchfeld in der Taskleiste. Geben Sie "Systemsteuerung" ein, und wählen Sie dann die Bedienfeld symbol. Klicken Sie im Fenster der Systemsteuerung auf Geräte und Drucker anzeigen.
  - Öffnen Sie in Windows 8.1 die Suche, indem Sie auf die obere rechte Ecke des Bildschirms zeigen. Suchen Sie nach "Systemsteuerung" und klicken Sie auf das Symbol Systemsteuerung. Klicken Sie in der Systemsteuerung auf Geräte und Drucker anzeigen.
- Klicken Sie mit der rechten Maustaste auf den zu entfernenden QL-120-Drucker und wählen Sie dann Gerät entfernen. Wiederholen Sie diesen Schritt für alle QL-120-Drucker, die den Treiber verwenden.
- Wählen Sie einen anderen Drucker. Die Option Druckservereigenschaften wird in der Symbolleiste angezeigt. Wählen Sie die Option Druckservereigenschaften. Das Fenster "Druckservereigenschaften" wird geöffnet.

| Eigenschaften von Druckerserver |            |                         |    |
|---------------------------------|------------|-------------------------|----|
| Formulare Anschlüsse Treiber    | Sicherheit | Erweitert               |    |
| WS-DR                           |            |                         |    |
| Installierte Druckertreiber:    |            |                         |    |
| Name                            | Prozessor  | Тур                     |    |
| QLS Pronto 483                  | x64        | Typ 3 - Benutzermodus   |    |
| QuickLabel Kiaro                | х64        | Typ 3 - Benutzermodus   |    |
| QuickLabel Kiaro 200            | х64        | Typ 3 - Benutzermodus   |    |
| QuickLabel Kiaro 200D           | х64        | Typ 3 - Benutzermodus   |    |
| QuickLabel Kiaro 50             | х64        | Typ 3 - Benutzermodus   |    |
| QuickLabel Kiaro D              | х64        | Typ 3 - Benutzermodus   |    |
| QuickLabel QL-111               | х64        | Typ 3 - Benutzermodus   |    |
| QuickLabel QL-120               | хб4        | Typ 3 - Benutzermodus   |    |
| QuickLabel QL-800               | х64        | Typ 3 - Benutzermodus   |    |
| Send to Microsoft OneN          | х64        | Typ 4 - Benutzermodus   |    |
| Trojanlabel TrojanThree         | х64        | Typ 3 - Benutzermodus   |    |
| Trojanlabel TrojanTwo Dr        | хб4        | Typ 3 - Benutzermodus 🗸 |    |
| Hinzufügen                      | Entfern    | en Eigenschaften        |    |
| 🗣 Treibereinstellungen än       | dern       |                         |    |
|                                 |            | OK Abbrechen Übernehm   | en |

Wählen Sie in diesem Fenster das Register Treiber.

5. Wählen Sie Treibereinstellungen ändern. Die Treiber können jetzt entfernt werden.

| 🖶 Eigenschaften von Druckers          | server          |                           |
|---------------------------------------|-----------------|---------------------------|
| Formulare Anschlüsse Treiber          | Sicherheit      | Erweitert                 |
| WS-DR                                 |                 |                           |
| I <u>n</u> stallierte Druckertreiber: |                 |                           |
| Name                                  | Prozessor       | Тур                       |
| QLS Pronto 483                        | х64             | Typ 3 - Benutzermodus     |
| QuickLabel Kiaro                      | х64             | Typ 3 - Benutzermodus     |
| QuickLabel Kiaro 200                  | х64             | Typ 3 - Benutzermodus     |
| QuickLabel Kiaro 200D                 | х64             | Typ 3 - Benutzermodus     |
| QuickLabel Kiaro 50                   | х64             | Typ 3 - Benutzermodus     |
| QuickLabel Kiaro D                    | х64             | Typ 3 - Benutzermodus     |
| QuickLabel QL-111                     | х64             | Typ 3 - Benutzermodus     |
| QuickLabel QL-120                     | х64             | Typ 3 - Benutzermodus     |
| QuickLabel QL-800                     | x64             | Typ 3 - Benutzermodus     |
| Send to Microsoft OneN                | х64             | Typ 4 - Benutzermodus     |
| Trojanlabel TrojanThree               | х64             | Typ 3 - Benutzermodus     |
| Trojanlabel TrojanTwo Dr              | х64             | Typ 3 - Benutzermodus 🗸   |
| <u>H</u> inzufügen                    | <u>E</u> ntfern | en E <u>ig</u> enschaften |
|                                       |                 |                           |
|                                       |                 | OK Abbrechen Übernehme    |

6. Wählen Sie einen QL-120-Treiber. Wählen Sie dann "Entfernen". Sie werden zur Auswahl der Löschmethode aufgefordert.

| Treiber und Paket entfernen                                                                  |           |  |
|----------------------------------------------------------------------------------------------|-----------|--|
| Sollen nur die Treiber oder die Treiber und die<br>Treiberpakete vom System entfernt werden? |           |  |
| ○ Nur Treiber entfernen                                                                      |           |  |
| Treiber und Treiberpaket entfernen                                                           |           |  |
| ОК                                                                                           | Abbrechen |  |

Wählen Sie Treiber und Paket entfernen. Wählen Sie dann OK.

Eine Bestätigungsmeldung wird angezeigt. Wählen Sie zum Fortfahren **Ja**. Das Fenster "Treiberpaket entfernen" wird geöffnet.

| Treihernaketinformationen wurden gesammelt |  |
|--------------------------------------------|--|
| n eber pakeun om auonen wurden gesammert.  |  |
|                                            |  |
| Die folgenden Pakete werden gelöscht:      |  |
| quicklabel-ql-120.inf (x64)                |  |
| Die folgenden Treiber werden gelöscht:     |  |
| QuickLabel QL-120 (x64)                    |  |
|                                            |  |
|                                            |  |
|                                            |  |
|                                            |  |
|                                            |  |

- 7. Wählen Sie Löschen.
- 8. Löschen Sie alle übrigen QL-120-Treiber, die im Register **Treiber** angezeigt werden.
- Wählen Sie Start > Zubehör. Klicken Sie mit der rechten Maustaste auf die Option Eingabeaufforderung und wählen Sie dann Als Administrator ausführen. Das Fenster der Eingabeaufforderung wird geöffnet.

10. Geben Sie in der Eingabeaufforderung regedit ein.

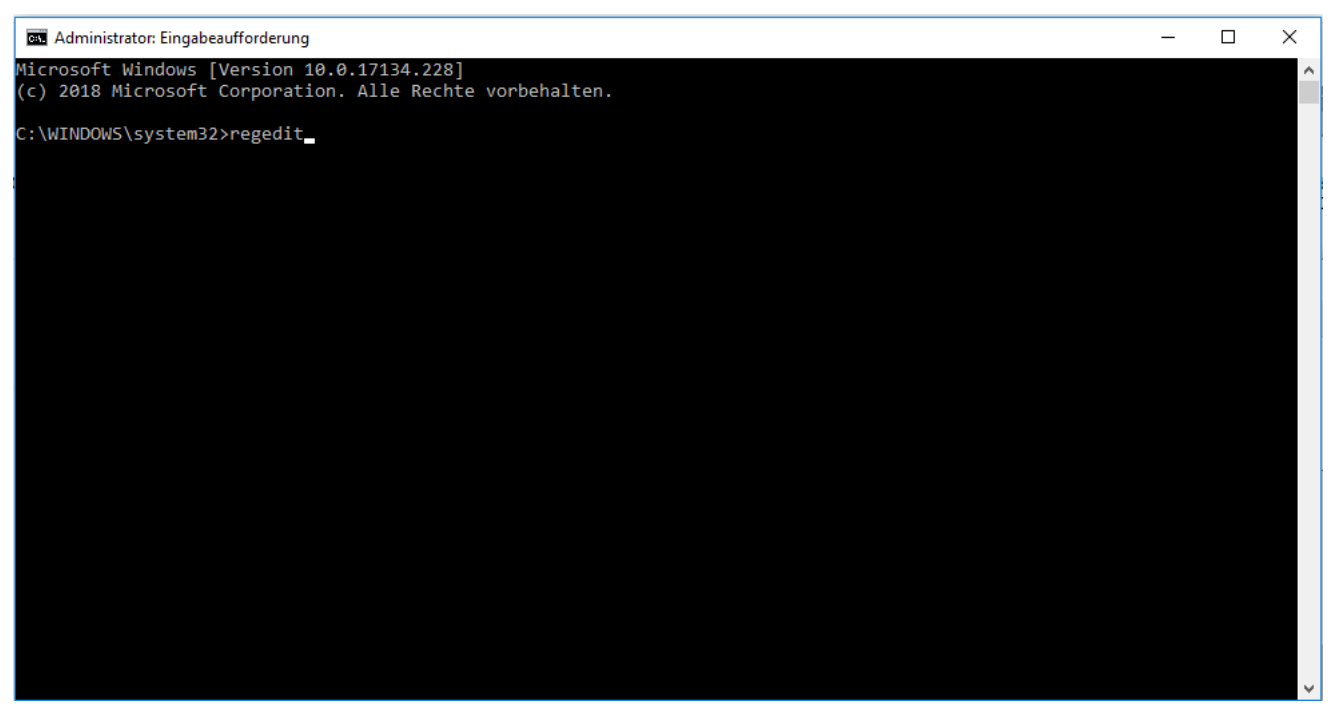

Drücken Sie die Eingabetaste. Das Fenster des Registrierungs-Editors wird geöffnet.

11. Wechseln Sie in diesem Fenster zu folgendem Speicherort:

HKEY\_LOCAL\_MACHINE\SYSTEM\CurrentControlSet\Control\Print\Monitors\

12. Klicken Sie mit der rechten Maustaste auf den Schlüssel QuickLabel QL-120 Language Monitor und wählen Sie Löschen.

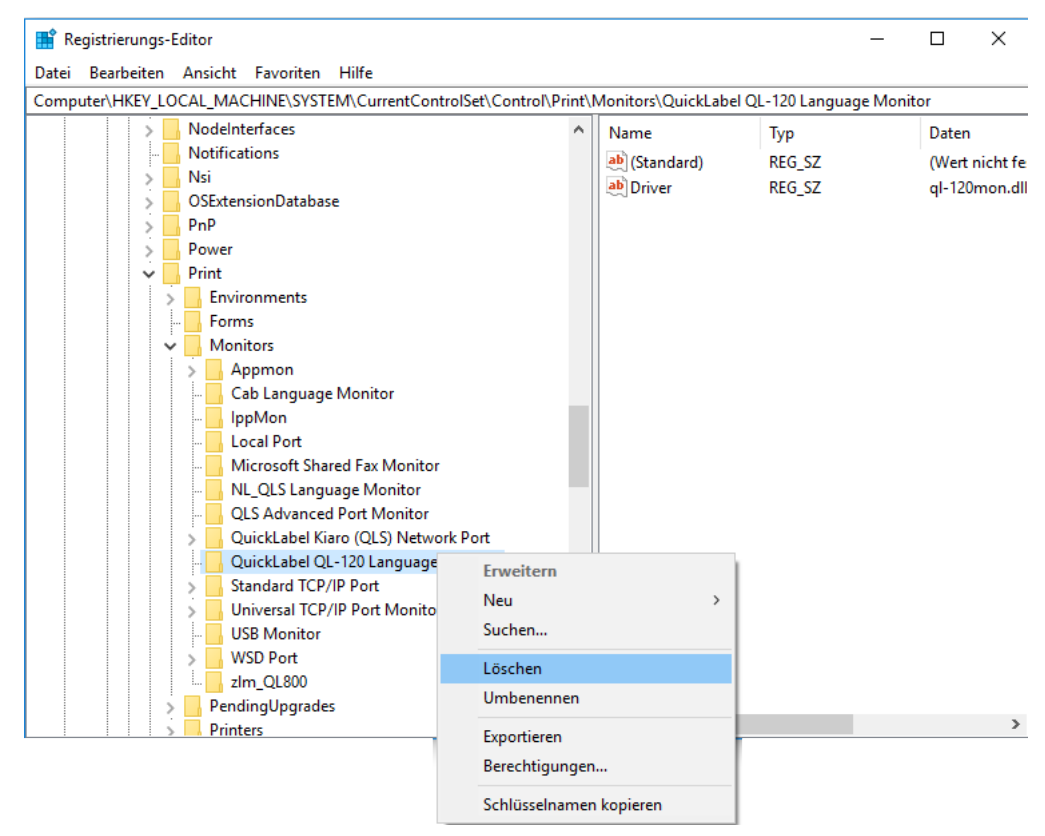

Eine Bestätigungsmeldung wird angezeigt. Wählen Sie zum Fortfahren **Ja**. Der ausgewählte Registrierungsschlüssel wird gelöscht.

# 13. Kehren Sie zum Fenster der Eingabeaufforderung zurück. Geben Sie in der Eingabeaufforderung net stop spooler ein.

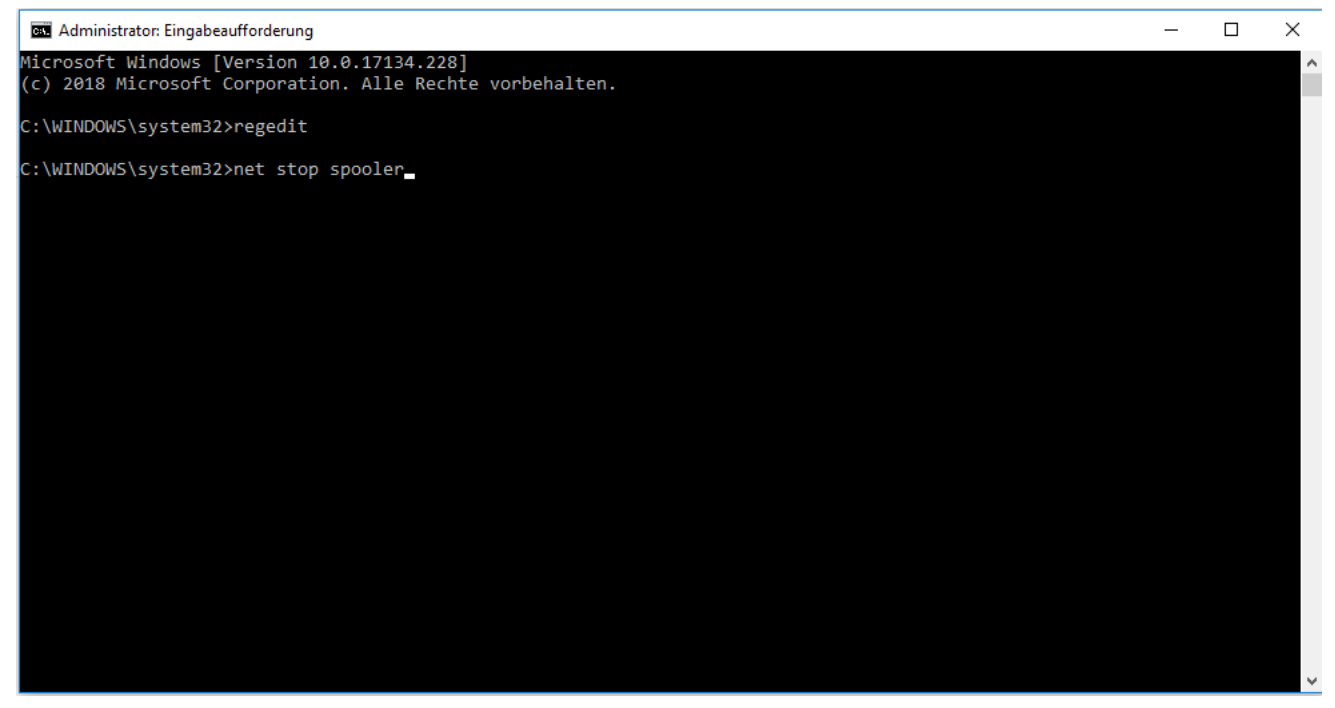

Drücken Sie die Eingabetaste. Der Druckspoolerdienst wird gestoppt.

14. Öffnen Sie Windows Explorer und wechseln Sie zu folgendem Ordner: C:\Windows\System32\

Löschen Sie die Datei ql-120mon.dll.

# 15. Kehren Sie zum Fenster der Eingabeaufforderung zurück. Geben Sie in der Eingabeaufforderung net start spooler ein.

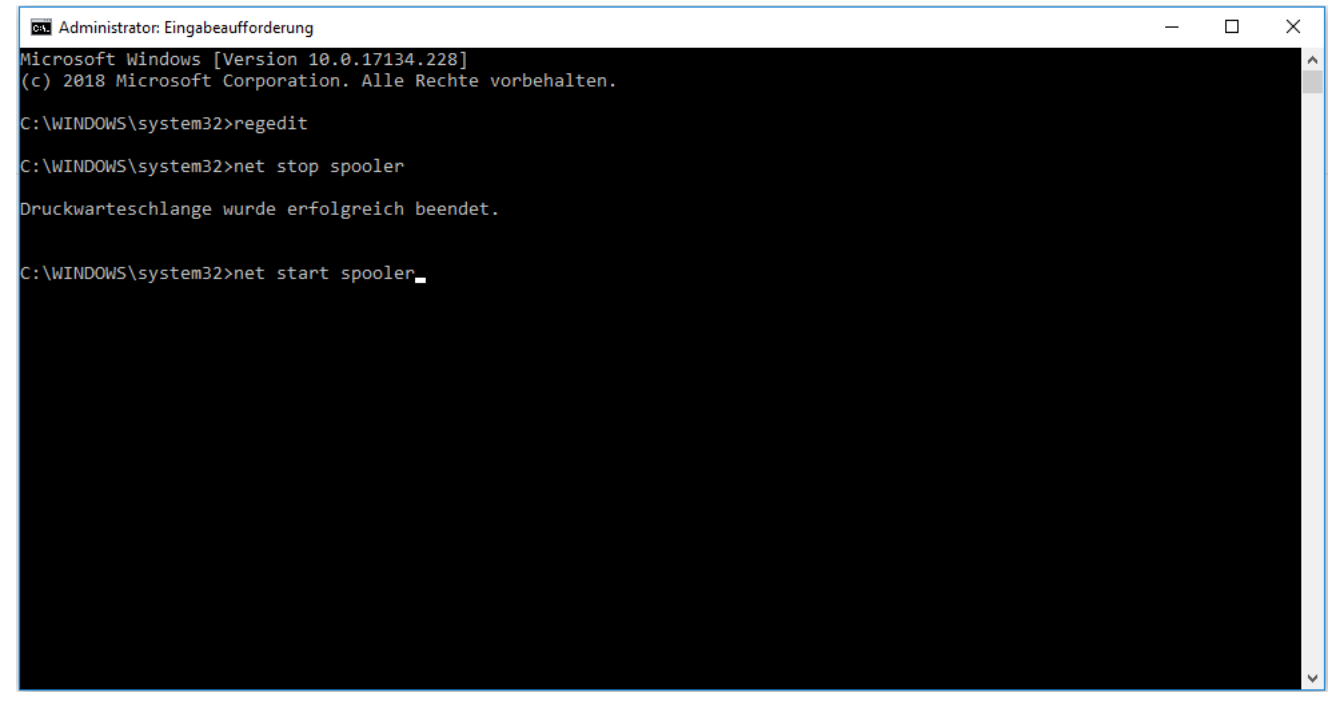

Drücken Sie die Eingabetaste. Der Druckspoolerdienst wird gestartet.

16. Starten Sie den PC neu.

# Behebung von Problemen bei der USB-Installation

Wenn Sie den Druckertreiber über USB installieren, führen Sie zunächst den Installationsassistenten aus und schließen Sie dann den Drucker über das USB-Kabel an Ihren PC an.

Wenn Sie das USB-Kabel bereits angeschlossen haben, bevor der Installationsassistent gestartet wurde, kann Windows den Drucker nicht korrekt erkennen. In diesem Fall wird der QL-120 als unbekanntes Gerät in dem Fenster für Geräte und Drucker angezeigt.

Mit folgenden Schritten beheben Sie dieses Problem. Dabei wird davon ausgegangen, dass der Druckertreiber bereits installiert ist.

**Anmerkung:** Dieser Vorgang erfordert den Zugang mit Administratorberechtigung unter Windows.

1. Öffnen Sie das Fenster für Geräte und Drucker.

|                                           |                                                                                          | - 0 | ×        |
|-------------------------------------------|------------------------------------------------------------------------------------------|-----|----------|
| 🕞 🕘 - 📾 • C                               | ontrol Panel > Hardware and Sound > Devices and Printers + 47 Search Devices and Printer | rs  | <u>م</u> |
| Add a device                              | Add a printer                                                                            | -   | 0        |
| Windows can display                       | enhanced device icons and information from the Internet. Click to change                 |     | x        |
|                                           | II                                                                                       |     |          |
| Generic Non-PnP<br>Monitor                | VMware Virtual VMware, VMware WIN-6DEJ7AGUG<br>USB Mouse Virtual S CSI 60<br>Disk Device |     | ſ        |
| Fax                                       | Microsoft XPS<br>Document Writer                                                         |     | **       |
| • Unspecified (1)<br>QuickLabel<br>QL-120 |                                                                                          |     |          |
| Qui                                       | iki,abel QL-120 Model: Quicki,abel QL-120<br>Category: Unknown                           |     |          |

 Klicken Sie in der Liste unbekannter Geräte mit der rechten Maustaste auf den QuickLabel QL-120. Wählen Sie anschließend Eigenschaften. Das Fenster für die QuickLabel QL-120-Eigenschaften wird geöffnet. Öffnen Sie das Register Hardware.

| AstroNova Inc QuickLabel QL-120 Properties      |               |  |
|-------------------------------------------------|---------------|--|
| General Hardware                                |               |  |
| QuickLabel QL-120                               |               |  |
| Device Functions:                               |               |  |
| Name                                            | Туре          |  |
| AstroNova IncQuickLabel QL-120                  | Other devices |  |
| USB Printing Support                            | Universal Se  |  |
| Device Function Summary                         |               |  |
| Manufacturer: Unknown                           |               |  |
| Location: on USB Printing Support               |               |  |
| Device status: This device is working properly. |               |  |
|                                                 | Properties    |  |
| OK Cancel Apply                                 |               |  |

3. Wählen Sie "AstroNova IncQuickLabel QL-120" und dann **Eigenschaften**. Das Fenster für die Eigenschaften wird geöffnet. Öffnen Sie das Register **Allgemeines**.

| AstroNova Inc QuickLabel QL-120 Properties |                                                   |                         |        |
|--------------------------------------------|---------------------------------------------------|-------------------------|--------|
| General                                    | Driver Details                                    |                         |        |
| 1                                          | AstroNova IncQui                                  | ickLabel QL-120         |        |
|                                            | Device type:                                      | Other devices           |        |
|                                            | Manufacturer:                                     | Unknown                 |        |
|                                            | Location:                                         | on USB Printing Support |        |
| - Devic<br>This                            | Device status<br>This device is working properly. |                         |        |
|                                            |                                                   |                         | Ŧ      |
|                                            | Change settings                                   |                         |        |
|                                            |                                                   | ок                      | Cancel |

4. Wählen Sie Einstellungen ändern. Öffnen Sie anschließend das Register Treiber.

| AstroNova Inc QuickLabel QL-120 Properties |                                                                                             |  |
|--------------------------------------------|---------------------------------------------------------------------------------------------|--|
| General Driver Details                     |                                                                                             |  |
| AstroNova IncQuid                          | kLabel QL-120                                                                               |  |
| Driver Provider:                           | Unknown                                                                                     |  |
| Driver Date:                               | Not available                                                                               |  |
| Driver Version:                            | Not available                                                                               |  |
| Digital Signer:                            | Not digitally signed                                                                        |  |
| Driver Details T                           | o view details about the driver files.                                                      |  |
| Update Driver                              | o update the driver software for this device.                                               |  |
| Roll Back Driver                           | the device fails after updating the driver, roll<br>ack to the previously installed driver. |  |
| <u>D</u> isable D                          | isables the selected device.                                                                |  |
| <u>U</u> ninstall T                        | o uninstall the driver (Advanced).                                                          |  |
|                                            | OK Cancel                                                                                   |  |

5. Wählen Sie **Treiber aktualisieren**. Wenn Sie dazu aufgefordert werden, wählen Sie die Option **Treiberaktualisierungen automatisch suchen**. Windows durchsucht daraufhin Ihr System und erzeugt ein Druckersymbol.

# **RW-5.1 Rewinder**

# Vor der Installation des Rewinders

Bitte beachten Sie vor der Installation des Rewinders die folgenden Vorsichtsmaßnahmen.

- Die Füße des Rewinders müssen komplett aufliegen. Der Rewinder muss immer waagerecht aufgestellt sein.
- Der Rewinder muss in der gleichen Höhe wie der Drucker installiert werden.
- Wenn der Rewinder auf einem Arbeitstisch, einem Schreibtisch oder einer ähnlichen Oberfläche aufgestellt wird, muss diese Fläche genügend Stabilität und Tragfähigkeit für das Gewicht des Druckers und des Rewinders gewährleisten.
- Drehen Sie den Aufwickeldorn des Rewinders nicht von Hand, um das Material aufzuwickeln. Das Drehen des Dorns von Hand kann zur Beschädigung des Rewinders führen.

# Stellfläche für Rewinder und Unwinder

Zur Positionierung des Druckers in Bezug auf den Rewinder und den Unwinder wird ein Halterungssystem verwendet. Dieses System gewährleistet den korrekten Abstand zwischen den Komponenten. Vergewissern Sie sich, dass die bei Ihnen vorhandene Stellfläche für die erforderlichen Komponenten geeignet ist.

Die folgenden Zeichnungen zeigen die Abmessungen des Druckers in Verbindung mit installiertem Rewinder und Unwinder. Verwenden Sie bitte diese Zeichnungen, um die erforderliche Stellfläche für Ihre Konfiguration zu bestimmen.

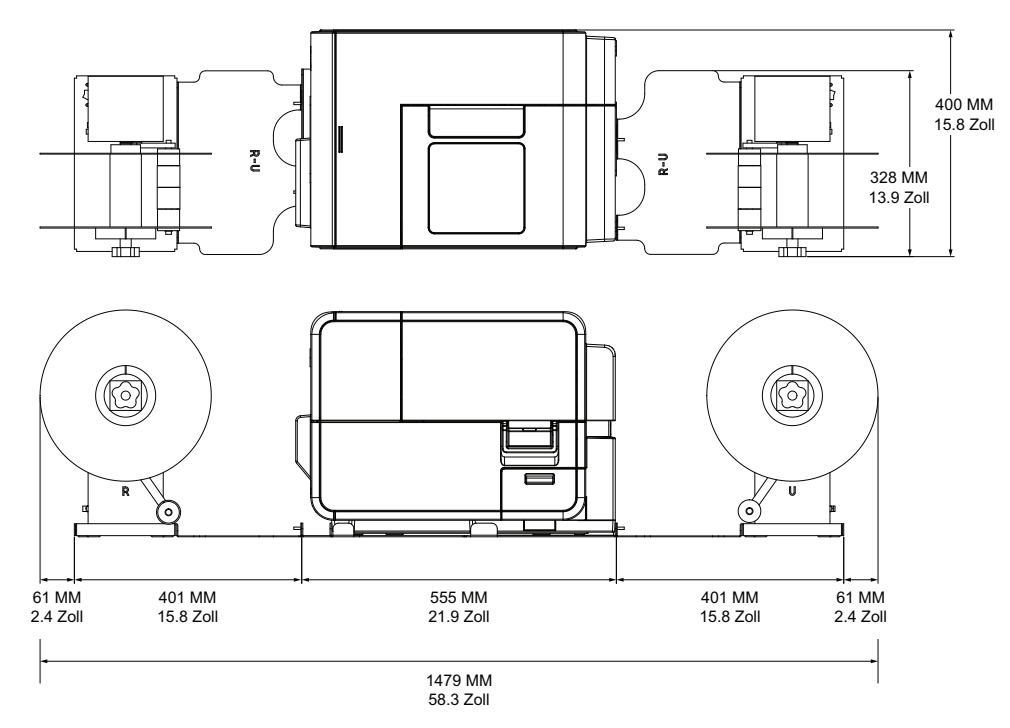

# Installation des Rewinders

- 1. Vergewissern Sie sich, dass sich der Netzschalter des Rewinders in der Stellung OFF befindet.
- 2. Positionieren Sie den Rewinder und die Winkel wie im Folgenden dargestellt. Bitte beziehen Sie sich während des gesamten Installationsvorgangs auf diese Abbildung.

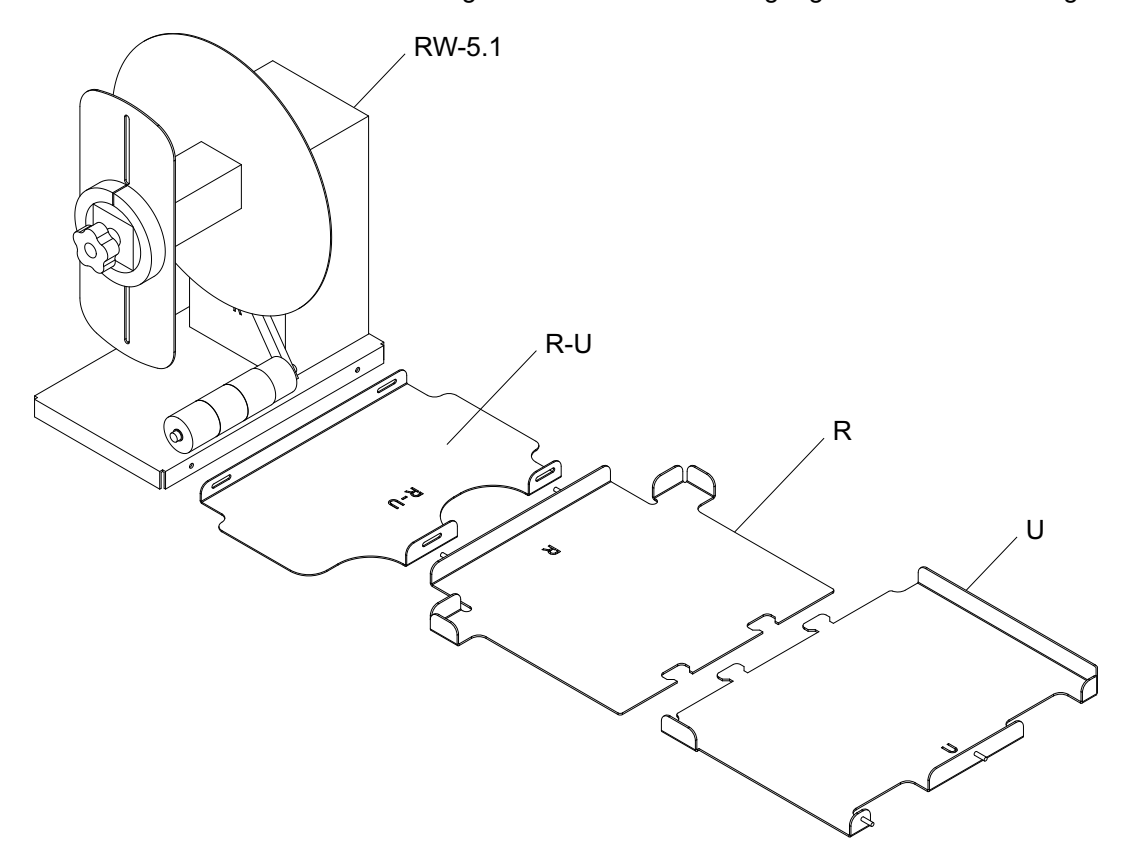

- 3. Stecken Sie die Laschen des Winkels U in die Schlitze des Winkels R. Diese beiden Winkel werden später zur Positionierung des Druckers verwendet.
- 4. Befestigen Sie den Winkel R-U mit den beigefügten Muttern am Winkel R. Achten Sie darauf, dass sich der Gewindestift mittig im Ausrichtschlitz befindet.

**Anmerkung:** Diese Muttern müssen beim späteren Ausrichten der Etiketten während des Aufwickelvorgangs eventuell gelöst werden.

5. Befestigen Sie den RW-5.1 Rewinder mit den beigefügten Schrauben am Winkel R-U.

**Anmerkung:** Diese Schrauben müssen beim späteren Ausrichten der Etiketten während des Aufwickelvorgangs eventuell gelöst werden.

6. Starten Sie das QL-120-Wartungsprogramm.

Wählen Sie im Windows-Startmenü Start > QuickLabel QL-120 > QL-120-Wartungsprogramm. Ein Dialogfeld für Sprache und Drucker wird geöffnet.

Wählen Sie die Displaysprache und den Drucker der QL-120-Serie aus, zu dem eine Verbindung hergestellt werden soll. Wählen Sie **OK**.

- Wählen Sie die Registerkarte Reinigung. Wählen Sie dann die Schaltfläche Transportieren. Dieses Programm bereitet den Drucker auf das Anheben und anschließende Versetzen auf die Winkel vor.
- 8. Fassen Sie den Drucker an dessen bodenseitigen Griffen, heben Sie das Gerät an und setzen Sie es dann auf die vorher montierten Winkel R und U. Heben Sie das Gerät nur an den dargestellten Punkten an. Fassen Sie den Drucker nicht an dessen Vorderseite an. Achten Sie darauf, den Drucker während des Transports waagerecht zu halten.

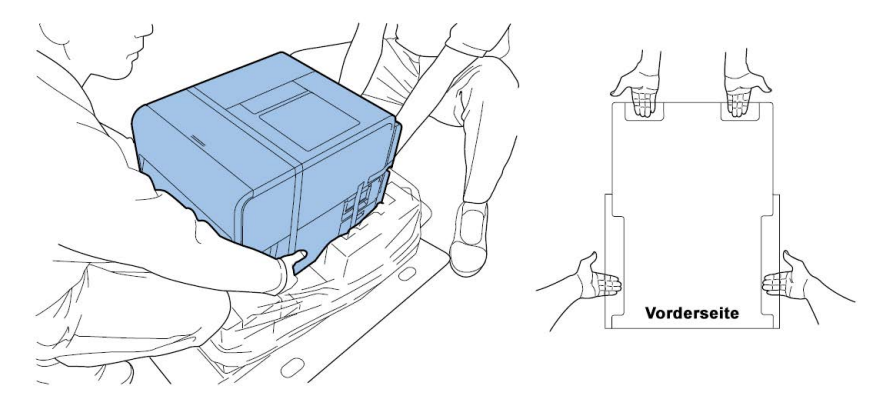

**Anmerkung:** Der Drucker wiegt etwa 24 Kilogramm. Zum Anheben des Druckers werden zwei Personen benötigt. Jeweils eine Person sollte vor und eine hinter dem Drucker stehen und den Drucker mithilfe der dafür vorgesehenen Griffe anheben (zwei Griffe vorn, einer links und einer rechts hinten). Den Drucker auf andere Art anzuheben, kann dazu führen, dass er herunterfällt oder Personen verletzt werden.

9. Vergewissern Sie sich, dass der Drucker wie im Folgenden dargestellt waagerecht auf den Ausrichtwinkeln sitzt.

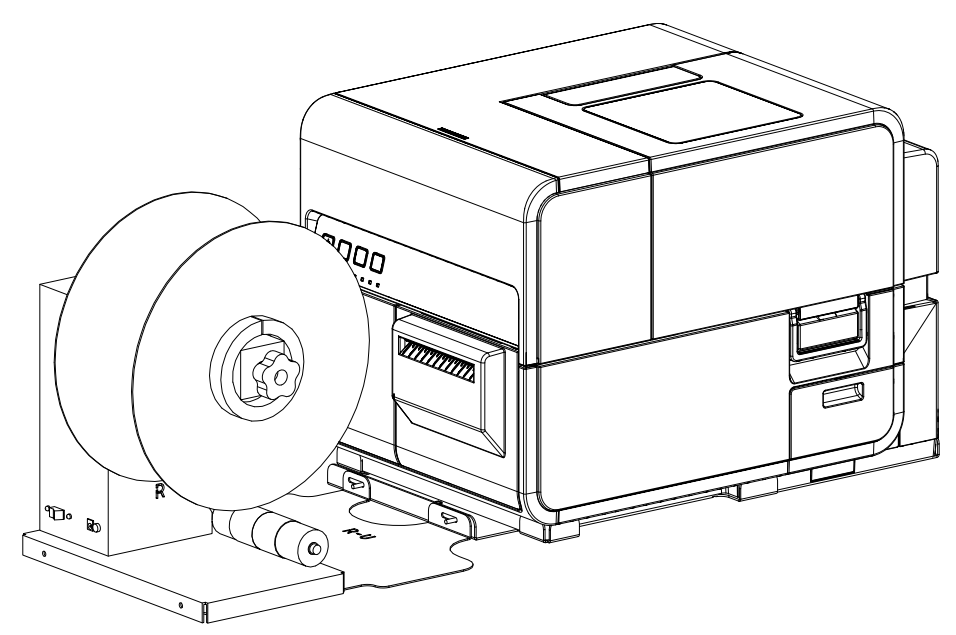

10. Stecken Sie den Netzstecker in die Eingangsbuchse des Rewinders. Stecken Sie den Netzstecker in eine Netzsteckdose.

## Aufwickeln von Etiketten

Der Rewinder wickelt das aus dem Drucker herauskommende bedruckte Material automatisch auf Rollen auf. Um das Aufwickeln der Etiketten einzurichten, sind ein leerer Etikettenkern und Klebeband erforderlich.

**Anmerkung:** Drehen Sie den Aufwickeldorn des Rewinders nicht von Hand, um das Material aufzuwickeln. Das Drehen des Dorns von Hand kann zur Beschädigung des Rewinders führen.

 Vergewissern Sie sich, dass sich der Netzschalter [3] des Rewinders in der Stellung OFF befindet.

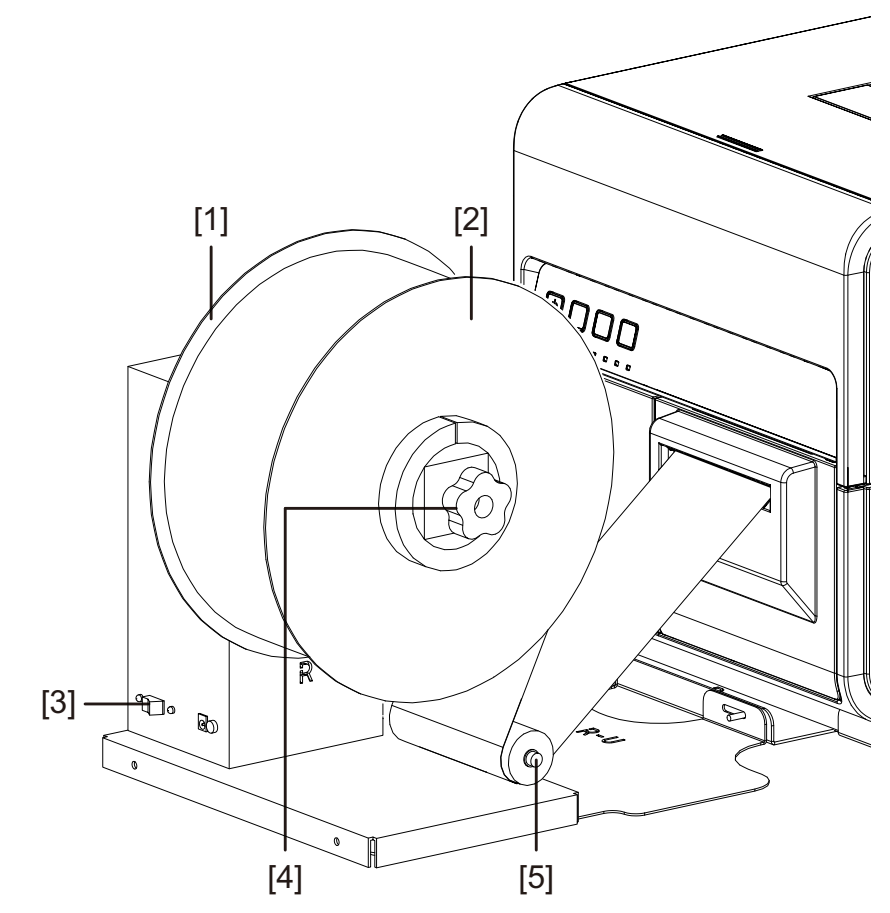

- 2. Drehen Sie den Einstellknopf [4] des Rewinder-Dorns entgegen dem Uhrzeigersinn, um den Dorn zu lösen.
- 3. Nehmen Sie den äußeren Flansch [2] vom Dorn ab.
- 4. Setzen Sie einen leeren Etikettenkern auf den Dorn auf.

Verwenden Sie hierfür einen leeren Etikettenkern, der die gleiche Breite wie das von Ihnen benutzte Etikettenmaterial aufweist. Setzen Sie den Rollenkern auf den Rewinder auf und schieben Sie ihn gegen den inneren Flansch [1]. Der äußere Flansch [2] wird erst nach dem Befestigen des Etikettenmaterials am Rollenkern installiert.

5. Starten Sie einen Druckjob. Halten Sie den Job an, sobald das bedruckte Material ein kurzes Stück weit am Rewinder entlang transportiert wurde.

6. Führen Sie das Material unter dem Tänzerhebel (5) des Rewinders entlang und aufwärts um den leeren Etikettenkern herum. Die Innenkante des Materials sollte rechtwinklig zum inneren Flansch [1] ausgerichtet sein.

Falls das Material nicht rechtwinklig zum inneren Flansch ausgerichtet ist, korrigieren Sie ggf. die Position des Rewinders.

- Lösen Sie die Schrauben, mit denen der RW-5.1 Unwinder am Winkel R-U befestigt ist. Verschieben Sie den Rewinder in den Ausrichtschlitzen so weit nach links bzw. rechts, bis das Material rechtwinklig zum inneren Flansch ausgerichtet ist. Ziehen Sie dann die Schrauben fest.
- Falls der Einstellbereich nicht ausreicht, lösen Sie die Muttern, mit denen der Winkel R-U am Winkel R befestigt ist. Verschieben Sie den Rewinder in den Ausrichtschlitzen so weit nach links bzw. rechts, bis das Material rechtwinklig zum inneren Flansch ausgerichtet ist. Ziehen Sie dann die Muttern fest.
- 7. Befestigen Sie das Ende des Materials mit Klebeband am Kern. Vergewissern Sie sich, dass die bedruckte Seite nach außen weist.
- 8. Stellen Sie den Federteller am Tänzerhebel ein. Verschieben Sie den Teller, bis er das Material fast berührt. Das Etikettenmaterial sollte sich frei bewegen können und vom Federteller nicht behindert werden.
- 9. Setzen Sie den äußeren Flansch [2] wieder auf und drehen Sie dann den Dorneinstellknopf [4] im Uhrzeigersinn, um den Dorn festzuziehen.
- 10. Schalten Sie den Netzschalter [3] am Rewinder ein.

Wenn sich der Tänzerhebel in einer abgesenkten Stellung befindet, wird das Material vom Rewinder-Dorn aufgewickelt. Drehen Sie den Dorn nicht von Hand, um das Material aufzuwickeln. Der korrekte Materialverlauf beim Aufwickeln ist im Folgenden dargestellt.

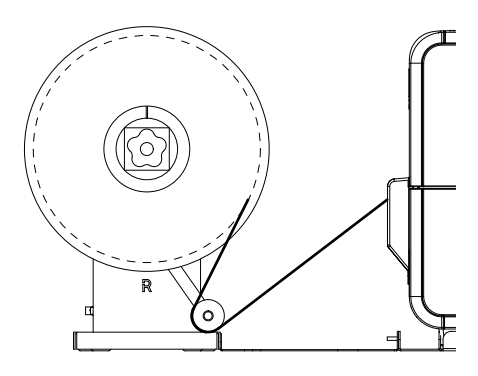

11. Setzen Sie den Druckjob im Drucker fort. Der Rewinder wickelt das Material bei Bedarf automatisch auf. Der Rewinder stoppt, wenn der Drucker kein Material mehr vortransportiert oder wenn im Drucker kein Material mehr vorhanden ist.

# **UW-5.1 Unwinder**

# Vor der Installation des Unwinders

Bitte beachten Sie vor der Installation des Unwinders die folgenden Vorsichtsmaßnahmen.

- Die Füße des Unwinders müssen komplett aufliegen. Der Unwinder muss immer waagerecht aufgestellt sein.
- Der Unwinder muss in der gleichen Höhe wie der Drucker installiert werden.
- Wenn der Unwinder auf einem Arbeitstisch, einem Schreibtisch oder einer ähnlichen Oberfläche aufgestellt wird, muss diese Fläche genügend Stabilität und Tragfähigkeit für das Gewicht des Druckers und des Unwinders gewährleisten.
- Drehen Sie den Unwinder-Dorn nicht von Hand, um das Material abzuwickeln. Das Drehen des Dorns von Hand kann den Unwinder beschädigen.

# Stellfläche für Rewinder und Unwinder

Zur Positionierung des Druckers in Bezug auf den Rewinder und den Unwinder wird ein Halterungssystem verwendet. Dieses System gewährleistet den korrekten Abstand zwischen den Komponenten. Vergewissern Sie sich, dass die bei Ihnen vorhandene Stellfläche für die erforderlichen Komponenten geeignet ist.

Die folgenden Zeichnungen zeigen die Abmessungen des Druckers in Verbindung mit installiertem Rewinder und Unwinder. Verwenden Sie bitte diese Zeichnungen, um die erforderliche Stellfläche für Ihre Konfiguration zu bestimmen.

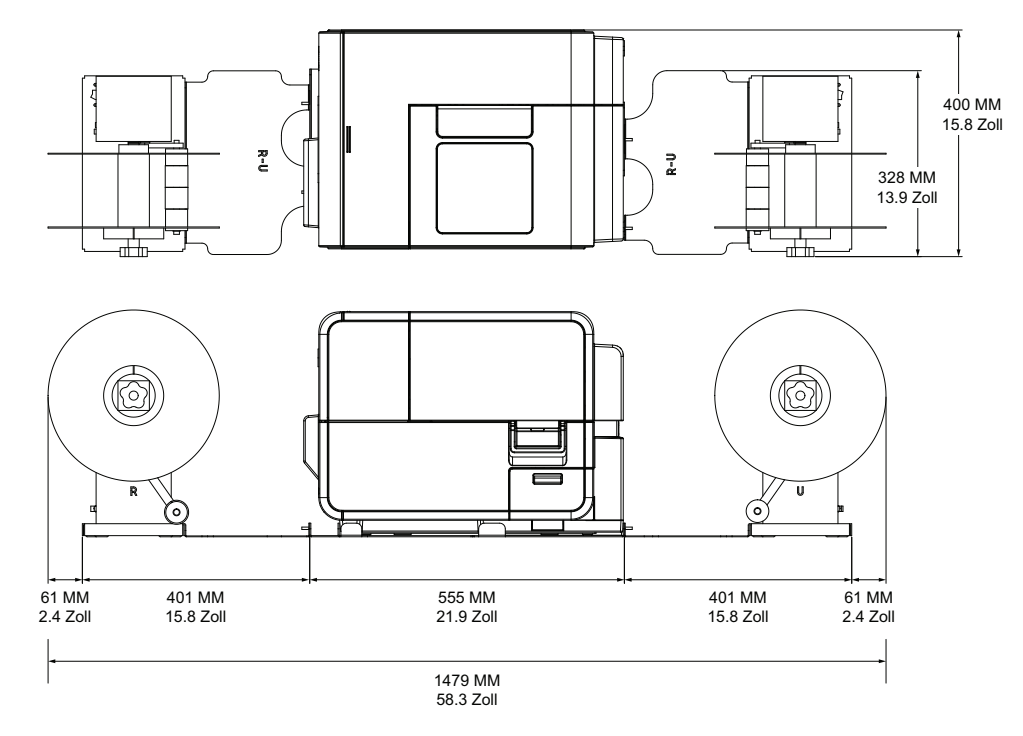

# Installation des Unwinders

- 1. Vergewissern Sie sich, dass sich der Netzschalter des Unwinders in der Stellung OFF befindet.
- 2. Positionieren Sie den Unwinder und die Winkel wie im Folgenden dargestellt. Bitte beziehen Sie sich während des gesamten Installationsvorgangs auf diese Abbildung.

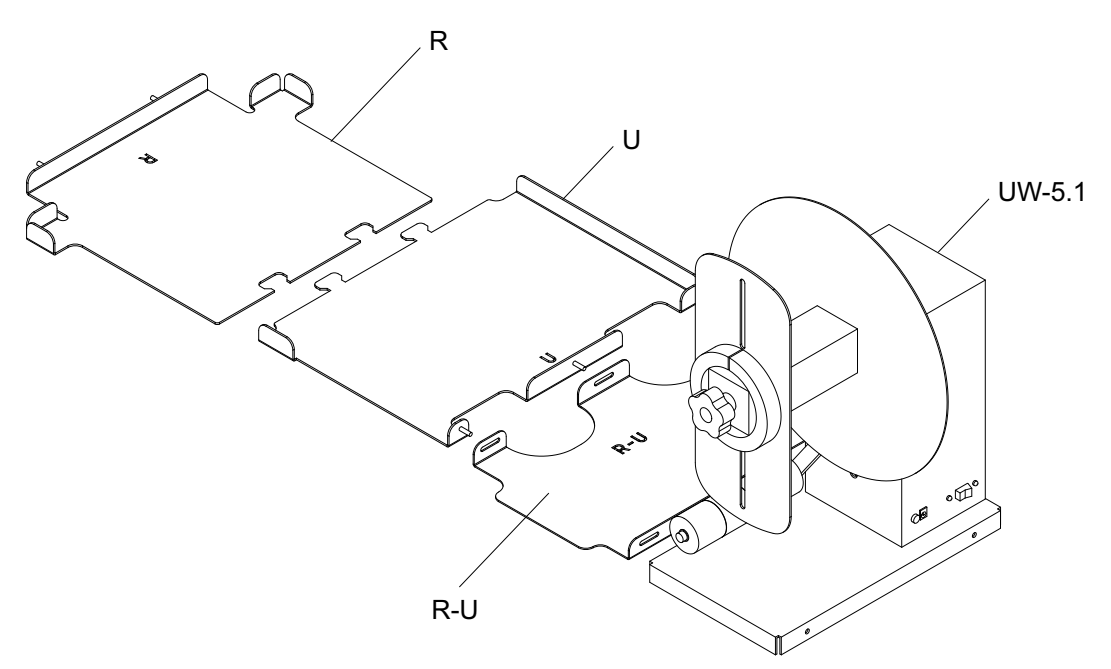

- 3. Stecken Sie die Laschen des Winkels U in die Schlitze des Winkels R. Diese beiden Winkel werden später zur Positionierung des Druckers verwendet.
- 4. Befestigen Sie den Winkel R-U mit den beigefügten Muttern am Winkel U. Achten Sie darauf, dass sich der Gewindestift mittig im Ausrichtschlitz befindet.

**Anmerkung:** Diese Muttern müssen beim späteren Ausrichten der Etiketten während des Abwickelvorgangs eventuell gelöst werden.

5. Befestigen Sie den UW-5.1 Unwinder mit den beigefügten Schrauben am Winkel R-U.

**Anmerkung:** Diese Schrauben müssen beim späteren Ausrichten der Etiketten während des Abwickelvorgangs eventuell gelöst werden.

6. Starten Sie das QL-120-Wartungsprogramm.

Wählen Sie im Windows-Startmenü Start > QuickLabel QL-120 > QL-120-Wartungsprogramm. Ein Dialogfeld für Sprache und Drucker wird geöffnet.

Wählen Sie die Displaysprache und den Drucker der QL-120-Serie aus, zu dem eine Verbindung hergestellt werden soll. Wählen Sie **OK**.

7. Wählen Sie die Registerkarte **Reinigung**. Wählen Sie dann die Schaltfläche **Transportieren**. Dieses Programm bereitet den Drucker auf das Anheben und anschließende Versetzen auf die Winkel vor.

8. Fassen Sie den Drucker an dessen bodenseitigen Griffen, heben Sie das Gerät an und setzen Sie es dann auf die vorher montierten Winkel R und U. Heben Sie das Gerät nur an den dargestellten Punkten an. Fassen Sie den Drucker nicht an dessen Vorderseite an. Achten Sie darauf, den Drucker während des Transports waagerecht zu halten.

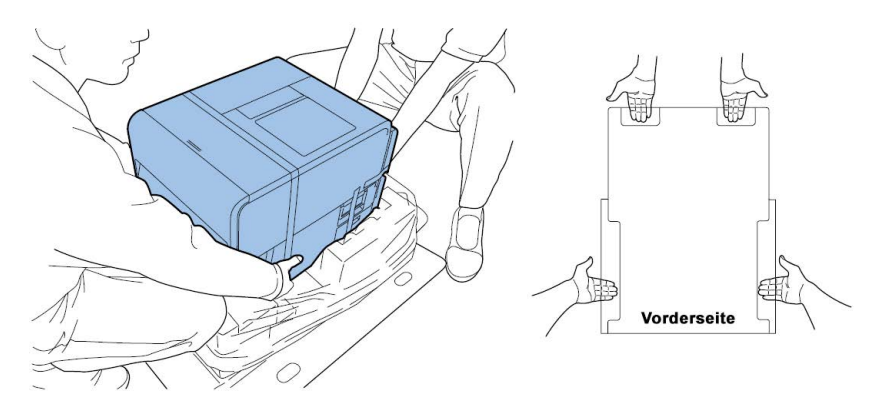

**Anmerkung:** La impresora pesa unas 53 libras (24 kilogramos). Zum Anheben des Druckers werden zwei Personen benötigt. Jeweils eine Person sollte vor und eine hinter dem Drucker stehen und den Drucker mithilfe der dafür vorgesehenen Griffe anheben (zwei Griffe vorn, einer links und einer rechts hinten). Den Drucker auf andere Art anzuheben, kann dazu führen, dass er herunterfällt oder Personen verletzt werden.

9. Vergewissern Sie sich, dass der Drucker wie im Folgenden dargestellt waagerecht auf den Ausrichtwinkeln sitzt.

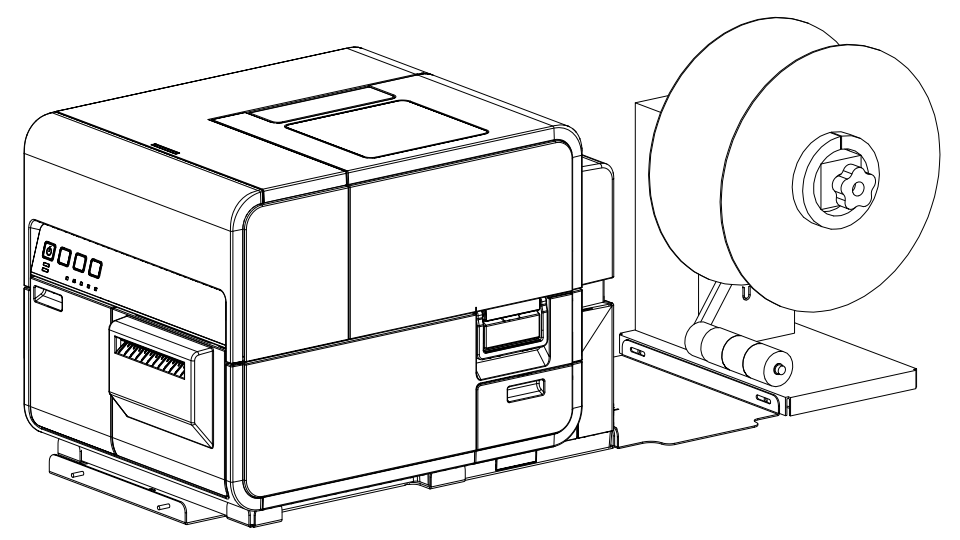

10. Stecken Sie das Netzkabel in die Eingangsbuchse des Unwinders. Stecken Sie den Netzstecker in eine Netzsteckdose.

# Abwickeln von Etiketten

Der Unwinder wickelt das Material automatisch für den Druckvorgang in den Drucker ab. Hiermit können Sie Rollen mit einem größeren Durchmesser als Alternative zu den auf dem Standardhalter installierbaren Rollen einsetzen.

**Anmerkung:** Drehen Sie den Unwinder-Dorn nicht von Hand, um das Material abzuwickeln. Das Drehen des Dorns von Hand kann den Unwinder beschädigen.

1. Vergewissern Sie sich, dass sich der Netzschalter [3] des Unwinders in der Stellung OFF befindet.

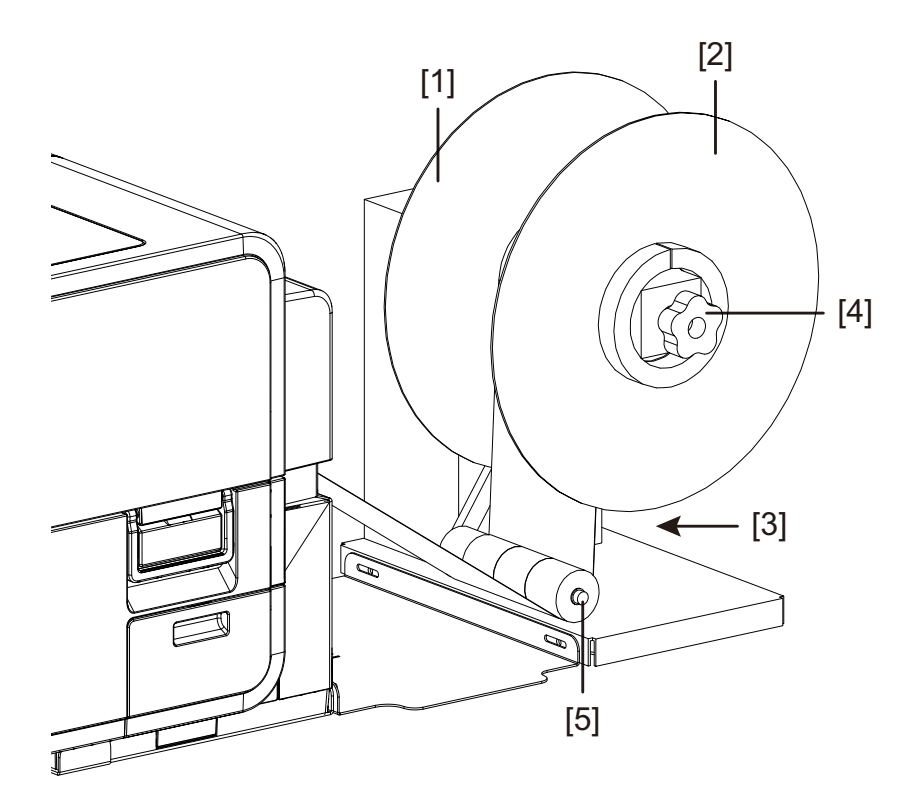

- 2. Drehen Sie den Einstellknopf [4] des Unwinder-Dorns entgegen dem Uhrzeigersinn, um den Dorn zu lösen.
- 3. Quite el reborde externo [2] del mandril.
- 4. Setzen Sie eine Etikettenmaterialrolle auf den Dorn auf. Das Material sollte über die Oberseite der Rolle zum Drucker hin abgewickelt werden. Vergewissern Sie sich, dass die Rolle seitlich am inneren Flansch [1] anliegt.
- 5. Reinstale el reborde externo [2] y luego gire la perilla de ajuste del mandril [4] hacia la izquierda para ajustar el mandril.

6. Öffnen Sie die Rollenabdeckung.

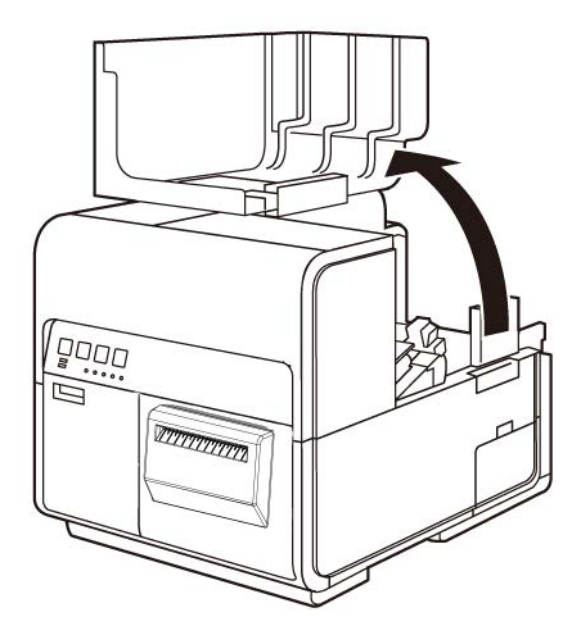

- 7. Nehmen Sie den Rollenhalter vom Drucker ab. Der Rollenhalter ist bei der Verwendung des Unwinders nicht erforderlich.
- 8. Drücken Sie gegen den Hebel der Papierführung, um die Führung zu öffnen.

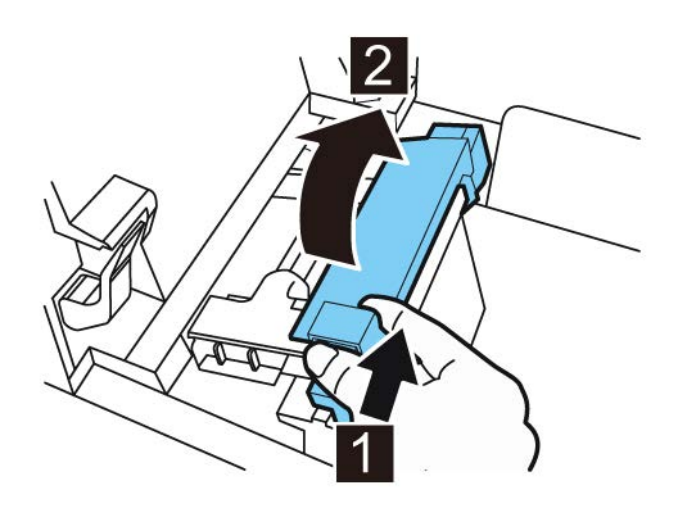

9. Öffnen Sie die Transportführung (rechts) und schieben Sie die Führung bis zum Anschlag nach rechts.

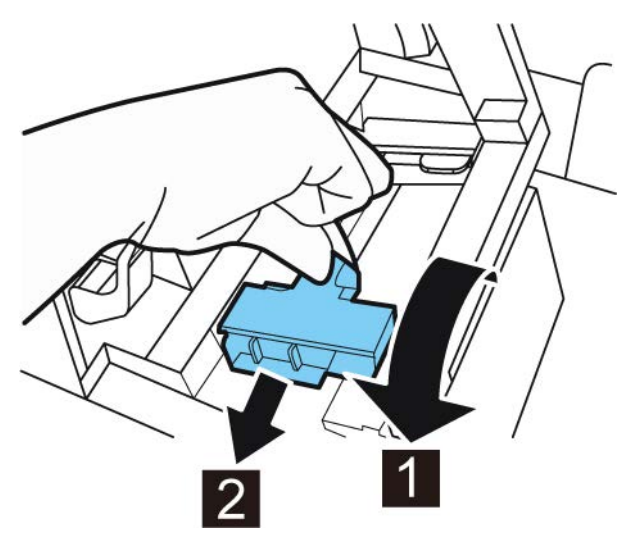

- 10. Falls Sie Etikettenmaterial mit Lücken oder Reflexionsmarken verwenden, schneiden Sie das Materialende ab, das in den Drucker transportiert wird. Überspringen Sie diesen Schritt, wenn Sie Endlosmaterial verwenden.
  - Falls Sie Etikettenmaterial mit Lücken verwenden, schneiden Sie das Material zwischen den Etiketten entlang der im Folgenden dargestellten rot gestrichelten Linie ab. Der Pfeil zeigt die Richtung an, in der das Material in den Drucker transportiert wird.

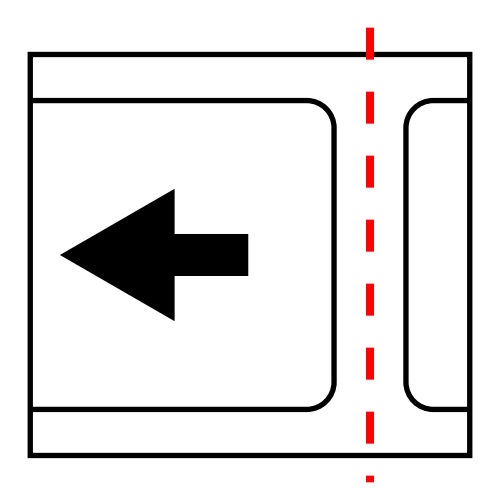

Falls Sie Etikettenmaterial mit Reflexionsmarken verwenden, schneiden Sie das Material zwischen den Etiketten – aber vor der Markierung – entlang der im

Folgenden dargestellten rot gestrichelten Linie ab. Der Pfeil zeigt die Richtung an, in der das Material in den Drucker transportiert wird.

- 11. Schalten Sie den Netzschalter [3] am Unwinder ein.
- 12. Führen Sie das Material unter dem Tänzerhebel entlang nach oben in den Einschubschlitz an der Rückseite des Druckers. Der korrekte Materialverlauf ist im Folgenden dargestellt.

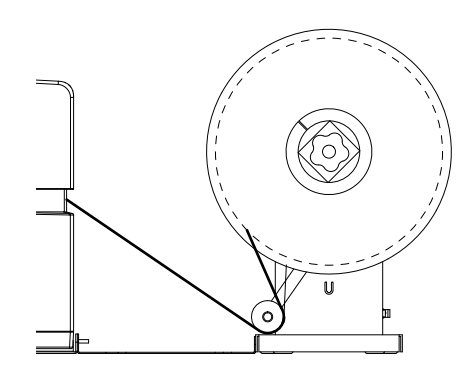

Beim Anheben des Tänzerhebels wird das Material vom Dorn abgewickelt und zugeführt. Drehen Sie den Unwinder-Dorn nicht von Hand, um das Material vorzutransportieren. Falls Sie das Material vortransportieren möchten, heben Sie den Tänzerhebel leicht an. 13. Führen Sie das Material an der linksseitigen Führung entlang unter die Transportführung (links) bis gegen die Rolle im Schacht der Zuführungseinheit (Feeder).

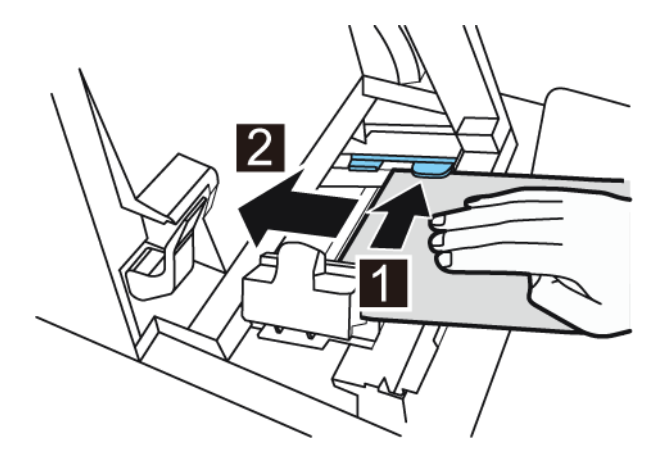

Beim Erreichen der im Feeder-Schacht angeordneten Rolle wird das Material automatisch ein wenig eingezogen.

- 14. Falls das Material nicht rechtwinklig zum Feeder-Schacht ausgerichtet ist, korrigieren Sie ggf. die Position des Unwinders.
  - Lösen Sie die Schrauben, mit denen der UW-5.1 Unwinder am Winkel R-U befestigt ist. Verschieben Sie den Unwinder in den Ausrichtschlitzen so weit nach links bzw. rechts, bis das Material rechtwinklig zum Feeder-Schacht ausgerichtet ist. Ziehen Sie dann die Schrauben fest.
  - Falls der Einstellbereich nicht ausreicht, lösen Sie die Muttern, mit denen der Winkel R-U am Winkel U befestigt ist. Verschieben Sie den Unwinder in den Ausrichtschlitzen so weit nach links bzw. rechts, bis das Material rechtwinklig zum Feeder-Schacht ausgerichtet ist. Ziehen Sie dann die Muttern fest.
- 15. Verschieben Sie die Transportführung (rechts) entsprechend der Breite des Materials.

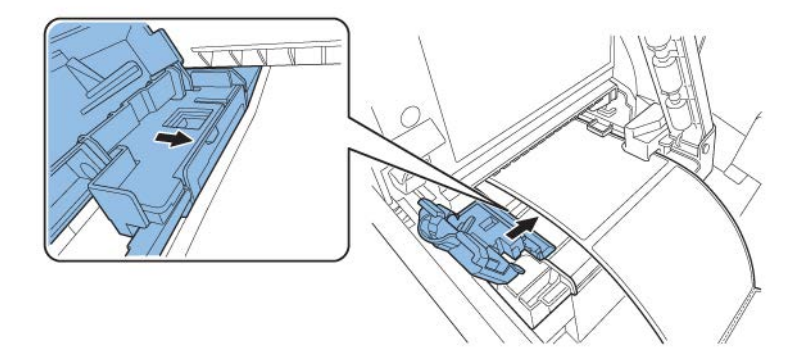

**Anmerkung:** Drücken Sie die Transportführung (rechts) nicht zu fest gegen die Kante des Materials. Dies könnte einen Papierstau verursachen.

16. Schließen Sie die Transportführung (rechts) langsam, bis sie verriegelt wird.

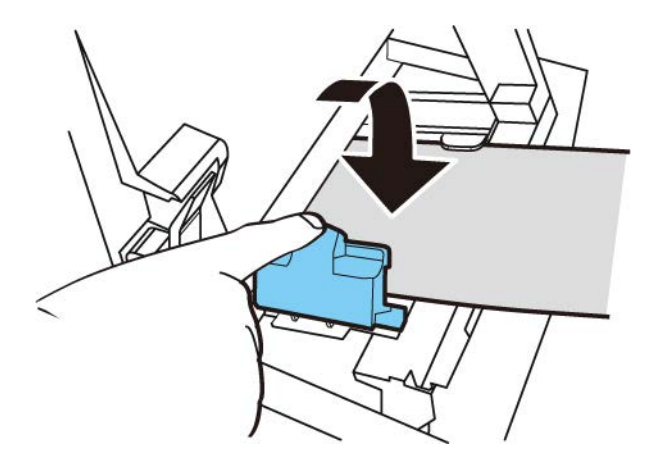

17. Drücken Sie die Papierführung langsam herunter, bis sie mit einem Klick einrastet. Sobald sie eingerastet ist, wird das Material automatisch vortransportiert.

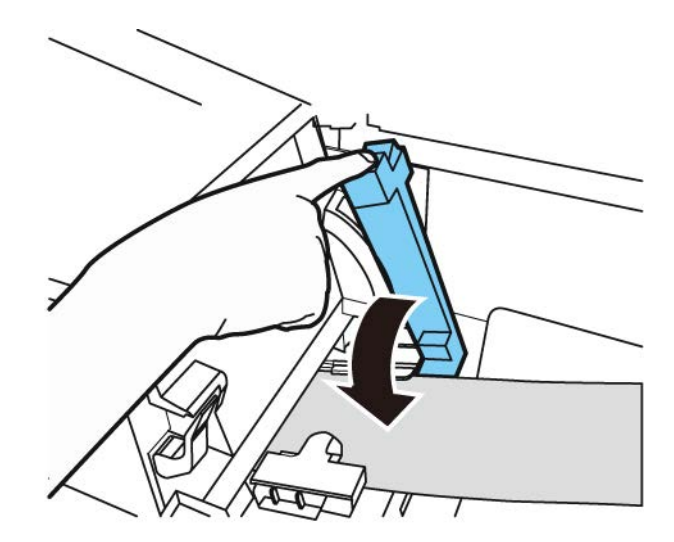

18. Schließen Sie die Rollenabdeckung.

# Sicherheitshinweise und Vorsichtsmaßnahmen

Lesen Sie diesen Abschnitt sorgfältig durch, bevor Sie den Drucker in Gebrauch nehmen. Im Folgenden werden eine Reihe von Warnungen und wichtigen Hinweisen zum Schutz des Benutzers und anderer Personen aufgeführt.

Versuchen Sie nicht, den Drucker anders als in dieser Bedienungsanleitung beschrieben zu betreiben.

#### Standort

Vergewissern Sie sich, dass am Aufstellort des Druckers genügend Platz vorhanden ist.

#### Achtung

- Stellen Sie niemals Gegenstände wie Blumenvasen, Topfpflanzen, Kosmetikartikel, mit Flüssigkeiten gefüllte Behälter oder metallische Befestigungsvorrichtungen auf den Drucker. Wenn solche Gegenstände auf den Drucker fallen, können sie Feuer, elektrische Schläge oder Schäden am Drucker verursachen.
- Die elektrischen Kontakte im Inneren des Druckers werden im Normalbetrieb sehr heiß. Bewahren Sie zur Vermeidung von Brandgefahren niemals entflammbare Stoffe wie Alkohol, Verdünner usw. in der Nähe des Druckers auf.

#### Vorsicht

Stellen Sie den Drucker nicht an den folgenden Standorten auf.

- An Standorten, an denen der Drucker dem Freiluftklima oder hoher Luftfeuchtigkeit ausgesetzt ist. Dies könnte Feuer, gefährliche elektrische Schläge oder Schäden am Drucker verursachen. Dies ist auch der Fall, wenn der Drucker an kalten Tagen in einen warmen Raum transportiert wird, wodurch im Inneren des Druckers Feuchtigkeit kondensieren könnte. Falls dies geschieht, lassen Sie den Drucker mindestens eine Stunde bei Raumtemperatur stehen, damit er sich an die Umgebungstemperatur und -feuchtigkeit anpassen kann.
- Stellen Sie den Drucker niemals auf geneigte oder instabile Flächen oder Tische. Falls der Drucker herunterfällt oder -rutscht, kann dies schwere Verletzungen verursachen. Stellen Sie auch niemals schwere Gegenstände auf den Drucker. Falls ein solcher Gegenstand herunterfällt, kann auch dies Verletzungen hervorrufen.
- Setzen Sie den Drucker niemals dem Freiluftklima oder Staubbelastungen aus. Dies könnte Feuer, gefährliche elektrische Schläge oder Schäden am Drucker verursachen. Stellen Sie den Drucker auch niemals in der Nähe von Wasserhähnen oder an anderen Standorten auf, an denen die Gefahr des Eindringens von Wasser in den Drucker besteht. Dies könnte gefährliche elektrische Schläge verursachen.
- Installieren Sie den Drucker auf keinen Fall an einem Standort, an dem er hoher Luftfeuchtigkeit, Temperatur oder Staubbelastung, direkter Sonneneinstrahlung oder offenem Feuer ausgesetzt ist. Dies könnte Feuer oder elektrische Schläge verursachen.
- Verwenden Sie den Drucker in einer Umgebung, in der die Temperatur zwischen 15 °C und 30 °C (59 °F und 86 °F) und die Luftfeuchtigkeit zwischen 10 und 80 % RH (nicht kondensierend) liegt.
- Um den einwandfreien Betrieb des Drucker sicherzustellen und mögliche Schäden zu vermeiden, stellen Sie den Drucker niemals in der Nähe von größeren Büromaschinen oder sonstigen elektrischen Geräten auf, die ein starkes Magnetfeld ausstrahlen.
- Blockieren Sie auf keinen Fall die Belüftungsöffnungen des Druckers. Blockierte Belüftungsöffnungen könnten zur Überhitzung des Druckers führen und dadurch Brände verursachen. Stellen Sie den Drucker darüber hinaus an einem Standort auf, an dem Sie ihn schnell von der Spannungsversorgung trennen können. Achten Sie darauf, dass ein ungehinderter Zugang zum Netzanschluss möglich ist. So können Sie das Netzkabel im Notfall schnell aus der Steckdose ziehen.

# Spannungsversorgung und Netzkabel

# Achtung

- Zur Vermeidung von Brandgefahren oder elektrischen Schlägen verwenden Sie ausschließlich das mit dem Drucker gelieferte Netzkabel. Benutzen Sie keine Verlängerungskabel, um Feuer und elektrische Schläge zu vermeiden.
- Zur Vermeidung von Brandgefahren oder elektrischen Schlägen schließen Sie das Netzkabel des Druckers an eine separate Steckdose an, an der keine weiteren Geräte angeschlossen sind.
- Zur Vermeidung von Brandgefahren oder elektrischen Schlägen vergewissern Sie sich, dass der Netzstecker sicher und vollständig in die Steckdose eingesteckt ist.
- Das Netzkabel darf auf keinen Fall abgeschnitten, beschädigt oder auf andere Weise verändert werden. Zur Vermeidung von Brandgefahren und elektrischen Schlägen darf das Netzkabel weder mit schweren Gegenständen belastet noch einer Wärmequelle ausgesetzt werden. Auch das Ziehen am Kabel zum Trennen des Geräts von der Steckdose ist nicht zulässig. Falls das Kabel beschädigt ist (durch Kondensation an freiliegenden Leiterenden, Kabelbruch usw.), wenden Sie sich zur Beschaffung eines Ersatzteils an den Händler, bei dem Sie den Drucker erworben haben, oder an das nächstgelegene Servicecenter.
- Fassen Sie das Netzkabel oder den Stecker niemals mit nassen Händen an, um Verletzungen durch elektrische Schläge zu vermeiden.
- Zur Vermeidung von Brandgefahren oder elektrischen Schlägen darf das Netzkabel auf keinen Fall verknotet oder aufgewickelt werden.
- Trennen Sie das Netzkabel bei starken Gewittern von der Steckdose. Blitze könnten Feuer, gefährliche elektrische Schläge oder Schäden am Drucker verursachen.
- Zur Vermeidung von Brandgefahren trennen Sie das Netzkabel gelegentlich vom Drucker und von der Spannungsversorgung und reinigen Sie die Steckerkontakte und Anschlusspunkte mit einem weichen trockenen Tuch. Wenn das Netzkabel über einen längeren Zeitraum eingesteckt bleibt und nicht gereinigt wird, könnte – insbesondere in Bereichen mit Staub-, Öl- oder Feuchtigkeitsbelastung – das Isolationsmaterial beschädigt werden.

# Vorsicht

- Achten Sie darauf, den Drucker abzuschalten, bevor Sie den Netzstecker aus der Steckdose ziehen.
- Prüfen Sie den Netzstecker und das Kabel mindestens einmal pro Monat auf eventuell aufgetretene Schäden (ungewöhnliche Erwärmung, Korrosion, Knicke, Kratzer usw.).

- Ersetzen Sie das Netzkabel, falls Sie Schäden am Kabel oder Stecker feststellen. Ein beschädigtes Kabel, das nicht ersetzt wird, kann Feuer oder elektrische Schläge verursachen.
- Ziehen Sie beim Trennen des Netzsteckers von der Steckdose niemals am Kabel, da hierdurch der Stecker beschädigt und Feuer oder elektrische Schläge verursacht werden könnten. Fassen Sie das Kabel immer am Stecker an, wenn Sie es aus der Steckdose ziehen.
- Falls der Drucker über einen längeren Zeitraum nicht benutzt wird, sollten Sie das Netzkabel aus Sicherheitsgründen aus der Steckdose ziehen.
- Achten Sie darauf, dass jederzeit ein ungehinderter Zugang zum Netzstecker möglich ist, damit Sie diesen problemlos erreichen können. So können Sie das Netzkabel im Notfall schnell aus der Steckdose ziehen.
- Verwenden Sie niemals eine andere als die f
  ür den Drucker vorgeschriebene Spannungsquelle. Dieser Drucker ist f
  ür den Einsatz in der Region konzipiert, in der er erworben wurde. Vergewissern Sie sich auch, dass die Spannungsquelle nicht zu wenig Leistung f
  ür den Drucker bereitstellt. Dies k
  önnte Feuer, gef
  ährliche elektrische Schl
  äge oder Sch
  äden am Drucker verursachen.

Netzspannung: AC 220-240 V oder AC 100-120 V, 50/60 Hz

Leistungsaufnahme: 440 W (max.), Standby-Modus 10 W

Der Drucker muss über das mitgelieferte Netzkabel an eine Steckdose mit Erdleiter angeschlossen werden.

# **Allgemeine Sicherheitshinweise**

# Achtung

- Falls eine größere Menge Tinte austritt, schalten Sie den Drucker sofort aus, ziehen Sie den Netzstecker aus der Steckdose und wenden Sie sich an unseren Service. Wenn Sie in einem solchen Fall den Drucker weiter betreiben, könnte dies Feuer oder gefährliche elektrische Schläge verursachen.
- Reinigen Sie die Drucker niemals mit Wasser oder entflammbaren Flüssigkeiten (Alkohol, Benzin, Verdünner usw.), die Sie direkt oder mit einem Tuch auftragen. Falls Sie versehentlich Flüssigkeit auf dem Drucker verschütten, schalten Sie den Drucker sofort aus, ziehen Sie den Netzstecker aus der Steckdose und wenden Sie sich an unseren Service. Wenn Sie in einem solchen Fall den Drucker weiter betreiben, könnte dies Feuer oder gefährliche elektrische Schläge verursachen.
- Falls aus dem Drucker Rauch herauskommt oder ungewöhnliche Gerüche oder Geräusche auftreten, lassen Sie den Drucker nicht unbeaufsichtigt, da dies Feuer, gefährliche elektrische Schläge oder Schäden am Drucker verursachen könnte. Schalten Sie den Drucker sofort aus, ziehen Sie den Netzstecker aus der Steckdose und vergewissern Sie sich, dass die Rauchentwicklung aus dem Drucker aufgehört hat. Wenden Sie sich dann an unseren Service. Versuchen Sie nicht, den Drucker selbst zu reparieren. Dies könnte Feuer oder gefährliche elektrische Schläge verursachen.
- Verwenden Sie zur Reinigung der Oberflächen des Druckers lediglich ein angefeuchtetes, gründliches ausgewrungenes Tuch. Benutzen Sie niemals Alkohol, Verdünner oder andere entflammbare Flüssigkeiten. Falls solche Stoffe mit elektrischen Bauteilen im Inneren des Druckers in Kontakt kommen, könnte dies Feuer oder gefährliche elektrische Schläge verursachen.

# Vorsicht

- Im Inneren des Druckers entstehen hohe Spannungen. Zur Vermeidung von Brandgefahren oder elektrischen Schlägen versuchen Sie auf keinen Fall, den Drucker zu zerlegen oder zu reparieren.
- Stecken oder werfen Sie niemals metallische Gegenstände in den Drucker, wenn dieser geöffnet ist. Dies könnte Feuer, gefährliche elektrische Schläge oder Schäden am Drucker verursachen. Falls versehentlich etwas in den Drucker gefallen ist, schalten Sie ihn sofort aus, ziehen Sie den Netzstecker aus der Steckdose und wenden Sie sich an unseren Service. Wenn Sie in einem solchen Fall den Drucker weiter betreiben, könnte dies Feuer oder gefährliche elektrische Schläge verursachen.
- Falls der Drucker fallen gelassen und beschädigt wurde, schalten Sie ihn sofort aus, ziehen Sie den Netzstecker aus der Steckdose und wenden Sie sich an unseren Service. Wenn Sie in einem solchen Fall den Drucker weiter betreiben, könnte dies Feuer oder gefährliche elektrische Schläge verursachen.
- Zur Vermeidung von Brandgefahren oder elektrischen Schlägen dürfen im Bereich des Druckers keine entflammbaren Sprays eingesetzt werden.
- Entfernen Sie niemals die Abdeckung vom Drucker. Dies könnte gefährliche elektrische Schläge verursachen.
- Beachten Sie, dass es äußerst gefährlich ist, wenn Sie Ihre Finger tief in die Tintenpatronenaufnahmen stecken. Es gibt dort sehr scharfkantige Bauteile, an denen Sie sich verletzen können. Es besteht auch die Gefahr, dass Sie Schäden verursachen, die zum Ausfall des Druckers führen können.
- Achten Sie darauf, dass Kinder keinen Zugang zum Netzkabel, zu innenliegenden Teilen des Druckers bei geöffneter Abdeckung und beweglichen Teilen im Inneren des Druckers (Zahnräder, Riemen, Rollen und elektrische Bauelemente) erhalten. Dies könnte Verletzungen oder Schäden am Drucker verursachen.
- Die mit diesem Drucker gedruckten Etiketten sollten nicht direkt auf Lebensmittel wie Obst und Gemüse geklebt werden. Es wird empfohlen, die Etiketten auf die Kunststoffumhüllung der Lebensmittel zu kleben.

# Wichtig

- Beachten Sie zur Vermeidung von Gerätestörungen, dass während des Druckbetriebs die Klappe zum Tintenbehälter oder zur Wartungspatrone nicht geöffnet, der Drucker nicht abgeschaltet und das Netzkabel nicht aus der Steckdose gezogen werden darf. Falls dies geschieht, wird die Druckkopf-Schutzfunktion nicht einwandfrei ausgeführt. Dies führt zu einer Störung des Geräts oder zum Austreten von Tinte, wodurch Ihre Kleidung und die Umgebung des Druckers verschmutzt werden kann.
- Das Druckeroberteil darf keiner erhöhten Krafteinwirkung und keinen starken Stößen ausgesetzt werden. Dies kann eine Störung des Geräts oder eine verminderte Druckqualität verursachen. Öffnen und schließen Sie das Oberteil langsam und vorsichtig.
- Stellen Sie den Drucker nicht in der Nähe von Fernsehgeräten, Rundfunkempfängern oder Lautsprechern usw. auf. Das hierin erzeugte Magnetfeld kann eine Störung des Druckers verursachen. Eventuell kann auch der Drucker den Fernseh- bzw. Rundfunkempfang stören.
- Gedruckte Etiketten und Tinten können sich verfärben, wenn sie ultravioletter Strahlung und Ozoneinwirkung ausgesetzt werden.

# Transportieren des Druckers

# Achtung

 Lassen Sie sich von Ihrem Händler beraten, bevor Sie den Drucker im PKW oder LKW über größere Entfernungen transportieren, wobei er Stößen und Vibrationen ausgesetzt sein kann. Der Transport des Druckers ohne geeignete Vorbereitung könnte zu Stößen und Vibrationen führen, die den Drucker beschädigen und Feuer verursachen können.

# Vorsicht

- Führen Sie vor dem Transport des Druckers die entsprechenden Prozeduren zum Ablassen der Tinte aus dem Druckkopf oder dem gesamten Drucksystem durch (Funktion "Transportieren" oder "Versenden" in QL-120 Maintenance Utility).
- Bevor Sie den Drucker an einen anderen Standort in demselben Gebäude transportieren, ziehen Sie das Netzkabel aus der Steckdose und vergewissern Sie sich, dass auch alle anderen Kabel getrennt sind.
- Der Drucker wiegt etwa 24 Kilogramm. Zum Anheben des Druckers werden zwei Personen benötigt. Jeweils eine Person sollte vor und eine hinter dem Drucker stehen und den Drucker mithilfe der dafür vorgesehenen Griffe anheben (zwei Griffe vorn, einer links und einer rechts hinten). Den Drucker auf andere Art anzuheben, kann dazu führen, dass er herunterfällt oder Personen verletzt werden.

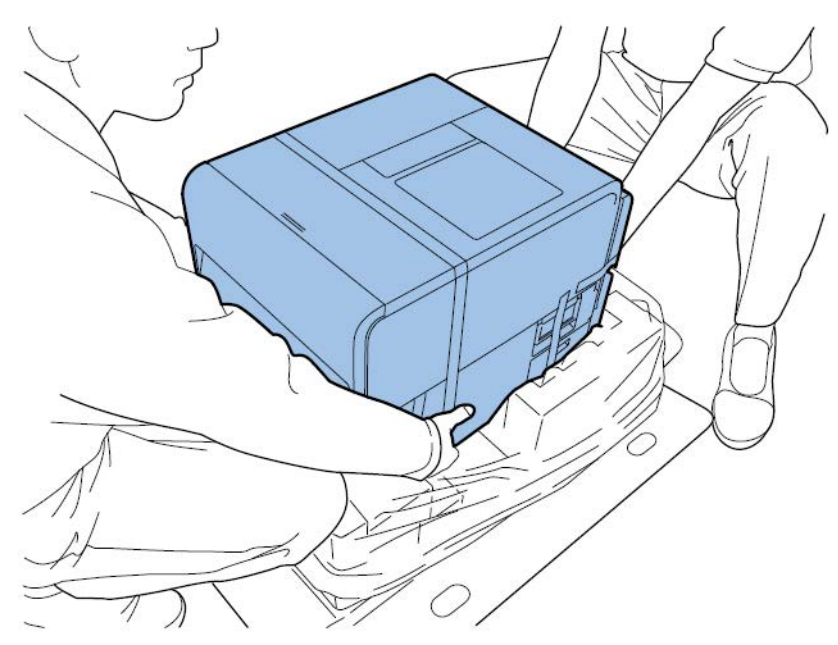

• Halten Sie den Drucker immer waagerecht und tragen Sie ihn langsam. Falls während des Transports im Inneren des Druckers Tinte verschüttet wird, könnte dies Feuer, gefährliche elektrische Schläge oder Schäden am Drucker verursachen.

# Wichtig

 Zur Vermeidung von Gerätestörungen darf der Drucker nicht verlagert oder transportiert werden, solange das Druckeroberteil geöffnet ist.

# **Tintenpatrone und Wartungspatrone**

# Vorsicht

- Bewahren Sie diese Teile immer außerhalb der Reichweite von Kindern auf. Dies hilft, Unfälle zu vermeiden. Falls ein Kind versehentlich Tinte verschluckt, rufen Sie unverzüglich ärztliche Hilfe.
- Falls Tinte in Ihre Augen gelangt, spülen Sie diese sofort unter fließendem Wasser aus. Wenn die Reizung andauert, suchen Sie einen Arzt auf.
- Falls Tinte in Kontakt mit Ihrer Haut gerät, waschen Sie diese sofort unter fließendem Wasser ab. Wenn die Reizung andauert, suchen Sie einen Arzt auf.
- Lassen Sie eine Tintenpatrone oder die Wartungspatrone nicht fallen und vermeiden Sie eine erhöhte Krafteinwirkung auf diese Teile. Tinte kann Ihre Kleidung und den Arbeitsplatz verschmutzen.
- Versuchen Sie auf keinen Fall, die Tintenpatronen zu zerlegen oder zu verändern. Sie enthalten Tinte, die dabei austreten und Ihre Kleidung oder andere Dinge verschmutzen kann.

# Wichtig

• Installieren oder entfernen Sie eine Tintenpatrone oder die Wartungspatrone nur dann, wenn ein Austausch erforderlich ist. Ein unnötiger Ein- und Ausbau kann zum vorzeitigen Verschleiß der Druckerkomponenten führen.

# Sicherheitssymbole

| Symbol     | Beschreibung                                                                             |
|------------|------------------------------------------------------------------------------------------|
|            | Netzschalter: Position EIN                                                               |
| 0          | Netzschalter: Position AUS                                                               |
| Ċ          | Netzschalter: Position STANDBY                                                           |
| $\bigcirc$ | Push-Push-Schalter EIN AUS                                                               |
| ÷          | Schutzerdung                                                                             |
| A          | Gefährliche elektrische Spannung im Gerät. Öffnen Sie<br>Abdeckungen nur nach Anweisung. |
|            | VORSICHT: Heiße Oberfläche. Nicht berühren.                                              |
|            | Gerät der Klasse II                                                                      |
|            | Bewegliche Teile: Halten Sie Körperteile von beweglichen Teilen fern.                    |

**Anmerkung:** Je nach Produkt werden einige der oben aufgeführten Symbole möglicherweise nicht angebracht.

# **Technische Daten**

| Drucker                                                        |                                                                                     |  |  |  |  |  |
|----------------------------------------------------------------|-------------------------------------------------------------------------------------|--|--|--|--|--|
| Druckverfahren                                                 | Tintenstrahl                                                                        |  |  |  |  |  |
| Druckfarben                                                    | Vollfarbe                                                                           |  |  |  |  |  |
| Auflösung der Ausgabe                                          | 1200 x 1200 dpi<br>1200 x 600 dpi<br>600 x 600 dpi                                  |  |  |  |  |  |
| Druckgeschwindigkeit 300/200/160/120/100/90/80/70/60/5<br>Auto |                                                                                     |  |  |  |  |  |
| Maximal bedruckbarer Bereich                                   | Breite: 19 mm bis 105,9 mm<br>Länge: 6 mm bis 762 mm                                |  |  |  |  |  |
| Mindestrand                                                    | Oben/unten: 1,5 mm<br>Links/rechts: 2,7 mm (einschließlich<br>Trägermaterial)       |  |  |  |  |  |
| Druckkopf                                                      | 5.124 Düsen (Anzahl der effektiven Düsen)                                           |  |  |  |  |  |
| Material                                                       | Glanzpapier, Mattpapier, selbstklebendes<br>synthetisches Papier, Papieretiketten   |  |  |  |  |  |
| Materialgröße                                                  | Breite: 25,4–115,0 mm<br>Länge: 6–762 mm                                            |  |  |  |  |  |
| Materialdicke                                                  | 145 ~ 255 μm                                                                        |  |  |  |  |  |
| Materialkapazität                                              | Max. 200 mm/Papierkern 76,2 mm                                                      |  |  |  |  |  |
| Verwendete Tinte                                               | Wasserhaltige Farbstofftinte<br>Gelb (Y), Magenta (M), Zyan (C) und<br>Schwarz (Bk) |  |  |  |  |  |
| Schnittstelle                                                  | USB: Hi-Speed-USB<br>Ethernet:<br>1000BASE-T/100BASE-TX/10BASE-T                    |  |  |  |  |  |
| Erweiterungsschnittstelle                                      | RS-232C X 2                                                                         |  |  |  |  |  |
| Betriebsgeräusch                                               | Ca. 70 dB oder weniger                                                              |  |  |  |  |  |
| Installationsumgebung (Temperatur)                             | 59 bis 86 Grad Fahrenheit<br>15 bis 30 Grad Celsius                                 |  |  |  |  |  |

| Drucker                              |                                                                                                    |  |  |  |  |
|--------------------------------------|----------------------------------------------------------------------------------------------------|--|--|--|--|
| Installationsumgebung (Feuchtigkeit) | 10 % bis 80 % relative Feuchte (nicht kondensierend)                                                                 |  |  |  |  |
| Stromversorgung                      | AC 100–240 V 50/60 Hz                                                                                                |  |  |  |  |
| Maximaler Stromverbrauch             | 233 W (Drucker)/(Referenzwert: 268 W mit<br>Cutter-Einheit)                                                          |  |  |  |  |
| Durchschnittlicher Stromverbrauch    | Bei eingeschaltetem Drucker: 22 Wh<br>Drucker im Standby-Modus: 8,5 Wh<br>Bei deaktiviertem Softwareschalter: 0,4 Wh |  |  |  |  |
| Abmessungen                          | 15,2" (B) x 22,2" (T) x 15,5" (H)<br>386 mm (B) x 564 mm (T) x 394 mm (H)                                            |  |  |  |  |
| Gewicht                              | Ca. 52,9 lbs<br>Ca. 24 kg<br>Einschließlich Wartungspatrone (ohne<br>Druckkopf und Tintenpatrone)                    |  |  |  |  |

| RW-5.1 Rewinder & UW-5.1 Unwinder               |                                                                     |  |  |  |  |
|-------------------------------------------------|---------------------------------------------------------------------|--|--|--|--|
| Max. Wickeldurchmesser                          | 30 cm (11,81")                                                      |  |  |  |  |
| Min. Etikettenbreite                            | 25 mm (1,0")                                                        |  |  |  |  |
| Max. Etikettenbreite                            | 120 mm (4,72")                                                      |  |  |  |  |
| Kerndurchmesser     3" (76 mm) Innendurchmesser |                                                                     |  |  |  |  |
| Aufwickelrichtung                               | Festgelegt mit Rücklauffunktion                                     |  |  |  |  |
| Drehmoment                                      | Selbstregulierend für den QL-120                                    |  |  |  |  |
| Stromversorgung                                 | Universell 100 - 240 V, 1,8 A, 50-60 Hz                             |  |  |  |  |
| Zubehör                                         | Beinhaltet einstellbare Ausrichtplatten für<br>Drucker und Rewinder |  |  |  |  |
| Abmessungen                                     | 402 mm (15,8") H x 320 mm (12,6") B x<br>302 mm (11,9") T           |  |  |  |  |
| Gewicht                                         | 7 kg (16 lbs)                                                       |  |  |  |  |
| Versandgewicht 14 kg (24 lbs)                   |                                                                     |  |  |  |  |

| Auto-Cutter      |                                                                                                  |  |  |  |  |  |
|------------------|--------------------------------------------------------------------------------------------------|--|--|--|--|--|
| Methode          | Guillotine                                                                                       |  |  |  |  |  |
| Schnittart       | Vollständiger Schnitt                                                                            |  |  |  |  |  |
| Schnittkapazität | 1.500.000 Schnitte<br>Nur Trägermaterial (keine Zusicherung für<br>das Schneiden des Klebebands) |  |  |  |  |  |

# Index

# Α

| Abwickler                                                                    |         | <br>             | 172, 174       |
|------------------------------------------------------------------------------|---------|------------------|----------------|
| Aufstellort                                                                  |         | <br>             | 12             |
| Auspacken                                                                    |         | <br>             | 15             |
| B<br>Bedienfeld<br>Befestigungswinkel für Rollenhalte<br>Befüllung mit Tinte | <br>er. | <br><br><br><br> | 61<br>63<br>30 |

# С

| CQL Pro                  | <br> |  |  | <br> |  | <br>71 |
|--------------------------|------|--|--|------|--|--------|
| Einrichten von Etiketten | <br> |  |  | <br> |  | <br>72 |

# D

| Designsoftware            |
|---------------------------|
| Auswahl                   |
| CQL Pro                   |
| Drittanbieter-Anwendungen |
| Einrichten                |
| Drittanbieter-Anwendungen |
| Drucken von Etiketten     |
| Druckeroberteil           |
| Druckkopfinstallation 20  |
| Druckkopfvorderseite      |
| Reinigen 90               |
|                           |
| E                         |

# E

| 5 |
|---|
| 0 |
| 3 |
| 3 |
| 6 |
|   |

| Etiketten<br>Gestalten          |
|---------------------------------|
| F<br>Fehler                     |
| G<br>Gestalten von Etiketten    |
| H<br>Hauptschalter Ein/Aus      |
| Installation der Tintenpatronen |
| L<br>Laden des Materials        |
| M<br>Maintenance Utility        |

| Material mit Lücken           | 70 |
|-------------------------------|----|
| Material mit Reflexionsmarken | 69 |
| Material verbraucht           | 74 |
| Materialausgabeschacht        | 62 |
| Materialführung               | 63 |
| Materialrollenentnahme        | 78 |

# Ν

| Netzkabelbuchse                                |
|------------------------------------------------|
| Netzwerk 51                                    |
| Non-Bleed-Etiketten (unbeschnittene Etiketten) |
| Planen                                         |

# Ρ

| Papierstau beheben |  |  |  |  |  |  | <br> |  |  |  |  | 13  | 3 |
|--------------------|--|--|--|--|--|--|------|--|--|--|--|-----|---|
| Pausentaste        |  |  |  |  |  |  | <br> |  |  |  |  | . 6 | 5 |

# R

| Reinigungsstäbchen | 64               |
|--------------------|------------------|
| Rewinder           | , 107, 109<br>61 |
|                    | 01               |
|                    |                  |
|                    | 64               |
| RS232C-Port        | 62               |
| Rücklauftaste      | 65               |
| RW-5.1 166,        | , 167, 169       |
|                    |                  |

# S

| Schraube des Rollenstoppers 6 | 34 |
|-------------------------------|----|
| Schwere Fehler Schwere Fehler | 96 |

# Sicherheit180Status Monitor67STATUS-LED66Systemanforderungen14TTechnische Daten187Tintenpatronen86Austauschen86Tintenpatronenklappe61Transportführung (links)63Treiberinstallation (Netzwerk)44Treiberinstallation (USB)39Typenschild62

# U

| Unwinder |  |  |  |  |  |  |   |  |  |  |  |   |   |    |        |             | 1   | 71 | 1 |
|----------|--|--|--|--|--|--|---|--|--|--|--|---|---|----|--------|-------------|-----|----|---|
| USB-Port |  |  |  |  |  |  |   |  |  |  |  |   |   |    |        |             |     | 62 | 2 |
| UW-5.1 . |  |  |  |  |  |  | • |  |  |  |  | 1 | 7 | 1, | <br>17 | <b>7</b> 2, | , 1 | 74 | 1 |

# V

| Vorschubtaste |  |  |  |  |  |  |  |  |  |  |  |  |  |  |  |  |  |  |  |  |  |  |  |  |  |  |  |  |  |  |  |  |  | 6 | 5 | ) |
|---------------|--|--|--|--|--|--|--|--|--|--|--|--|--|--|--|--|--|--|--|--|--|--|--|--|--|--|--|--|--|--|--|--|--|---|---|---|
|---------------|--|--|--|--|--|--|--|--|--|--|--|--|--|--|--|--|--|--|--|--|--|--|--|--|--|--|--|--|--|--|--|--|--|---|---|---|

# W

| Warnhinweise              | 130  |
|---------------------------|------|
| Wartungspatrone           | . 64 |
| Austauschen               | . 89 |
| Wartungspatronenabdeckung | . 62 |